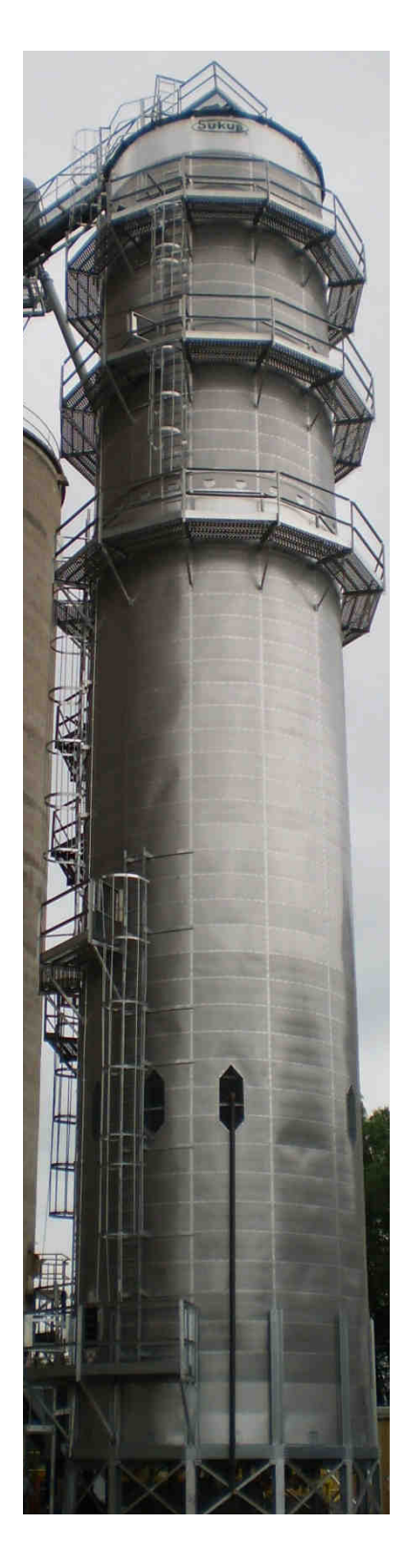

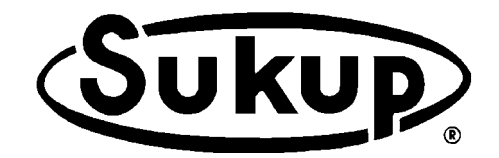

# **TOWER DRYER**

### with QuadraTouch™ Dryer Control System

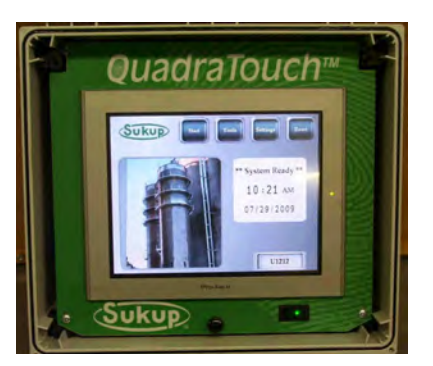

## **OWNER'S OPERATION MANUAL**

## Sukup Manufacturing Co.

1555 255th Street, Box 677 Sheffield, Iowa, USA 50475-0677 Phone: 641-892-4222 Fax: 641-892-4629 Website: www.sukup.com E-mail: info@sukup.com

Manual L13891 07/08/2014 ©Sukup Manufacturing Co.

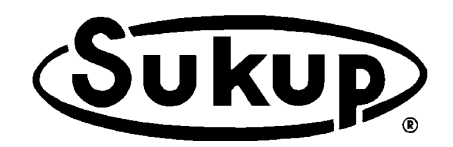

Thank you for purchasing a Sukup Grain Dryer.

At Sukup Manufacturing Co., we strive to provide our customers with the best products available. It's important to us that you get the best value for your money. This means producing top-quality products that will provide you and your grain operation with many years of satisfied ownership.

We back our products with an experienced staff and the best customer service in the industry. Our dedicated employees have done their very best to ensure that your Sukup Grain Dryer provides a hassle-free grain drying experience. With proper installation and use, it will serve you for many years.

Thank you again for your purchase. We wish you years of profitable, effective, and safe use of your Sukup Grain Dryer.

The Entire Sukup Family

Sukup Manufacturing Co. Sheffield, Iowa, USA

#### **Tower Dryer Owner's Operation Manual**

This manual is comprised of several tabbed sections. The first provides warranty and safety information and identifies components of dryer. Others provide instructions for operation, troubleshooting and maintenance of dryer. Please read entire manual thoroughly before installation or operation.

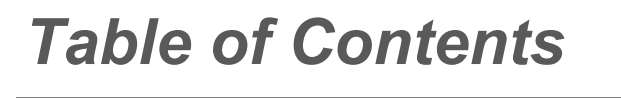

#### **Section 1. Preliminary Information**

Warranty Safety Section Emergency Shutdown Dryer Component Identification

Section 2. Operation Introduction Start-up Preliminary Steps

#### Section 3. Maintenance

Periodic Maintenance Component Maintenance

#### Section 4. Troubleshooting

Quick-reference Troubleshooting Component Troubleshooting Component Wiring

#### Section 5. Software Manual

#### **Section 6. Electrical Drawings**

#### Section 7. Parts Assemblies

#### Appendices A through I

- A. Foundations
- **B.** Specifications
- C. Electrical Requirements
- D. Drying Rate Tables
- E. Setting Unload System
- F. Adjusting Grain Flow Tube
- G. Altistart 22 Soft Start
- H. Altivar 312 Variable Frequency Drive
- I. GSM Modem (Optional)

**NOTICE:** Information in this manual is property of Sukup Manufacturing Co., Sheffield, Iowa, USA, and is provided on condition that it will not be used in any way detrimental to the company's interests. Reproduction of contents is prohibited unless expressed written consent is given from Sukup Manufacturing Co.

## **Preliminary Information**

### **Table of Contents**

| Warranty 1-2                                |
|---------------------------------------------|
| Safety Section 1-3                          |
| Safety Decal Placement 1-9                  |
| Emergency Shutdown 1-10                     |
| Dryer Component Identification 1-11         |
| Sensor/Switch Locations 1-12                |
| Power Box Component Location 1-13           |
| Pipe Train Component Location 1-15          |
| Main Disconnect Switch, Emergency Stop 1-18 |
| Switches, Various Components 1-19           |
| Touch-Screen Controller 1-25                |

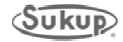

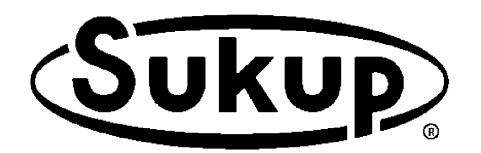

#### Sukup Manufacturing Co. PO Box 677 Sheffield, IA USA 50475 Phone: 641-892-4222 Fax: 641-892-4629

E-mail: Info@sukup.com Visit us at: www.sukup.com

#### Limited TOWER Dryer Warranty

**SUKUP MANUFACTURING CO. (Sukup)** warrants to original retail purchaser that within time limits set forth, new equipment shall be free from defects in material and workmanship. A part will not be considered defective if it substantially fulfills performance specifications. Should any part prove defective within warranty period, part will be replaced or repaired without charge F.O.B. Sukup Manufacturing Co., Sheffield, Iowa USA or Distribution Centers - Arcola, Illinois; Aurora, Nebraska; Cameron, Missouri; Defiance, Ohio; Jonesboro, Arkansas; Watertown, South Dakota. To claim warranty, a copy of original invoice is required.

THE FOREGOING LIMITED WARRANTY IS EXCLUSIVE AND IN LIEU OF ALL OTHER WARRANTIES OF MERCHANTABILITY, FITNESS OR PURPOSE AND OF ANY OTHER TYPE, WHETHER EXPRESSED OR IMPLIED. Sukup neither assumes nor authorizes anyone to assume for it any other obligation or liability in connection with said part, and will not be liable for incidental or consequential damages. THE REMEDIES STATED HEREIN SHALL BE THE EXCLUSIVE REMEDIES AVAILABLE UNDER THIS LIMITED WARRANTY.

Sukup reserves the right to change specifications, add improvements or discontinue manufacture of any of its equipment without notice or obligation to purchasers of its equipment. This warranty gives you specific legal rights. You may also have other rights which vary according to state or province.

**WARRANTY EXCLUSIONS** - Labor, transportation, or any cost related to a service call is not provided by Sukup. This Limited Warranty does not apply to damage resulting from misuse, neglect, normal wear, accident or improper installation or maintenance. ITEMS NOT MANUFACTURED BY SUKUP (e.g., belts, motors) ARE COVERED UNDER WARRANTIES OF THEIR RESPECTIVE MANUFACTURERS AND ARE EXCLUDED FROM COVERAGE UNDER THE SUKUP WARRANTY.

Upon taking delivery of product, purchaser (dealer and/or end user) assumes responsibility for proper storage of all materials. Proper storage includes dry, temperature and humidity controlled facilities that eliminate the potential of moisture, including condensation, from causing white rust and/or corrosion of any sort. Warranty does not extend to defects, damage or cosmetic (appearance) issues caused by improper storage or handling.

**TOWER DRYER WARRANTY** - Sukup warrants stick-built tower dryers for one year from date of purchase and modular tower dryers for two years from date of purchase.

An optional **FOUR-YEAR** (stick-built) or **THREE-YEAR** (modular) **LIMITED WARRANTY EXTENSION** may be purchased **only** at time of dryer purchase. Period of extended warranty begins on 13<sup>th</sup> month (stick-built) or 25<sup>th</sup> month (modular) after date of purchase and continues through 60<sup>th</sup> month from date of purchase. Dryer parts found to be defective during this period will be replaced or repaired, with the exception of motors (as excluded herein) or "wear parts" (any parts worn by high usage, such as rotors, bearings, burner components, moving parts, sensors, etc.). Extended limited warranty does not apply to labor, transportation, shipping or any cost related to a service call.

**ELECTRIC MOTOR WARRANTY** - The manufacturers of electric motors warranty their motors through authorized service centers for a 2-year period from motor date code. Contact motor manufacturer for nearest location. If motor warranty is refused by a service center based upon date of manufacture, use the following procedure: Have motor repair shop fill out the warranty report form as if they were providing warranty service. State on report reason for refusal. Send report, motor nameplate, and proof of purchase date (invoice from Sukup and invoice for your customer) to Sukup. If electric motor warranty is not satisfactorily handled by motor service center, contact Sukup for assistance. Sukup will attempt to obtain warranty from motor manufacturer. Any credit obtained will be passed on. Warranty may also be obtained by returning motor to Sukup Manufacturing Co. or Distribution Centers with prior authorization. **NOTE**: Sukup will not be responsible for unauthorized motor replacement or repair. Labor for removal of motor from fan not included.

**WARRANTY CERTIFICATION** - Warranty registration card should be mailed within one month of product delivery to certify warranty coverage.

**UNAPPROVED PARTS OR MODIFICATION** - All obligations of Sukup under this warranty are terminated if unapproved parts are used or if equipment is modified or altered in any way not approved by Sukup.

Purchaser must adhere to applicable safety regulations and federal, state and local codes in the location, installation, and use of this product. Sukup assumes no responsibility for property damages or personal injuries.

©04/07/14

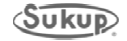

#### **GENERAL SAFETY PRACTICES**

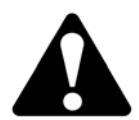

On safety decals, this symbol and the signal words Danger, Warning, Caution and Notice draw your attention to important instructions regarding safety. They indicate potential hazards and levels of intensity.

**DANGER** indicates an imminently hazardous situation, which, if not avoided, will result in death or serious injury.

**WARNING** indicates a potentially hazardous situation, which, if not avoided, could result in death or serious injury.

**CAUTION CAUTION** indicates a potentially hazardous situation, which, if not avoided, may result in minor or moderate injury.

NOTICE

**NOTICE** alerts you to practices unrelated to personal injury, such as messages related to property damage.

**IMPORTANT:** To prevent serious injury or death to you or your family, it is essential that safety decals are clearly visible, in good condition, and applied to the appropriate equipment.

#### FOLLOW MANUAL & SAFETY DECAL MESSAGES

Observe safe operating practices. Carefully read this manual and all safety decals on your equipment. Safety decals must be kept in good condition. Replace missing or damaged safety decals free of charge by contacting Sukup Manufacturing Co. by mail at Box 677, Sheffield, Iowa 50475; by phone at 641-892-4222; or on our website, <u>www.sukup.com</u>.

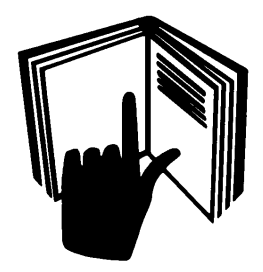

Learn how to use controls and operate machine. Do not let anyone operate unit without thorough training of basic operating and safety procedures.

Make no unauthorized modifications to machine. Modifications may endanger function and/or safety of unit. Keep unit well maintained according to procedures in Maintenance section.

#### **EMERGENCIES - KNOW WHAT TO DO**

Have emergency numbers and written directions to your location near your telephone in case of emergency. An area to record emergency information is provided below.

| Ambulance • Fire • Police 9-1-1 |
|---------------------------------|
| Farm rescue team:               |
| Local EMS team:                 |
| Address of work site:           |
| Directions to work site:        |
|                                 |

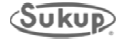

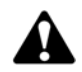

#### WARNING: PREVENT EXPLOSION OR FIRE

- Carefully review operator's manual.
- Keep dryer clean inside and out, as fines may cause a fire.
- Check for gas leaks. Spray soapy solution on piping and joints.
- Run fan at least a half minute before starting heater.
- NEVER start heater if you smell gas or hear a hissing sound.
- NEVER run heater with access door open.

Failure to heed these warnings may cause serious injury or death.

#### WARNING: KEEP CLEAR OF ALL MOVING PARTS

Keep people (ESPECIALLY YOUTH) away from equipment, particularly during operation. Keep away from all moving parts. Entanglement can cause serious injury or death. Keep fan screen guards and all shields in place and in good working condition. Replacement

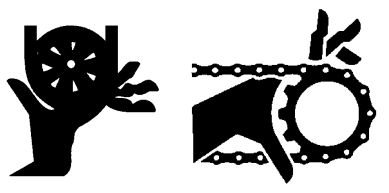

screen guards and shields are available from Sukup Manufacturing Co. at no charge.

Failure to follow precautions above may cause serious injury or death.

#### WARNING: USE SAFE CLIMBING PROCEDURES

Inspect ladder carefully before use. Never climb deteriorated, damaged or improperly assembled ladder components. Maintain secure hand and foothold when climbing. Metal is slippery when wet. Never carry items while climbing. Use safety harness and safety line as required by safety regulations.

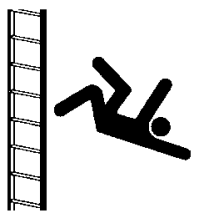

Failure to heed these warnings may cause serious injury or death.

**ANALYZE ARC FLASH/SHOCK HAZARD.** Installations of equipment containing switchboards, panelboards, industrial control panels, meter socket enclosures, and motor control centers are subject to National Electrical Code (NEC) and National Fire Protection Association (NFPA), and enforced under Occupational Safety and Health Administration (OSHA) regulations. These installations must be analyzed for arc flash and shock hazard. Additional requirements under these standards include:

- Facility needs to have written electrical safety program.\*
- Equipment shall be FIELD MARKED with a label containing available incident energy and/or required Personal Protective Equipment (PPE) level.

This labeling requirement is employer's responsibility and not that of equipment manufacturer or installer.

- All persons working on or near affected equipment must be properly trained.
- Proper tools and equipment must be provided by installation operator or employer.
- \*NFPA 70E has numerous significant changes in 2012 edition. Be sure to update your facility's safety program.

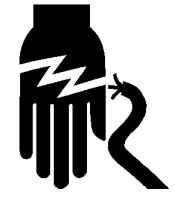

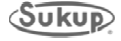

**USE PROPER LOCKOUT PROCEDURES.** Facility management needs to proactively train employees to ensure use of proper lockout procedures while working on dryer. Management also needs to inspect this unit for any covers or guards not in proper place. It is everyone's responsibility to report any missing grates, guards, equipment failures or failures to lock out. Make certain that no cover is removed unless power is locked out. **NOTE:** Refer to the OSHA document 1910.147 App A for a typical minimum lockout procedure.

#### SAFETY QUESTIONS OR CONCERNS

Please contact Sukup Manufacturing Co. with any specific safety questions about dryer or its use!

### Good housekeeping practices and correct safety procedures will help protect lives, jobs, property and profits.

#### **Basic Safety Rules**

- 1. Learn how to use controls and operate equipment.
- 2. Do not let anyone operate unit without thorough training of basic operating and safety procedures. Always follow a proper lockout procedure.
- 3. Periodically check all mechanical and electrical components. Keep unit in good working condition.
- 4. Handle equipment and parts with care. **Wear protective clothing** to avoid injury from sharp metal edges.
- 5. Wear Personal Protective Equipment (PPE) such as safety glasses, gloves, hardhat, steel-toe boots, ear protection and dust mask as required by local, state and national regulations.

Keep unit well maintained according to procedures outlined elsewhere in this manual.

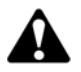

Do not dump polluting liquids, worn parts and maintenance waste into the environment. Dispose of all such materials as specified by applicable standards.

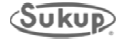

#### **Electrical Wire Clearances**

Your local electric utility may be able to provide assistance in planning a safe environment for working around tower dryers and associated structures. State codes may vary regarding specific clearances for electrical lines around structures. Be certain your local electric utility is in accordance with your state's regulations. **To prevent overhead safety issues, bury electrical lines.** 

The American National Standards Institute (ANSI) provides clearance envelopes for Grain Bins filled by permanently installed augers, conveyors or elevators in (ANSI) C2 2007 "National Electrical Safety Code," Rule 234, page 120.

**NOTE:** An electric utility company may refuse to provide electrical service to any tower dryer or grain bin built near an existing electric line that does not provide clearance required by ANSI and the National Electrical Safety Code.

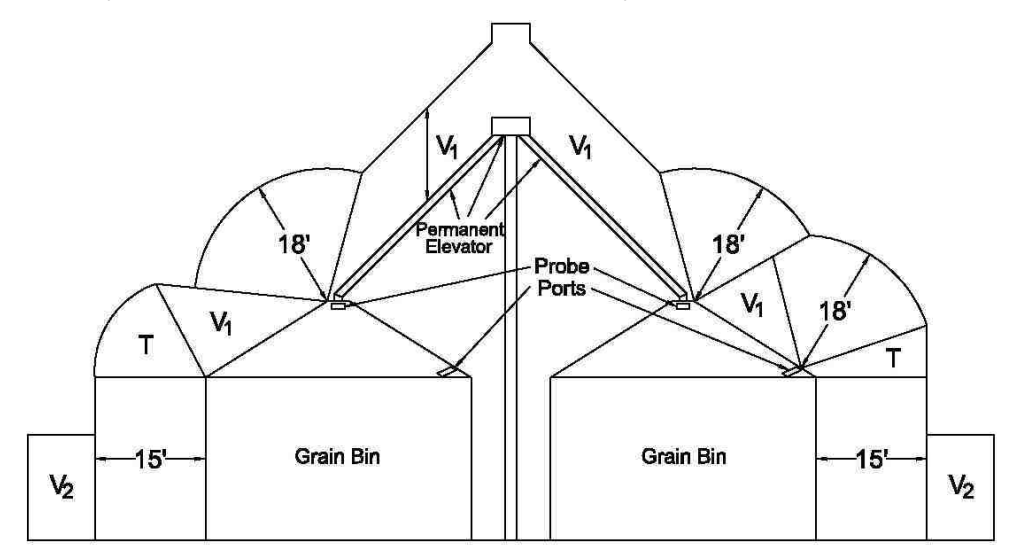

- V<sub>1</sub> = Vertical clearance above a building required by Rule 234C (Table 234-1)
- V<sub>2</sub> = Vertical clearance above land required by Rule 232
- T = Transition clearance

Fig. 1 – Electrical wire clearances

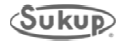

#### **Safety Section**

To prevent serious injury or death to all persons involved in operation of this equipment, it is essential that these safety decals be mounted on dryer. Check that all are in place according to decal placement drawing and are legible when dryer is installed.

**IMPORTANT:** If suggested locations are not clearly visible, place safety decals in a more suitable area. Never cover up existing safety decals.

Make sure location for decal is free from grease, oil and dirt. Remove backing from decal and place in proper position. Replace missing or damaged safety decals or shields free of charge by contacting Sukup Manufacturing Co. by mail at PO Box 677, Sheffield, Iowa 50475; by phone at 641-892-4222; or by e-mail at info@sukup.com. Please specify computer number when ordering.

1. **Decal L0164 - WARNING:** Ladder safety – falling from heights hazard. Overall precautions for ladder safety.

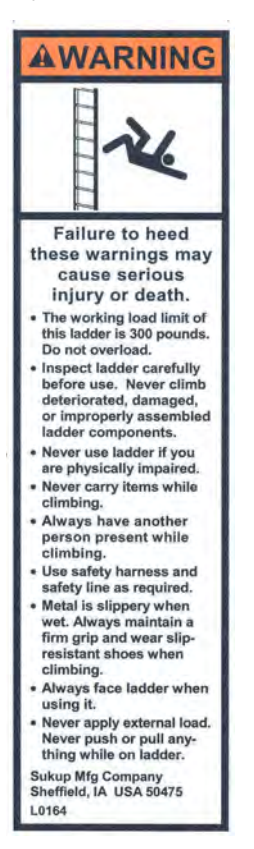

2. **Decal L0258A - DANGER:** Do not enter this bin! Keep clear of all augers.

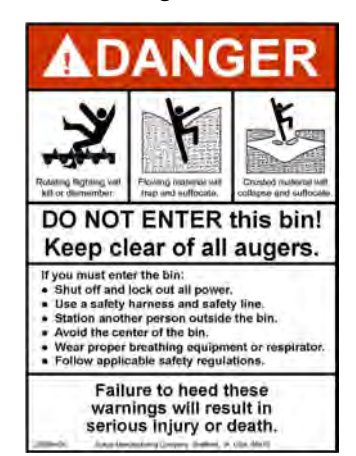

3. **Decal L0520 - CAUTION:** Failure to keep unit clean may cause fire and serious injury or death.

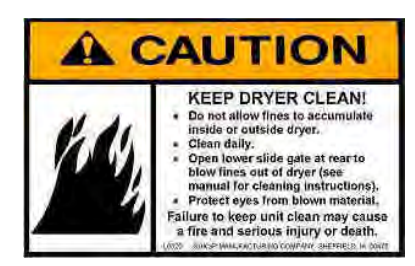

4. **Decal L0237 - DANGER:** Door interlock switch. Augers are dangerous.

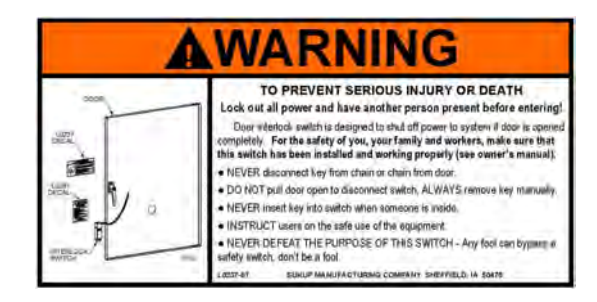

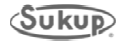

5. **Decal L0165 - WARNING:** Disconnect Electricity; Bleed gas; etc.

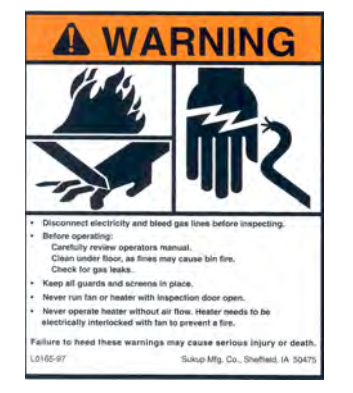

6. **Decal L0284 - WARNING:** Keep away from all moving parts.

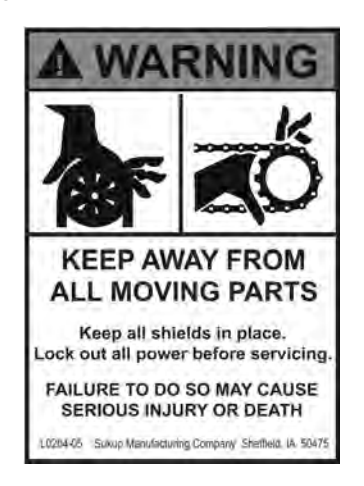

7. **Decal L0281 - WARNING:** To avoid serious injury or death.

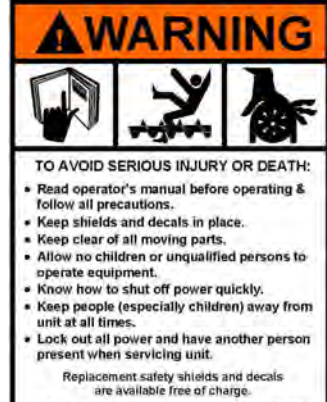

L0281-07 Sukup Menufacturing Compuny Shaffield, UA USA 50475

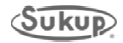

### TOWER DRYER SAFETY (DECAL PACKET- U99999) Safety decals should be mounted on dryer as shown on this page.

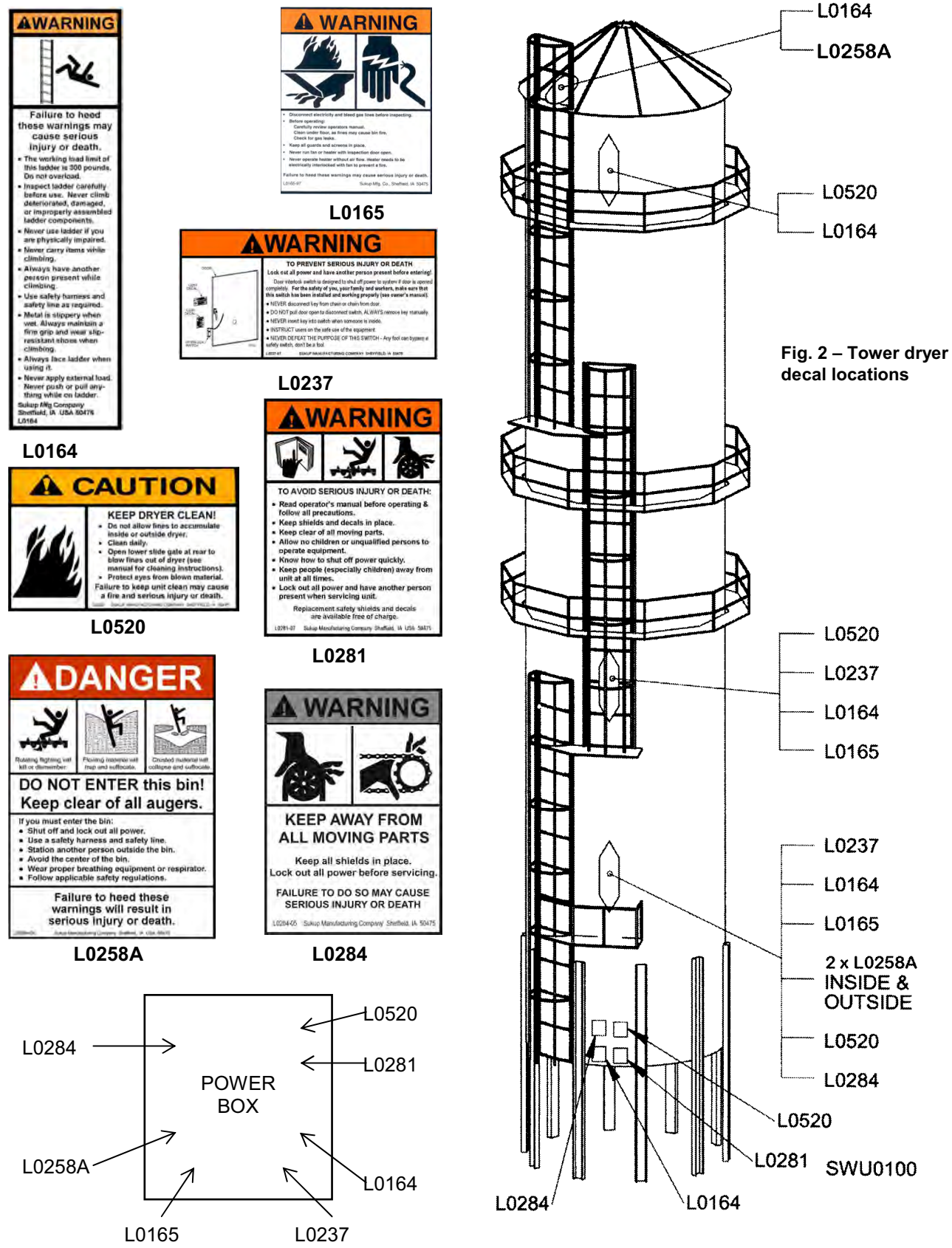

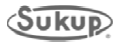

#### **Emergency Shutdown Locations**

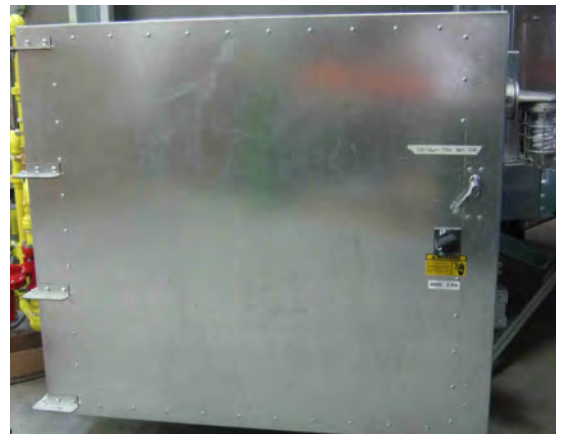

Image 1 – Power distribution box

Power distribution box is located at front of dryer. It contains all main power distribution components. Door latch secures door and can be locked. Main Disconnect switch prevents opening of power box while power is present in system.

Image 1 shows power box on a one-fan dryer. Box for three-fan dryer is different, with side-by-side doors each having its own handle. Main Disconnect switch is at right on front box.

WARNING – High voltage is still present on bottom terminals of main switch in power distribution box (see Item 14 in Images 4 and 5) even if Main Disconnect switch is in "Off" position. To remove voltage from power box, shut off main breaker ahead of dryer.

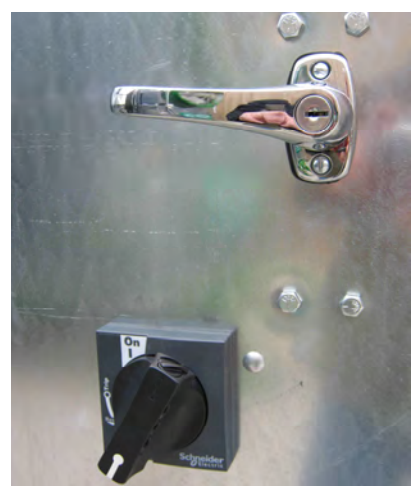

Image 2 shows Main Disconnect switch of single-fan dryer in "Off" position. Power is not present in system except as noted in warning above.

Image 2 – Door latch and Main Disconnect switch

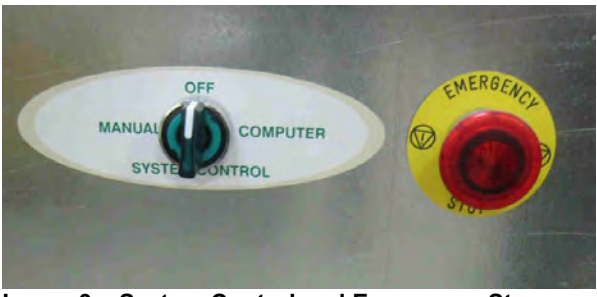

Image 3 – System Control and Emergency Stop switches

Emergency Stop switch is located on side of power distribution box for both single-fan and three-fan dryers. During operation, switch is pulled out and red knob is illuminated.

Pressing Emergency Stop button or turning Main Disconnect switch to "Off" position will shut down power to PLC and backup control system. Main power is still present inside box as noted in warning above.

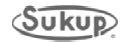

#### **Tower Dryer Sensor Locations**

See Fig. 3 and Table 1 to identify tower dryer sensor/switch locations.

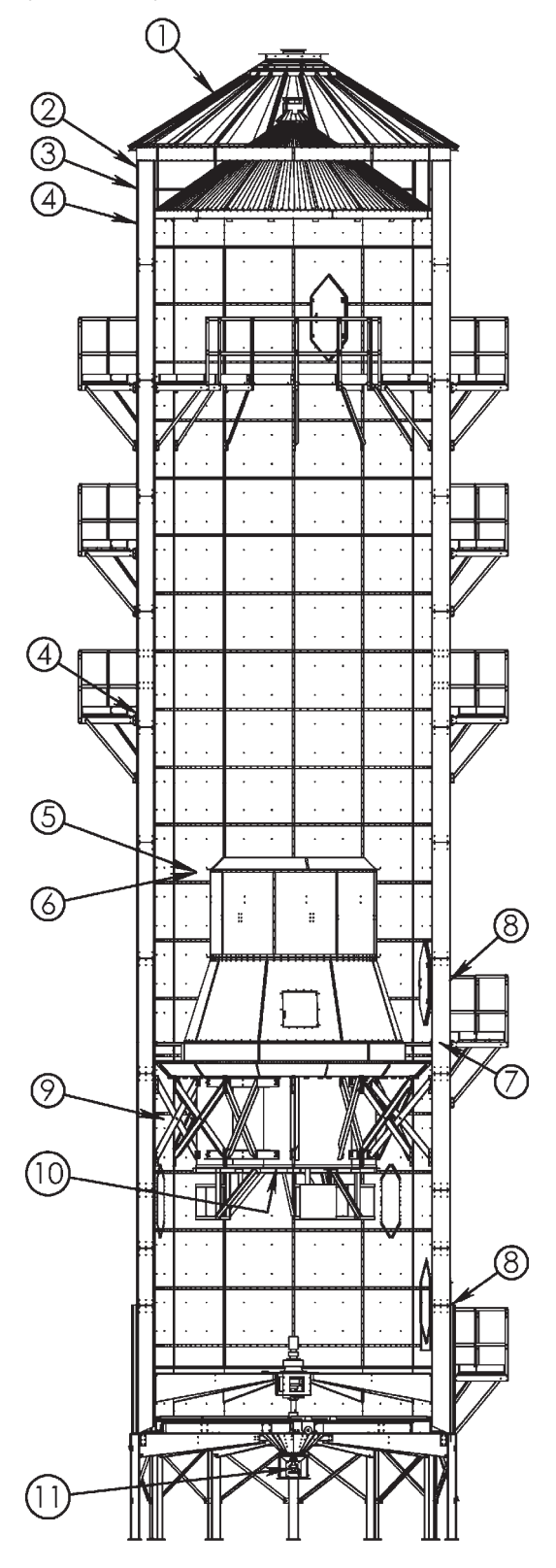

Fig. 3 – Tower dryer sensor/switch locations

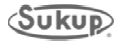

#### **Component Identification**

| ITEM # | COMP. #                                                                                            | DESCRIPTION                                                                                   | QTY.             | LOCATION                                                                                                    |
|--------|----------------------------------------------------------------------------------------------------|-----------------------------------------------------------------------------------------------|------------------|----------------------------------------------------------------------------------------------------|
| 1      | U10601                                                                                             | Upper Rotary Fill Switch                                                                      | 1                | On roof, approximately 48" up from eave.<br>(Mounting near stairs simplifies future<br>maintenance.)                                                                                                    |
| 2      | U10600                                                                                             | Lower Rotary Fill Switch-<br>Side Wall (Not used on<br>Modular Tower Dryer)                   | 1                | Use solid sheet with pre-punched hole -<br>installed on first full row; switch is mounted<br>toward bottom of sheet.<br>Mounting near ladder simplifies future<br>maintenance.                                                                                             |
| 3      | F60337X                                                                                            | Incoming Moisture<br>Sensor                                                                   | 1                | Near lower side rotary fill switch. Mounting near ladder simplifies future maintenance                                                                                                    |
| 4*     | <b>Dryer Dia.</b><br>10': J4532 (16')<br>12': J4533 (24')<br>18': J4534 (28')<br>24': J17287 (40') | Upper Column Over-<br>Temp Sensor<br>All trip at 240℉                                         | 4                | Top of first perforated sheet (below first two solid sheets)                                                                                                    |
|        |                                                                                                    | Middle Column Over-<br>Temp Sensor (Not used<br>on Modular Tower<br>Dryer). All trip at 240°F |                  | On first perforated sheet below grain<br>exchangers. If platform is in same location,<br>mount sensor above toe-kick plate.                                                                                                    |
| 5*     | <b>Dryer Dia.</b><br>10': J67961 (28')<br>12': J6796 (24')<br>18': J6796 (24')<br>24: J67961 (28') | Plenum Over-Temp<br>Switch.<br>All trip at 325℉                                               | 1<br>2<br>2<br>2 | Inside plenum/heat chamber, 1 ft. below top<br>of burner cylinder. It can share holding clip<br>with plenum RTD (Resistance Temperature<br>Detector).<br>To prevent large bends in copper tube,<br>route it around top of door. This aids in<br>future switch replacement. |
| 6      | J5648 (28')                                                                                        | Plenum RTD Sensor                                                                             | 1                | Inside plenum/heat chamber, 1 ft. below top<br>of burner cylinder (can share holding clip<br>with Plenum Over-Temp Sensor).                                                                                                    |
| 7      | J5660                                                                                              | Single-Point Grain<br>Column RTD Sensor                                                       | 1                | Two feet above plenum heat/cool divider in grain column                                                                                                    |
| 8      | J4487                                                                                              | Access Door Switches                                                                          | 2                | <ul><li>1 – In door leading into cooling chamber</li><li>1 – In door for heating chamber</li></ul>                                                                                                    |
| 9*     | <b>Dryer Dia.</b><br>10': J4534 (28')<br>12': J4532 (16')<br>18: J4533 (24')<br>24: J17287 (40')   | Lower Column Over-<br>Temp Sensor<br>All trip at 240°F                                        | 1<br>2<br>2<br>2 | Inside dryer in cool chamber, 2-3 ft. below divide                                                                                                    |
| 10     | J5860                                                                                              | Blower Air Switch                                                                             | 1 or 3           | Tube is at inlet of blower. Switch is in power box.                                                                                                    |
| 11     | F60337X                                                                                            | Discharge Moisture<br>Sensor                                                                  | 1                | At discharge of dryer                                                                                                    |

\* Sensors come in two sections, with length depending on diameter of dryer

#### Table 1 – Sensor/switch locations

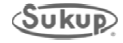

#### **Power Box Component Location**

Image 4 identifies major components of power box for a one-fan tower dryer.

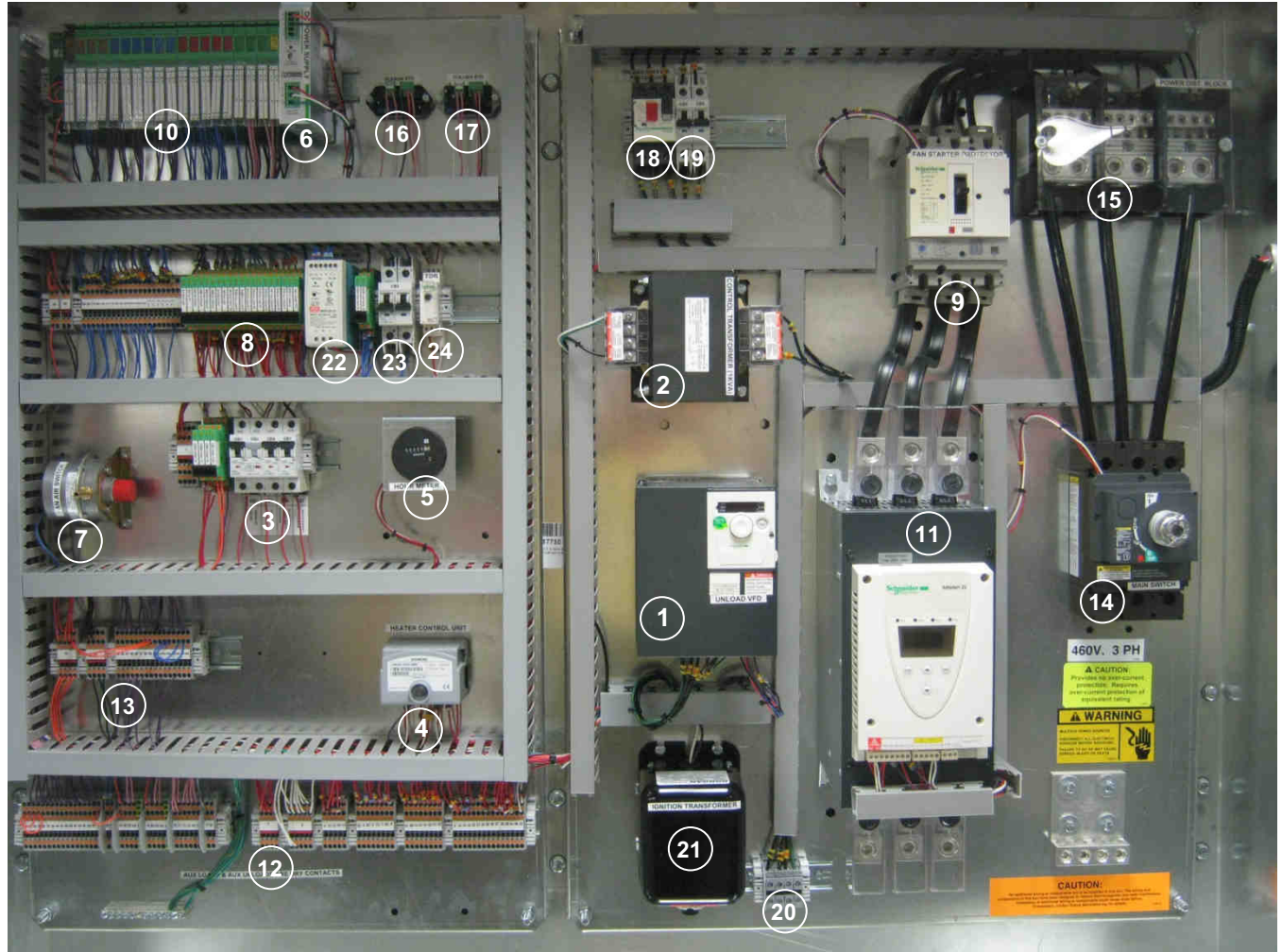

Image 4 – Power box components for single-fan tower dryer

- 1. Variable frequency drive
- 2. Control transformer
- 3. Control/heater circuit breakers
- 4. Burner control unit
- 5. Hour meter
- 6. 28V power supply
- 7. Blower air switch
- 8. 28VDC/110VAC relays
- 9. Blower starter protector
- 10. Programmable logic control (PLC)
- 11. Soft start w/ built-in bypass contactor
- 12. AC feed-through terminals

- 13. DC feed-through terminals
- 14. Main switch
- 15. Power distribution block
- 16. Column RTD transmitter
- 17. Plenum RTD transmitter
- 18. Unload rotor starter protector
- 19. Control transformer circuit breaker
- 20. Unload rotor connections
- 21. Ignition transmitter
- 22. Discharge gate actuator power supply
- 23. Discharge gate actuator circuit breaker
- 24. Burner control time delay relay

\***IMPORTANT:** During initial setup or after relocation of dryer, it is highly recommended that ALL main power wiring connections be inspected for security and tight connections. Wires are tightened at factory; but connections should be checked after transport.

**NOTICE** All power boxes use 24VDC control voltage to minimize EM noise inside of box. AC/DC separation is key to reducing EMI inside of panel. When installing, make sure to practice good wire maintenance to ensure quality operation.

**Tower Dryer Manual** 

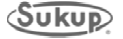

#### **Component Identification**

Image 5 identifies major components of power box for a three-fan tower dryer.

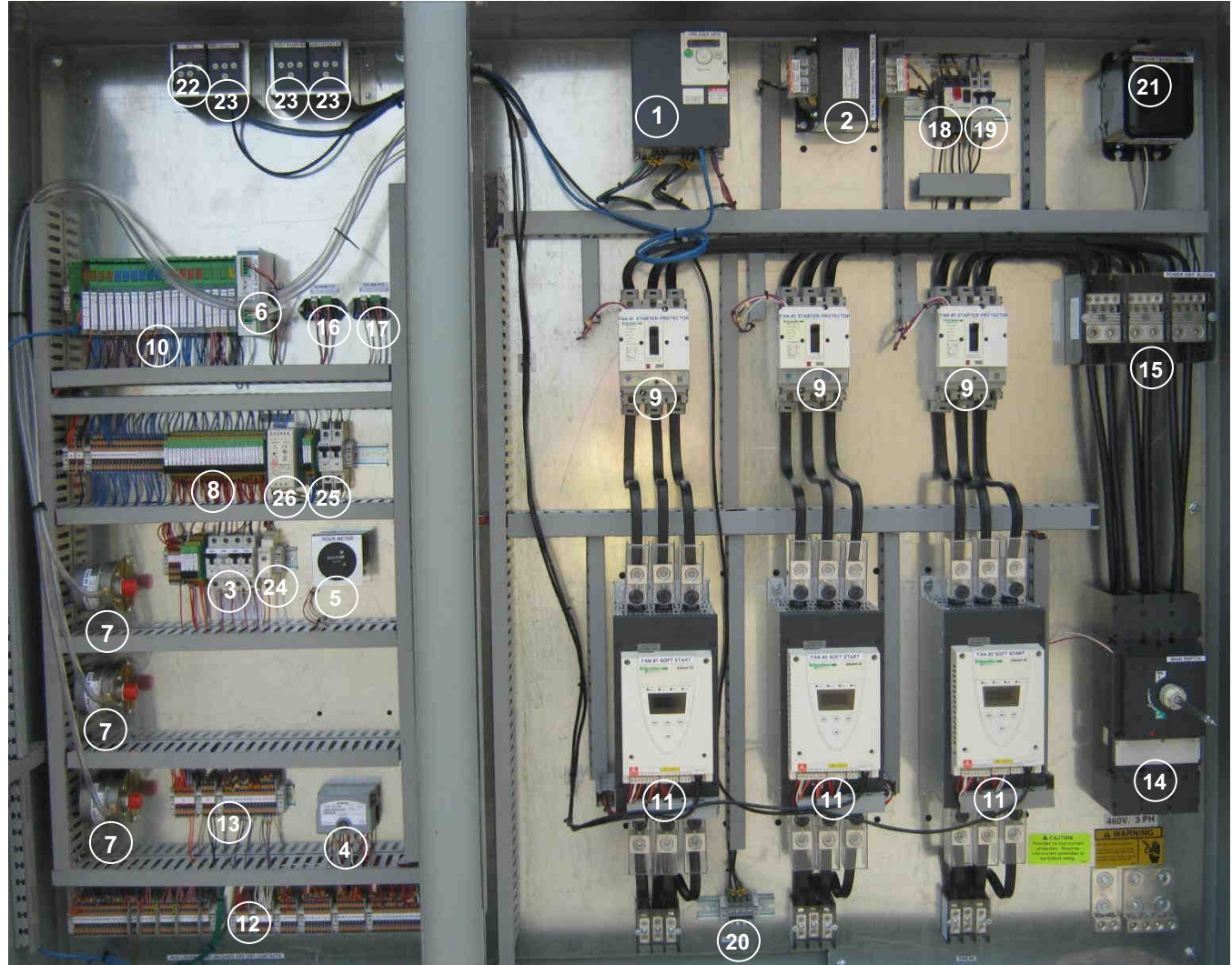

Image 5 – Power box components for three-fan tower dryer

- 1. Variable frequency drive
- 2. Control transformer
- 3. Control/heater circuit breakers
- 4. Burner control unit
- 5. Hour meter
- 6. 28V power supply
- 7. Blower air switch
- 8. 28VDC/110VAC relays
- 9. Blower starter protector
- 10. Programmable logic control (PLC)
- 11. Soft start w/ built-in bypass contactor
- 12. AC feed-through terminals
- 13. DC feed-through terminals

- 14. Main switch
- 15. Power distribution block
- 16. Column RTD transmitter
- 17. Plenum RTD transmitter
- 18. Unload rotor starter protector
- 19. Control transformer circuit breaker
- 20. Unload rotor connections
- 21. Ignition transmitter
- 22. Variable frequency drive remote display
- 23. Soft start remote display
- 24. Burner control time delay relay
- 25. Discharge gate actuator circuit breaker
- 26. Discharge gate actuator power supply

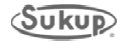

#### **Tower Dryer Pipe Train Component Identification**

Image 6 identifies pipe train components for a stick-built tower dryer. Pipe trains for modular tower dryers are shown in Images 7 and 8.

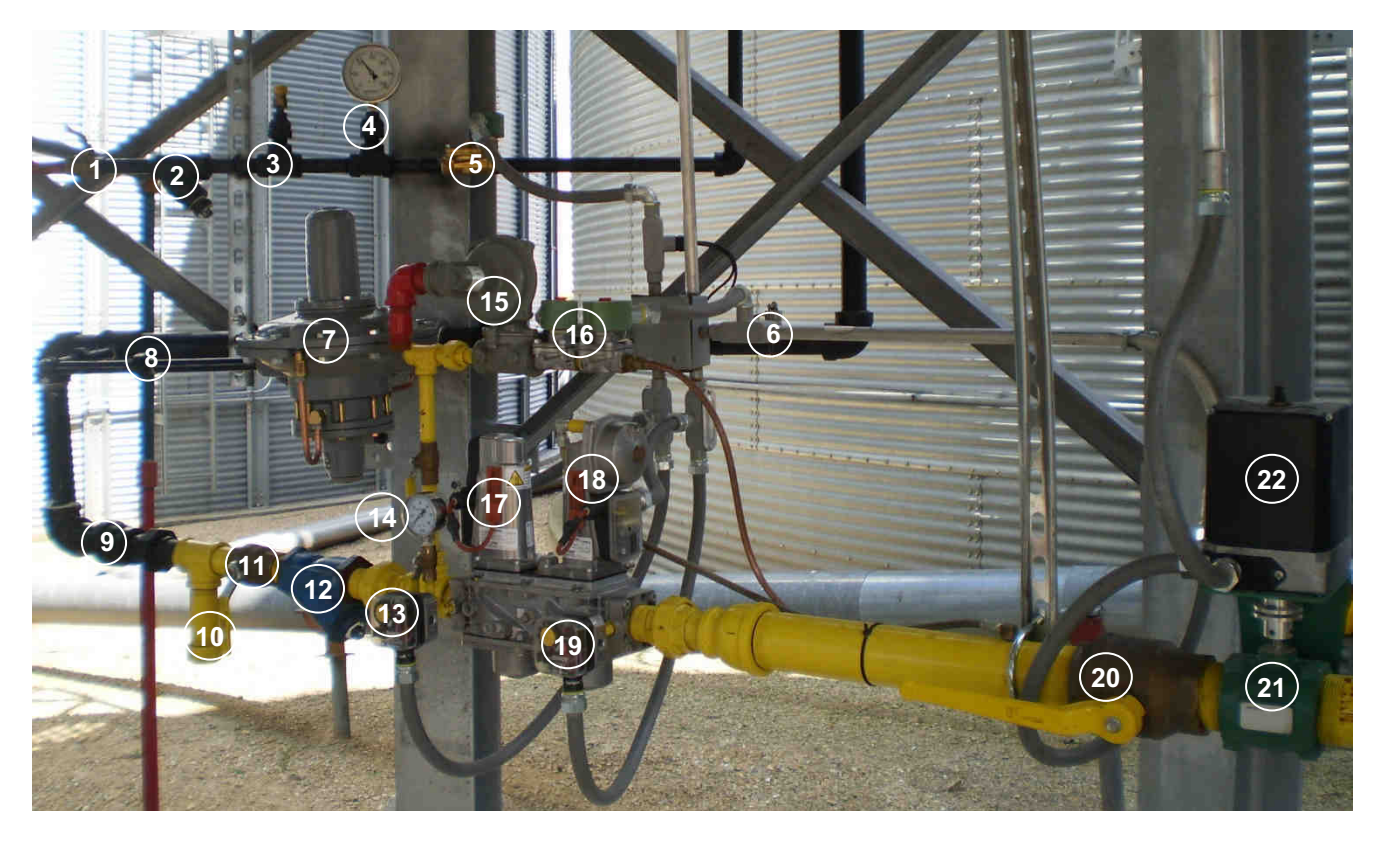

Image 6 – Stick-built tower dryer pipe train components

- 1. 1/4-turn LP inlet valve
- 2. Liquid propane wye strainer
- 3. Pressure-relief valve
- 4. Pressure gauge
- 5. Liquid solenoid valve
- 6. Vapor over temperature switch (behind electrical conduit)
- 7. Regulator
- 8. Regulator pressure sensor pipe
- 9. Fuel vapor inlet
- 10. Oil drain cap
- 11. 1/4-turn shutoff valve

- 12. Vaporized propane wye strainer
- 13. Low pressure switch
- 14. High pressure gauge
- 15. Pilot regulator
- 16. Pilot solenoid valves
- 17. First safety shutoff valve
- 18. Second safety shutoff valve and regulator
- 19. High pressure switch
- 20. Shutoff valve
- 21. Butterfly valve
- 22. Butterfly valve actuator

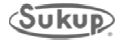

#### Modular Tower Dryer Pipe Train Component Identification

Image 7 identifies components of pipe train for a natural gas-fueled modular tower dryer.

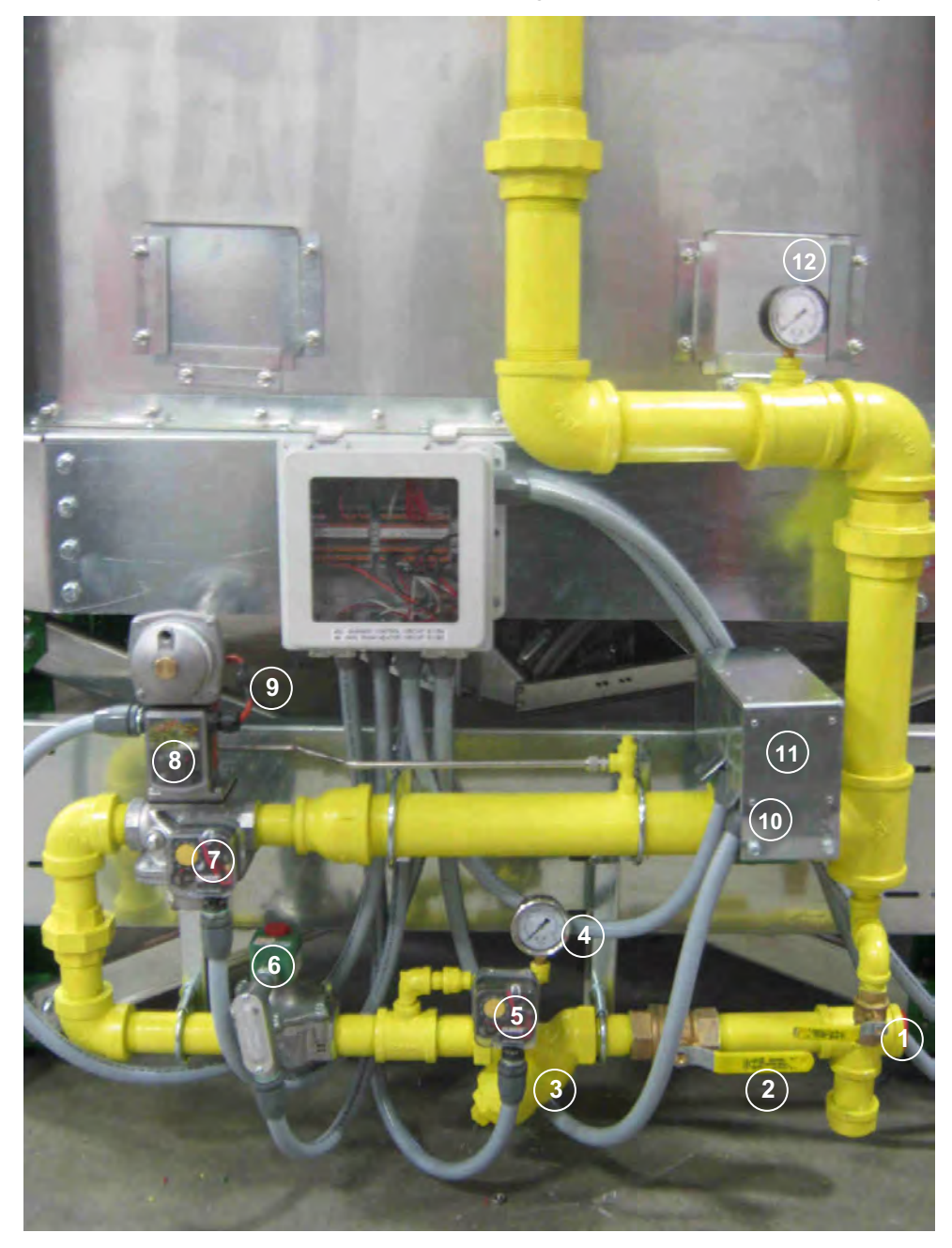

Image 7 – Natural gas-fueled modular tower dryer pipe train components

- 1. Natural gas supply line
- 2. 1/4-turn shutoff valve
- 3. Wye strainer
- 4. High-pressure gauge
- 5. Low-pressure switch
- 6. First safety shutoff valve
- 7. High pressure switch

- 8. Second safety shutoff valve and regulator
- 9. Heater thermostat
- 10. Butterfly valve (in box)
- 11. Butterfly valve actuator (in box)
- 12. Low pressure gauge

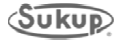

#### **Component Identification**

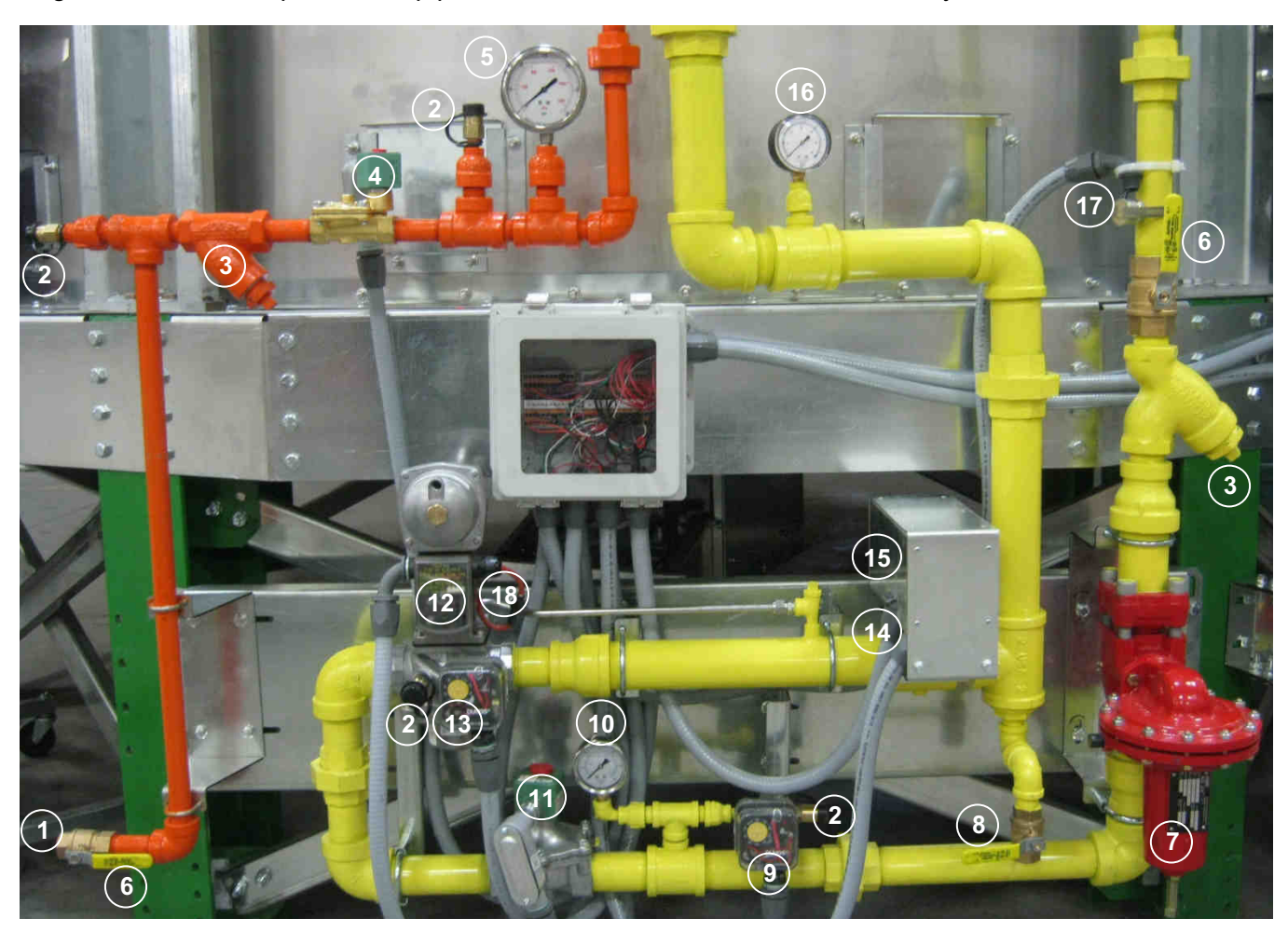

Image 8 identifies components of pipe train for an LP-fueled modular tower dryer.

Image 8 – LP-fueled modular tower dryer pipe train components

- 1. Incoming LP supply line
- 2. Pressure-relief valve
- 3. Wye strainer
- 4. Liquid solenoid valve
- 5. Liquid pressure gauge
- 6. 1/4-turn shutoff valve
- 7. Regulator
- 8. 1/4-turn drain valve
- 9. Low-pressure switch
- 10. Vapor gas high-pressure gauge

- 11. First safety shutoff valve
- 12. Second safety shutoff valve and regulator
- 13. High pressure switch
- 14. Butterfly valve (in box)
- 15. Butterfly valve actuator (in box)
- 16. Vapor gas gauge
- 17. Vapor over temperature switch
- 18. Heater thermostat

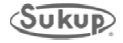

#### Main Disconnect Switch, Emergency Stop Button

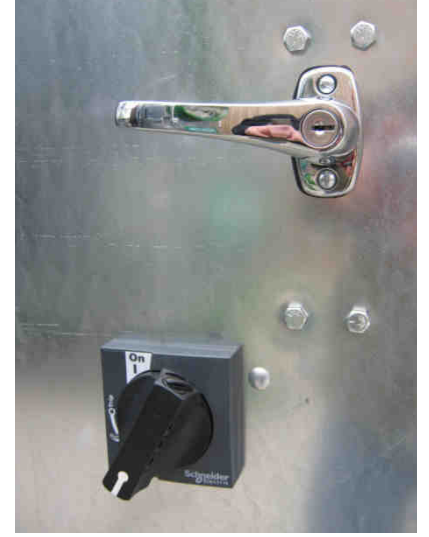

Image 9 – Latch and Main Disconnect switch in "Off" position

Image 9 shows door lock handle and Main Disconnect switch on a single-fan dryer. Door handle secures door and can be locked. Main Disconnect prevents opening of power box while power is present in system. Image 9 shows "Off" position. Power is not present in system.

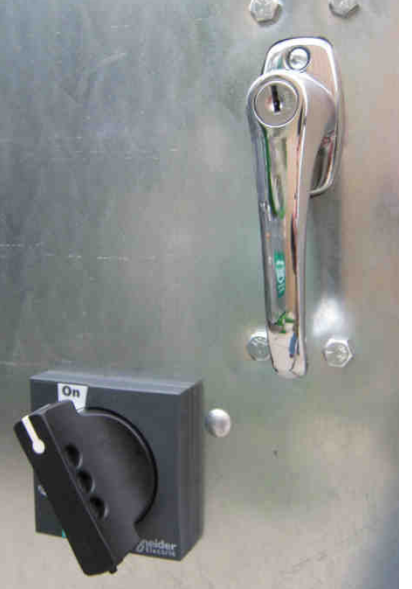

Image 10 shows power box latch on single-fan dryer in closed position and Main Disconnect switch in "On" position.

Image 10 – Latch and Main Disconnect switch in "On" position

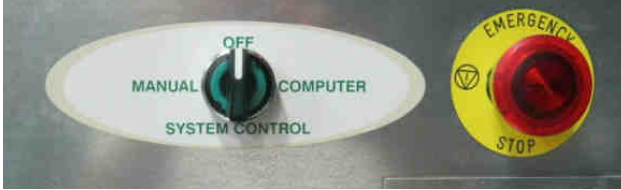

Image 11 – System Control switch and Emergency Stop switch

Image 11 shows System Control switch and Emergency Stop switch for a single-fan dryer. Items are located on left side of power box for both single-fan and three-fan models.

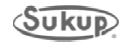

#### **Component Identification**

#### **Switches**

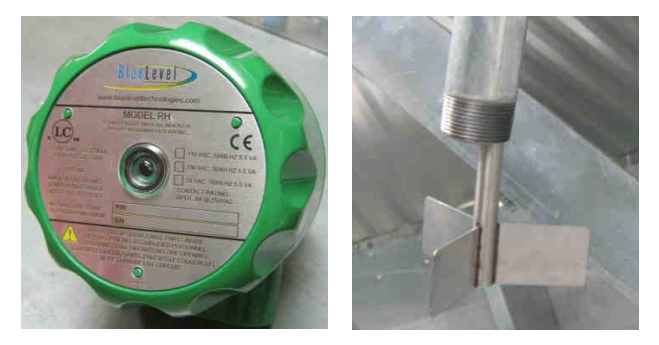

Images 12 and 13 - Rotary fill switch and fill sensor

Images 12 and 13 show upper rotary fill switch and sensor. Switch is located on roof of dryer and indicates when wet holding bin is full. A similar switch is located on side of stick-built tower dryer to indicate when wet holding bin is nearly empty.

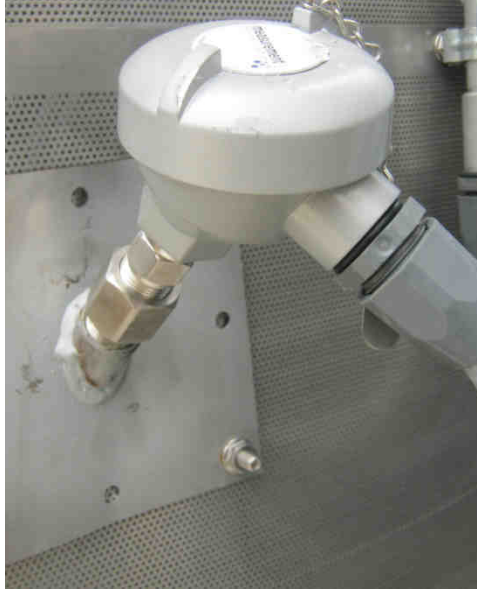

Image 14 shows single-point RTD (Resistance Temperature Detector). It is located two feet above plenum heat-cool divider in grain column.

Image 14 – Single-point grain temperature sensor RTD

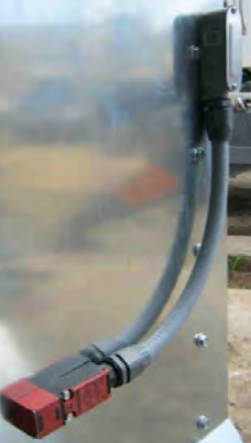

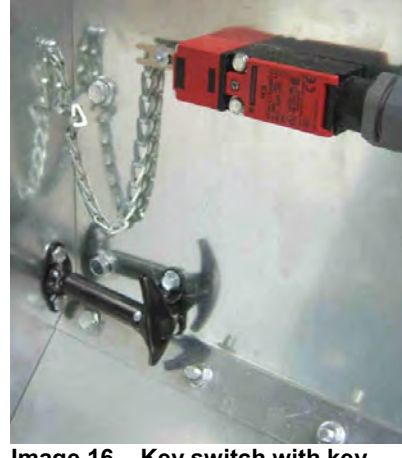

Image 15 – Key switch Image 16 – Key switch with key inserted

Image 15 shows key switch for access door. Image 16 shows switch with key inserted.

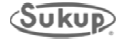

#### Grain Exchangers, Rotor Arm and Scrapers

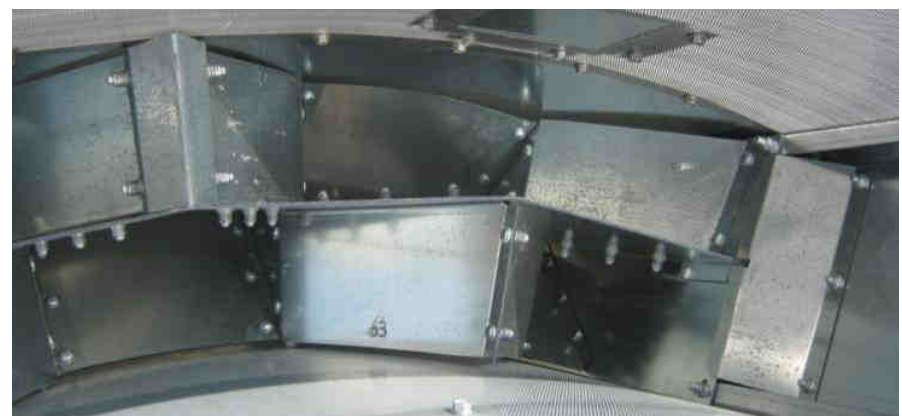

Image 17 shows grain exchangers, viewed from top.

Image 17 – Grain exchangers

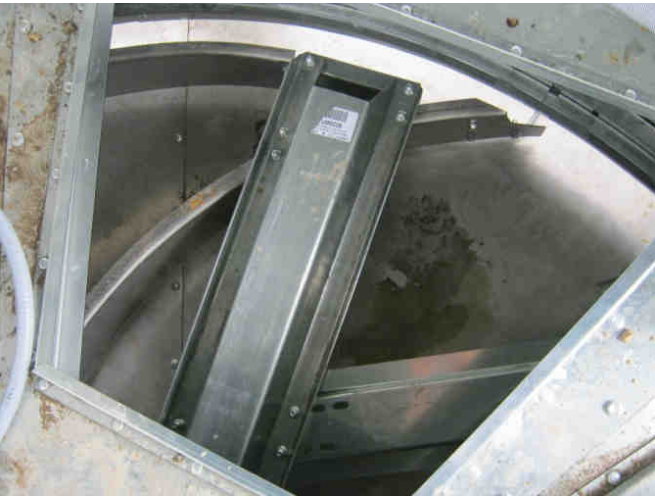

Image 18 – Rotor arm and scrapers

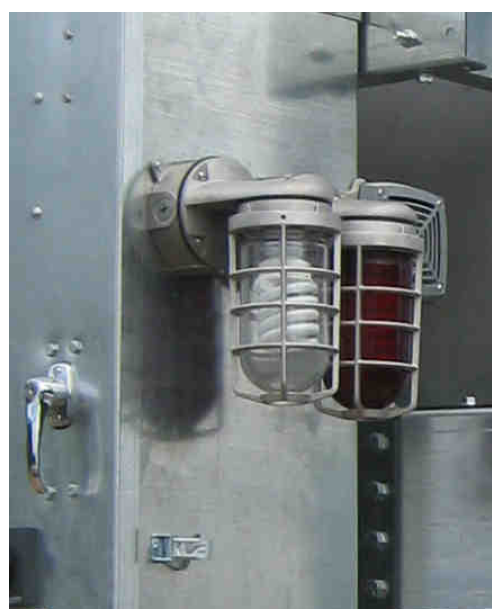

Image 19 – Work light, alarm light, alarm buzzer

Image 19 shows work light, alarm light and alarm buzzer.

Image 18 shows rotor arm and scraper (curved) of unload.

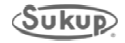

#### Rotor, Blower Drive Shaft, Motor

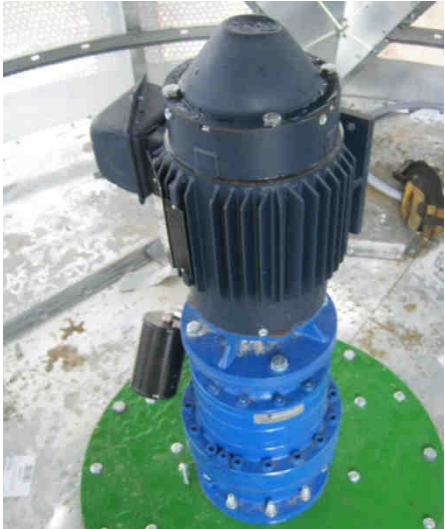

Image 20 – Unload motor, gearbox

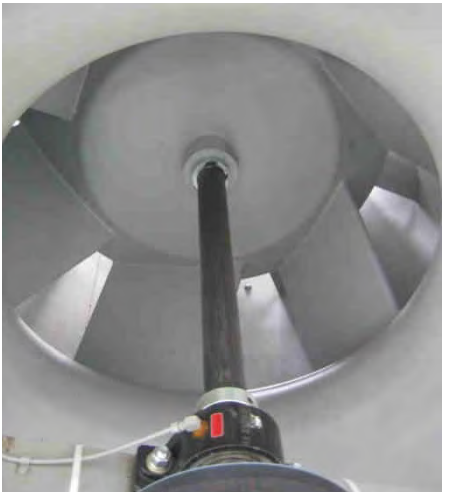

Image 21 – Blower, drive shaft

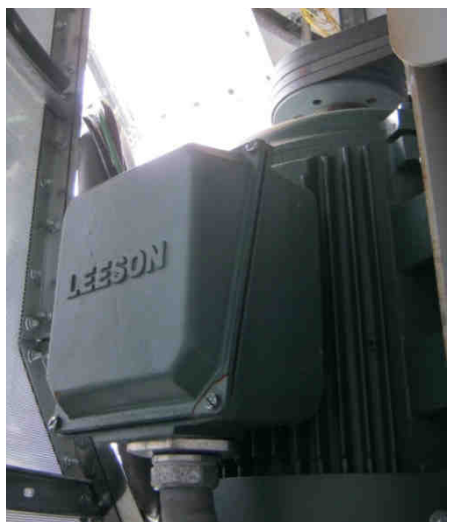

Image 22 – Blower motor

Image 20 shows AC motor and gearbox for unload rotor on a modular tower dryer. See Maintenance section for pictures of gearboxes for larger tower dryers.

Image 21 shows blower and drive shaft.

Image 22 shows blower motor and fan belts.

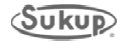

#### Louvers, Cleanouts, Roof Door

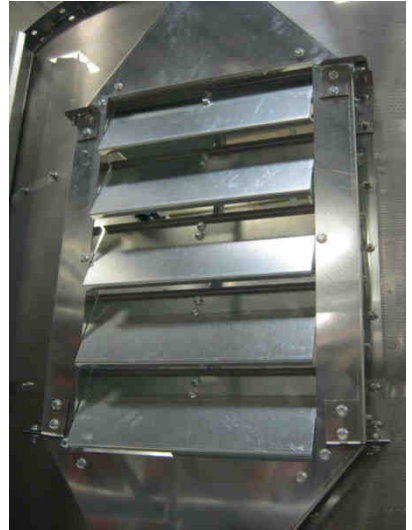

Image 23 – Louvers on door

Image 23 shows louvers on door. Louvered air vents help control amount of air pulled through grain for cooling.

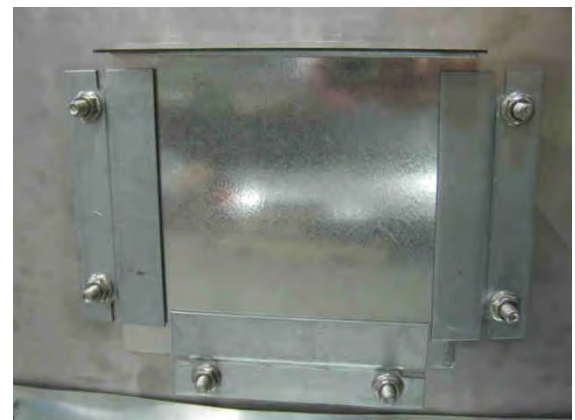

Image 24 shows a cleanout panel at base of dryer. Cleanout panels are around base and near grain exchangers.

Image 24 – Cleanout panel

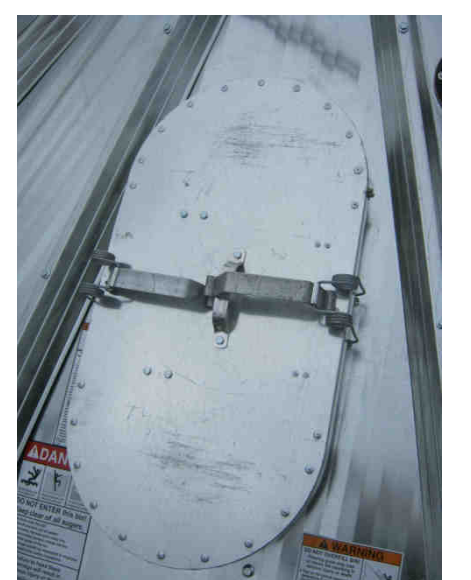

Image 25 – Roof door

Image 25 shows roof door.

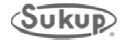

#### **Moisture, Temperature Sensors**

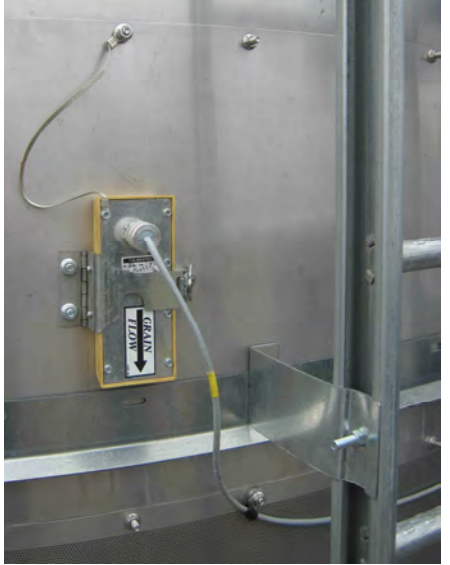

Image 26 – Incoming moisture sensor

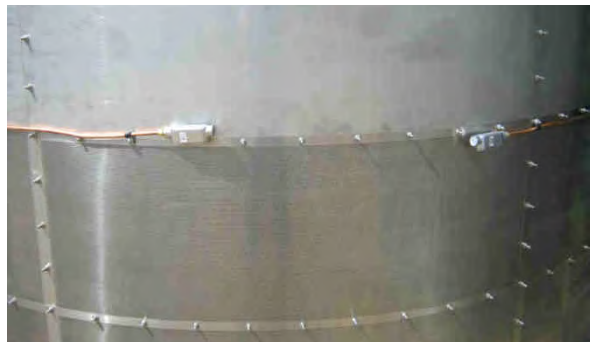

Image 27 – Outside over temperature sensor

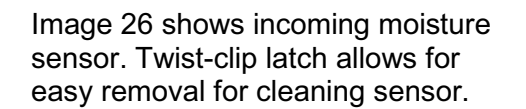

Image 27 shows outside over temperature sensors.

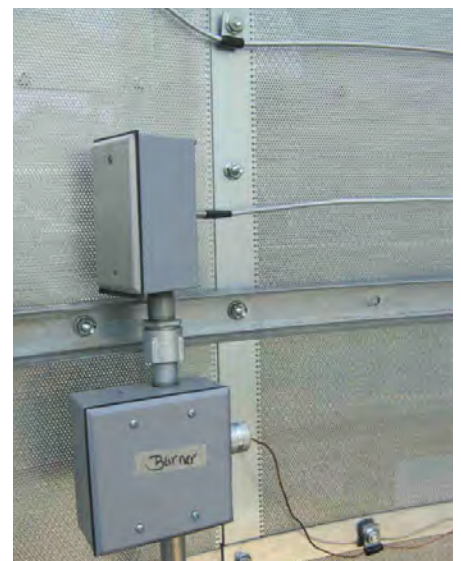

Image 28 – Plenum RTD, capillary box

Image 28 shows plenum RTD and plenum over-temp capillary and junction box (lower).

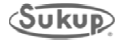

#### Moisture sensors, Grain Flow Tube

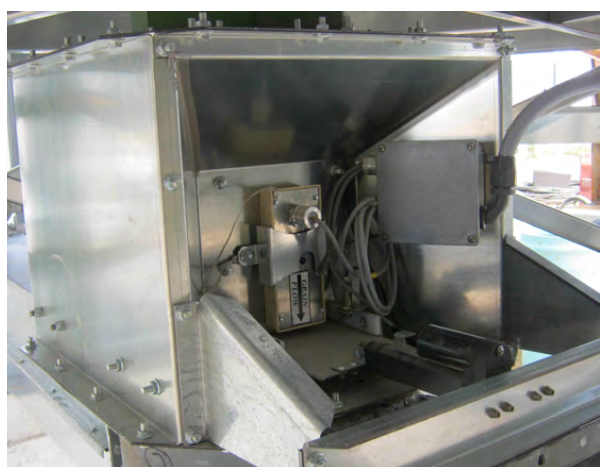

Image 29 – Static moisture sensor

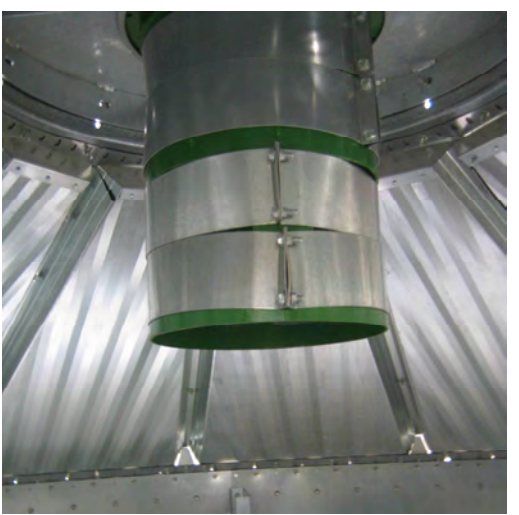

Image 30 – Grain flow tube

Image 31 – Upper moisture sensor

Image 29 shows discharge moisture sensor in static sample box.

Image 30 shows grain flow tube. Sleeve clamps can be removed or added as needed to ensure grain does not press against roof of dryer. See installation instructions in appendices.

Image 31 shows upper moisture sensor in grain column

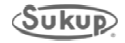

#### **Touch Screen Controller**

QuadraTouch<sup>™</sup> Controller

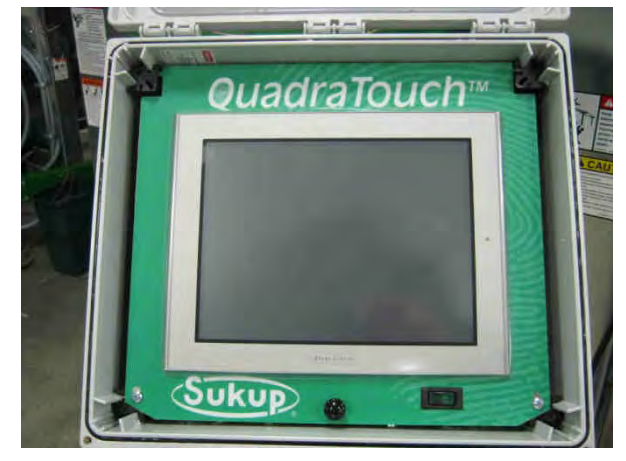

Image 32 – QuadraTouch™ control screen

QuadraTouch Sukup 11:26 AM QuadraTouch Sukup

Image 33 – Main power switch on

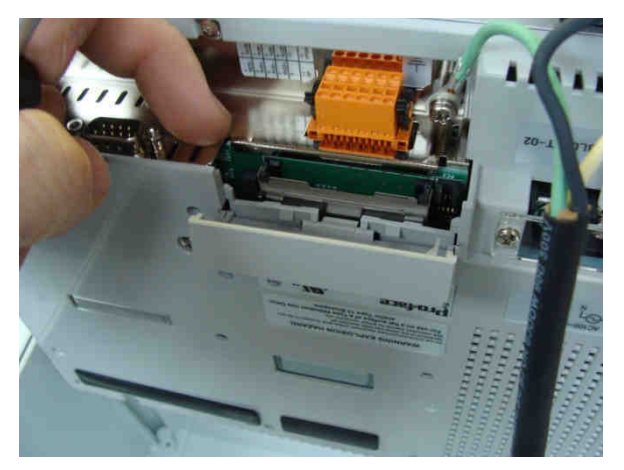

Image 34 – QuadraTouch™ controller

Control box (see Image 32) should be mounted away from dryer and connected by industrial, direct-bury Ethernet cable. Cable is available in 50', 100', 150', and 200' lengths (J8720, J8721, J8722, J8723). Panel needs its own independent 100VAC -240VAC power supply.

Main power switch is on bottom righthand portion of box. See Images 32, 33. When turned on, switch will illuminate to a green color. See Image 33. Panel will boot up shortly and connect with PLC inside power box.

To connect, main power must also be supplied to dryer and system control switch should be in "COMPUTER" position. Back of panel becomes accessible by removing screws on bottom left- and right-hand corners of swing panel. See Images 32 and 33.

After removing screws, panel may be lifted up to find Compact Flash Type II card located on rear of panel. Door lifts up and swings back. See Image 34. All data logged during dryer operation is stored on this 1 GB compact flash card.

Each QuadraTouch<sup>™</sup> controller includes this card. See software manual about accessing CF card's memory.

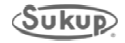

## Operation

### **Table of Contents**

| Introduction                     | 2-2 |
|----------------------------------|-----|
| Dryer Start-up Preliminary Steps | 2-4 |
| General Operating Instructions   | 2-5 |
| Dryer Shut-down                  | 2-5 |

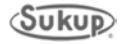

#### Introduction

Sukup Tower Dryers use two variables to dry grain to desired moisture: plenum (drying) temperature and time of exposure to heat (unload speed). The higher the temperature, the faster the grain will dry. However, drying at too high a temperature can damage grain or, in worst case, burn it. Moving grain through dryer at a slower speed allows greater exposure to heat than running it through quickly. Speed of grain moving through columns of tower dryer is determined by speed of unload rotor, which is set by operator.

There are two modes of operation: manual and automatic. Manual operation should be used first in order to determine heat and speed levels that will dry grain to desired moisture level at discharge of dryer.

Before starting dryer, ensure that tarp has been removed from burner (Tarp is used to protect burner from moisture when not in use). As well, operator must close drain valve(s) on fuel line; remove and blow out copper tube for pilot light (if applicable) to ensure it is clear; and open valves to allow fuel into dryer's pipe train.

Sukup's QuadraTouch<sup>™</sup> control system provides for easy operation of dryer. Press Start button to begin, and then follow prompts that appear on screen. Dark red (burgundy) buttons must be pressed for about two seconds to activate. Buttons will appear lime green when function is active, or burgundy when not. Software section elsewhere in this manual provides detailed instructions for QuadraTouch<sup>™</sup> system.

Before filling dryer with grain, turn blowers on to remove any dust and/or debris from burner and plenum areas.

**NOTE:** When initially starting dryer, it is best to fill it with dry grain before loading it with wet grain. This will help avoid/limit the need to transfer wet grain to a temporary holding bin. Since most drying occurs in upper half of dryer, grain at bottom during initial start-up will not heat up much (lose moisture) before discharge. So unless dryer is equipped with a way to recycle wet grain back through dryer, it is advisable to start with dry grain.

#### Decide drying temperature and unload speed

Optimum drying temperature and unload speed will depend on moisture of grain coming into dryer. Drying (plenum) temperature setpoints are typically between 140 and 180 degrees Farenheit.

Plenum temperature sensor is located in heat chamber near burner. Since heat rises, readings from sensor are typically 20 to 50 degrees lower than air temperature near top of heat chamber (plenum). For instance, a reading of 180 degrees could mean that air near top of dryer is 220 degrees and average temperature is 200 degrees. Keep this in mind when setting desired drying temperature. Also keep in mind that wetter grain at top of dryer needs more heat than dryer grain near bottom of dryer.

Use QuadraTouch<sup>™</sup> control screen and follow directions in QuadraTouch<sup>™</sup> software manual to set temperature and drying (unload) speed.

Use tables in Appendix D (and prior experience) for guidance in setting drying (unload) speed. Be sure to read introduction to tables.

Run dryer long enough to cycle one batch of grain completely through, then check moisture of grain discharged from dryer. If moisture is too high, reset drying (unloading) speed lower so grain stays in dryer longer. Changing speed in increments of 5 percent (unless moisture level is drastically higher than desired) will help in zeroing in on optimum drying speed.

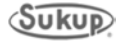

#### Operation

Repeat process every 20 to 30 minutes until desired output moisture is achieved consistently and grain is not becoming overstressed (cracked kernels). If overheated (cracked or burnt) grain is coming out of dryer, reduce drying plenum temperature and unload speed accordingly until dryer is not damaging grain.

**NOTE:** It takes 45 to 60 minutes for grain to move through a Sukup Tower Dryer running at maximum (100 percent) of drying (unload) speed, regardless of size of dryer. Capacities range from about 1,200 bushels in a U1010 Modular Tower Dryer to about 7,500 bushels in a U7024 dryer.

After dryer is consistently producing grain at desired moisture level and quality, decide whether to run it in Automatic or Manual mode. Use QuadraTouch<sup>™</sup> control panel to choose which mode. In Automatic mode, user will have option of basing drying on grain temperature (at its hottest point) or moisture of grain exiting dryer.

Moisture is more difficult to measure consistently than temperature of grain in dryer. However, different varieties of grain may require different temperatures to dry to the same moisture level. Drying to a particular moisture content, such as 15 percent, generally produces more consistently dried grain.

Whether using plenum temperature or grain moisture as primary factor in drying grain, it is important to keep an eye on both factors, especially in commercial dryers where there is likely to be a variety of grain hybrids and moisture levels entering dryer.

In Automatic mode, to help dryer accommodate fluctuating levels of moisture of incoming grain, operator can set maximum and minimum drying (unload) speeds. Program both at 10 percentage points off of rate that would produce desired moisture level. For example, on a tower dryer that will be run at drying rate of 38 percent, set drying (unload) rate maximum at 48 percent and minimum at 28 percent. This lets dryer adjust unload rate some, but prevents it from getting too far off. Range can be set to be smaller if needed/desired.

**IMPORTANT**: Moisture sensor must be calibrated at least twice a day if using Automatic mode. See software manual for calibration instructions.

**NOTE:** Grain variety, maturity level, cleanliness, weather conditions and operation can all affect performance of dryer. To the extent possible, be aware of different varieties of grain being fed into dryer, as well as other factors that may affect performance.

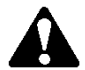

**WARNING:** Unload rotor, fans, and heaters will start without warning at appropriate times. Please use caution around dryer.

**NOTE:** Please refer to software manual elsewhere in this manual for a detailed description of each operation mode. Software is frequently updated, so screens and images may differ slightly from those pictured.

Make sure to go through appropriate checklist in Maintenance section before initial, daily or seasonal operation of dryer.

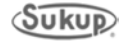

#### **Before Loading or Starting Dryer**

#### **Dryer Start-up Preliminary Steps**

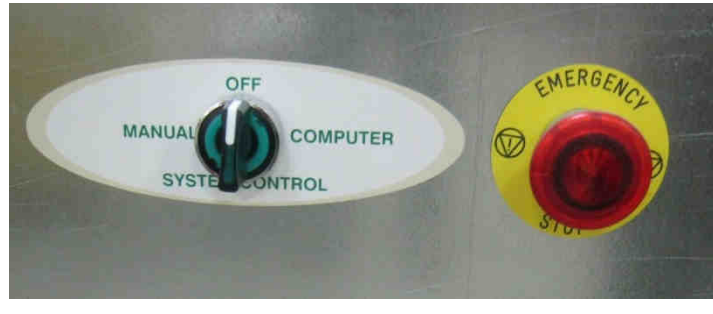

Image 2-1 – System Control switch, Emergency Stop button

Prior to starting dryer, pull out red Emergency Stop button. See Image 2-1. It will illuminate when pulled out. Turn System Control switch to "Computer," then engage Main Disconnect (shown in Images 2-2 and 2-3) by turning clockwise to "On" position.

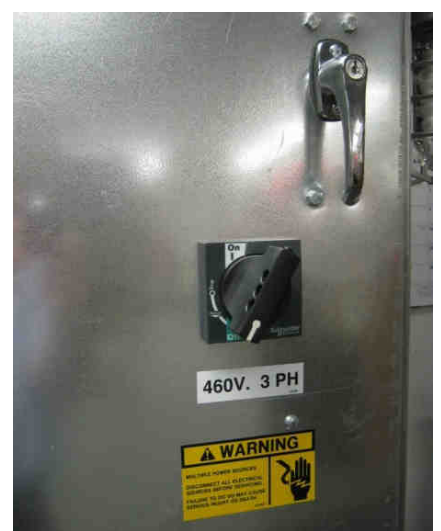

Image 2-2 – Main Disconnect switch in "Off" position

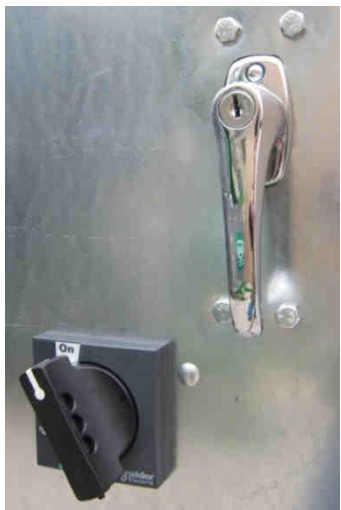

Image 2.3 – Main Disconnect switch in "On" position

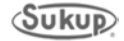

#### Operation

#### Operation

Before starting dryer, ensure that the latest operating software has been downloaded. Go to <u>http://www.sukup.com/Products/QuadraTouch</u> to download the latest version.

Sukup's QuadraTouch<sup>™</sup> control system provides for easy operation of dryer. Press Start button to begin, and then follow prompts that appear on screen.

For detailed information, refer to software section of manual.

**IMPORTANT:** Temperatures inside of plenum will vary widely from bottom to top. For example, a plenum temp setting of 180°F may produce a temperature of 220°F at top of plenum. Wetter grain at top of dryer can withstand higher temperatures than drier grain at bottom. For this reason, temperature sensor is located at bottom of plenum. If there are signs of burned kernels or other heat damage to grain, reduce plenum temperature.

#### **Dryer Shut-down**

Pressing "Reset" button on *QuadraTouch*<sup>™</sup> controller will shut down dryer in proper sequence. To allow fan to continue running, use Fan Delay option on second page of settings menu. **NOTE:** Never leave grain in dryer for extended periods of time.

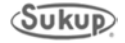
# Maintenance

# **Table of Contents**

| Tower Dryer Periodic Maintenance     | 3-2  |
|--------------------------------------|------|
| Prior to Operation                   | 3-2  |
| Cleaning Dryer During Drying Season  | 3-3  |
| Pre-Winter/End-of-Season Maintenance | 3-3  |
| Tower Dryer Component Maintenance    | 3-5  |
| Blower, Unload Motors                | 3-5  |
| Greasing Blower Bearings             | 3-6  |
| Tensioning Belts                     | 3-8  |
| Gearbox Lubrication                  | 3-9  |
| Unload Rotor Bearing Lubrication     | 3-10 |
| Burner Maintenance Instructions      | 3-11 |

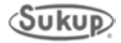

#### **Tower Dryer Periodic Maintenance**

Good maintenance practices can make start-up easier and will help to ensure good performance each drying season. The following guidelines are **minimum** recommended procedures to be carried out.

- **IMPORTANT:** Do not leave grain in dryer without dryer running for longer than 24 hrs. Grain can absorb moisture and expand, putting unnecessary stress on screens and on dryer itself.
- **CAUTION:** When performing maintenance and using ladder attached to dryer, use caution. Ladder will be slippery when wet.
- **CAUTION:** After opening access points, all bolts used to re-lock enclosures MUST be tightened **beyond** hand removal to prevent undesired access.

| Burner             | <ul> <li>Inspect closely to make sure no gas ports or holes are blocked.</li> </ul>                                                                                                    |  |  |  |  |  |  |
|--------------------|----------------------------------------------------------------------------------------------------|--|--|--|--|--|--|
| Fan(s)/Heater      | <ul><li>Check wiring for loose connections, bare wires, or rodent damage.</li><li>Check heater ignition wires for damage or shorting.</li></ul>                                                                                      |  |  |  |  |  |  |
| Motor(s)           | <ul><li>Check openings for blockage.</li><li>Inspect belts for tension, cracks or excessive wear.</li></ul>                                                                                                    |  |  |  |  |  |  |
| Moisture<br>Sensor | <ul> <li>Remove moisture sensors. Make sure they are clean and inside of tube is clear of buildup.</li> <li>Check condition of wire and ground wire.</li> </ul>                                                                      |  |  |  |  |  |  |
| Pipe Train         | <ul> <li>Inspect pipe train components for physical integrity and tightness.</li> <li>Open drain valve on pipe train. Make sure no water is in it or in pilot gas line. (Close drain valve before turning on gas supply.)</li> </ul> |  |  |  |  |  |  |
| Unload             | <ul><li>Inspect rotor for obstructions.</li><li>Make certain rotor turns freely.</li></ul>                                                                                                    |  |  |  |  |  |  |

#### **PRIOR TO OPERATION**

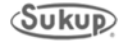

The most important maintenance on any grain dryer is keeping it clean. Clean dryers run more efficiently, have higher capacity, are safer and have a significantly lower risk of fire.

Items listed below should be checked daily and cleaning operations performed as needed. **Differences in each season's grain will affect amount of cleaning needed.** For example, in a season when grain is unusually dirty, some parts of dryer may require attention daily or every few days, while in another season they will need weekly care.

## **CLEANING DRYER DURING DRYING SEASON**

| Burner                | <ul> <li>Clean off all fines and debris, especially after cleaning interior<br/>screens. If not removed, debris could ignite.</li> </ul>                                                                       |
|-----------------------|----------------------------------------------------------------------------------------------------|
| Catwalk               | <ul> <li>Clean catwalk walking surface; it can become slippery with buildup<br/>of fines.</li> </ul>                                                                                                    |
| Cooling<br>Chamber    | <ul> <li>Remove fines and debris on floor (where unload rotor gearbox and motor are located).</li> <li>Keep divider between cooling chamber and heating section clean. Build-up could damage dryer.</li> </ul> |
| Grain<br>Discharge    | Clean out to ensure uniform flow of grain and prevent clogs.                                                                                                    |
| Screens<br>(Exterior) | <ul> <li>Inspect and clean with broom, pressure washer or shop vacuum to<br/>remove dust, fines and bees wings. (Can be reached from service<br/>catwalks.)</li> </ul>                                         |
| Screens<br>(Interior) | Inspect and clean with broom.                                                                                                    |

#### PRE-WINTER/END-OF-SEASON MAINTENANCE

| Burner                     | <ul> <li>Clean with shop vacuum.</li> <li>Install tarp or cover over burner or entire burner can. (Prevents debris from collecting; prevents water from entering pipe train.)</li> </ul>                                                        |
|----------------------------|----------------------------------------------------------------------------------------------------|
| Dryer                      | <ul> <li>Empty dryer. Do not use it to store grain.</li> </ul>                                                                                                    |
| Grain Table                | • Clean, especially around columns on outside. (Floor and sweep are stainless steel, but columns are galvanized, thus susceptible to deterioration and corrosion.)                                                                              |
| Oil Drain Cap*             | <ul> <li>Remove cap on bottom of oil drain. Remove any buildup.</li> <li>Drain any waste oil into container for responsible<br/>disposal.</li> </ul>                                                                                            |
| Pilot Gas<br>Line*         | • Disconnect and plug to prevent water/moisture freeze during cold weather                                                                                                    |
| Pipe Train<br>Drain Valve* | <ul> <li>Shut off gas.</li> <li>Open drain valve on bottom of vertical gas line (it is a quarter-<br/>turn ball valve) to allow drainage of moisture. Water allowed into<br/>pipe train could freeze and break expensive components.</li> </ul> |
| Y-Strainer*                | <ul> <li>Remove screen, clean it and reinstall it.</li> </ul>                                                                                                    |

\* See photos and identifiers on next page.

**IMPORTANT:** When tower dryer is not in regular use, burner should be tarped. Also, gas supply to dryer should be shut off and pipe train drain valve should be opened to prevent water from getting into pipe train valves.

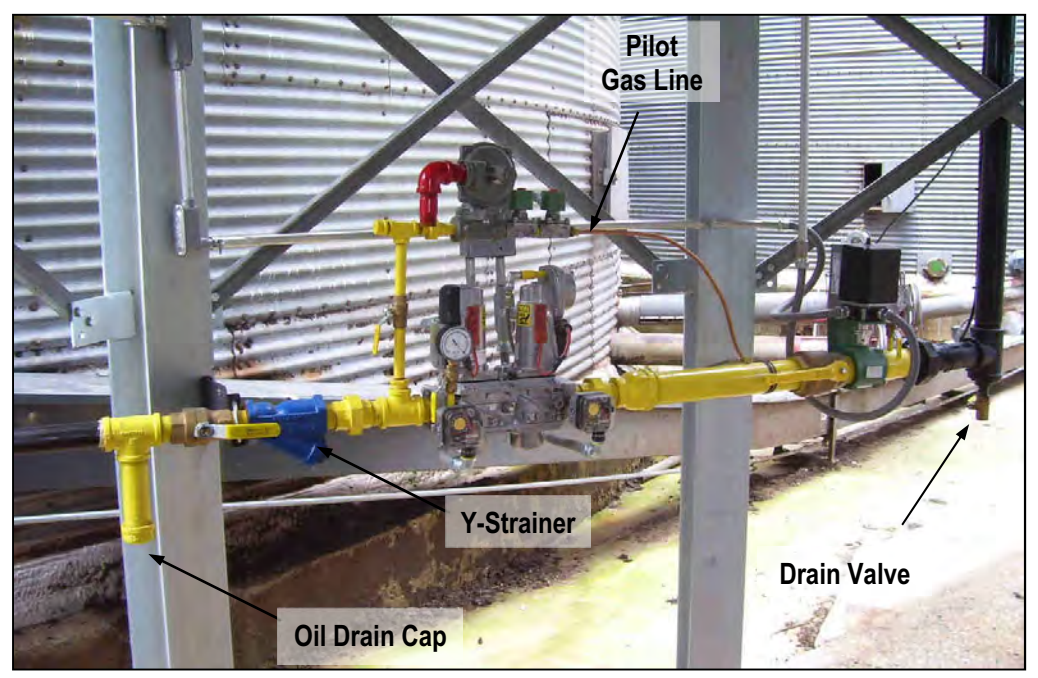

Image 3-1 – Pipe train components

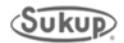

Tower Dryer Manual

## **Blower, Unload Motors**

See Table 3-1 to identify blower motor and Table 3-2 to identify unload motor used on each model of tower dryer, as well as electrical loads.

| Model # | Blower<br>Motor HP | Motor<br>Pt. # | Service<br>Factor | FLA 460V<br>(w/SF) | FLA 230V<br>(w/SF) | FLA 208V<br>(w/SF) |
|---------|--------------------|----------------|-------------------|--------------------|--------------------|--------------------|
| U1010   | 50                 | H7210          | 1.15              | 67                 | 135                | 144                |
| U1510   | 75                 | H7211          | 1.15              | 98                 | 197                | 215                |
| U1812   | 75                 | H7212          | 1.15              | 98                 | 197                | 215                |
| U2012   | 100                | H7213          | 1.15              | 130                | 259                | 292                |
| U2412   | 100                | H7214          | 1.15              | 130                | 259                | 292                |
| U3018   | 50 (3)             | H7215          | 1.12              | 67                 | 135                | 144                |
| U3518   | 60 (3)             | H7216          | 1.15              | 80                 | 160                | 170                |
| U4018   | 75 (3)             | H7217          | 1.15              | 98                 | 197                | 215                |
| U4718   | 75 (3)             | H7218          | 1.15              | 98                 | 197                | 215                |
| U5024   | 100 (3)            | H7219          | 1.15              | 130                | 259                | 292                |
| U6024   | 100 (3)            | H7220          | 1.15              | 130                | 259                | 292                |
| U7024   | 125 (3)            | H7221          | 1.25              | 172                | N/A                | N/A                |

Table 3-1 – Blower motor specifications

| Model # | Unload<br>Motor HP | Motor<br>Pt. # | Service<br>Factor | FLA 460V<br>(w/SF) | FLA 230V<br>(w/SF) | FLA 208V<br>(w/SF) |
|---------|--------------------|----------------|-------------------|--------------------|--------------------|--------------------|
| U1010   | 1.5                | H1445          | 1                 | 2.3                | 4.6                | 5.1                |
| U1510   | 1.5                | H1445          | 1                 | 2.3                | 4.6                | 5.1                |
| U1812   | 1.5                | H1445          | 1                 | 2.3                | 4.6                | 5.1                |
| U2012   | 1.5                | H1445          | 1                 | 2.3                | 4.6                | 5.1                |
| U2412   | 1.5                | H1445          | 1                 | 2.3                | 4.6                | 5.1                |
| U3018   | 2                  | H2040          | 1                 | 3                  | 6                  | 6.6                |
| U3518   | 2                  | H2040          | 1                 | 3                  | 6                  | 6.6                |
| U4018   | 2                  | H2040          | 1                 | 3                  | 6                  | 6.6                |
| U4718   | 2                  | H2040          | 1                 | 3                  | 6                  | 6.6                |
| U5024   | 3                  | H2980          | 1                 | 4                  | 8                  | 8.8                |
| U6024   | 3                  | H2980          | 1                 | 4                  | 8                  | 8.8                |
| U7024   | 3                  | H2980          | 1                 | 4                  | 8                  | 8.8                |

Table 3-2 – Unload motor specifications

## **Greasing Blower, Unload Motors**

Motor bearings are greased at factory. Lubricate at start of each season. Use Shell Dolium R or Chevron SR1 No. 2 grease – 1 to 2 strokes for 1.5 HP to 3 HP motors; 2 to 3 strokes for 50 HP to 70 HP motors; 3 to 4 strokes for 100 HP and 125 HP.

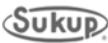

#### **Greasing Blower Bearings**

See Table 3-3 for blower bearing greasing frequency and type of grease to use.

NOTE: Bearings are not sealed. Pump grease until it begins coming out of bearings.

**NOTE:** Shaft should be turned at least monthly. See lubrication sticker on blower for additional information. See Images 3-3 and 3-4.

| Model # | Blower<br>Model | Part # | Shaft<br>Dia. | RPM  | Bearing<br>Greasing<br>Interval | Type of<br>Grease |
|---------|-----------------|--------|---------------|------|---------------------------------|-------------------|
| U1010   | QSL402          | J7719  | 2-3/16"       | 1200 | 30 days                         | *                 |
| U1510   | QSL445          | J7718  | 2-7/16"       | 1200 | 15 days                         | *                 |
| U1812   | QSL542          | J7716T | 2-5/16"       | 900  | 45 days                         | *                 |
| U2012   | QSL542          | J7716T | 2-5/16"       | 964  | 45 days                         | *                 |
| U2412   | QSL600          | J7709T | 3-7/16"       | 800  | 45 days                         | *                 |
| U3018   | ESI402 (3)      | J7702  | 2-11/16"      | 1200 | 60 days                         | **                |
| U3518   | ESI445 (3)      | J7704  | 2-15/16"      | 1040 | 60 days                         | **                |
| U4018   | ESI490 (3)      | J7701  | 3-7/16"       | 940  | 60 days                         | **                |
| U4718   | ESI490 (3)      | J7701  | 3-7/16"       | 990  | 60 days                         | **                |
| U5024   | ESI542 (3)      | J7703  | 2-11/16"      | 890  | 60 days                         | **                |
| U6024   | ESI600 (3)      | J7705  | 3-15/16"      | 780  | 60 days                         | **                |
| U7024   | ESI600 (3)      | J7705  | 3-15/16"      | 816  | 60 days                         | **                |

Table 3-3 – Blower models, greasing specifications

\* Lubricate with high-quality NLGI No. 2 lithium-based R&O grease w/ minimum oil viscosity of 500 SUS at 100 °F. Examples: Shell Alvania RL, Mobil Mobilith SHC100 or SHC220, Exxon Ronex MP.

\*\* Lubricate with following grease or equivalent: Shell Alvania EP No. 2, Texaco Molytex No. 2, Mobile Mobilux EP2, Gulf Golfcrown No. 2.

| 2. Before sta<br>to make t                                                                                                    | rt. Swe ini<br>rting: Ch<br>ure it has                                                           | eck alt e<br>not mo                                                                              | enternive<br>webscrew<br>wed in t                                                     | i for reco<br>is for tig<br>namait.                                                       | primend<br>primesa                                                                  | ed safer<br>and note                                                                | ty practs                                                         | ni try ha                                                                | net                                                       |     | 8         |
|----------------------------------------------------------------------------------------------------|--------------------------------------------------------------------------------------------------|--------------------------------------------------------------------------------------------------|---------------------------------------------------------------------------------------|-------------------------------------------------------------------------------------------|-------------------------------------------------------------------------------------|-------------------------------------------------------------------------------------|-------------------------------------------------------------------|--------------------------------------------------------------------------|-----------------------------------------------------------|-----|-----------|
|                                                                                                    | SPHER                                                                                            | RELUE                                                                                            | RICATIO                                                                               | ARINGS                                                                                    | DULE (M                                                                             | ONTHE)                                                                              | m.ock                                                             |                                                                          |                                                           |     | 1         |
| SHAFT DIA.                                                                                                    | 1-                                                                                               | 1                                                                                                | 1                                                                                     | 54                                                                                        | PRED DIR                                                                            | M)                                                                                  |                                                                   |                                                                          |                                                           |     | 1         |
| (MM)                                                                                                    | 500                                                                                              | 1000                                                                                             | 1500                                                                                  | 2000                                                                                      | 2500                                                                                | 3000                                                                                | 3500                                                              | 4000                                                                     | 4500                                                      |     |           |
| 1/2 + 17/36<br>(29 - 36)                                                                                                    | 6                                                                                                | 4                                                                                                | 4                                                                                     | 2                                                                                         | 1                                                                                   | 1                                                                                   | 1                                                                 | 1                                                                        | Va                                                        |     |           |
| 1 <sup>11</sup> /18 - 2 <sup>3</sup> /18<br>(40 - 55)                                                                                                    | 4                                                                                                | 2                                                                                                | 11/2                                                                                  | 1                                                                                         | 1/2                                                                                 | 1/2                                                                                 | 1/2                                                               | 1/2                                                                      | Uz.                                                       |     |           |
| 2 (16 - 3 1/18<br>(00 - 85)                                                                                                    | .3                                                                                               | 11/2                                                                                             | 1                                                                                     | 1/2                                                                                       | 1/I                                                                                 |                                                                                     | ų,                                                                | 10                                                                       |                                                           |     | TH        |
| 100 - 125)                                                                                                    | 21/2                                                                                             | 1                                                                                                | 1/2                                                                                   | V.                                                                                        | 1                                                                                   |                                                                                     |                                                                   |                                                                          |                                                           |     | CL        |
| Suggested lub:<br>Relubricate while<br>Adjust Jubricatio<br>one-half of isted<br>fours of operat<br>stubrication frequ-<br>Lubricate with<br>inhibitors and<br>at 100°F (38°C<br>Shell - Alvania | ication<br>running<br>interval<br>ion, ten<br>iency re-<br>t a hig<br>antioxidi<br>Some<br>a RL2 | interval<br>interval<br>incy de<br>for vert<br>nperatur<br>quired<br>h qual<br>ant ado<br>grease | under<br>ity peri<br>itpendin<br>lical shi<br>re and<br>ity NL<br>litives,<br>s havin | ideal<br>nits, ur<br>ig on a<br>strapp<br>I aurro<br>GI No<br>and a r<br>g these<br>Excon | contin<br>til som<br>conditio<br>lications<br>unding<br>2 lith<br>ninimur<br>proper | ious of purgin of p<br>i or for<br>condit<br>ium-be<br>n oil vi<br>ties an<br>ex MP | uperatin<br>ng occi<br>kunged<br>24-hou<br>ons w<br>scosity<br>a: | g cond<br>ars at s<br>grease<br>ir opera<br>il affec<br>iase h<br>of 500 | Attions.<br>eats,<br>Use<br>dion.<br>It the<br>suffing ra | ust | CI M CI T |

| B<br>PENNBARRY*                                                                                                    | FAN V                                                                            | VARRA                                              | GREAS    | REQUI                                       | RES L<br>BRICAT                                            | ING<br>UBRIC<br>FION 1<br>sed on | ATION<br>SCHED<br>Fans            | AS F                                 | OLLOW                         | /S:  |
|----------------------------------------------------------------------------------------------------|----------------------------------------------------------------------------------|----------------------------------------------------|----------|---------------------------------------------|------------------------------------------------------------|----------------------------------|-----------------------------------|--------------------------------------|-------------------------------|------|
| SHAFT SIZE                                                                                                    | 100                                                                              | 1000                                               | Laron    | OP                                          | ERATING                                                    | SPEE                             | D (RPM)                           |                                      |                               |      |
| INCHES                                                                                                    | 500                                                                              | 1000                                               | 1500     | 2000                                        | 2000                                                       | 3000                             | 3500                              | 4000                                 | 4500                          | 5000 |
|                                                                                                    | -                                                                                |                                                    |          | LUBH                                        | CATION                                                     | CYCLE                            | IMONTH                            | (S)                                  | 1 1 1                         |      |
| 1/2 thru 1                                                                                                    | 6                                                                                | 6                                                  | 6        | 6                                           | 5                                                          | a                                | 4                                 | 4                                    | 2                             | 2    |
| 1 1/16 thru 1 7/16                                                                                                    | 6                                                                                | 6                                                  | 6        | 6                                           | 6                                                          | 6                                | 4                                 | 4                                    | 2                             | 1    |
| 1 1/2 thru 1 3/4                                                                                                    | 6                                                                                | 6                                                  | 6        | 4                                           | 4                                                          | 2                                | 2                                 | 2                                    | 1                             | 1    |
| 1 7/8 thru 2 3/16                                                                                                    | 6                                                                                | 6                                                  | 4        | 4                                           | 2                                                          | 2                                | 1                                 | 1                                    | 1                             | 1    |
| 2 1/4 thru 2 7/16                                                                                                    | 6                                                                                | 4                                                  | 4        | 2                                           | 2                                                          | 1                                | 1                                 | 1                                    |                               |      |
| 2 1/2 thru 3                                                                                                    | 6                                                                                | 4                                                  | 4        | 2                                           | 1                                                          | 1                                | 1                                 |                                      |                               |      |
| 3 7/16 thru 3 1/2                                                                                                    | 6                                                                                | 4                                                  | 2        | 1                                           | 1                                                          | 1                                |                                   |                                      |                               |      |
| 3 15/16 thru 4                                                                                                    | 6                                                                                | 4                                                  | 2        | 1                                           | 1                                                          |                                  |                                   |                                      |                               |      |
| Lubricate with the follow<br>Shell – Alvania EP Gr<br>Texaco – Molytex Greas<br>Mobil – Mobilux EP2<br>• If bearings ar<br>for proper lut<br>• Apply sufficie | ing gresse<br>rease No. 2<br>se No. 2<br>e subjecter<br>prication.<br>ant grease | s or their<br>Gulf<br>Ame<br>d to temp<br>when rel | erican - | Golfcrow<br>Amolith<br>below 0<br>ig to cau | n Grease<br>Grease N<br>'F, or ab-<br>se some<br>ons of ab | ove 200°<br>purging<br>normal    | F., consu<br>of greas<br>moisture | ilt fan mit<br>e at seal<br>or dirt. | infacturer<br>5.<br>protectio | 0.   |

Image 3-3 – Penn Barry blower lubrication sticker

Image 3-2 – Twin City Fan & Blower lubrication sticker

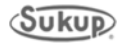

#### Maintenance

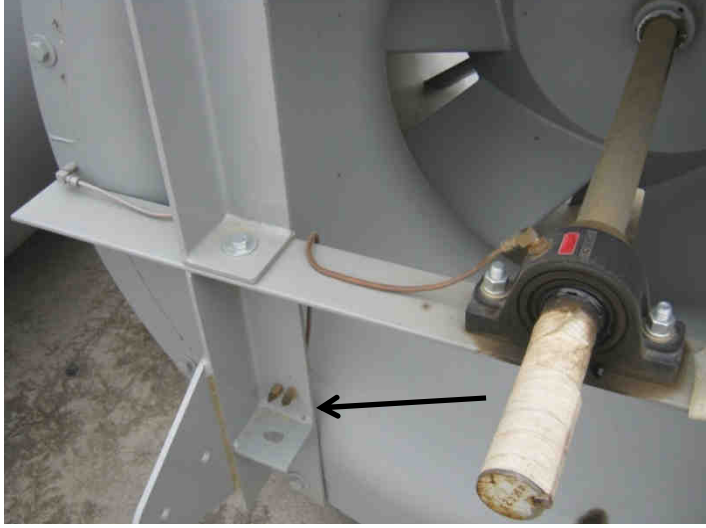

Image 3-4 – Model U1010 blower

Images 3-4 and 3-6 show grease zerks for shaft bearings. Blowers are shown prior to installation. When placed upright on base, shown in Image 3-5, zerks will be connected to grease feeding tubes shown at rear of base in Image 3-5. Bearings are packed with grease at factory, but must be relubricated periodically. See table on previous page for frequency. Make sure tubes are full of grease if not filled at factory. Use zerks at front of blower base to apply grease.

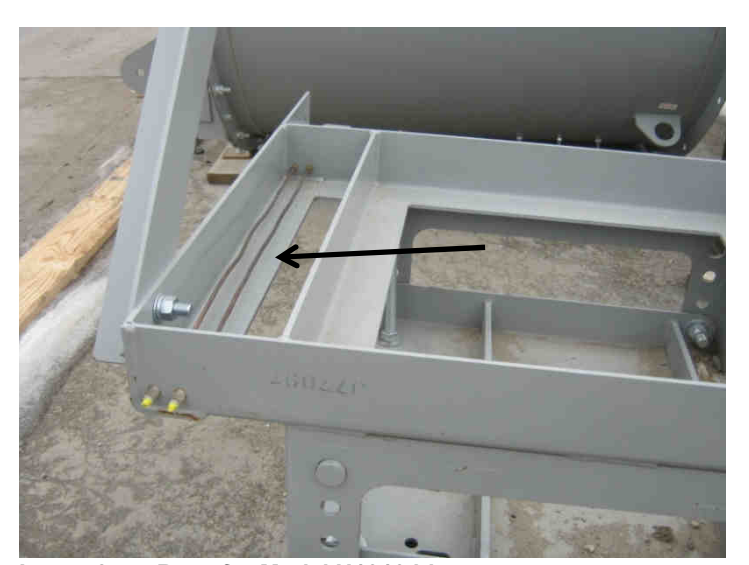

Image 3-8 shows blower installed in U1510 modular tower dryer.

Image 3-5 – Base for Model U1010 blower

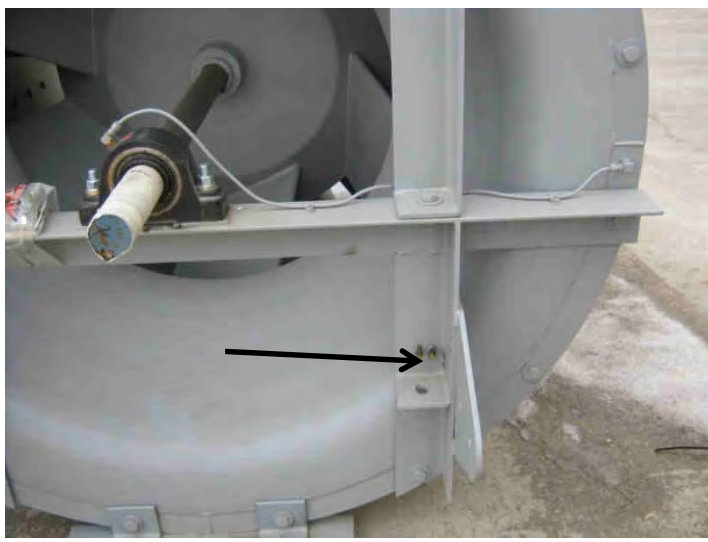

Image 3-6 - Model U1510 blower

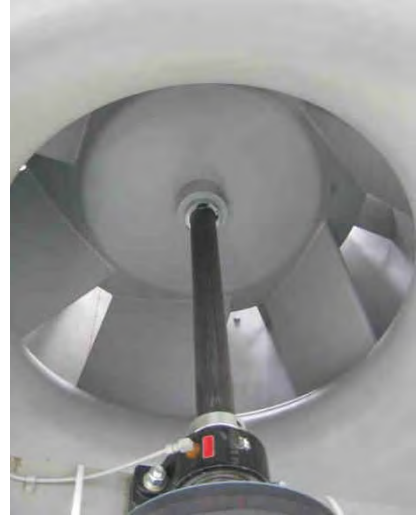

Image 3-7 – Model U1510

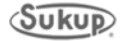

#### Maintenance

## **Tensioning Belts**

| Model # | Belt<br>Part # | # of<br>Belts | Belt<br>Profile /<br>Length | Small<br>(motor)<br>pulley<br>dia.<br>(inches) | Large<br>(driven)<br>pulley dia.<br>(inches) | Deflection<br>(inches) | Pounds<br>of force<br>for new<br>belt | Pounds<br>of force<br>for used<br>belt |
|---------|----------------|---------------|-----------------------------|------------------------------------------------|----------------------------------------------|------------------------|---------------------------------------|----------------------------------------|
| U1010   | J0263          | 2             | CX / 96                     | 9.5                                            | 14                                           | 0.46                   | 23.5                                  | 15.9                                   |
| U1510   | J02483         | 4             | 5VX / 106                   | 7.9                                            | 11.7                                         | 0.59                   | 22.1                                  | 14.8                                   |
| U1812   | J02751         | 3             | CX / 124                    | 9                                              | 18                                           | 0.64                   | 21.8                                  | 14.7                                   |
| U2012   | J0276          | 4             | CX / 144                    | 13                                             | 24                                           | 0.67                   | 23.5                                  | 15.9                                   |
| U2412   | J02761         | 4             | CX / 136                    | 11                                             | 24                                           | 0.63                   | 23.5                                  | 15.9                                   |
| U3018   | J0263          | 6             | CX / 96                     | 9.5                                            | 14                                           | 0.46                   | 23.5                                  | 15.9                                   |
| U3518   | J0269          | 6             | CX / 109                    | 10.5                                           | 18                                           | 0.5                    | 23.5                                  | 15.9                                   |
| U4018   | J0269          | 9             | CX / 109                    | 9.5                                            | 18                                           | 0.51                   | 23.5                                  | 15.9                                   |
| U4718   | J0277          | 9             | CX / 112                    | 10                                             | 18                                           | 0.53                   | 23.5                                  | 15.9                                   |
| U5024   | J0275          | 12            | CX / 128                    | 9                                              | 18                                           | 0.67                   | 21.8                                  | 14.7                                   |
| U6024   | J0276          | 12            | CX / 144                    | 10.5                                           | 24                                           | 0.7                    | 23.5                                  | 15.9                                   |
| U7024   | J0276          | 12            | CX / 144                    | 11                                             | 24                                           | 0.7                    | 23.5                                  | 15.9                                   |

See Table 3-4 and Fig. 3-1 to properly tension belts.

#### Table 3-4 – Blower motor specifications

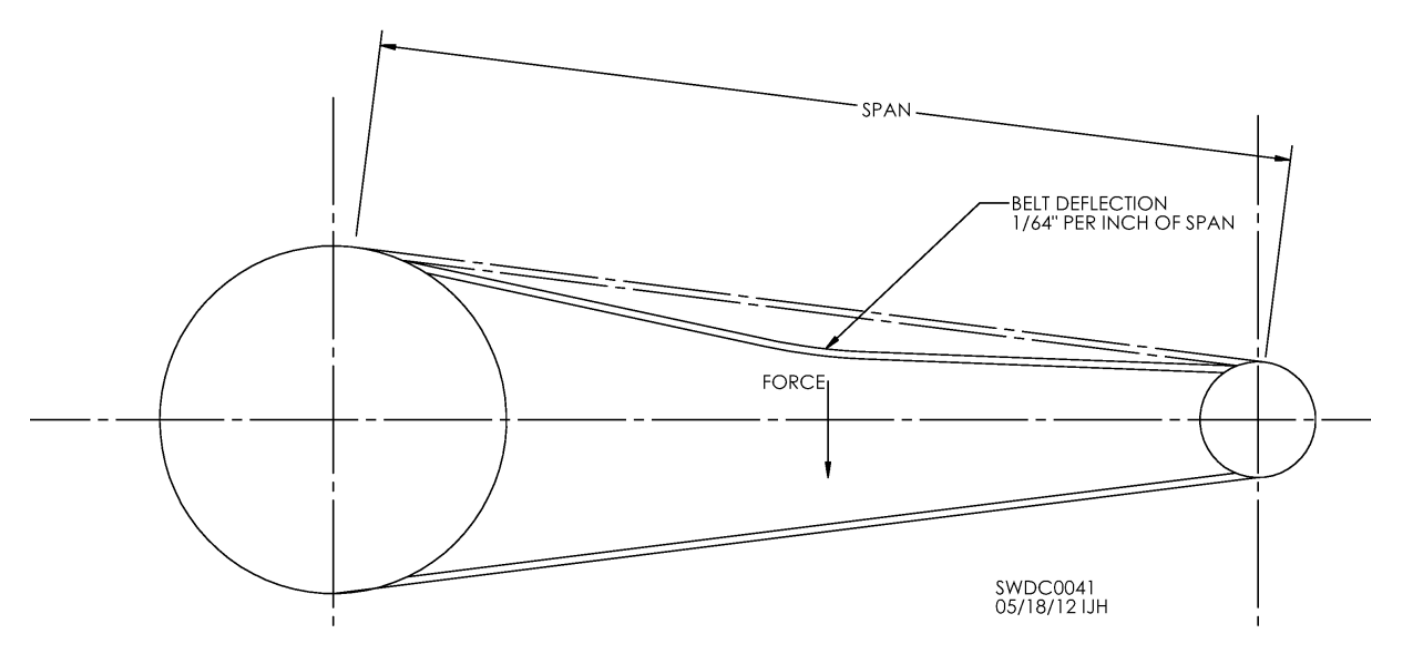

Fig. 3-1 – Adjusting belt tension

Follow these steps to tension belt.

- 1. Measure span length. See Fig. 3-1.
- 2. At center of span, apply enough force to deflect belt 1/64" for every 1" of belt span. If span is 32", deflection amount should be 32/64", or 1/2".
- 3. Use Table 3-4 to determine pounds of force to apply to gauge proper deflection per belt.

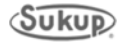

#### **Gearbox Lubrication**

See Table 3-5 and Images 3-8 through 3-10 for gearbox lubrication specifications and locations.

| Model # | Gearbox  | Part #   | Oil Change<br>Interval                    | Amount of Oil            | Type/Weight<br>of Oil |  |  |
|---------|----------|----------|-------------------------------------------|--------------------------|-----------------------|--|--|
| U1010   |          |          |                                           |                          |                       |  |  |
| U1510   |          |          |                                           |                          |                       |  |  |
| U1812   | Rossi    | J36873   | 2 to 4 yrs.                               | 3.38 qts.                | ISO VG 320            |  |  |
| U2012   |          |          | _                                         |                          |                       |  |  |
| U2412   |          |          |                                           |                          |                       |  |  |
| U3018   |          |          |                                           |                          |                       |  |  |
| U3518   | Shimno   | 12605    | Gearbox is packed with grease at factory. |                          |                       |  |  |
| U4018   | Sminpo   | J3005 re |                                           | lubrication is required. |                       |  |  |
| U4718   |          |          |                                           | -                        |                       |  |  |
| U5024   |          |          | Goarbox is not                            | kad with grossa          | at factory Add        |  |  |
| U6024   | Sumitomo | J3686    |                                           | venie Ne 2 gree          | at lactory. Auu       |  |  |
| U7024   |          |          | o uz. Snell A                             | ivania No. 2 grea        | se each year.         |  |  |

Table 3-5 – Gearbox lubrication specifications

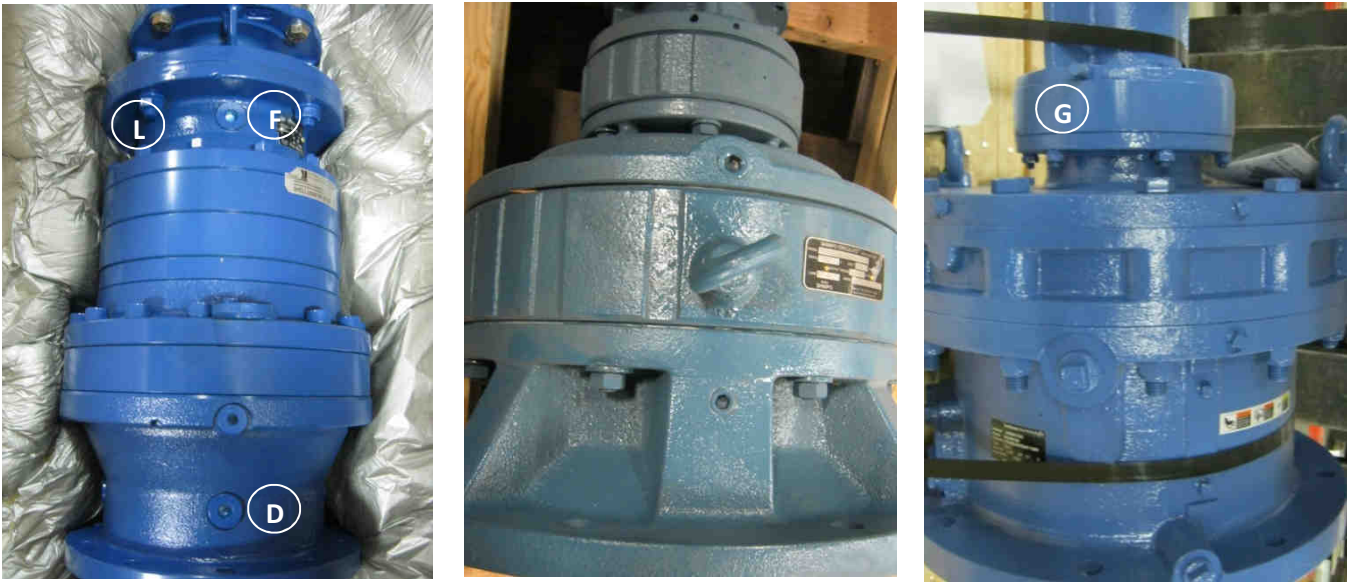

Image 3-8 – Rossi gear reducer

Image 3-9 – Shimpo gear reducer

Image 3-10 – Sumitomo gear reducer

Image 3-8 shows Rossi gear reducer used on models U1010 through U2412, including oil fill (F), level (L) and drain (D) plugs. See Table 3-5 for oil change frequency, amount and type.

Image 3-9 shows Shimpo gear reducer used on models U3018 through U4718. Reducer is grease-packed at factory and does not require periodic re-greasing.

Image 3-10 shows Sumitomo gear reducer used on models U5024 through U7024, including location of grease zerk (G). Reducer is grease-packed at factory. See Table 3-5 for information on maintaining grease level.

**NOTE:** All reducers are shown in factory packaging.

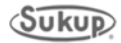

# **Unload Rotor Bearing Lubrication**

Image 3-11 shows typical unload rotor bearing used in Sukup tower dryers. Models U1010 and U1510 use bearing J00669 (for 2-7/16" dia. shaft) and all others use bearing J0064 (for 3-1/2" dia. shaft). All bearings are grease-packed at factory with lithium-based grease. On dryers running 8 to 16 hours a day, bearings should be regreased every 12 weeks. On dryers running 24 hours a day, bearings should be regreased every 10 weeks. Use a lithium-based grease. **IMPORTANT:** Do not over-grease bearing. It can break bearing seal. Image 3-11 shows location of grease zerk.

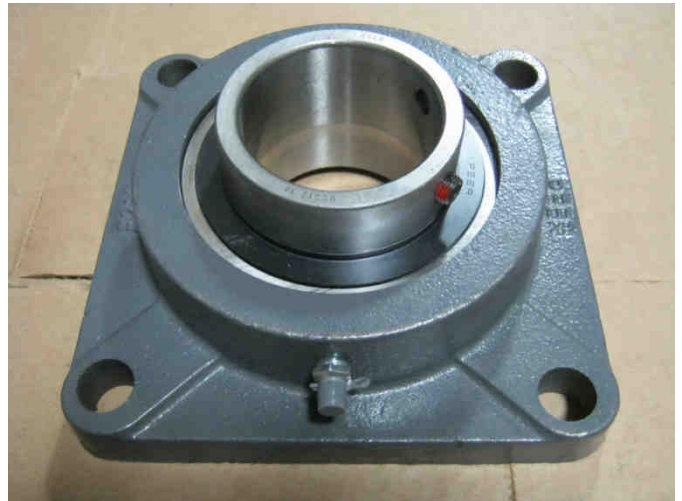

Image 3-11 – Bearing used on unload rotor

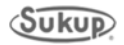

#### Maintenance

#### **Burner Maintenance Instructions**

Maxon Corporation provides the following information

Periodic maintenance will ensure continued trouble-free operation of Series NP-LE AIRFLO<sup>®</sup> Burner system.

Inspect burner at least once a year. Previous experience is the best guide in determining frequency of inspection. As a minimum, the following procedure should be followed:

- 1. Shut system down totally. Disconnect or lock out power supply so there can be no accidental start-up during inspection.
- 2. Inspect burners carefully, including upstream and downstream sides of mixing plates as well as burner body face. Any accumulation of scale or foreign material of either side of mixing plates should be removed with a wire brush. Check visually that no holes in mixing plates are blocked.

WARNING: Do not enlarge burner ports or performance may be drastically affected!

3. If any mixing plates are loose or are missing fasteners, tighten/replace as necessary. Always use zinc plated or stainless metric fasteners.

#### Inspection and Maintenance of Gas Ports

- Conduct initial inspection within first month after commissioning. Visually check gas ports of new burner assemblies for any piping scale or debris. Use pin vise with drill bit to remove.
- Annual inspections are normally adequate once initial piping debris is removed.
   Operating conditions of burner will determine how frequently maintenance is required.
- Use of an electric drill is not suggested unless both pin vise and drill can be chucked up in a variable-speed drill unit. **CAUTION:** It is easy to snap bits off in a port when using a drill motor, and removal of broken bits from gas ports is difficult.

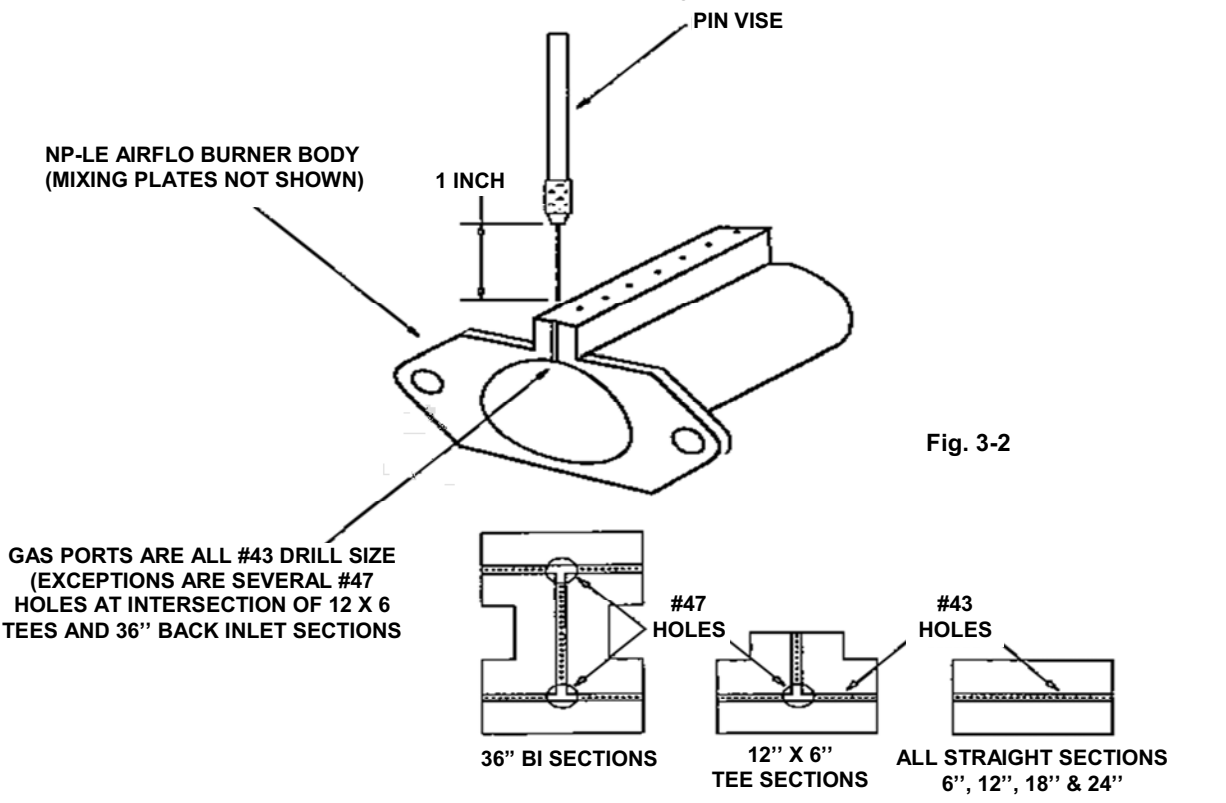

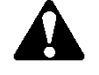

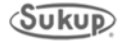

# **Troubleshooting Guide**

# **Table of Contents**

| Quick-reference Troubleshooting                          | 4-2  |
|----------------------------------------------------------|------|
| Component Troubleshooting                                | 4-3  |
| Rotary Fill Switch                                       | 4-3  |
| Vapor Over Temperature Switch                            | 4-4  |
| Access Door Switches                                     | 4-5  |
| Grain Column Over Temperature Switch                     | 4-6  |
| Blower Air Switch                                        | 4-7  |
| Plenum Over Temperature Switch                           | 4-8  |
| Incoming/Discharge Moisture Sensors                      | 4-9  |
| QuadraTouch™ Controller                                  | 4-10 |
| Plenum/Grain Column Temperature Sensor RTD & Transmitter | 4-11 |
| Sensor/Switch Wiring/Fault Troubleshooting               | 4-13 |
| Rotary Fill Switch Wiring                                | 4-13 |
| Incoming Moisture Sensor                                 | 4-14 |
| Grain Column Over Temperature Sensor                     | 4-15 |
| Plenum Over Temperature Switch                           | 4-16 |
| RTD Sensor & Transmitter Wiring                          | 4-17 |
| Access Door Switches                                     | 4-18 |
| Discharge Moisture Sensor                                | 4-19 |
| Blower Air Switch                                        | 4-20 |
| Unload Motor Variable Frequency Drive                    | 4-21 |
| Soft Start Control                                       | 4-22 |
| Motor Overload Fault                                     | 4-23 |
| User Fault                                               | 4-24 |
| Pipe Train Component Wiring/Fault Troubleshooting        | 4-25 |
| Pipe Train Controls                                      | 4-25 |
| Burner Control Unit                                      | 4-26 |
| Low/High Pressure Switches                               | 4-27 |
| Pilot Regulator and Solenoid Valves                      | 4-28 |
| SQM50 Actuator                                           | 4-29 |
| Belimo Actuator                                          | 4-30 |
| Vapor Over-Temperature Switch                            | 4-31 |
| Heat On & Heater Fault                                   | 4-32 |
| Optional Equipment                                       | 4-33 |
| Auxiliary Temperature RTD                                | 4-33 |

See table below for quick-reference guide to troubleshooting.

See following pages for help in troubleshooting problems with specific components of dryer.

See Tower Dryer Sensor Locations pages in Component Identification Section of this manual.

| Problem/Fault      | Possible Cause or Solution                                                                                                    |
|--------------------|----------------------------------------------------------------------------------------------------|
| Pilot flame does   | Make sure low-fire position switch by valve is closed.                                                                                                    |
| not light          | <ul> <li>Make sure both pilot solenoid valves are opening.</li> </ul>                                                                                            |
|                    | Make sure spark transformer is receiving power.                                                                                                    |
|                    | Make sure spark plug is clean.                                                                                                    |
|                    | Check for blockages in the pilot gas line.                                                                                                    |
| Pilot flame of     | Visually inspect to make sure pilot flame is lighting. If not, see above problem.                                                                                |
| flame is not       | • At burner, check that flame rod is clean and not touching something.                                                                                           |
| sensed             | Check connection of flame rod at burner and back to control box terminal.                                                                                        |
|                    | <ul> <li>Make sure ground wire is attached to burner and to ground terminal in control</li> </ul>                                                                |
|                    | box. Also make sure there is a ground wire between power box and control box.                                                                                    |
| Burner is not      | Ensure there is no obstruction of fuel to burner.                                                                                                    |
| reaching setpoint  | <ul> <li>Gas pressure may need to be increased to reach high temperatures.</li> </ul>                                                                            |
|                    | • If not reaching in the lower set points, the lower fire positions of the valve may                                                                             |
|                    | need to be decreased.                                                                                                    |
| No grain           | Check unload motor wires in power box and at motor on dryer.                                                                                                    |
| unloading out of   | Ensure 24VDC run signal is going to frequency drive.                                                                                                    |
| dryer              | <ul> <li>Ensure that reference voltage is going to drive unit.</li> </ul>                                                                                        |
|                    | • If drive is receiving run signal and reference voltage, display on unit should be                                                                              |
|                    | showing a number. This is the frequency sent to unload motor. Ensure unload                                                                                      |
|                    | rotor is turning and rotor arms are not hitting on floor or on side of dryer. Drive                                                                              |
|                    | unit will cut voltage to motor if it starts drawing higher amps than motor will                                                                                  |
|                    | allow (current limiting).                                                                                                    |
| Upper column       | • The 240-degree switch is located in a copper tube on top of first perforated sheet                                                                             |
| high limit fault   | on outside of dryer.                                                                                                    |
|                    | <ul> <li>Dryer plenum temperature may be set too high.</li> </ul>                                                                                                |
|                    | • If grain level dropped below sensor, hot air will start blowing on sensor, causing it                                                                          |
|                    | to trip.                                                                                                    |
|                    | Wet grain level in storage bin may be getting too low.                                                                                                    |
|                    | • Dryer is unloading faster than fill system can fill dryer, causing grain to drop                                                                               |
| Nia anala a shuman | Delow sensor.                                                                                                    |
| tomporaturo        | • Take a voltage reading between DC COW (#95) and signal wire (#70). This should be between 1. 5 VDC. Take reading to control how                                |
| temperature        | should be between 1 – 5 VDC. Take reading to control box.                                                                                                    |
|                    | <ul> <li>If voltage is not present between #95 and #70, voltages and resistance need to<br/>be abaeked on sensor</li> </ul>                                      |
|                    | De checked on sensor.                                                                                                    |
|                    | Al transmitter, disconnect wires coming from sensor and take a resistance     reading from vellow wire to each white wire. If a resistance is present, sensor is |
|                    |                                                                                                    |
|                    | • At transmitter, check voltage between +24VDC terminal and COM. This should                                                                                     |
|                    | read 24VDC. If 24VDC is present reconnect sensor wires and check output                                                                                          |
|                    | signal at transmitter. This should be the same as before (1-5VDC)                                                                                                |
|                    | <ul> <li>If still no voltage on output, transmitter needs to be replaced.</li> </ul>                                                                             |
| Moisture sensor    | Take sensor out of tube and visually inspect it for damage to copper tube or flag                                                                                |
| not working        | Also make sure that it is clean and free of debris. Any kind of buildup on sensor                                                                                |
| 5                  | will cause inaccurate moisture readings.                                                                                                    |
|                    | Check that ground strap is attached from sensor to sample tube.                                                                                                  |
|                    | • Take a voltage reading on moisture sensor wire and terminals in power box and                                                                                  |
|                    | control box: Green = common, Red = 24VDC supply to sensor, Blue = 0-3V                                                                                           |
|                    | (return voltage for temperature), Black = 0-10VDC (return voltage for moisture).                                                                                 |
|                    | • On moisture sensor 0V = 50%, 10V = 0%.                                                                                                    |

# **Rotary Fill Switch**

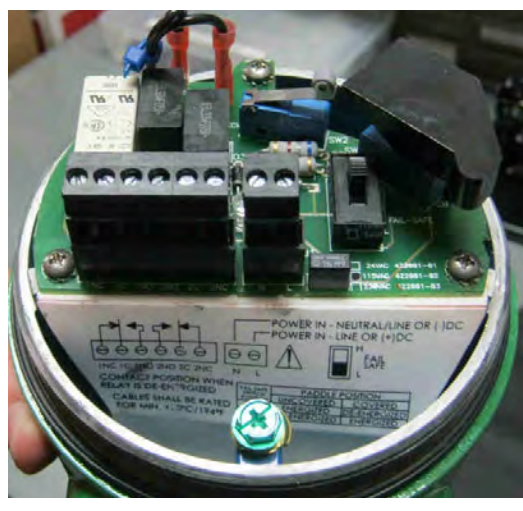

Image 4-1 – Upper rotary fill switch

Locations of rotary fill switches are shown in Fig. 3. They are used to indicate when dryer is full or running low on grain. A fault will be displayed when this occurs.

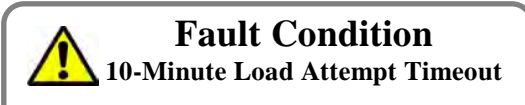

All dryer models use wire #44

- Is wet bin out of grain?
   If this is last load of season, press Reset and Start →Final Dry.
- 2. Has an auxiliary load malfunctioned? Repair cause of load failure and press Reset.
- If wet grain is available and load auxiliaries are functioning, is fill switch bound up? If so, free the fill switch and repair cause.
- 4. Are both PLC input lights off? (Both lights should be off when dryer is calling for grain.) Are both PLC input lights on? (Both lights should be on when dryer is full.) If not, remove cover from fill switch and visually check sensors for proper placement in their respective holders. See Fig. 4-1.
- Check PLC input lights (# 44-Lower; # 53-Upper) while someone stops fill switch. Lower-Input 1.1.1; Upper-Input 1.2.3 If either PLC input light does not turn on, check for 24VDC on wire # 18 to ground. (Touch black probe from meter to dryer frame.)
- 6. If 24VDC is detected on wire # 18, check for 24VDC on other wire going to sensor.
  a. With fill switch not spinning, 24VDC should be detected on wire # 44 or # 53.
  b. If not, replace respective sensor and recheck for voltage.
- 7. If 24VDC is detected at power box terminal strip and PLC input lights are not on, PLC may be malfunctioning.

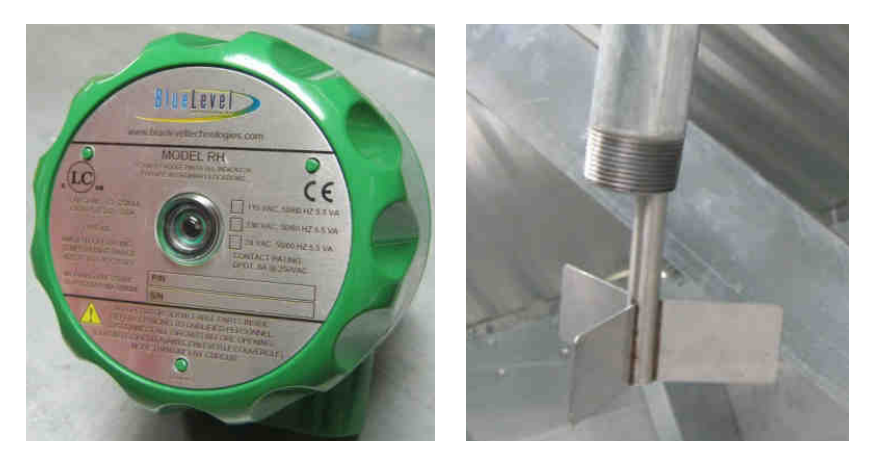

Images 4-2, 4-3 – Upper rotary fill switch, fill sensor

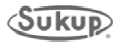

#### Vapor Over Temperature Switch

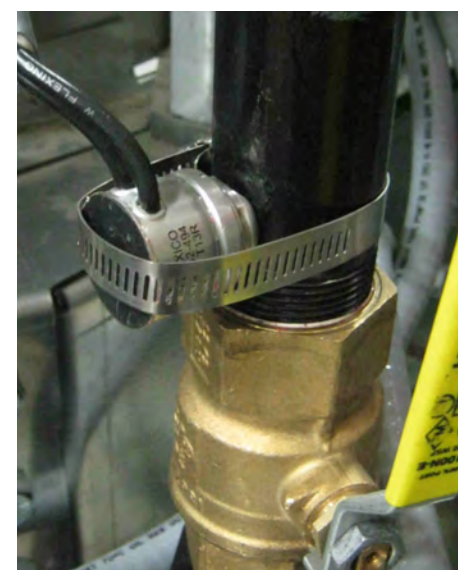

Image 4-4 – Vapor over-temp switch

- 2. Has vaporizer coil had sufficient time to cool down? Device will automatically reset when it has cooled down.
- 3. Is PLC input light on?
  a. After device has cooled down and reset, PLC input light should be ON.
  b. If not, follow wiring from coil to heater box and check for 24VDC on wire # 18.
- 4. If 24VDC is not found on wire # 18, go to power box and check for 24VDC on terminal strip. If 24VDC is found on wire # 18 on power box terminal strip, check wiring connections from heater box to power box.
- 5. With 24VDC being found on wire # 18 on one wire of vaporizer O/T switch, and after device has cooled down to ambient temperature, check for 24VDC on other wire (not # 18) coming from O/T switch.
  - a. If 24VDC is NOT found on other wire, O/T switch is bad.
  - b. If 24VDC is found on other wire coming from O/T switch, take note of wire number and go to power box and check for 24VDC on terminal strip.
  - c. If 24VDC is NOT found on power box terminal strip, check wiring connections between power box and heater box.
  - d. If 24VDC is found on input terminal, and input light is NOT on, and fault message is still being displayed (after pressing RESET), then PLC is malfunctioning.

On an LP dryer, vapor over-temp switch is located on pipe train. Its purpose is to detect gas that is overheating and prevent damage to heater components. See Image 4-4.

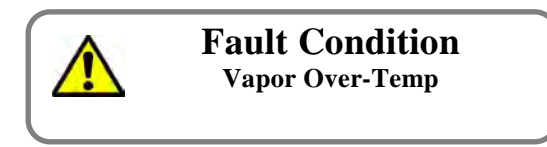

All dryer models use wire #37

- 1. This fault indicates when output of vaporizer coil has become too hot (above 140 F).
- a. Tubing near fault device should be fairly warm to touch, but not hot.
- b. Check fuel supply. Is tank low on fuel?
- c. Check for air inlet obstruction. Clear any debris.

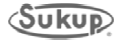

#### **Access Door Switches**

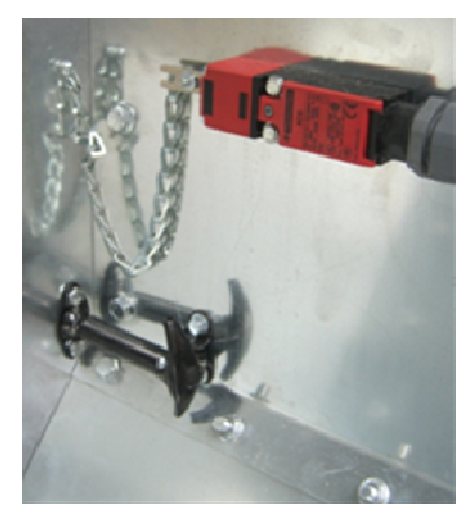

Image 4-5 – Access door switch

Access door switches, also called key switches, are located on each door on dryer. The switches are used to keep dryer from running when a door is open and a person may be inside of tower dryer.

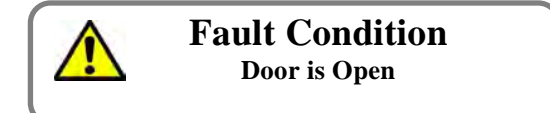

All dryer models use wire #36.

- 1. Check doors to be sure no one is inside and doors are closed.
- 2. If both doors are closed, check that PLC input light is ON. If light is **not** ON, go to junction box that contains wire from switches. Remove cover and check for 24VDC on input wire.
- **NOTE:** On ALL dryers, wire # 18 feeds into door switches. Switches are connected in series and route back to PLC input.
- 3. If 24VDC is not present on input wire, check that 24VDC is present on wire #18.
  - a. If 24VDC is present on input wire, but PLC input light is not ON, check for 24VDC returning from both switches. Generally, each additional door switch adds a letter to wire number after coming out each successive key switch: 36, 36A.
  - b. If 24VDC is not returned from door switches, a voltage check on wire coming from each switch may be required.
- 4. If 24VDC is being returned from last switch, check for 24VDC on appropriate wire on power box terminal strip.
  - a. If 24VDC is not found on power box terminal strip, check wiring connections between junction box and power box.
  - b. If 24VDC is found on power box terminal strip, check #36 on PLC for 24VDC
- 5. If 24VDC is present on PLC input terminal but input light is not on and there is a door fault, PLC is malfunctioning.

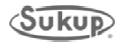

#### **Grain Column Over Temperature Switch**

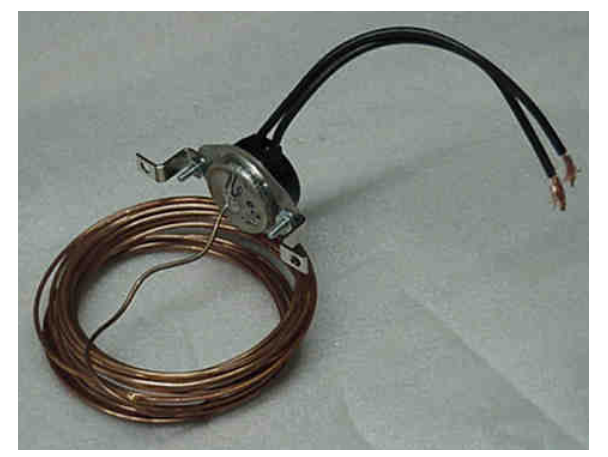

There are two or three grain column overtemperature switches on dryer (two on modular, three on regular). See locations in Fig. 3 and Table 1. These sensors monitor temperature in grain. Switch will turn dryer off if temperature reaches 240°F.

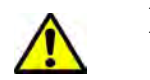

#### Fault Condition Column Over-Temp

Upper switch uses wires 84 & 85 Middle switch uses wires 82 & 83 Lower switch uses wires 80 & 81

Image 4-6 – Grain column over-temp switch

Check all grain columns for obstructions that would prevent grain from flowing through. If an obstruction is found, do not restart dryer until it has been cleared.

- **NOTE:** To check for an obstruction, go to Manual operation and turn unload to ON. Run unload long enough for grain level in columns to drop at least 1 foot. Stand back from dryer and look through screens to observe grain level in each column. Any column with an obstruction will be readily visible.
- 1. If no obstructions are found and grain is flowing freely through each column, plenum temperature may need to be reduced.
- If column temperature has cooled down and RESET button has been pressed on touch screen and fault message is still being displayed, remove junction box cover and check for 24VDC on wire # 18.
- 3. Allow time for columns to cool down.
- 4. At this point, 24VDC should be present on wire # 18 at O/T sensor. Check for 24VDC on other wire (not # 18) coming from sensor.
- a. If 24VDC is NOT detected, O/T sensor is defective.
- b. If 24VDC is found on wire coming from O/T sensor but PLC input light is NOT on, note number of wire and go to power box and check for 24VDC on terminal strip.
- c. If 24VDC is NOT found on terminal strip in power box, check wiring connections between junction box and power box.
- d. If 24VDC is detected on terminal strip in power box, go to PLC and check for 24VDC on input terminal.
- e. If 24VDC is detected on PLC input terminal, and input light is not on and fault message is still displayed (after pressing RESET), then PLC is malfunctioning.

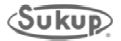

#### **Blower Air Switch**

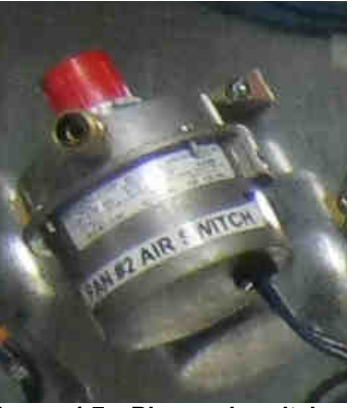

Image 4-7 – Blower air switch (shown before sensor tube connected) Air switch sensor monitors air flow at inlet of blower. Singleblower dryers have one air switch; three-blower dryers have three. Device will shut down dryer if there is not enough air flow. See Images 4 and 5 for location of switches in power box, and Fig. 3 and Table 1 for location of sensor(s) on dryer.

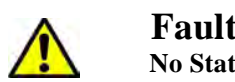

Fault Condition No Static Air Pressure

Blower 1 uses wire # 143 Blower # 2 uses wire # 243 Blower # 3 uses wire # 343

- 1. For monitoring adequate air flow, blower(s) must be turned on.
- 2. Using Tools  $\rightarrow$  Manual Operation, turn blower(s) ON. Check for proper operation and airflow.
- 3. If a fault message is displayed, switch may not be adjusted correctly.
  - a. Open power box.
  - b. With blower switch turned to ON, check PLC input light. It should be ON.
  - c. If input light is NOT on, check tubing for kinking and to ensure it is positioned to sense air flow into blower. Also check fittings on switch in power box to ensure tight connection. If fan is on and input light is still not on, use a straight screwdriver to turn adjustment screw counterclockwise until screw is up against c-ring.
  - d. Once input light is on, turn blower(s) off and observe PLC input light. Light should turn OFF as blower(s) slows down.
  - e. If light remains ON after blower(s) slow or stop, switch should be replaced and checked again.
  - f. While watching PLC input, turn blower(s) ON and then OFF, ensuring input light is turning on and off with fan.
- 4. If, after going through above procedure, PLC input light remains in either ON or OFF position without changing, voltage measurements will be necessary.
  - a. Locate wire # 18 in junction box and check for 24VDC.
  - b. If 24VDC is NOT found, go to power box and check for 24VDC on terminal strip.
  - c. If 24VDC is found on terminal strip, go to PLC and check for 24VDC.
  - d. If 24VDC is found on this wire, use a small screwdriver and turn screw clockwise until 24VDC is not present.
  - e. If turning adjustment screw clockwise fails to turn air switch OFF, then switch is defective.
  - f. If 24VDC is NOT found on wire coming from switch, use a small screwdriver to turn screw counterclockwise until 24VDC is detected.
  - g. If turning adjustment screw counterclockwise fails to turn air switch ON, then switch is defective.
- 5. After replacing blower switch, follow previous instructions on switch adjustment for proper operation.
  - a. If PLC input light is not turning on when switch is on, check voltage.
  - b. Adjust switch to ON position. Check for 24VDC on wire coming from switch.
  - c. Take note of wire number and go to power box. Check for 24VDC on terminal strip.
  - d. If 24VDC is NOT found on terminal strip, check wiring connections between junction box and power box terminal strip.
  - e. If 24VDC is found on terminal strip, go to PLC input terminal and check for 24VDC.
  - f. If 24VDC is NOT found on input terminal, check wiring connections between terminal strip and PLC.
  - g. If 24VDC is found on PLC input terminal but input light is not on and fault message is still being displayed after pressing RESET, PLC is malfunctioning.

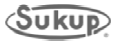

### Plenum Over Temperature Switch

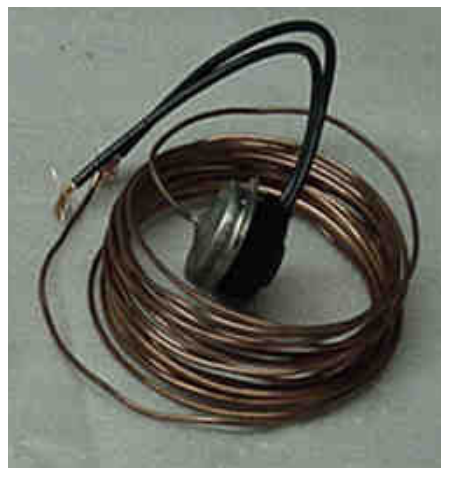

Image 4-8 – Plenum over-temp switch.

Plenum over-temp switch is located inside plenum of dryer. See Fig. 3 and Table 1 for location(s). It is provided to protect plenum from over-heating.

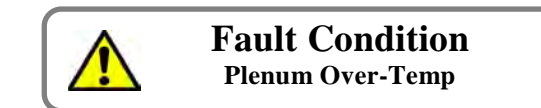

#### Switch uses wire # 39

- 1. With dryer shut down, open door and inspect plenum for any problems.
- After plenum has cooled down, press RESET and fault should be cleared. NOTE: Switch will reset automatically when temperature drops below 325°.
- If fault has not cleared, remove cover from junction box containing plenum O/T switch and check for 24VDC on wire # 18.
- 4. If 24VDC is NOT detected, check connection with terminal 18 in power box.
- 5. Check for 24VDC on other side of switch.
  - a. If O/T switch has cooled down below 325° and 24V DC is NOT found on other wire, then switch is defective.
  - b. If 24VDC is found on other wire coming from switch, go to PLC and check input light. If input light is ON, press RESET and fault should clear.
  - c. If input light is not ON, take note of number of wire coming out of O/T switch. Go to power box and check for 24VDC on terminal strip.
  - d. If 24VDC is NOT found on power box terminal strip, check wiring connections between junction box and power box.
  - e. If 24VDC is found on power box terminal strip, check for 24VDC on PLC input terminal.
  - f. If 24VDC is found on PLC terminal and input light is OFF and fault message is still displayed, PLC is malfunctioning.

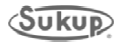

# Incoming/Discharge Moisture Sensors

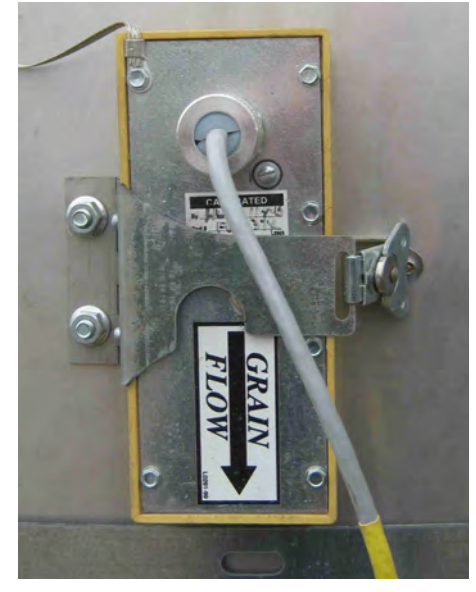

Image 4-9 – Incoming moisture sensor

See Fig. 3 and Table 1 for locations of incoming and discharge moisture sensors. They monitor moisture and temperature of grain as it enters and is discharged from dryer.

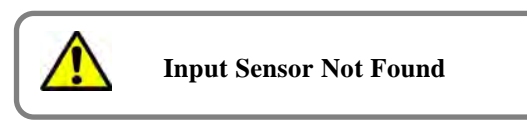

If red "Input Sensor Not Found" screen appears, it means that at least one analog input sensor is missing from PLC. Follow steps below.

- 1. Using a screwdriver, remove cover on junction box.
- 2. Find the four (4) wires used by moisture sensor. They are red, blue, black, green + shield.
- 3. Using a voltage meter, check for 24VDC voltage between red and green + shield. If 0VDC is found, check connection between power box and junction box.
- 4. Assuming red wire has 24VDC, check for DC voltage between black and green + shield wires. Something between 1 and 10VDC should be detected. If so, check connection between junction box and power box. Black wire is labeled D3/D5 (D3 for incoming moisture, D5 for discharge moisture) on power box terminal strip. If 0VDC is found, sensor is malfunctioning and must be replaced.
- 5. If same voltage is found on D3/D5 terminal in power box as back in junction box, check between D3/D5 terminal on PLC and 95. If 0VDC is found, there is a connection problem between power box terminal strip and PLC. If same voltage (1-10VDC) is present on PLC D3/D5 input as junction box, the green analog input PLC card may be malfunctioning.
- Blue wire is labeled D4 on power box terminal strip. If voltage between 0VDC to 3.0VDC is not found, sensor is malfunctioning and must be replaced (0.70 = 70°F.)

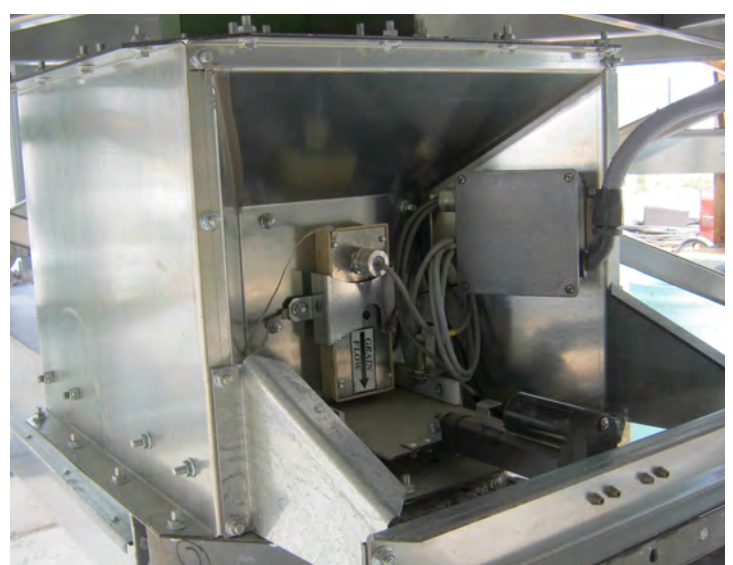

Image 4-10 – Discharge moisture sensor in static sample box

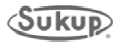

## QuadraTouch<sup>™</sup> Controller

If connection between QuadraTouch<sup>™</sup> panel and PLC is lost, Communication Error screen shown below will appear. Screen may include a gray, horizontal error bar on bottom.

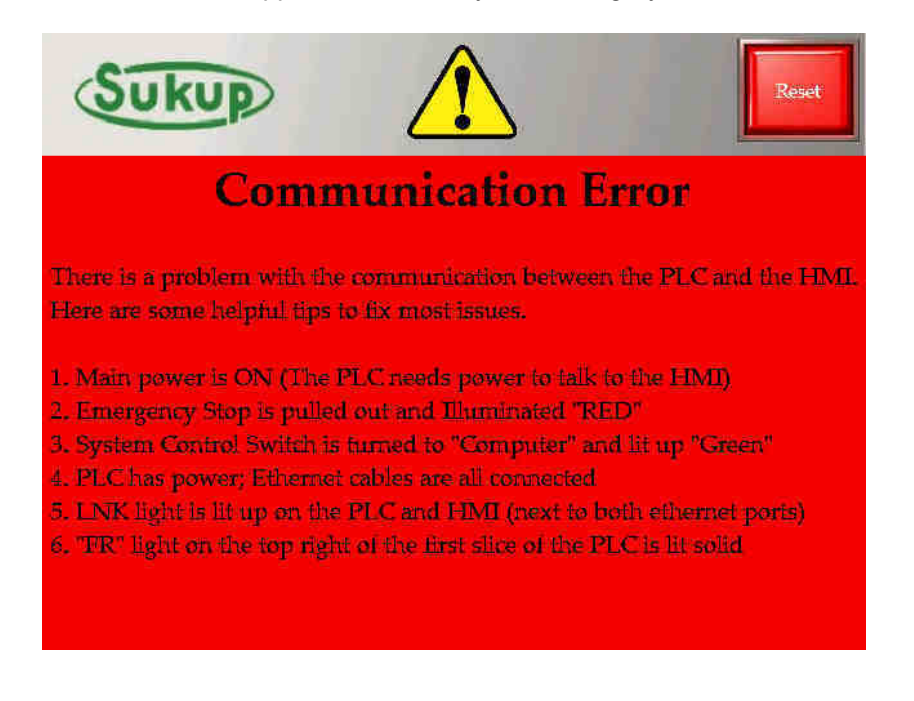

# Fixing a Communication Error

 Make sure power to both the QuadraTouch<sup>™</sup> and PLC are ON. Ensure Emergency Stop switch is pulled out to its normal operating position and that system control switch is in "COMPUTER" position. Also, green rocker switch on QuadraTouch<sup>™</sup> controller needs to be ON.

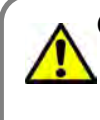

#### **Communication Error**

There is an error in communication between this panel and the dryer. Check the connection on both ends.

- a. When both devices are turned on, QuadraTouch<sup>™</sup> will boot up slightly faster than PLC. Main screen with gray, horizontal error bar on bottom of screen will most likely appear. It will take up to 15-20 seconds before both devices realize they are linked. Gray, horizontal error bar will disappear when communication error has cleared.
- b. When gray, horizontal error bar disappears, press Reset. System will go to main screen.
- 2. If both devices have power and communication error still exists, there are a few things that need to be checked.
  - a. Make sure Ethernet cable is securely fastened into side of QuadraTouch<sup>™</sup> controller → Ethernet coupler in box → Ethernet coupler in Power Box → PLC. Ethernet port of PLC should have LNK light lit up when both devices are turned on and cables are connected.
  - b. If LNK light is not lit up, connect Ethernet cable directly between QuadraTouch<sup>™</sup> controller and PLC, thus eliminating couplers.
  - c. If LNK light still does not come on, there is most likely a problem with Ethernet port on touch panel or with PLC.
  - d. Assuming LNK light is now lit up, make sure FR light on top right of first slice of PLC (black power slice) is lit solidly. If light is blinking after more than 1 minute of boot time, it may be necessary to reload software and/or call your dealer.

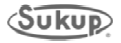

#### Plenum/Grain Column Temperature Sensor RTD and Transmitter

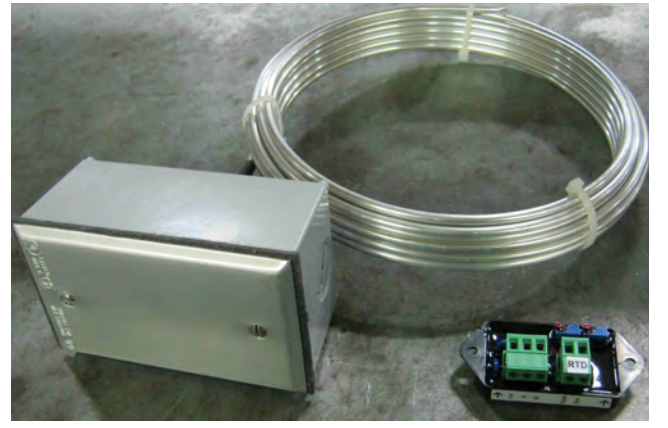

Image 4-11 – Plenum temperature sensor RTD and transmitter

Plenum and grain column temperature sensors consist of RTD (Resistance Temperature Detector) and transmitter. See Fig. 3 and Table 1 for locations of plenum and column temperature sensors.

RTD measures average resistance over length of tube. Dryers use 24' or 28' tube lengths, and one single-point RTD.

RTD is used with a transmitter that converts resistance into a 1 to 5 VDC signal. This voltage is then fed into PLC and displayed on QuadraTouch<sup>™</sup> screen.

If RTD is in question, a voltage and resistance comparison can be made to determine if unit is defective.

- Begin by locating RTD transmitter. A white label should be attached to transmitter. Also, two terminal strips, each with three terminals, are located on top of transmitter. Next to terminal strips are two small adjustment screws. NEVER adjust either of these screws. They are calibration adjustments and once moved, transmitter will not work correctly until a factory calibration is performed.
- 2. Locate terminal strip with output, +, and connections. Check for 24VDC on terminal # 2 and # 3.
- 3. If 24VDC is not present, note wire numbers and go to power box and check for voltage on terminal strip.
- 4. With 24VDC present at transmitter, check output voltage (# 1 and # 3). Voltage between 1.0VDC and 5.0VDC should be found.

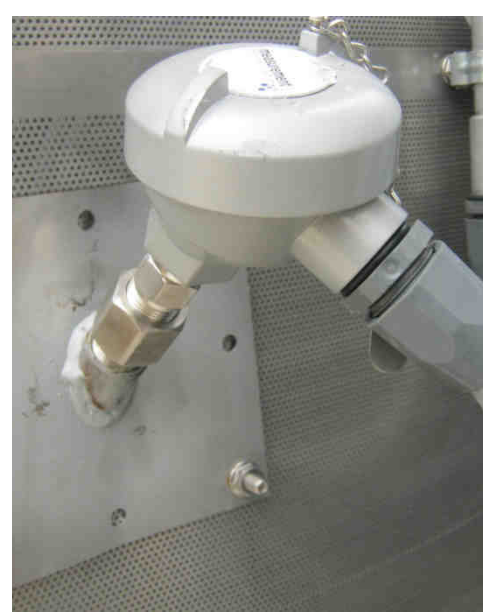

Image 4-12 – Single-point grain column temperature sensor

- 5. With 24VDC on terminals # 2 and # 3 but no voltage between terminals # 1 and # 3, transmitter is defective.
- If voltage is detected, use table on next page to determine if equivalent temperature is reasonable.
- If voltage is detected between terminals # 1 and # 3, go to other terminal strip and remove two wires coming from RTD (red and yellow).
- 8. A jumper should be connected between terminals # 2 and # 3.
- 9. Take a resistance reading with meter. Resistance of RTD is directly related to temperature of RTD.
- **NOTE:** This reading should be taken with dryer cooled down and at ambient temperature.

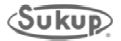

# Plenum/Column Temperature Sensor RTD and Transmitter (continued)

- 10. If reading shows infinite (open) resistance, RTD is defective. Compare resistance reading to table below to determine if resistance is reasonable.
- 11. If resistance compares to ambient temperature around dryer, and voltage on output wire is close to ambient temperature, then transmitter and RTD are functioning correctly.

|             | Resistance     | Resistance (100 | ienernig een een ji |  |  |  |  |  |
|-------------|----------------|-----------------|---------------------|--|--|--|--|--|
| Temperature | (1,000 ohm) of | ohm) of Single- | Voltage             |  |  |  |  |  |
| (۴)         | Plenum RTD     | point RTD       | Voltage             |  |  |  |  |  |
| 10          | 952            | 95.2            | 1,16                |  |  |  |  |  |
| 15          | 963            | 96.3            | 1.24                |  |  |  |  |  |
| 20          | 974            | 97.4            | 1.32                |  |  |  |  |  |
| 25          | 984            | 98.4            | 1 40                |  |  |  |  |  |
| 30          | 995            | 99.5            | 1.18                |  |  |  |  |  |
| 35          | 1006           | 100.6           | 1.40                |  |  |  |  |  |
| 40          | 1017           | 100.0           | 1.64                |  |  |  |  |  |
| 40          | 1017           | 101.7           | 1.04                |  |  |  |  |  |
| 50          | 1020           | 102.0           | 1.02                |  |  |  |  |  |
| 55          | 1033           | 103.5           | 1.88                |  |  |  |  |  |
| 60          | 1043           | 104.5           | 1.00                |  |  |  |  |  |
| 65          | 1000           | 100.0           | 2.04                |  |  |  |  |  |
| 70          | 1071           | 107.1           | 2.04                |  |  |  |  |  |
| 70          | 1002           | 100.2           | 2.12                |  |  |  |  |  |
| 75          | 11093          | 109.3           | 2.20                |  |  |  |  |  |
| 00<br>85    | 1103           | 110.3           | 2.20                |  |  |  |  |  |
| 00          | 1114           | 111.4           | 2.30                |  |  |  |  |  |
| 90          | 1120           | 112.5           | 2.44                |  |  |  |  |  |
| 95          | 1130           | 113.0           | 2.52                |  |  |  |  |  |
| 100         | 1146           | 114.6           | 2.60                |  |  |  |  |  |
| 105         | 1157           | 115.7           | 2.08                |  |  |  |  |  |
| 110         | 1168           | 116.8           | 2.76                |  |  |  |  |  |
| 115         | 11/8           | 117.8           | 2.84                |  |  |  |  |  |
| 120         | 1189           | 118.9           | 2.92                |  |  |  |  |  |
| 125         | 1200           | 120.0           | 3.00                |  |  |  |  |  |
| 130         | 1211           | 121.1           | 3.08                |  |  |  |  |  |
| 135         | 1221           | 122.1           | 3.16                |  |  |  |  |  |
| 140         | 1232           | 123.2           | 3.24                |  |  |  |  |  |
| 145         | 1243           | 124.3           | 3.32                |  |  |  |  |  |
| 150         | 1253           | 125.3           | 3.40                |  |  |  |  |  |
| 155         | 1264           | 126.4           | 3.48                |  |  |  |  |  |
| 160         | 1275           | 127.5           | 3.56                |  |  |  |  |  |
| 165         | 1285           | 128.5           | 3.64                |  |  |  |  |  |
| 170         | 1296           | 129.6           | 3.72                |  |  |  |  |  |
| 175         | 1306           | 130.6           | 3.80                |  |  |  |  |  |
| 180         | 1317           | 131.7           | 3.88                |  |  |  |  |  |
| 185         | 1328           | 132.8           | 3.96                |  |  |  |  |  |
| 190         | 1338           | 133.8           | 4.04                |  |  |  |  |  |
| 195         | 1349           | 134.9           | 4.12                |  |  |  |  |  |
| 200         | 1359           | 135.9           | 4.20                |  |  |  |  |  |
| 205         | 1370           | 137.0           | 4.28                |  |  |  |  |  |
| 210         | 1380           | 138.0           | 4.36                |  |  |  |  |  |
| 215         | 1391           | 139.1           | 4.44                |  |  |  |  |  |
| 220         | 1402           | 140.2           | 4.52                |  |  |  |  |  |
| 225         | 1412           | 141.2           | 4.60                |  |  |  |  |  |
| 230         | 1422           | 142.2           | 4.68                |  |  |  |  |  |
| 235         | 1433           | 143.3           | 4.76                |  |  |  |  |  |
| 240         | 1443           | 144.3           | 4.84                |  |  |  |  |  |
| 245         | 1454           | 145.4           | 4.92                |  |  |  |  |  |
| 250         | 1464           | 146.4           | 5.00                |  |  |  |  |  |

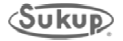

# ROTARY FILL SWITCH WIRING & 10-MIN "OUT OF WET GRAIN" FAULT.

TOWER DRYER

Rotary switches are used to control the load system in filling the dryer. There are two rotary fill switches located on dryer, upper, or roof, and lower, or sidewall. By using two switches, the load system cycling time can be controlled. When rotating, or off, the PLC control will turn on the load system. If the lower fill switch input is off for more than 10 minutes, a 10 minute "out of wet grain" fault will occur.

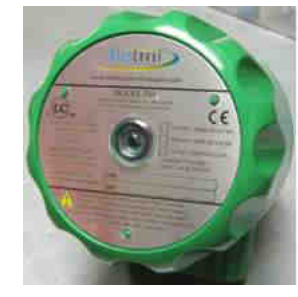

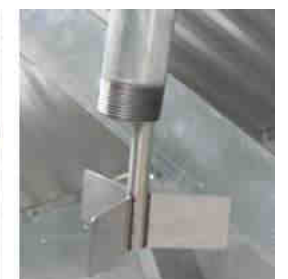

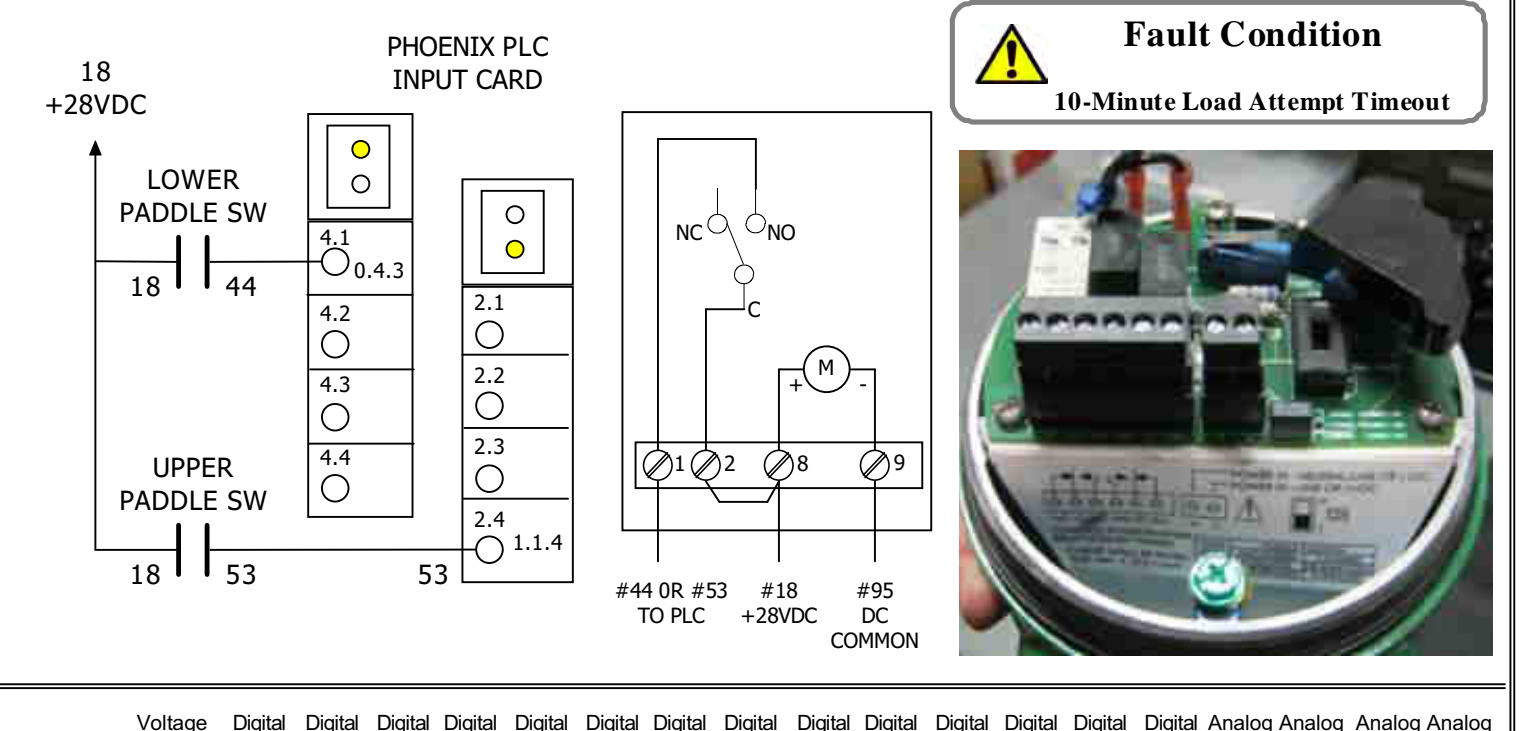

| Con                                                              | nection               | Output                | Input                 | Input                 | Input                 | Input          | Input                 | Input                 | Input                 | Input                 | Outp      | ut Output                     | Output                | Output                | Output                | Input              | Input                 | Input          | Output                |
|------------------------------------------------------------------|-----------------------|-----------------------|-----------------------|-----------------------|-----------------------|----------------|-----------------------|-----------------------|-----------------------|-----------------------|-----------|-------------------------------|-----------------------|-----------------------|-----------------------|--------------------|-----------------------|----------------|-----------------------|
|                                                                  |                       |                       |                       |                       |                       |                |                       |                       |                       | ·                     |           |                               |                       |                       |                       | . <u> </u>         |                       |                |                       |
| PHOENIX<br>P CONTACT<br>ILC 150 ETH<br>AUTOMATION WORX<br>MRESET |                       |                       |                       |                       | DI16ME                |                |                       |                       | DI4ME                 | DI4ME                 | DO16      |                               |                       |                       | DO4ME                 | AI2ME              | AI2ME                 | AI2ME          | AO2ME                 |
| STOP<br>RUN/PROG<br>RESET                                        | PWR<br>1.1 2.1<br>1 3 | 1.1 2.1<br><b>1 3</b> | 1.1 2.1<br><b>1 3</b> | 3.1 4.1<br><b>1 3</b> | 1.1 2.1<br><b>1 3</b> | 3.1 4.1<br>1 3 | 5.1 6.1<br><b>1 3</b> | 7.1 8.1<br><b>1</b> 3 | 11 2.1<br><b>1 3</b>  | 1.1 2.1               |           | 2.1 3.1 4.1<br>3 1 3<br>3 1 3 | 5.1 6.1<br><b>1 3</b> | 7.1 8.1<br><b>1 3</b> | 1.1 2.1<br>1 3        | 1.1 2.1<br><br>1 3 | 1.1 2.1<br>1.1 3      | 1.1 2.1<br>1 3 | 1.1 2.1<br><b>1 3</b> |
| PRG                                                              | 1.2 2.2               | 1.2 2.2               | 1.2 2.2               | 3.2 4.2               | 1.2 2.2               | 3.2 4.2        | 5.2 6.2               | 7.2 8.2               | 1.2 2.2               | 1.2 2.2               |           | 2.2 3.2 4.2                   | 5.2 6.2               | 7.2 8.2               | 1.2 2.2               | 1.2 2.2<br>0<br>C  |                       |                |                       |
|                                                                  | 1.3 2.3               | 1.3 2.3               | 1.3 2.3               | 3.3 4.3               | 1.3 2.3               | 3.3 4.3        | 5.3 6.3               | 7.3 8.3               | 1.3 2.3               | 1.3 2.3               |           | 2.3 3.3 4.3                   | 5.3 6.3               | 7.3 8.3               | 1.3 2.3               |                    |                       |                |                       |
|                                                                  | 1.4 2.4<br>2 4        | 1.4 2.4<br>2 4        | 1.4 2.4<br><b>2 4</b> | 3.4 4.4<br>2 4        | 1.4 2.4<br>2 4        | 3.4 4.4<br>2 4 | 5.4 6.4<br>2 4        | 7.4 8.4<br><b>2 4</b> | 1.4 2.4<br><b>2 4</b> | 1.4 2.4<br><b>2 4</b> | 1.4 2<br> | 2.4 3.4 4.4<br><b>4 2 4</b>   | 5.4 6.4<br>2 4        | 7.4 8.4<br>2 4        | 1.4 2.4<br><b>2 4</b> | 1.4 2.4<br>2 4     | 1.4 2.4<br><b>2 4</b> | 1.4 2.4<br>2 4 | 1.4 2.4<br><b>2 4</b> |
|                                                                  | 0.1                   | 0.2                   | 0.3                   | 0.4                   | 1.1                   | 1.2            | 1.3                   | 1.4                   | 2.1                   | 3.1                   | 4.1       | 1 4.2                         | 4.3                   | 4.4                   | 5.1                   | 6.1                | 7.1                   | 8.1            | 9.1                   |
|                                                                  |                       | Yellov                | v circl               | es sho                | w coni                | nection        | n point               | ts                    |                       |                       |           | Title: T<br>C                 | OWEF<br>OUT O         | R DRY<br>F WE1        | ER: FI<br>GRA         | LL SV<br>IN FA     | VITCHI                | ES & 1         | 0 MIN                 |
|                                                                  |                       | for lov               | wer ar                | nd upp                | er fill s             | witche         | es.                   |                       |                       |                       |           | Author: \$                    | SUKUI                 | P MAN                 | UFAC                  | TURI               | NG CO                 |                |                       |
|                                                                  |                       |                       |                       |                       |                       |                |                       |                       |                       |                       | ]         | Date: 5/1                     | 1                     |                       |                       | S                  | heet:                 |                |                       |
|                                                                  |                       |                       |                       |                       |                       |                |                       |                       |                       |                       | ]         | Revision                      | 4/14                  |                       |                       |                    | QUAE                  | RATO           | UCH                   |

# TOWER DRYER

## **INCOMING MOISTURE SENSOR**

Incoming moisture sensor is located at top of dryer on one of the upper solid sheets. This sensor will read moisture and work with the discharge moisture sensor in controlling the unload rate of the dryer in automatic mode using moisture-based control. 0% = 9.98VDC 48% = 0VDC

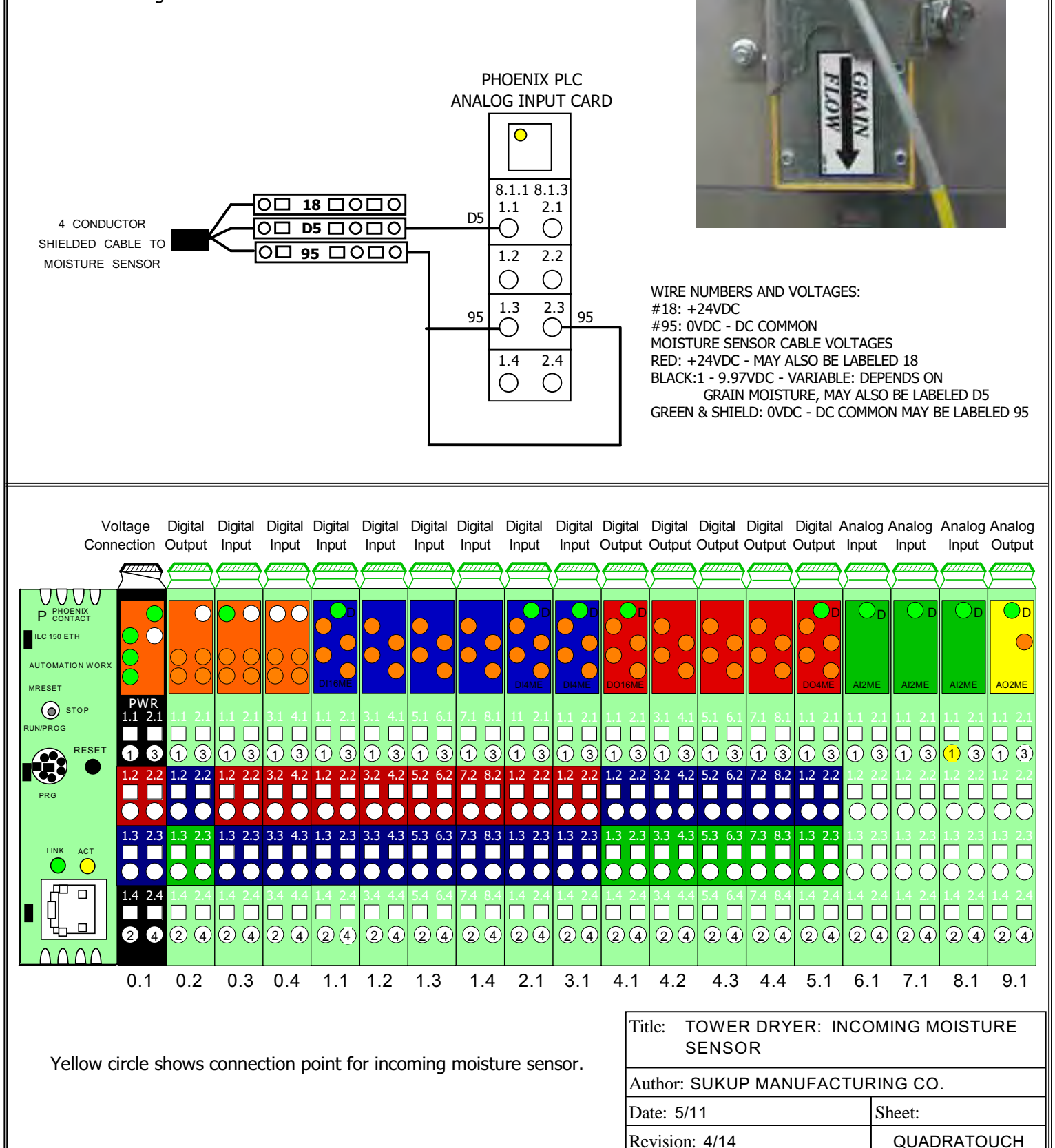

#### **GRAIN COLUMN OVER TEMPERATURE SENSOR**

# TOWER DRYER

Grain column O/T sensors are located at three levels on dryer. There are two individual sensors at each level fastened to exterior. Upper and middle sets extend around the dryer. The lower set is fastened around the interior of dryer in the cooling chamber. The upper set is located at top of the first perforated sheet. Middle set is located by grain exchangers. They are used to monitor grain temperature. They will open at 240 F.

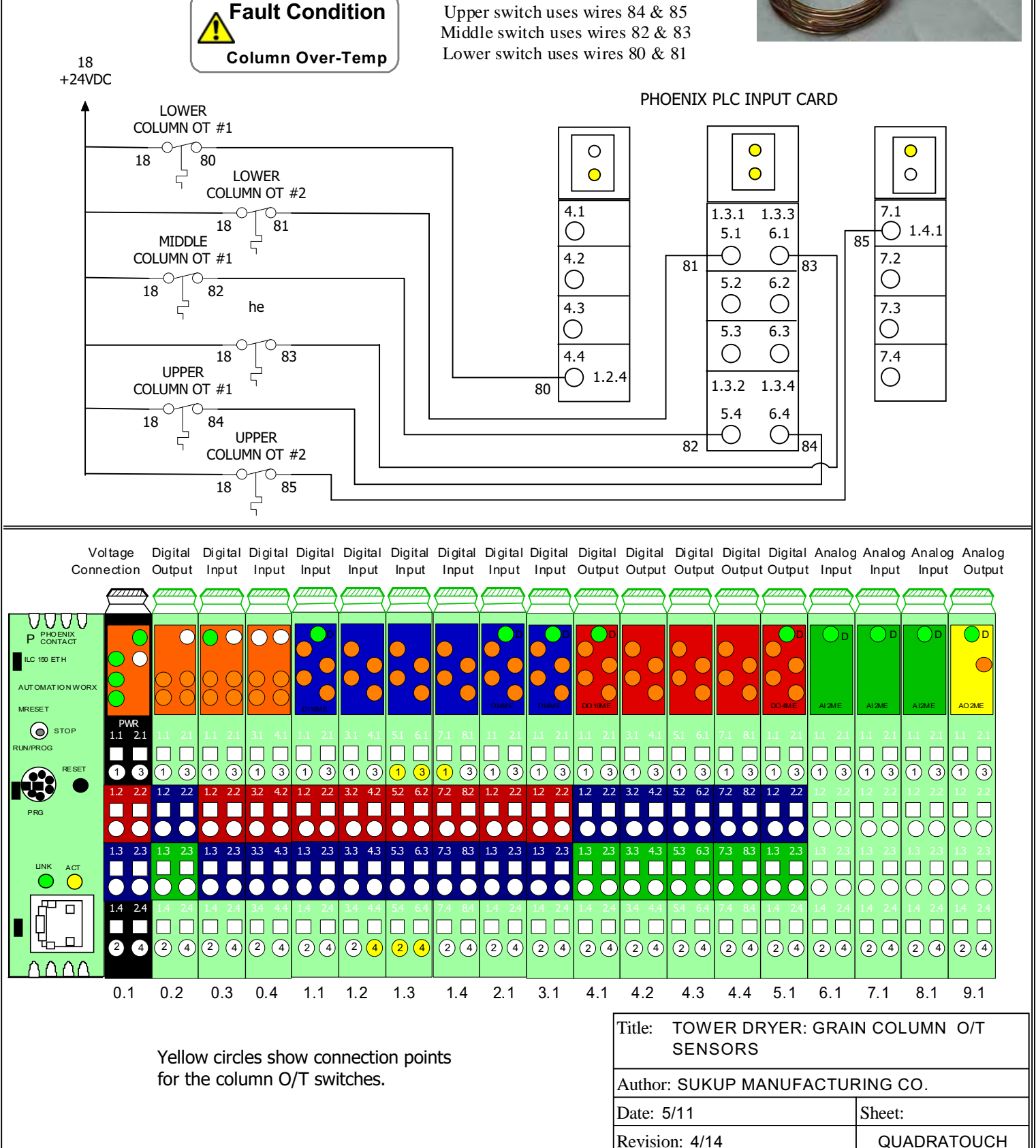

# TOWER DRYERS

#### PLENUM OVER TEMPERATURE SWITCH

Sensor for over temperature switch is used to monitor temperature inside plenum. A sensor runs around inside of the plenum, 1 to 2 ft. below the top of the burner barrel. If temperature reaches 325 F, the switch will open and display a fault.

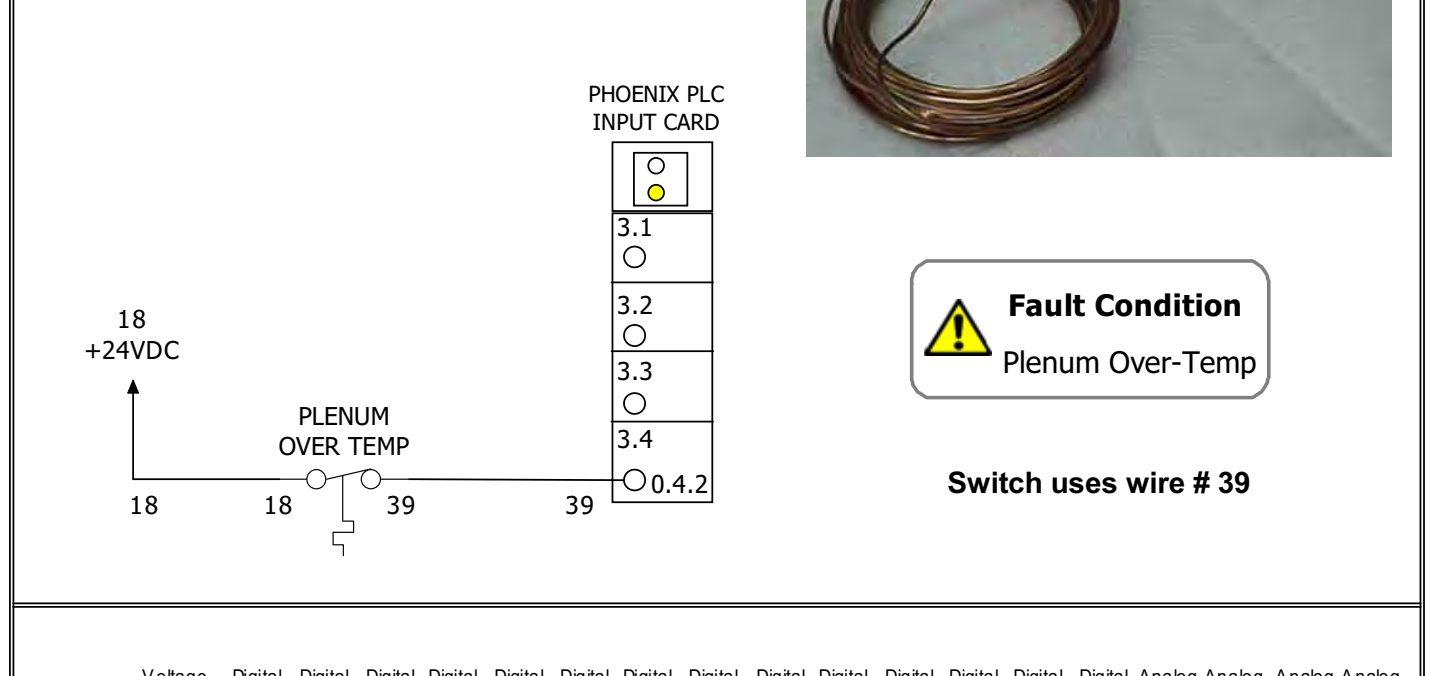

|     | Conn                                 | ection                | Outp            | out               | Inp             | out           | Inp               | out           | Inp           | out        | Inp           | out           | Inp           | out           | Inp             | ut            | Inp          | ut            | Inp             | out           | Outp              | put             | Out               | put             | Out           | put                                                                                                    | Out             | put             | Out        | put           | Inp             | ut                   | Inp     | ut            | Inp  | ut       | Outp  | out |
|-----|--------------------------------------|-----------------------|-----------------|-------------------|-----------------|---------------|-------------------|---------------|---------------|------------|---------------|---------------|---------------|---------------|-----------------|---------------|--------------|---------------|-----------------|---------------|-------------------|-----------------|-------------------|-----------------|---------------|----------------------------------------------------------------------------------------------------|-----------------|-----------------|------------|---------------|-----------------|----------------------|---------|---------------|------|----------|-------|-----|
|     |                                      | <u> </u>              | <u> </u>        | <b>Z</b>          | <u> </u>        |               | <u></u>           | <u></u>       | <u></u>       | <u></u>    | <u></u>       |               | <u></u>       |               | <u></u>         |               | <u></u>      | <b>Z</b>      | <u></u>         | <u></u>       | <u></u>           | 777             | <b>/</b>          | 2               | <u></u>       |                                                                                                    | <u>_</u>        | <u></u>         | <u></u>    | <u></u>       | <u> </u>        |                      | <u></u> | <u></u>       |      | Z (      |       | ₹   |
|     | worx                                 |                       | 00              | 0                 |                 | •             |                   | 00            |               |            |               | •             |               | •             | •               |               |              |               |                 |               |                   |                 | •                 | •               |               | •                                                                                                    | •               | •               |            |               |                 |                      |         | D             | 0120 | )D       |       |     |
|     | ESET                                 | PWR<br>1.1 2.1<br>1 3 | 1.1<br>□<br>①   | 2.1<br>□<br>③     | 1.1<br>□<br>①   | 2.1<br>□<br>③ | 3.1<br>□<br>①     | 4.1<br>□<br>③ | 1.1<br>□<br>① | 2.1<br>3   | 3.1<br>□<br>① | 4.1<br>□<br>③ | 5.1<br>□<br>① | 6.1<br>□<br>③ | 7.1<br>□<br>①   | 8.1<br>□<br>③ | 11<br>□<br>① | 2.1<br>□<br>③ |                 | 2.1<br>□<br>③ | 1.1<br>1.1<br>(1) | 2.1<br>3        | 3.1<br>□<br>①     | 4.1<br>□<br>③   | 5.1<br>□<br>① | 6.1<br>□<br>③                                                                                                    | 7.1<br>□<br>①   | 8.1<br>□<br>③   |            | 2.1<br>□<br>③ | 1.1             | 21<br>3              | 1.1     | 2.1           |      | 2.1<br>3 |       | .1  |
| PRG |                                      | 1.2 2.2<br>1.3 2.3    | 1.2<br>0<br>1.3 | 2.2<br>2.3<br>2.3 | 1.2<br>0<br>1.3 | 2.2           | 3.2<br>3.3<br>3.3 | 4.2           | 1.2<br>1.3    | 2.2<br>2.3 | 3.2<br>3.3    | 4.2           | 5.2<br>5.3    | 6.2<br>6.3    | 7.2<br>0<br>7.3 | 8.2<br>8.3    | 1.2<br>1.3   | 2.2           | 1.2<br>0<br>1.3 | 2.2           | 1.2<br>1.3        | 2.2<br>0<br>2.3 | 3.2<br>3.3<br>3.3 | 4.2<br>•<br>4.3 | 5.2<br>•<br>• | 6.2<br>6.3                                                                                                    | 7.2<br>0<br>7.3 | 8.2<br>•<br>8.3 | 1.2<br>1.3 | 2.2<br>2.3    | 1.2<br>0<br>1.3 | 2.2<br>0<br>0<br>2.3 |         |               |      | 2.2<br>  |       | 2   |
|     |                                      | 1.4 2.4               | 1.4             | 2.4               | 1.4             | 2.4           | 3.4               | 4.4           | •<br>1.4      | 2.4        | 3.4           | 4.4           | <b>5</b> .4   | 6.4           | 7.4             | 8.4           | 1.4          | 2.4           | •<br>1.4        | 2.4           |                   | 2.4             | 3.4               | 4.4             | 5.4           | 6.4                                                                                                    | 7.4             | 8.4             |            | 2.4           |                 | □<br>2.4             |         | □<br>0<br>2.4 |      | 2.4      | 1.4 2 |     |
|     | ם  <br>10                            | 24                    | 2               | 4                 | 2               | 4             | 2                 | 4             | 2             | 4          | 2             | 4             | 2             | 4             | 2               | 4             | 2            | 4             | 2               | 4             | 2                 | 4               | 2                 | 4               | 2             | 4                                                                                                    | 2               | 4               | 2          | 4             | 2               | 4                    | 2       | 4             | 20   | 4        | 20    | 4)  |
|     |                                      | 0.1                   | 0.2             | 2                 | 0               | .3            | 0.                | 4             | 1             | .1         | 1.            | 2             | 1.            | 3             | 1               | .4            | 2            | .1            | 3               | .1            | 4.                | .1              | 4.                | 2               | 4             | .3                                                                                                    | 4               | .4              | 5.         | .1            | 6               | .1                   | 7.      | 1             | 8.   | 1        | 9.1   | 1   |
|     | Title: TOWER DRYER: PLENUM O/T FAULT |                       |                 |                   |                 |               |                   |               |               |            |               |               |               |               |                 |               |              |               |                 |               |                   |                 |                   |                 |               |                                                                                                    |                 |                 |            |               |                 |                      |         |               |      |          |       |     |
| Ì   | rello                                | w circ                | le sł           | lov               | vs              | con           | ne                | ctio          | n p           | oir        | nt fo         | or p          | bler          | nun           | ۱O              | /T :          | swi          | tch           | •               |               |                   | A               | uthc              | or: S           | SUI           | <ui< td=""><td>P N</td><td>AN</td><td>UF</td><td>AC</td><td>т</td><td>RIN</td><td>١G</td><td>со</td><td></td><td></td><td></td><td></td></ui<> | P N             | AN              | UF         | AC            | т               | RIN                  | ١G      | со            |      |          |       |     |
|     |                                      |                       |                 |                   |                 |               |                   |               |               |            |               |               |               |               |                 |               |              |               |                 |               |                   | D               | ate:              | 6/1             | 1             |                                                                                                    |                 |                 |            |               |                 | SI                   | heet    | :             |      |          |       |     |
|     |                                      |                       |                 |                   |                 |               |                   |               |               |            |               |               |               |               |                 |               |              |               |                 |               |                   | R               | evisi             | ion:            | : 4/          | 14                                                                                                    |                 |                 |            |               |                 |                      | QL      | JAC           | RA   | то       | UCH   | 1   |

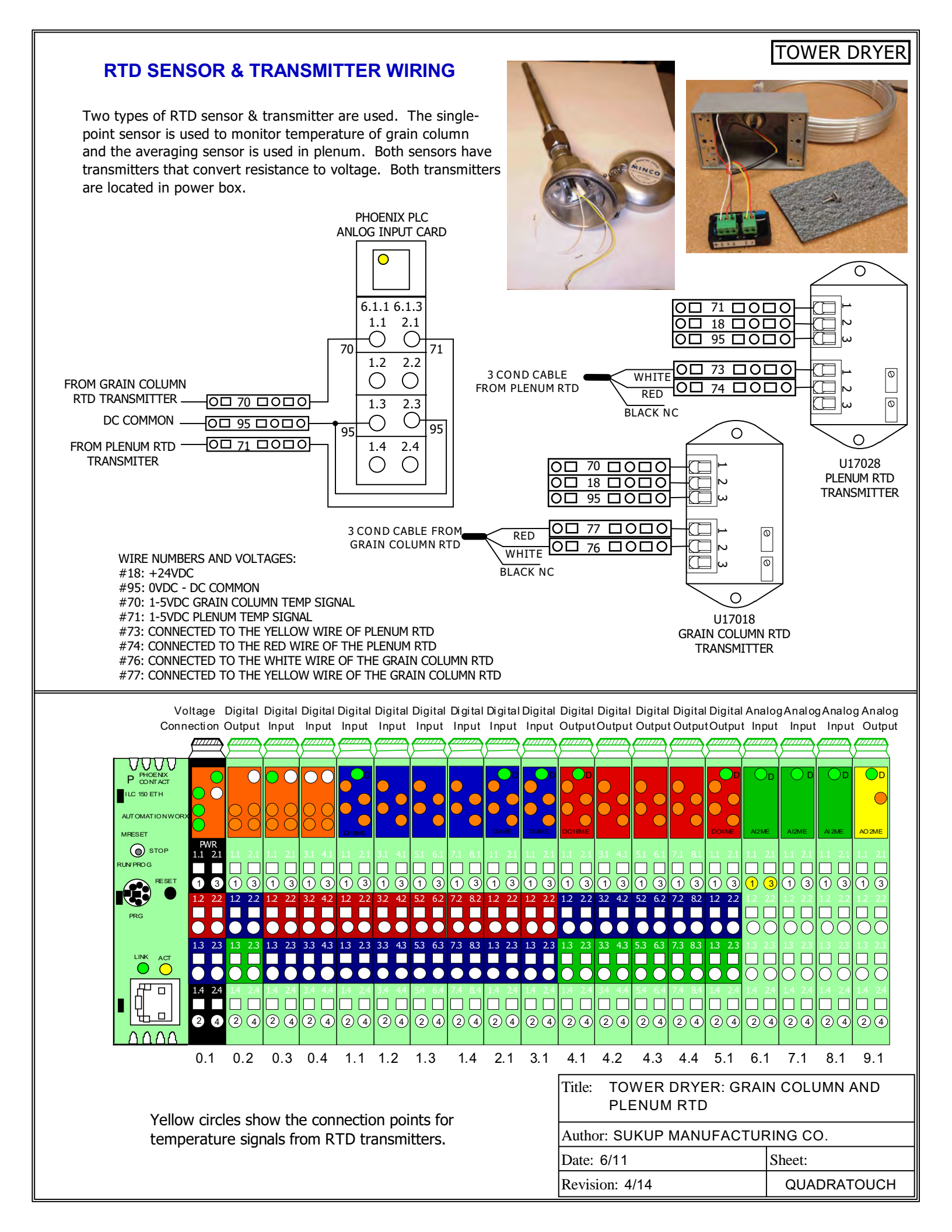

#### ACCESS DOOR SWITCHES

# TOWER DRYER

Two door switches are used on each tower dryer. The first switch is located at the bottom of the dryer, or cooling chamber. The second switch is located in the middle, or plenum chamber. The main body of the switch is mounted next to the door, with a chain and key attached to the door. The key must be removed from the switch before the door may be opened. If the key has been removed from the switch, a fault will be displayed and the dryer will not start. The door switches are wired in series.

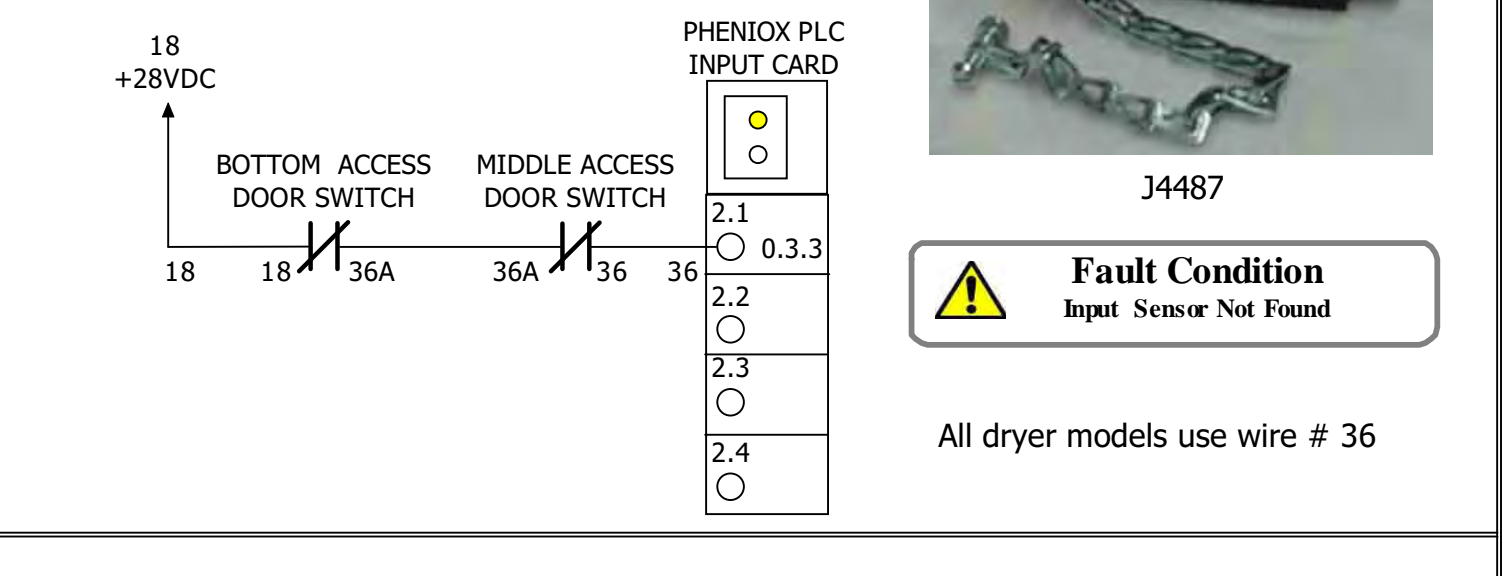

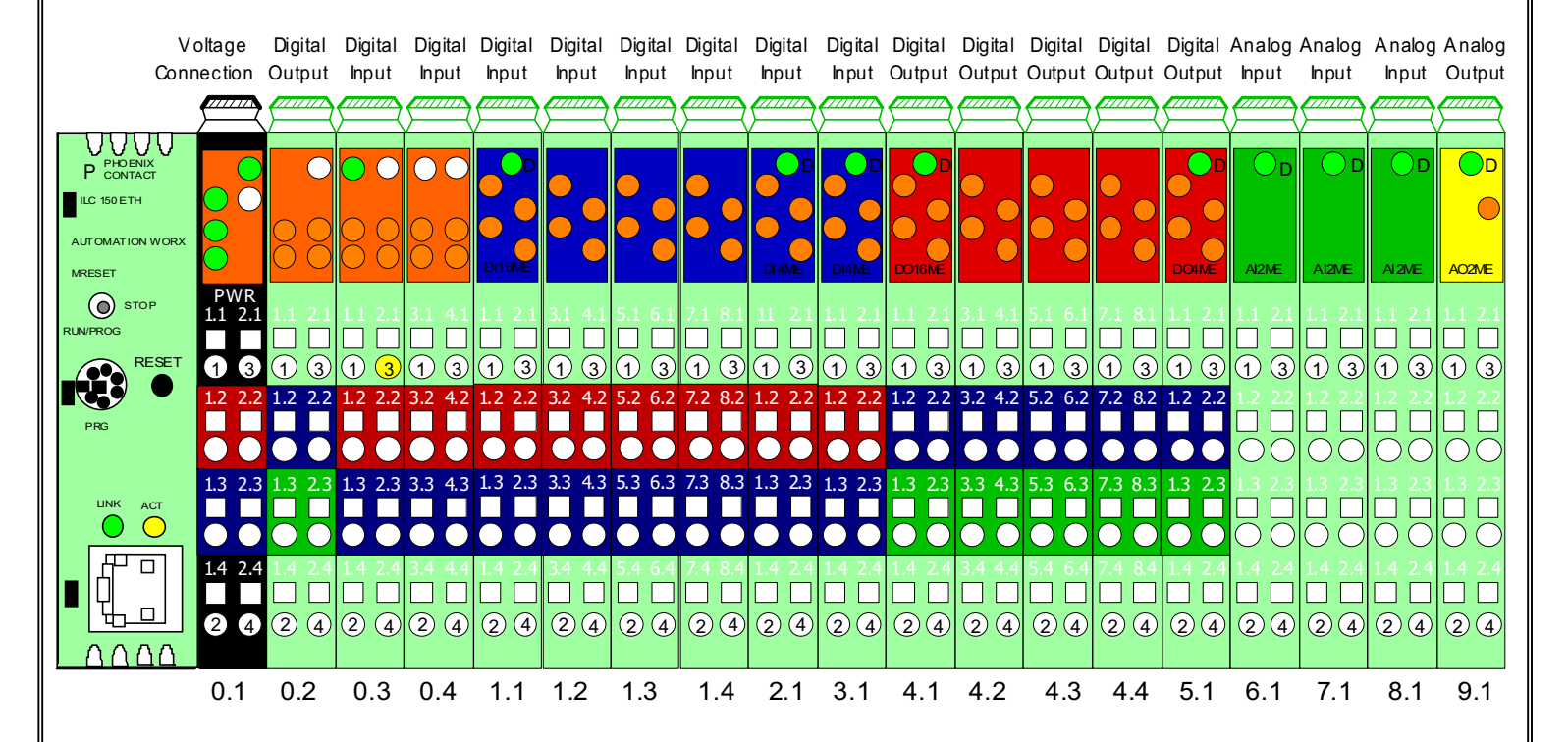

Yellow circle shows connection point for door switches.

| Title:                          | itle: TOWER DRYER: ACCESS DOOR<br>SWITCH ES |             |  |  |  |  |  |  |  |
|---------------------------------|---------------------------------------------|-------------|--|--|--|--|--|--|--|
| Author: SUKUP MANUFACTURING CO. |                                             |             |  |  |  |  |  |  |  |
| Date:                           | 6/11                                        | Sheet:      |  |  |  |  |  |  |  |
| Revisi                          | on: 4/14                                    | QUADRATOUCH |  |  |  |  |  |  |  |

#### DISCHARGE MOISTURE SENSOR

Discharge moisture sensor is located on bottom of dryer in static sample box. The grain sample around the sensor flag is replaced each minute. This allows for good samples of grain necessary to achieve accurate readings of moisture and temperature. 0% = 9.98VDC 48% = 0VDC

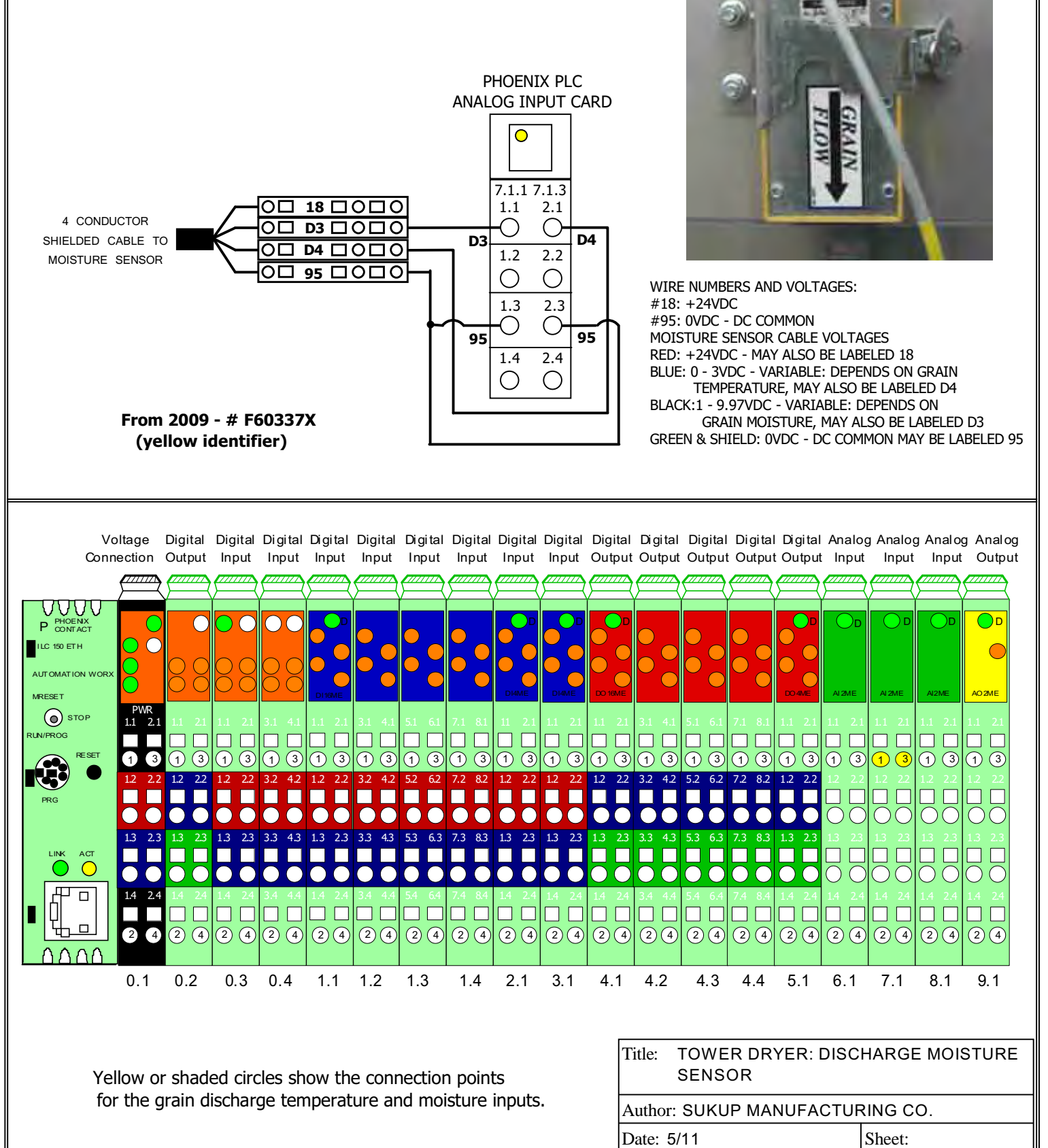

Revision: 4/14

# TOWER DRYER

QUADRA TOUCH

#### **BLOWER AIR SWITCH**

This differential switch is used to monitor air pressure in the cooling chamber. The switch is mounted in the power box with a tube running from the outside of the power box up to the inlet side of the blower. There are two ports on the air switch, low and high pressure. The air tube is connected to the low pressure port of the switch. If the pressure switch opens while the burner is trying to light, or is running, the burner control unit will lose power and shut down the burner. The adjustment screw for this switch is located under the red cap. Turning the screw clockwise will increase the pressure needed to close the switch. The "Fan On" signal originates from an auxiliary contact on the fan blower contactor, or from the soft start drive unit.

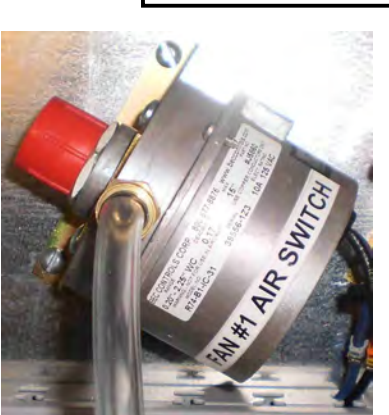

TOWER DRYER

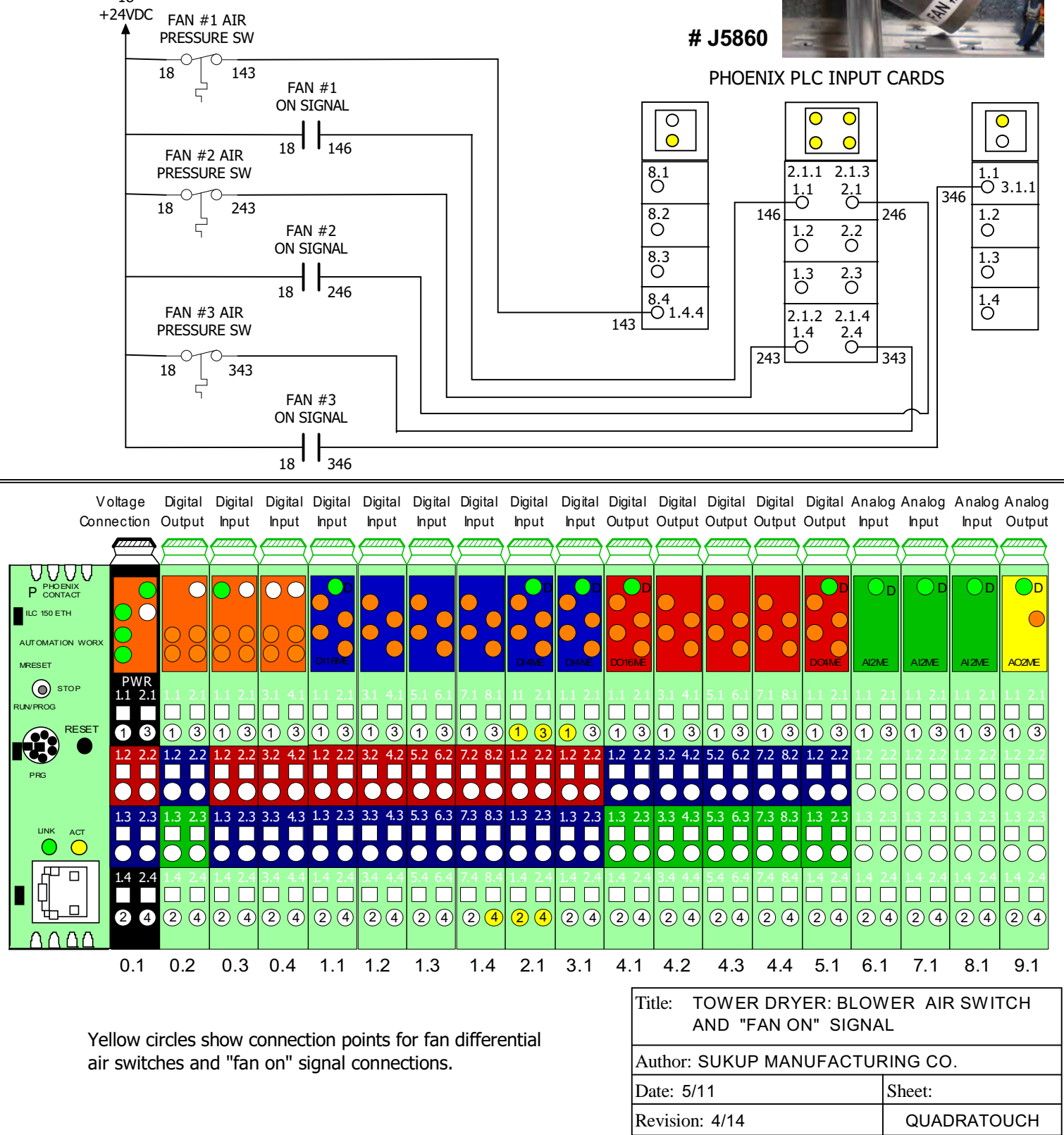

## UNLOAD MOTOR VARIABLE FREQUENCY DRIVE

This drawing shows wiring connections for the frequency drive that controls the unload motor. A change to the reference voltage will cause the unload motor speed to increase or decrease. The reference voltage comes from one of the analog output cards of PLC.

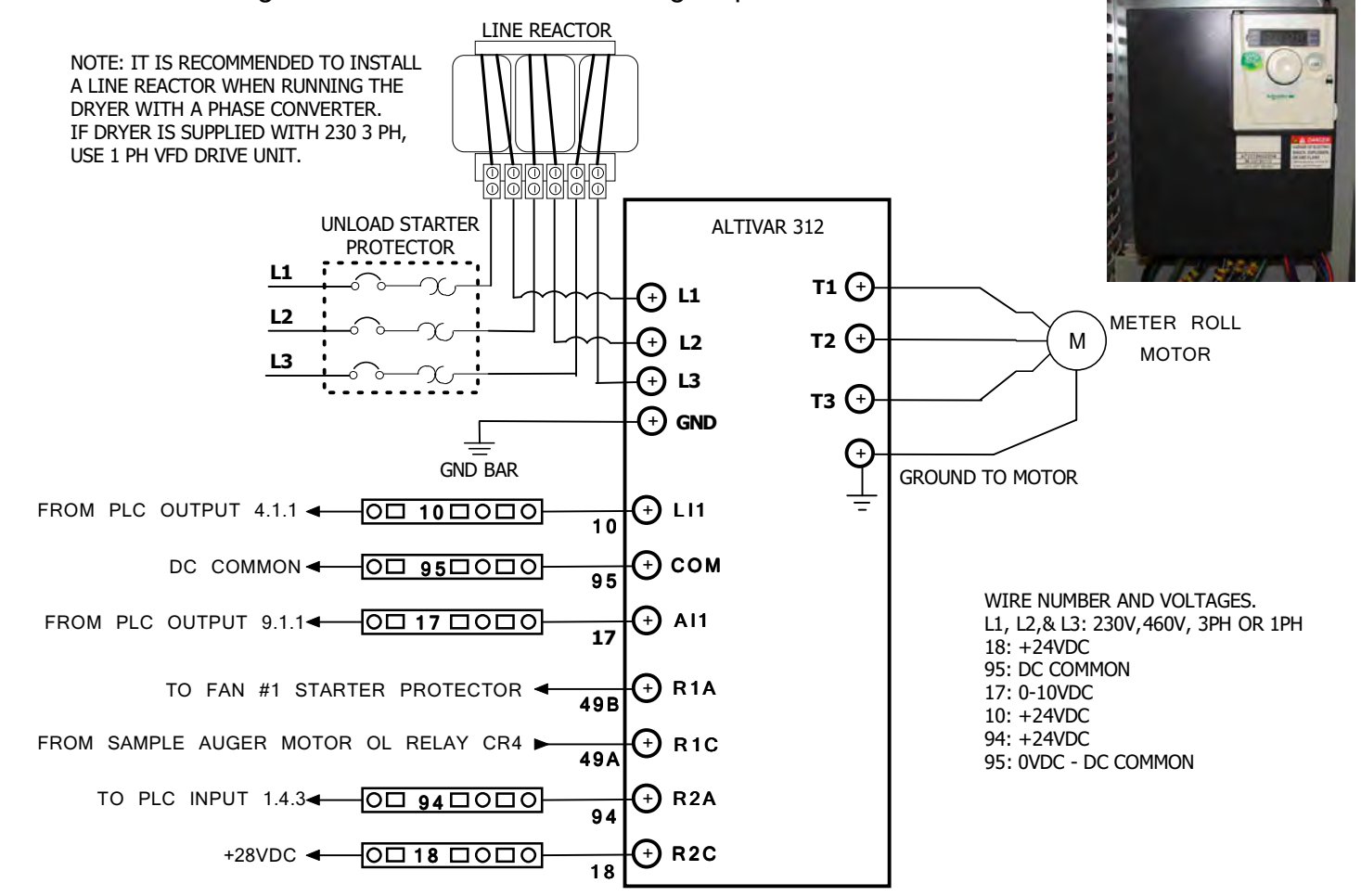

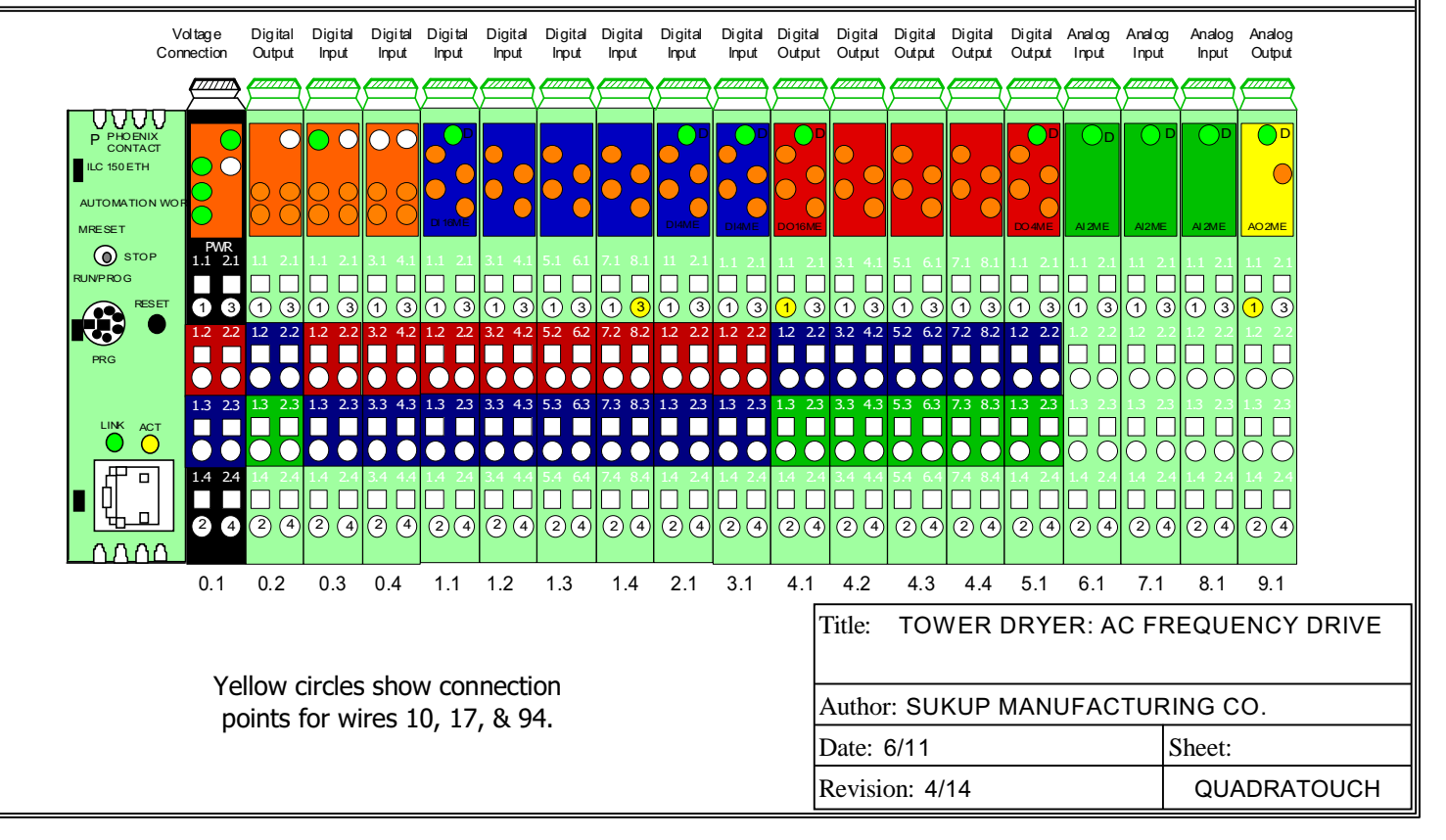

# TOWER DRYER

#### SOFT START CONTROL

This drawing shows the wiring of the control terminals for the Altistart 22 soft start drive unit. The Altistart 22 units replaced the Altistart 48. Unlike the ATS48 units, the shorting contactor is contained inside the ATS22 soft start. 120 VAC is connected to terminals CL1 and CL2. This will power the display. Relay R1 uses R1A & R1C for the drive fault relay. During a fault, these contacts will open. Relay R2 uses normally open contacts R2A & R2C. This contact will close when the blower has reached full speed. 28 VDC will then be sent to the PLC input module. L2 is the control signal input. When 120 VAC is applied to this terminal, the drive unit will start the blower. The chart at bottom of page shows the wire # and inputs for each blower.

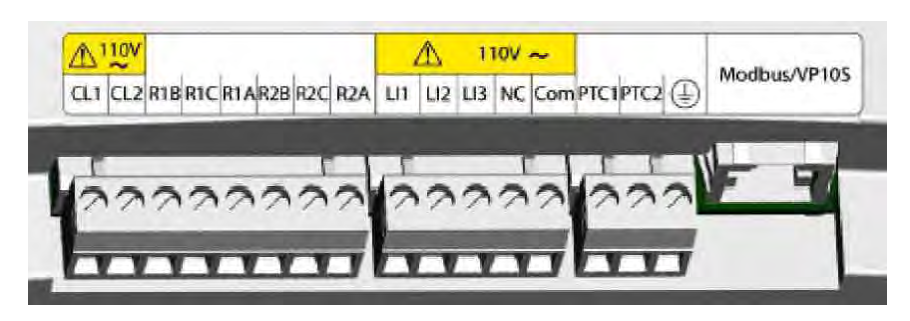

#### ALTISTART 22 CONTROL TERMINALS

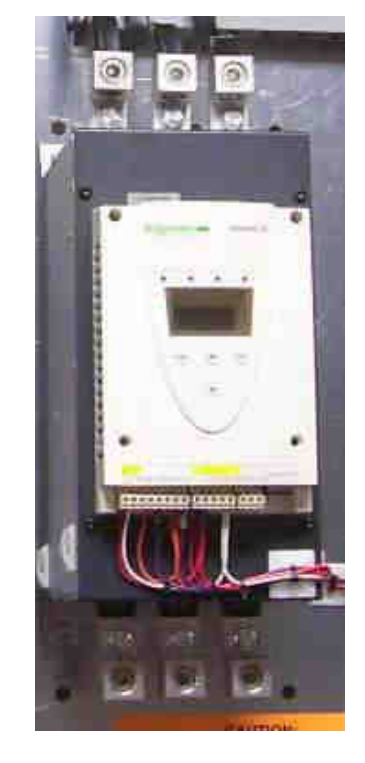

#### SOFT START CONTROL WIRING

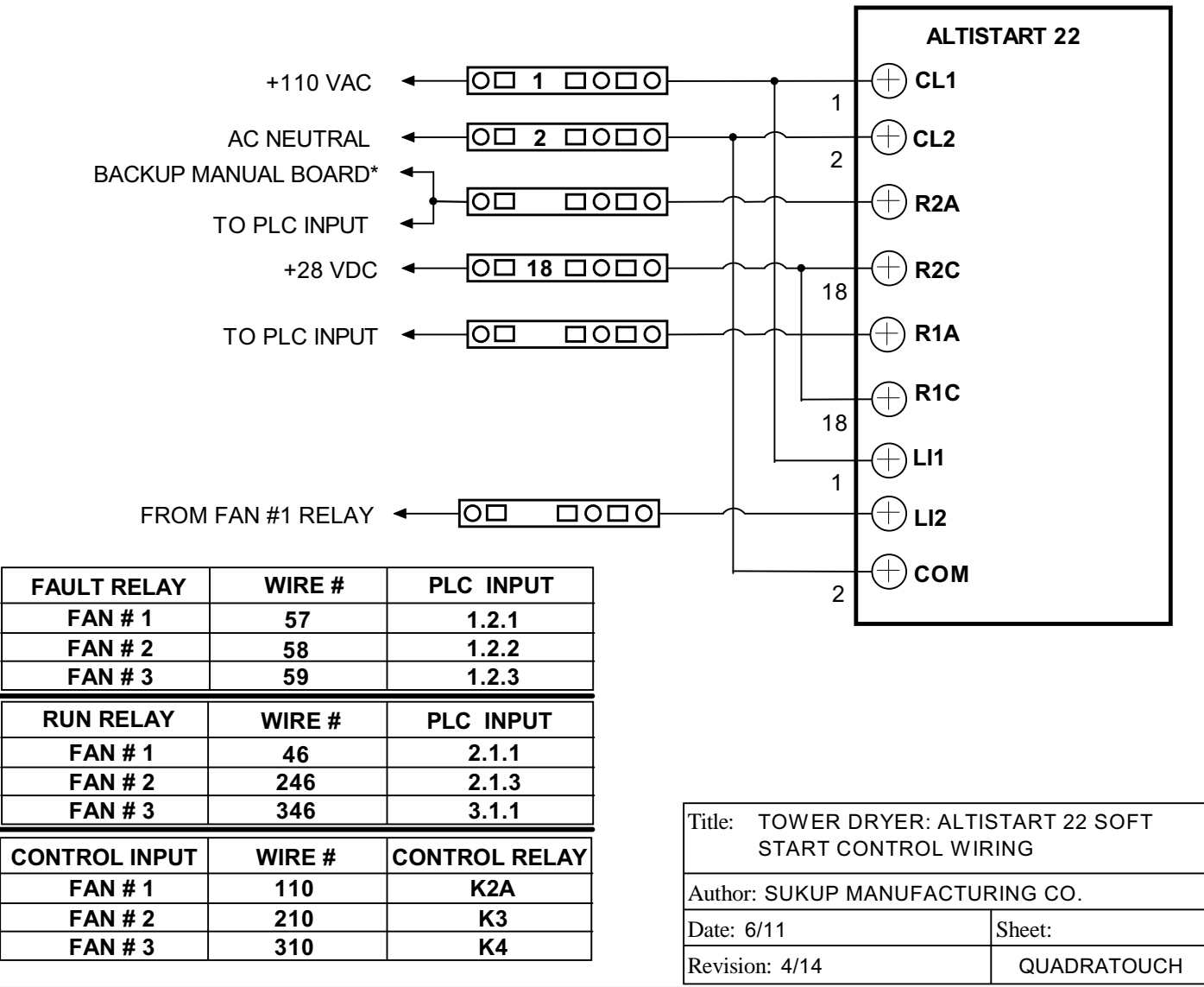

# TOWER DRYER

# MOTOR OVERLOAD FAULT

Motor overload fault on dryer is a series circuit which includes an auxiliary contact mounted to each starter protector and a contact on the unload motor variable frequency drive. A fault will occur if one of the following events take place: motor is using more current than the starter protector will allow, which will trip and open a contact; when unload frequency drive goes into a fault condition, which will open a contact. When a fault occurs, each device will need to be checked.

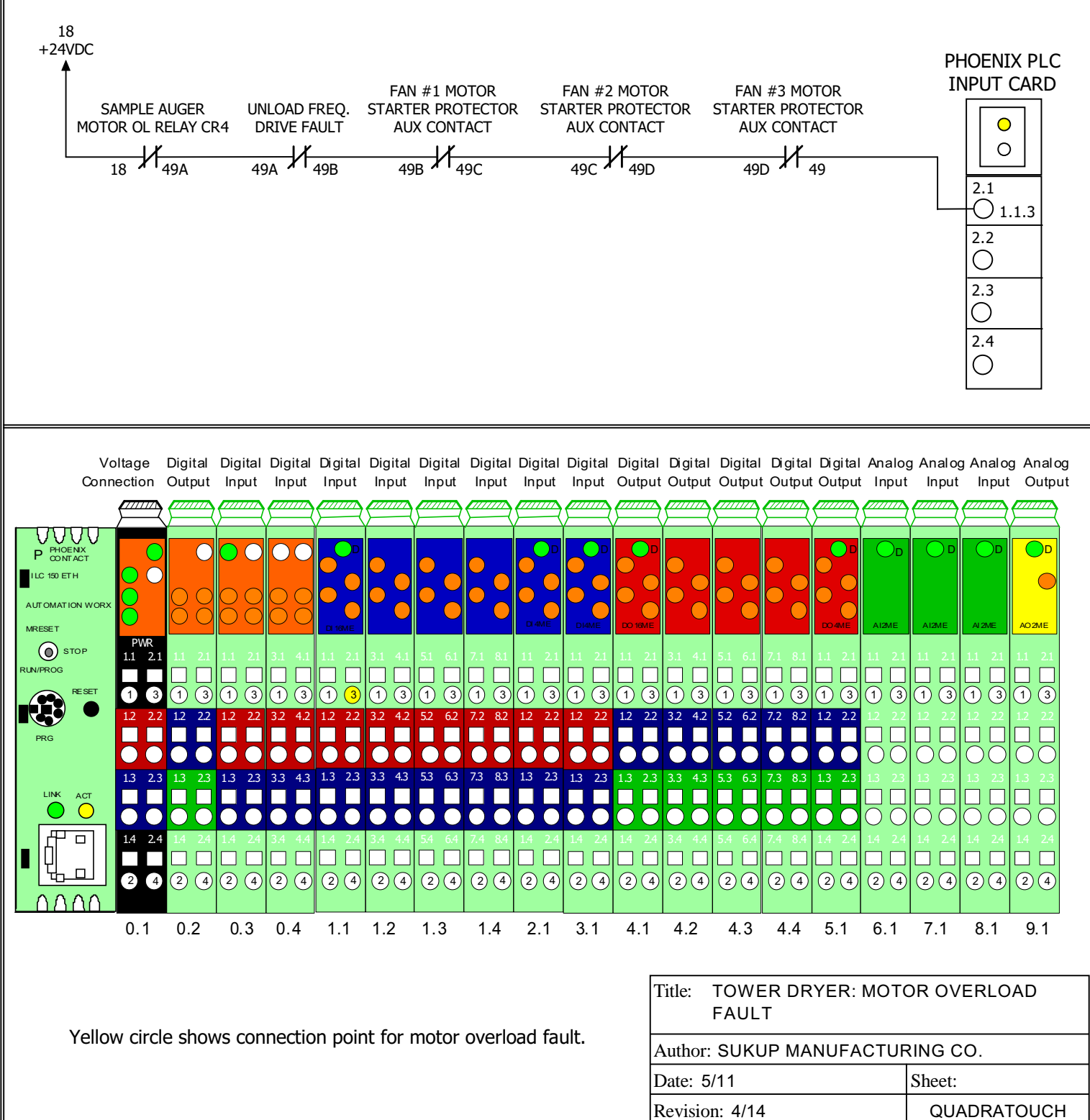

TOWER DRYER

**Fault Condition** 

Motor Overload

# TOWER DRYER

QUADRATOUCH

#### **USER FAULT**

User fault input allows the end user to wire in auxiliary switches or inputs which can prevent the dryer from becoming operational. A switch or overload contact may be wired into this circuit. Until auxiliary equipment has been turned on, or an overload reset, dryer will not start. The user input requires 28 VDC to prevent a fault condition. Drawing below shows power box terminals and factory installed jumper which must be removed to utilize user fault input.

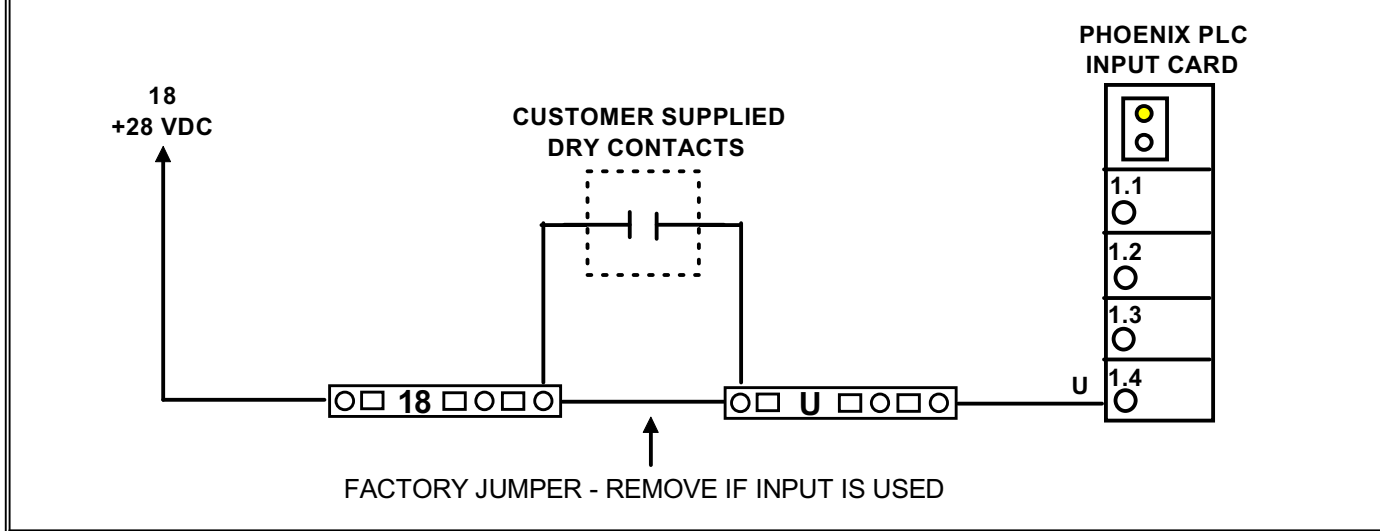

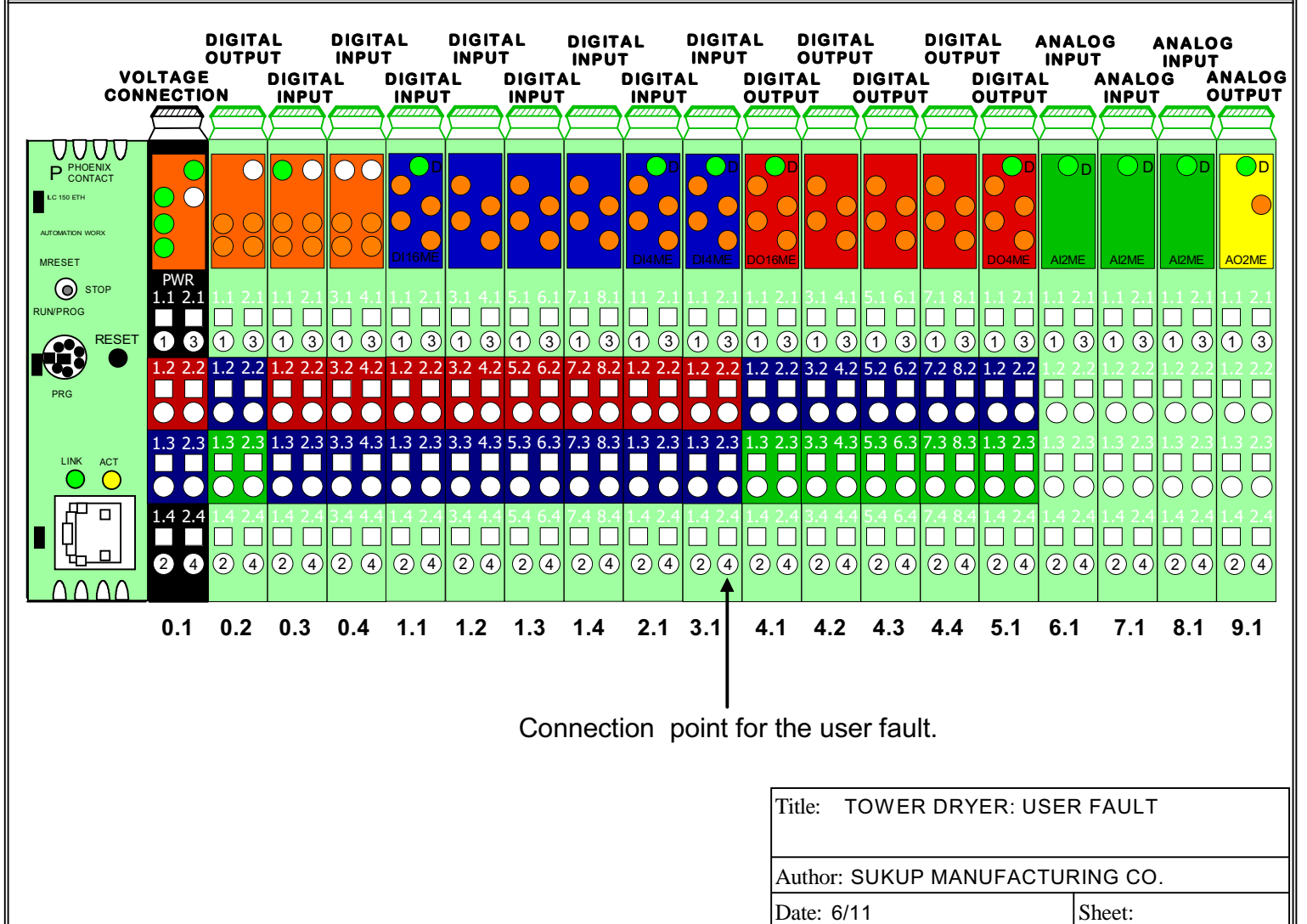

Revision: 4/14
#### TOWER DRYER **PIPE TRAIN CONTROLS** Various pipe train switches are used to monitor gas flow. These include circuit breaker, low/high pressure switches, proof of closure, and low fire position switches. LOW GAS PRESSURE SWITCH SET POINT NO NC <u>2 NO</u> HIGH GAS #23 СОМ PRESSURE SWITCH #22 1 NC 3 2 NO L2 🛄 COM #24 Ν р Ν p LOW GAS MAIN GAS HIGH GAS PRESSURE VALVES PRESSURE SWITCH SWITCH GND 🕀 Æ 4 5 6 4 5 6 1ST MAIN GAS 2ND MAIN GAS VALVE P.O.C SWITCH VALVE P.O.C SWITCH (PROOF OF CLOSURE) (PROOF OF CLOSURE) CIRCUIT HEATER DUNGS DUNGS BREAKER 1ST MAIN 2ND MAIN LOW GAS HIGH GAS INTERLOCK CB4 3 AMPS PRESSURE SWITCH PRESSURE SWITCH GAS VALVE GAS VALVE **RELAY K6A**

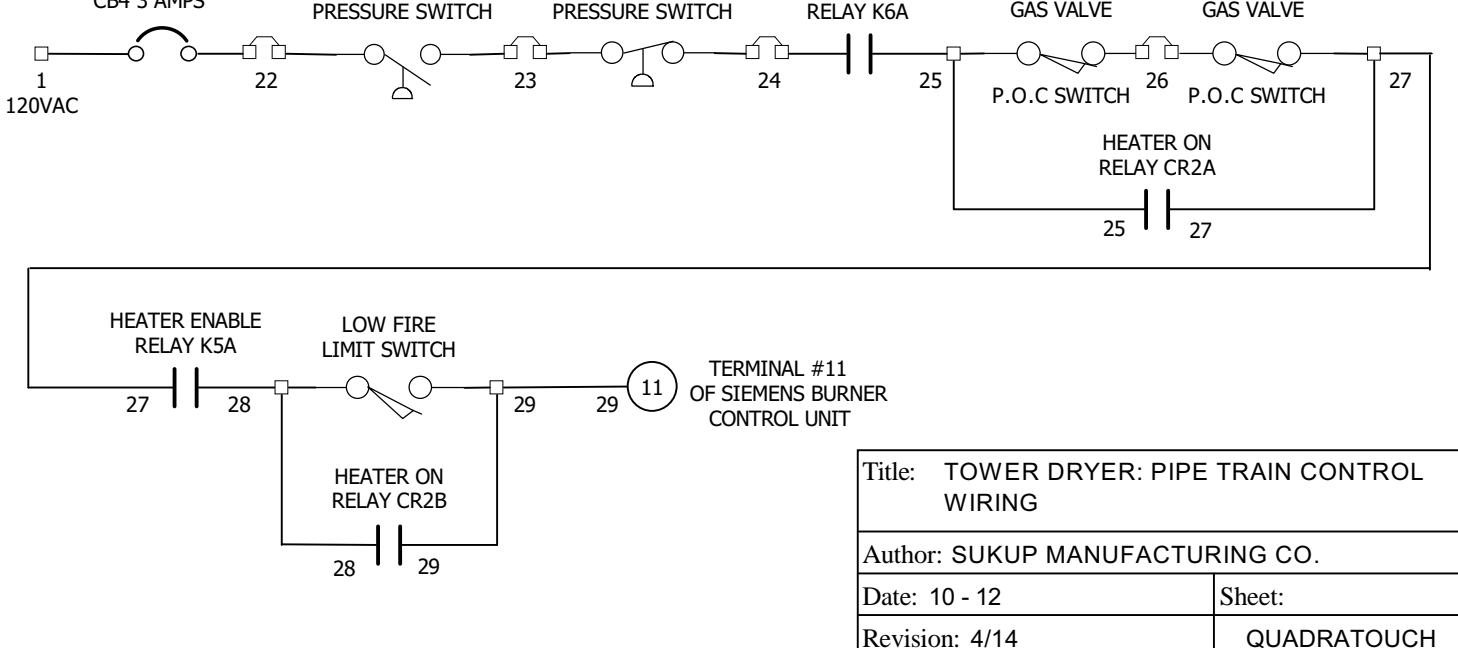

#### **BURNER CONTROL UNIT**

Located on front of burner control unit is a round, plastic push button. This button functions as a burner reset and a troubleshooting light. After power is applied to both terminals # 11 and # 12, the indicating light will turn on "orange" indicating the unit is going through the purge cycle. After purging, the orange will begin to flash. After three flashes, the ignition transformer is energized along with the two pilot solenoids, allowing gas to flow through the copper pilot line to the burner. If after 10 seconds the flame rod has not sensed flame, the burner control unit will shut off the pilot solenoids and ignition transformer and go into a lockout condition. The indicating light will turn solid red. Fault relay CR3 will be energized, sending a fault signal to the PLC.To exit lockout condition, press the reset button and hold for one second then release. Red light should turn off. If flame is sensed, the indicating light will turn solid green and the two main gas valve actuators will energize. Yellow indicating lights on the actuators will turn on. Relays CR2A, CR2B and CR2C will also be energized.

#### SIEMENS - LME69 - # J5713

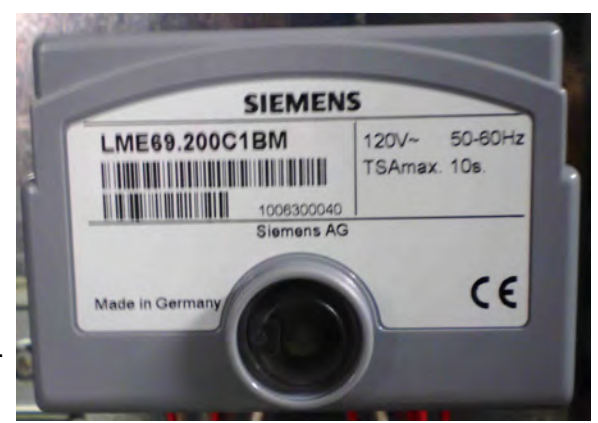

#### **RESET BUTTON & TROUBLE SHOOTING LIGHT**

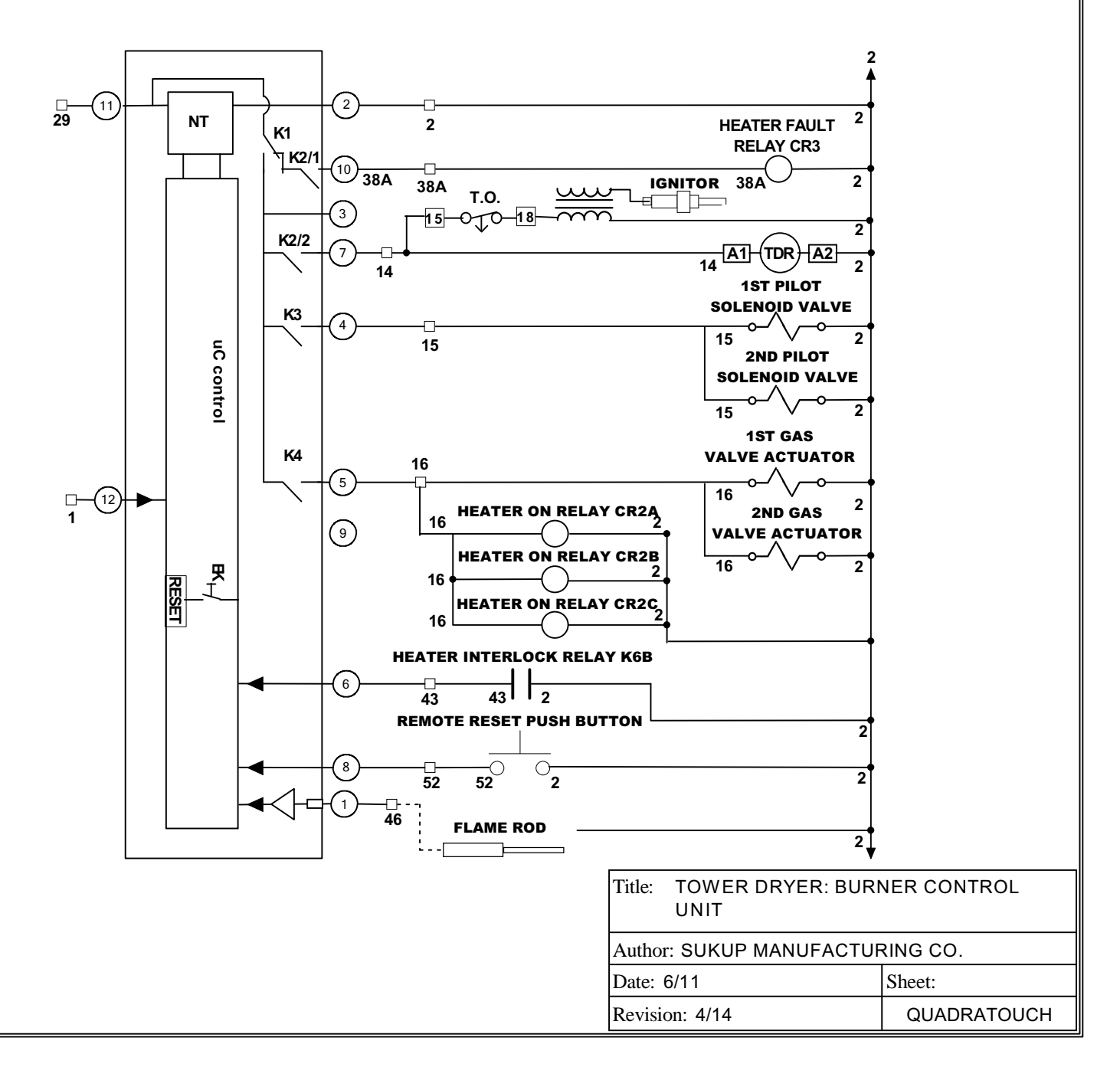

#### **TOWER DRYER**

## TOWER DRYER

## LOW/HIGH PRESSURE SWITCHES

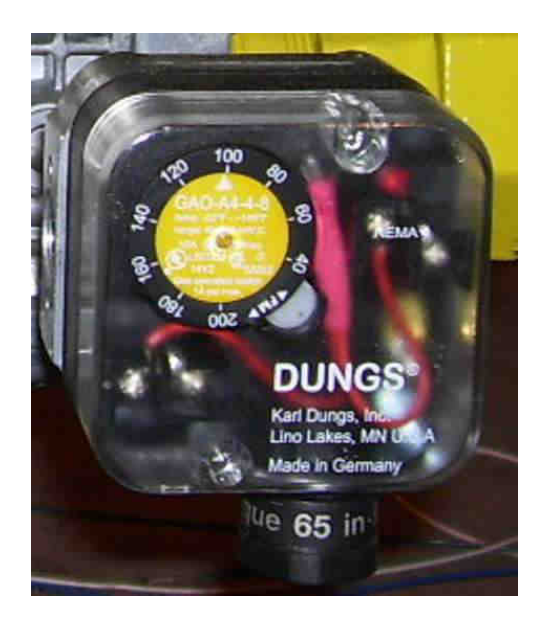

DUNGS LOW/HIGH PRESSURE SWITCH - J4427

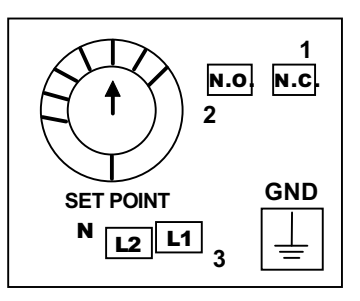

Arrow at top of dial indicates the setpoint.

## HIGH GAS PRESSURE SWITCH

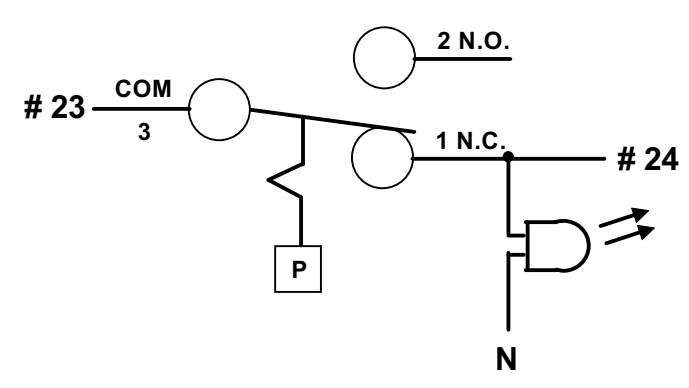

High gas pressure switch is wired to the N.C. contacts. When the gas pressure rises above 100" wc, the switch will open and the light will turn off.

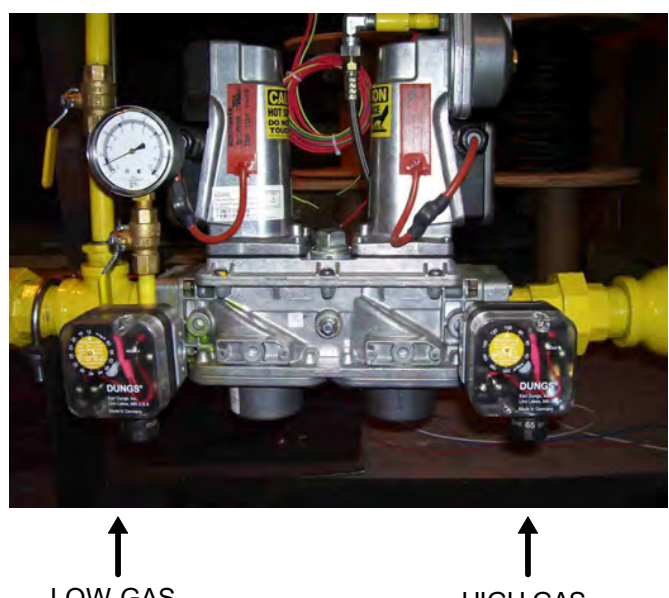

LOW GAS PRESSURE SWITCH HIGH GAS PRESSURE SWITCH

Switches are adjustable between 40 and 200 inches of water column. The low pressure switch is set to 40 inches and the high pressure switch is set to 100 inches.

1 PSI = 27.7 inches of wc

## LOW GAS PRESSURE SWITCH

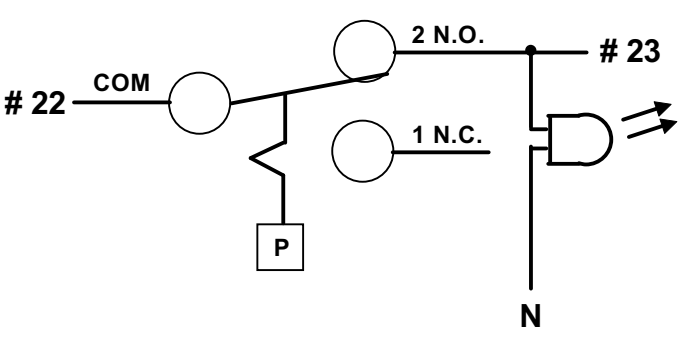

Low gas pressure switch is wired to the N.O. contacts. When the gas pressure drops below 40" wc, the switch will open and the light will turn off.

| Title: | TOWER DRYER: PIPE TRAIN  |
|--------|--------------------------|
|        | LOW-HIGH PRESSURE SWITCH |

Author: SUKUP MANUFACTURING CO.

| Date: 6/11     | Sheet:      |
|----------------|-------------|
| Revision: 4/14 | QUADRATOUCH |

## PILOT REGULATOR AND SOLENOID VALVES

TOWER DRYER

This page shows some of the gas pipe train components along with the wiring of the gas valve actuators and the heater strip on each actuator.

PILOT REGULATOR

PILOT SOLENOID VALVES (2)

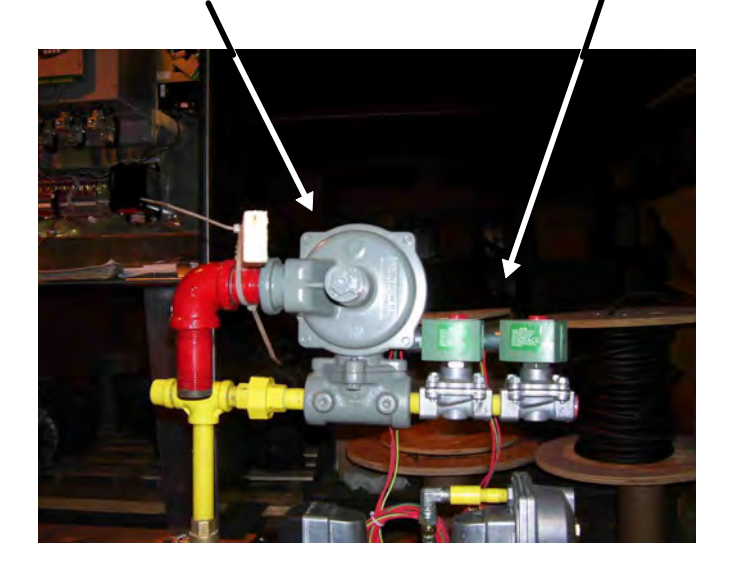

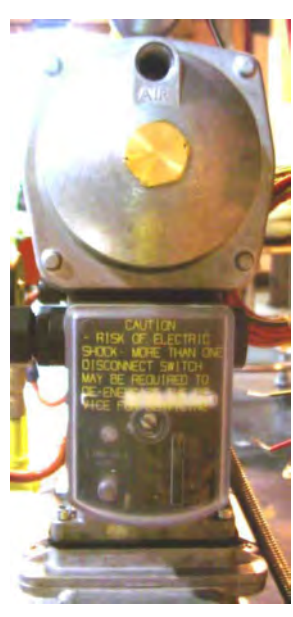

2ND GAS VALVE ACTUATOR WITH REGULATOR

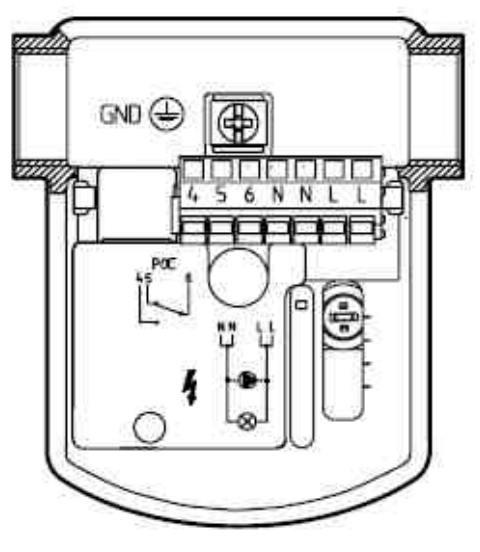

CONNECTION TERMINALS FOR BOTH GAS VALVE ACTUATORS

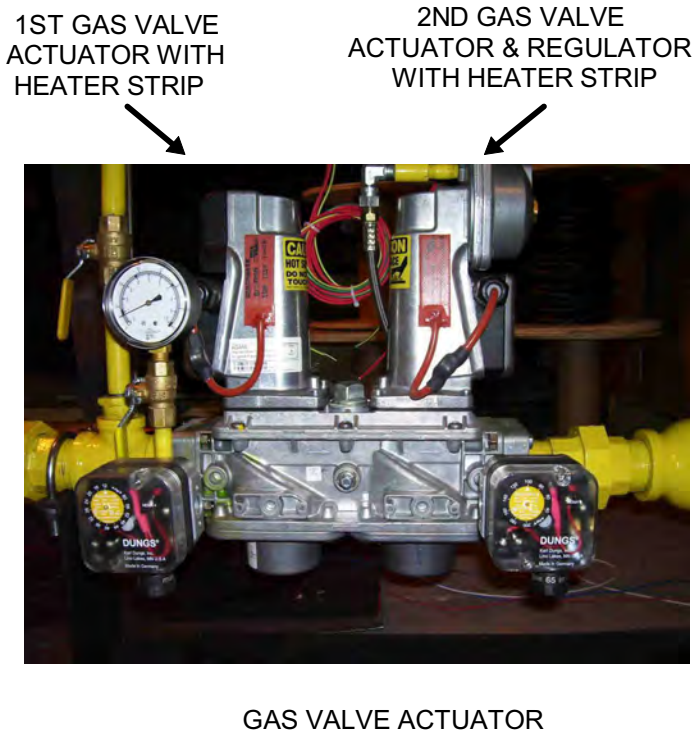

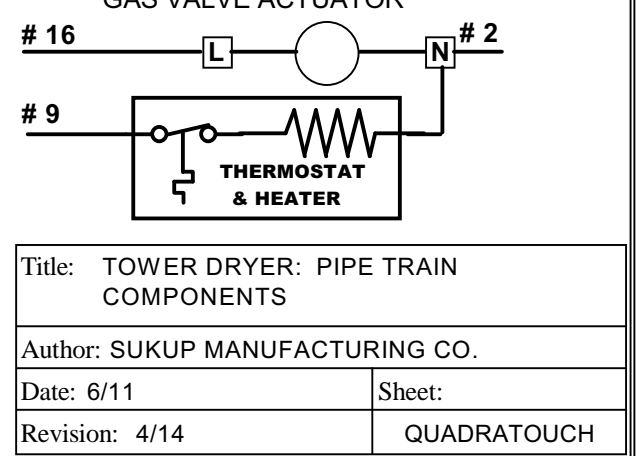

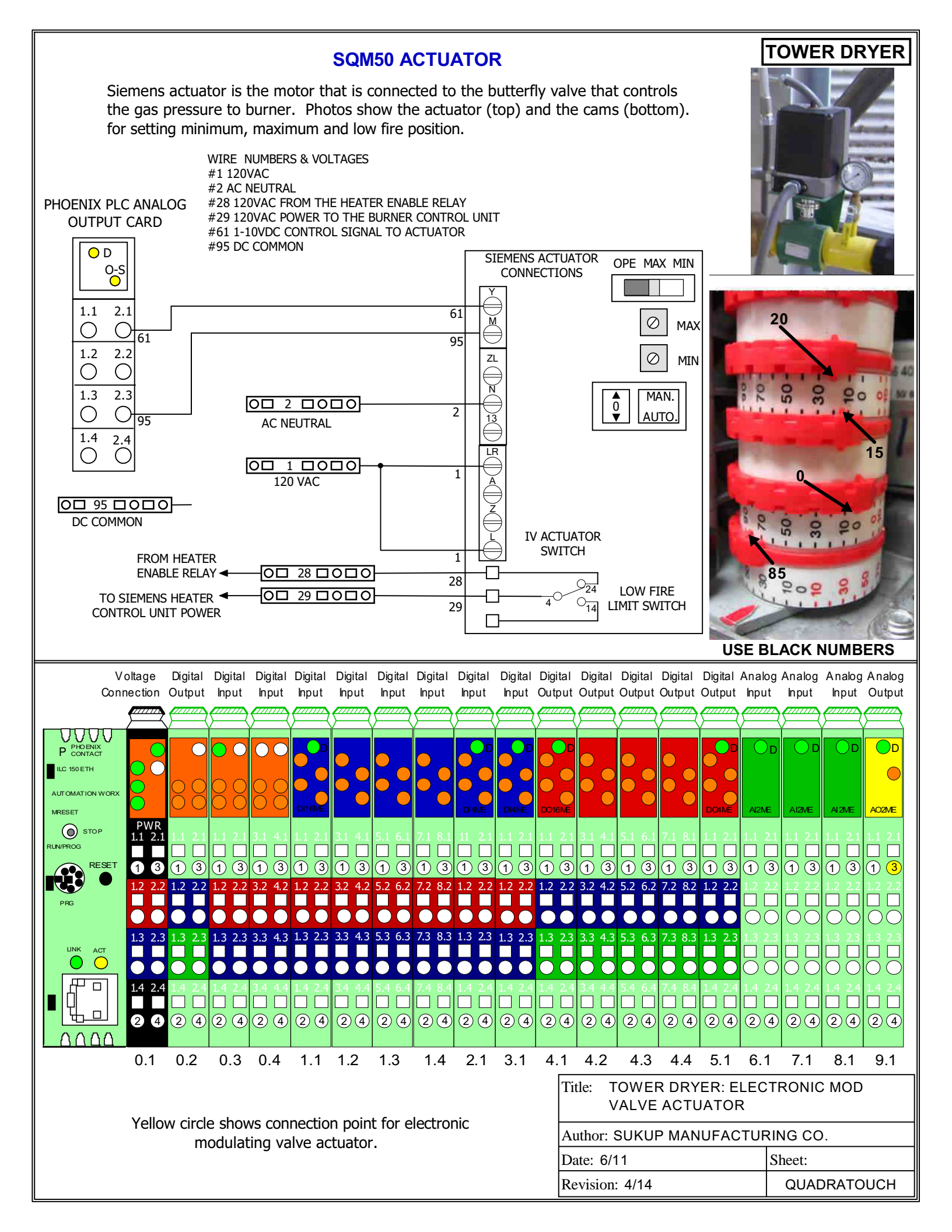

### **BELIMO ACTUATOR**

## MODULAR TOWER DRYER

Belimo actuator is used on the modular tower only. It is a combination of a butterfly valve with an electric motor (actuator) connected to the shaft of the butterfly valve. Plenum temperature is automatically controlled to the desired setpoint. The plenum temperature RTD signal voltage is connected to a PLC analog input card and compares this signal with the plenum temperature setpoint. The PLC will change the voltage sent to the actuator to either open or close the valve. The actuator reference voltage is 2 - 10 VDC. The actuator also requires a 24 VDC supply voltage to operate. A low fire contact module is attached to the top of the actuator.

. . ..

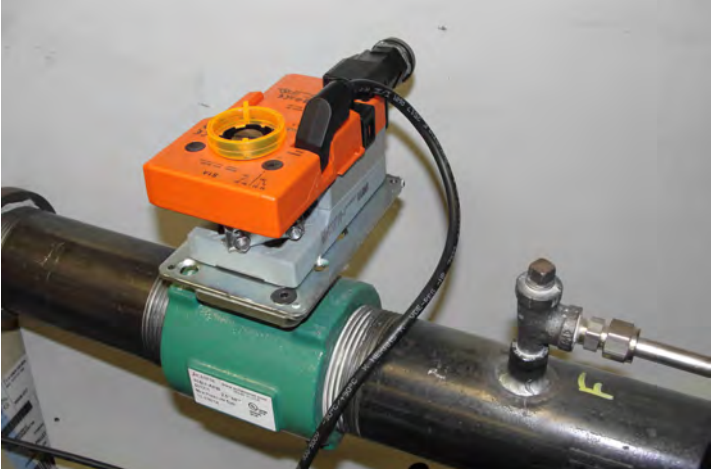

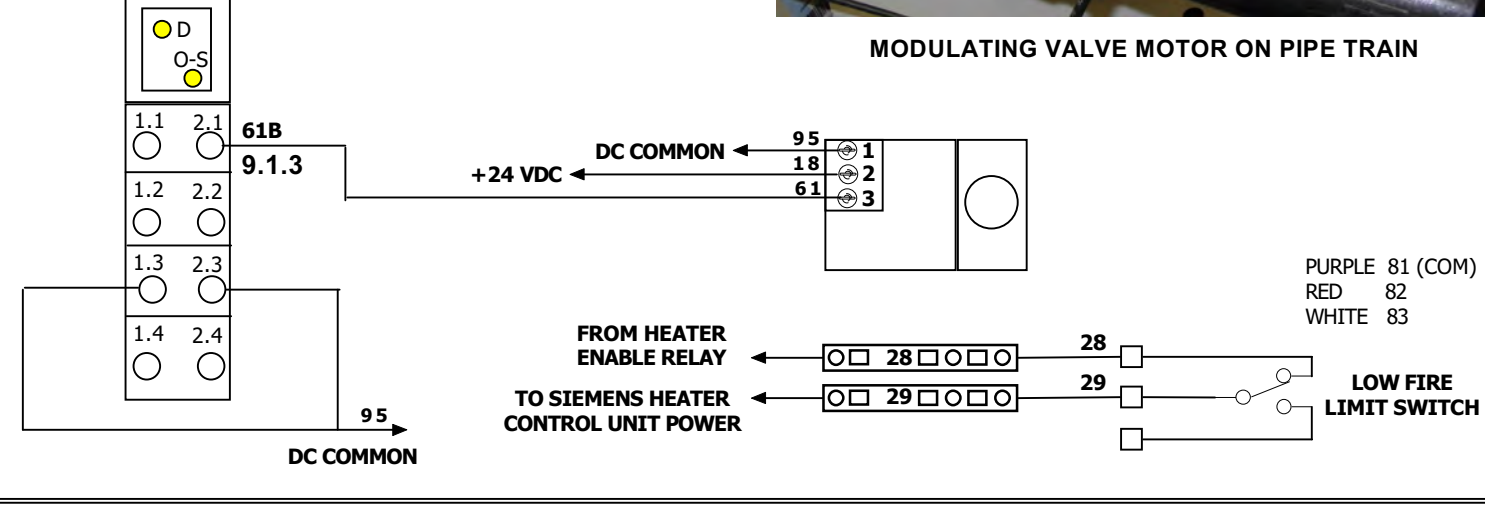

D: .....

|         | vo<br>Conn                                         | ection         | Digital<br>Output                   | Input                               | Digitai<br>Input      | Digitai<br>Input | Input                 | Digitai<br>Input      | Digital<br>Input      | Digitai<br>Input                   | Digitai<br>Input        | Outp | al Digital<br>ut Output | Output      | Digital<br>Output     | Output                              | Analog<br>Input         | Analog<br>Input                     | Analog<br>Input                     | Analog<br>Output      |
|---------|----------------------------------------------------|----------------|-------------------------------------|-------------------------------------|-----------------------|------------------|-----------------------|-----------------------|-----------------------|------------------------------------|-------------------------|------|-------------------------|-------------|-----------------------|-------------------------------------|-------------------------|-------------------------------------|-------------------------------------|-----------------------|
|         |                                                    |                |                                     |                                     |                       |                  |                       |                       |                       |                                    |                         |      |                         |             |                       |                                     |                         |                                     |                                     |                       |
| P CONTA | NIX<br>ACT<br>H<br>N WORX                          |                |                                     |                                     | $\bigcirc \bigcirc$   | DI16ME           |                       |                       |                       | DI4ME                              | DI4ME                   | DO16 |                         |             |                       | DO4ME                               | AI2ME                   | AI2ME                               | AI2ME                               | D<br>AO2ME            |
| C ST    | OP<br>RESET                                        | PWR<br>1.1 2.1 | 1.1 2.1<br><b>1 1</b><br><b>1 3</b> | 1.1 2.1<br><b>1 1</b><br><b>1 3</b> | 3.1 4.1<br><b>1 3</b> | 1.1 2.1<br>      | 3.1 4.1<br><b>1 3</b> | 5.1 6.1<br><b>1 3</b> | 7.1 8.1<br><b>1 3</b> | 11 2.1<br><b>1 1</b><br><b>1 3</b> | 1.1 2.1<br><b>1 1 3</b> |      | 2.1 3.1 4.1<br>3 1 3    | 5.1 6.1<br> | 7.1 8.1<br><b>1 3</b> | 1.1 2.1<br><b>1 1</b><br><b>1 3</b> | 1.1 2.1<br><b>1 1 3</b> | 1.1 2.1<br><b>1 1</b><br><b>1 3</b> | 1.1 2.1<br><b>1 1</b><br><b>1 3</b> | 1.1 2.1<br>1 1<br>1 3 |
| PRG     | •                                                  | 1.2 2.2<br>• • | 1.2 2.2                             |                                     | 3.2 4.2               | 1.2 2.2          | 3.2 4.2               | 5.2 6.2               | 7.2 8.2<br>• •        | 1.2 2.2                            | 1.2 2.2                 |      | 2.2 3.2 4.2             | 5.2 6.2     | 7.2 8.2               | 1.2 2.2                             |                         |                                     |                                     |                       |
|         |                                                    |                |                                     |                                     | 3.3 4.3               |                  | 3.3 4.3               | 5.3 6.3               | 7.3 8.3               | 1.3 2.3                            |                         |      |                         | 5.3 6.3     | 7.3 8.3               |                                     |                         |                                     |                                     |                       |
|         |                                                    | 1.4 2.4<br>2 4 | 1.4 2.4<br><b>2 4</b>               | 1.4 2.4<br><b>2 4</b>               | 24                    |                  | 24                    | 24                    | 24                    | 24                                 | 1.4 2.4<br>2 4          |      | 4 2 4                   |             | 24                    | 1.4 2.4<br><b>2 4</b>               | 1.4 2.4<br>2 4          | 1.4 2.4<br>2 4                      | 1.4 2.4<br>2 4                      | 1.4 2.4<br>2 4        |
|         |                                                    | 0.1            | 0.2                                 | 0.3                                 | 0.4                   | 1.1              | 1.2                   | 1.3                   | 1.4                   | 2.1                                | 3.1                     | 4.   | 1 4.2                   | 4.3         | 4.4                   | 5.1                                 | 6.1                     | 7.1                                 | 8.1                                 | 9.1                   |
|         | Title: TOWER DRYER: ELECTRONIC<br>MODULATING VALVE |                |                                     |                                     |                       |                  |                       |                       |                       |                                    |                         |      |                         |             |                       |                                     |                         |                                     |                                     |                       |
| Yello   | ow cir                                             | cle sh         | IOWS C                              | onnec                               | tion p                | oint fo          | r elect               | ronic r               | nodula                | ating v                            | alve.                   | 1    | Author: §               | SUKUF       | P MAN                 | UFAC                                | TURIN                   | IG CO                               |                                     |                       |
|         |                                                    |                |                                     |                                     |                       |                  |                       |                       |                       |                                    |                         | I    | Date: 5/1               | 1           |                       |                                     | Sł                      | neet:                               |                                     |                       |
|         |                                                    |                |                                     |                                     |                       |                  |                       |                       |                       |                                    |                         | I    | Revision:               | 4/14        |                       |                                     |                         | QUAD                                | RATO                                | UCH                   |

## TOWER DRYER

## VAPOR OVER-TEMPERATURE SWITCH

Vaporizer over temperature switch is used to monitor temperature of gas flowing through pipe coming from vapor coil. Sensor is attached to pipe at bottom of dryer before the Siemens pipe train. Should the temperature reach 140°F the switch will open and display a fault. This sensor is only found on 12' dryers with internal vaporizers.

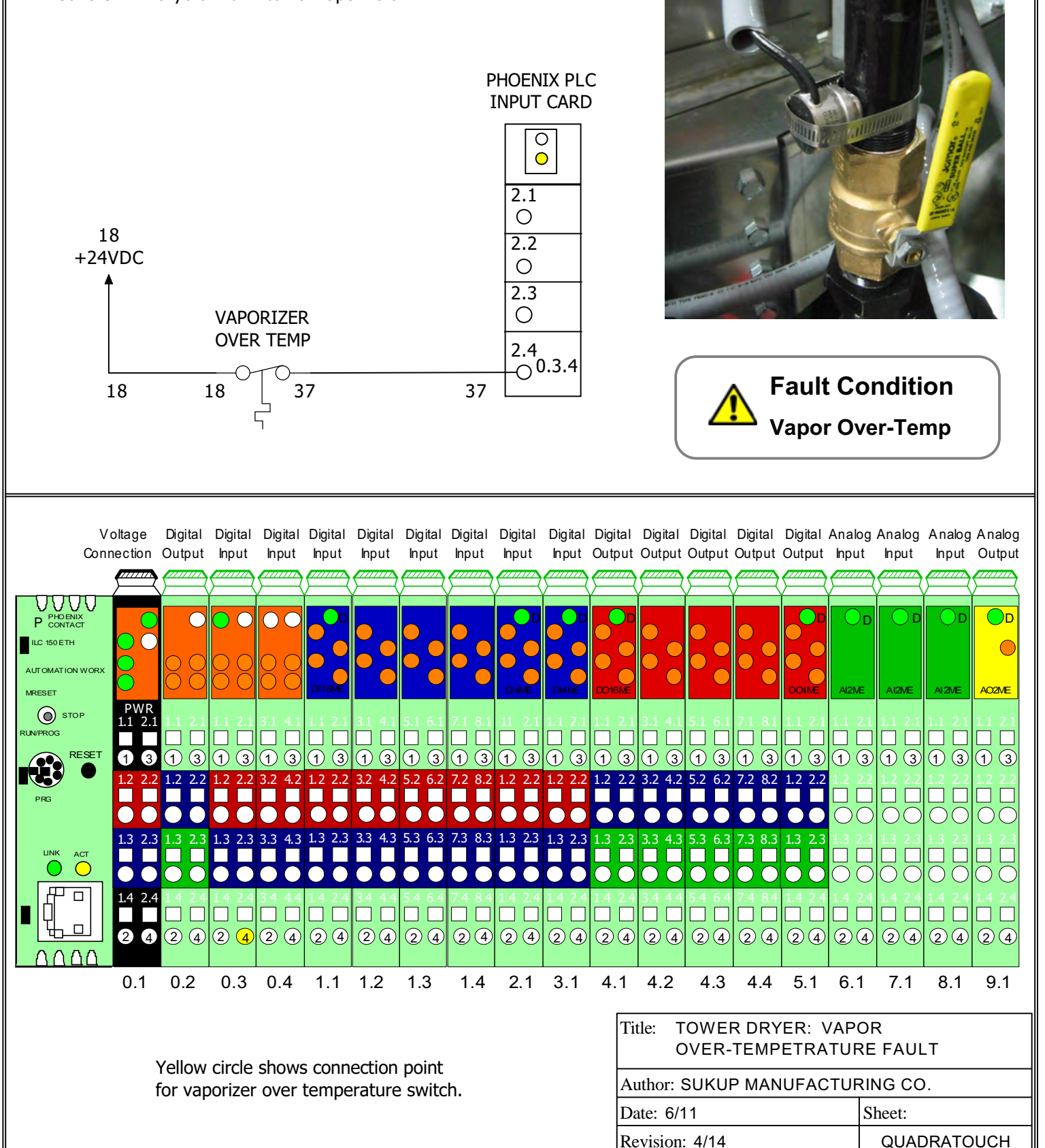

## HEAT "ON" & HEATER FAULT

TOWER DRYER

**Fault Condition** 

No Flame Detected

After sensing flame, the BCU - Burner Control Unit (LME69) energizes relay CR2. This is the "HEAT ON" signal. A contact on relay CR2A jumps around proof of closure switches on the actuating valves. Relay CR2B jumps around the low fire contact on the modulating valve. If flame sense is lost, the BCU energizes fault relay CR3, which sends a signal to the PLC.

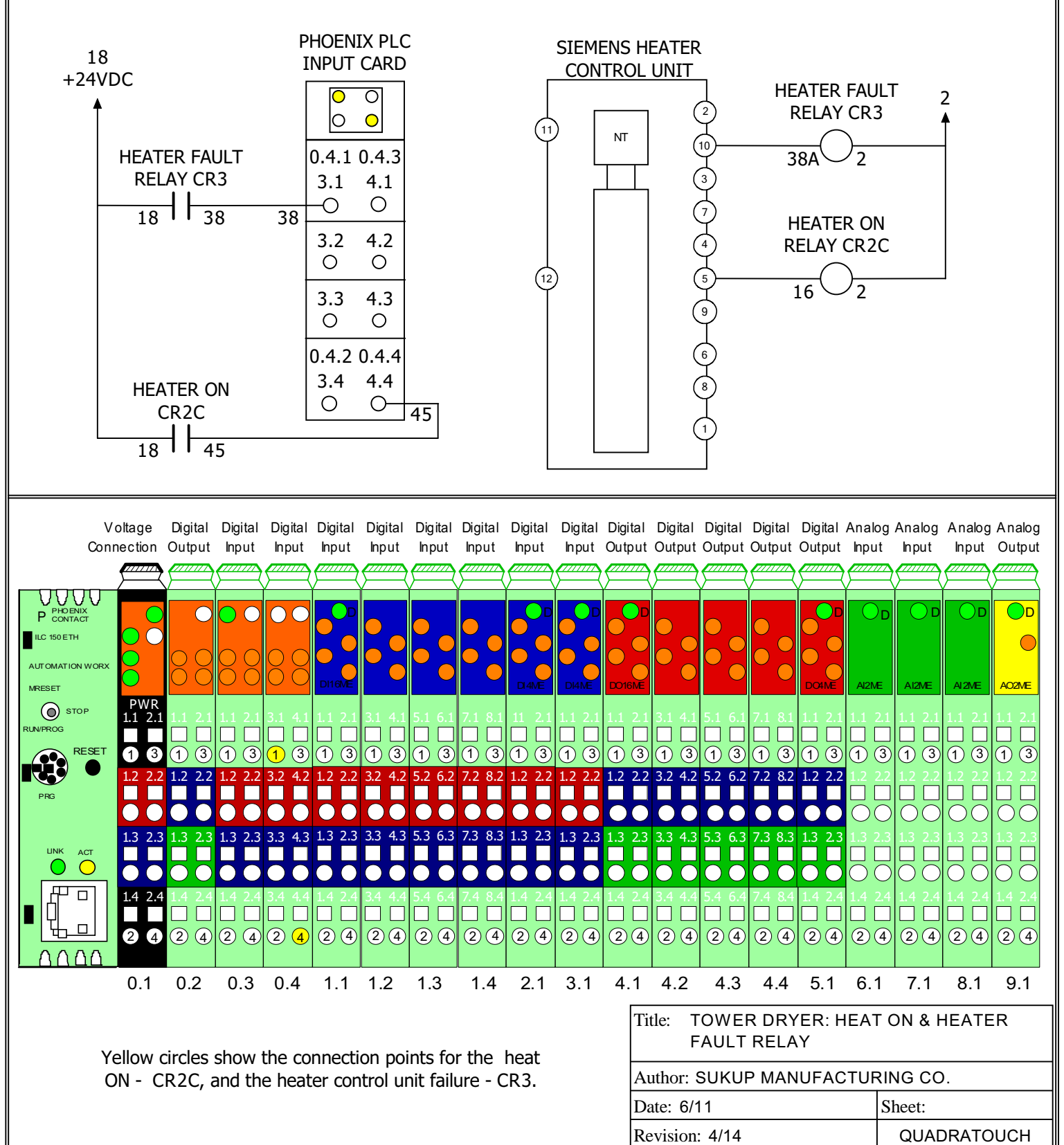

## TOWER DRYER

### AUXILIARY TEMPERATURE RTD

Input 8.1.3 may be used as a connection point for an auxiliary temperature RTD. Either type shown on right can be added if additional temperature monitoring is desired. Averaging RTD might be added to measure temperature in another location in the plenum. Single-point RTD could be added to monitor grain temperature in other grain columns on dryer. Each RTD requires a transmitter. Averaging: U17028 Single-Point: U17018

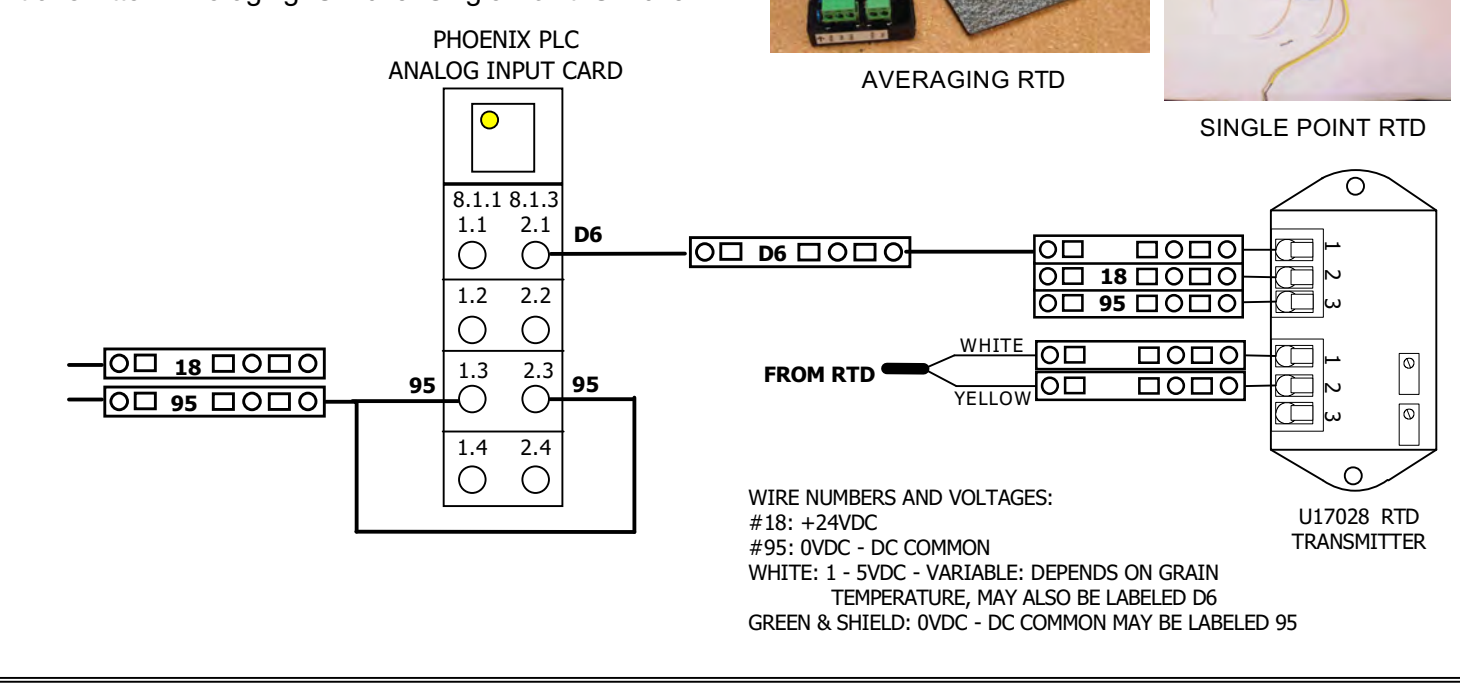

|             | Vo<br>Conn | ltage<br>ection | Digital<br>Output | Digital<br>Input    | Digital<br>Input | Digital<br>Input | Digital<br>Input | Digital<br>Input | Digital<br>Input | Digital<br>Input | Digital<br>Input | Digita<br>Outp | al Digital<br>ut Output                                                     | Digital<br>Output | Digital<br>Output | Digital<br>Output | Analog<br>Input                                          | Analog<br>Input | Analog<br>Input     | Analog<br>Output                                     |
|-------------|------------|-----------------|-------------------|---------------------|------------------|------------------|------------------|------------------|------------------|------------------|------------------|----------------|-----------------------------------------------------------------------------|-------------------|-------------------|-------------------|----------------------------------------------------------|-----------------|---------------------|------------------------------------------------------|
|             |            |                 |                   |                     |                  |                  |                  |                  |                  |                  |                  |                |                                                                             |                   |                   |                   |                                                          |                 |                     |                                                      |
|             |            |                 |                   | $\circ$             | 00               |                  |                  |                  |                  |                  |                  |                |                                                                             |                   |                   |                   | D                                                        | D               | D                   | D                                                    |
| ILC 150 ETH | н          |                 | $\bigcirc$        | $\bigcirc \bigcirc$ | $\bigcirc$       |                  |                  |                  |                  |                  |                  |                |                                                                             |                   |                   |                   |                                                          |                 |                     |                                                      |
| AUTOMATIC   | ON WORX    |                 | ŎŎ                | ŎŎ                  | ŎČ               | DI16ME           |                  |                  |                  | DI4ME            | DI4ME            | ) (<br>DO16    |                                                                             |                   |                   | DO4ME             | AI2ME                                                    | AI2ME           | AI2ME               | AO2ME                                                |
|             | OP         | PWR<br>1.1 2.1  | 1.1 2.1           | 1.1 2.1             | 3.1 4.1          | 1.1 2.1          | 3.1 4.1          | 5.1 6.1          | 7.1 8.1          | 11 2.1           | 1.1 2.1          |                | 2.1 3.1 4.1                                                                 | 5.1 6.1           | 7.1 8.1           | 1.1 2.1           | 1.1 2.1                                                  | 1.1 2.1         | 1.1 2.1             | 1.1 2.1                                              |
|             | RESET      | 13              | 13                | 13                  | 13               |                  | 13               | 13               | 13               | 13               | 13               |                | 313                                                                         |                   |                   | 13                | 13                                                       | 13              | 13                  | 13                                                   |
| PRG         |            | 1.2 2.2         | 1.2 2.2           | 1.2 2.2             | 3.2 4.2          | 1.2 2.2          | 3.2 4.2          | 5.2 6.2          | 7.2 8.2          | 1.2 2.2          | 1.2 2.2          | 1.2            | 2.2 3.2 4.2                                                                 | 5.2 6.2           | 7.2 8.2           | 1.2 2.2           | 1.2 2.2                                                  | 1.2 2.2         | 1.2 2.2             | 1.2 2.2                                              |
|             |            |                 |                   |                     |                  |                  |                  |                  |                  |                  |                  |                |                                                                             |                   |                   |                   | ŌŌ                                                       | DD              | ŌŌ                  | ŌŌ                                                   |
|             |            | 1.3 2.3         |                   | 1.3 2.3             | 3.3 4.3          |                  | 3.3 4.3          | 5.3 6.3          | 7.3 8.3          | 1.3 2.3          | 1.3 2.3          |                |                                                                             | 5.3 6.3           | 7.3 8.3           |                   | $\begin{bmatrix} 1.3 & 2.3 \\ \Box & \Box \end{bmatrix}$ |                 |                     | $\begin{array}{c c} 1.3 & 2.3 \\ \hline \end{array}$ |
|             |            | 1.4 2.4         | 1.4 2.4           | 1.4 2.4             | 3.4.4.4          |                  | 3.4 4.4          | 5.4 6.4          | 7.4 8.4          | 1.4 2.4          | 14.24            |                | $\begin{array}{c} 0 \\ 0 \\ 4 \\ 3 \\ 4 \\ 4 \\ 4 \\ 4 \\ 4 \\ 4 \\ 4 \\ 4$ | 54.64             | 74.84             | 14.24             | $\bigcirc \bigcirc$                                      | 1424            | $\bigcirc \bigcirc$ | $\bigcirc \bigcirc$                                  |
|             |            |                 |                   |                     |                  |                  |                  |                  |                  |                  |                  |                |                                                                             |                   |                   |                   |                                                          |                 |                     |                                                      |
|             |            | 24              | 24                | (2) (4)             | 24               | 2(4)             | 24               | (2)(4)           | 24               | 24               | 24               |                | 4 2 4                                                                       | 24                | 24                | 24                | 24                                                       | 24              | 24                  | 24                                                   |
|             |            | 0.1             | 0.2               | 0.3                 | 0.4              | 1.1              | 1.2              | 1.3              | 1.4              | 2.1              | 3.1              | 4.             | 1 4.2                                                                       | 4.3               | 4.4               | 5.1               | 6.1                                                      | 7.1             | 8.1                 | 9.1                                                  |
|             |            |                 |                   |                     |                  |                  |                  |                  |                  |                  |                  | [              | Title: T<br>T                                                               | OWE               | R DRY             | ER: A<br>JRE R    | UXILIA<br>TD                                             | ARY             |                     |                                                      |
| Yello       | ow cir     | cle sh          | ows co            | nnecti              | on poi           | int that         | can b            | e used           | for au           | ıxiliary         | RTD.             |                | Author: \$                                                                  | SUKU              | P MAN             | UFAC              | TURIN                                                    |                 |                     |                                                      |
|             |            |                 |                   |                     |                  |                  |                  |                  |                  |                  |                  | 1              | Date: 5/1                                                                   | 1                 |                   |                   | SI                                                       | heet:           |                     |                                                      |
|             |            |                 |                   |                     |                  |                  |                  |                  |                  |                  |                  | ]              | Revision                                                                    | : 4/14            |                   |                   |                                                          | QUAD            | RATO                | UCH                                                  |

## QuadraTouch<sup>TM</sup>

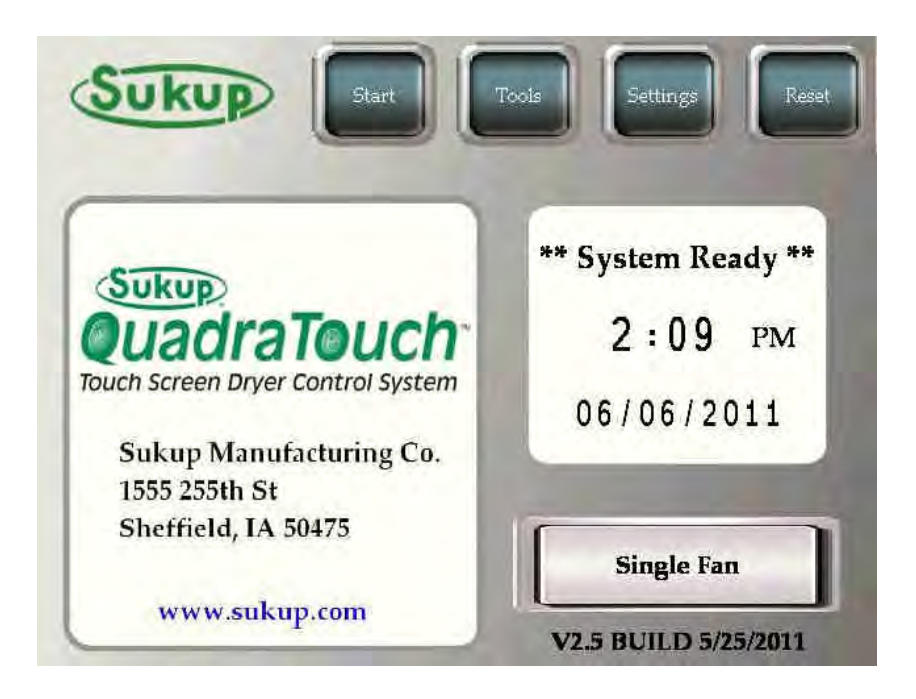

# Download & Installation Instructions

## V2.5 and later

The QuadraTouch<sup>™</sup> Control System is now easier than ever to update. Simply go to <u>http://www.sukup.com/Products/QuadraTouch</u> and download the newest software for your grain dryer. It's fast, easy, and it comes at no charge for our customers.

## Downloading Instructions:

1. Go to <u>www.sukup.com/Products/QuadraTouch</u>

| Home                 | Products                                                       | News                      | About Us                      | Contact Us            |
|----------------------|----------------------------------------------------------------|---------------------------|-------------------------------|-----------------------|
| Products             | QuadraTo                                                       | ouch™ Downloads           |                               |                       |
| Irochures            | The QuadraT                                                    | ouch™ Control System is   | now easier than ever to up    | date. Simply downlo   |
| Safety and Operation | the .zip file, e                                               | extract the contents to a | USB stick, and insert the U   | SB stick into the sid |
| Project Galleries    | process.                                                       | Juch panel, the on-scre   | en instructions will guide yt | o anoogn me apaa      |
|                      | Change Log<br>• <u>V2.5</u><br>• <u>V2.6</u>                   | nuals:                    | cover the new instructions    | before updating!      |
|                      | <ul> <li><u>QuadraTor</u></li> <li><u>QuadraTor</u></li> </ul> | uch™ V2.5<br>uch™ V2.6    |                               |                       |
|                      | Latest Sc                                                      | oftware Downloads         | 6                             |                       |
|                      | • <u>1-6 F</u> a                                               | an QuadraTouch™ Softwa    | re V2.5                       |                       |
|                      | • <u>1-6 Fa</u>                                                | an QuadraTouch™ Softwa    | re V2.61                      |                       |
|                      | . Towar                                                        | Drver QuadraTouch™ So     | ftware V2 5                   |                       |
|                      | Torrel                                                         |                           |                               |                       |

2. Select the newest Portable/Stack or Tower Dryer program for your dryer.

## QuadraTouch™ Downloads

The QuadraTouch™ Control System is now easier than ever to update. Simply download the .zip file, extract the contents to a USB stick, and insert the USB stick into the side of the QuadraTouch™ panel. The on-screen instructions will guide you through the update process.

Please reference this new <u>QuadraTouch<sup>™</sup> Update Instructions</u> sheet for V2.5 and later. It will describe each step of the update process in detail. This process has changed from previous updates, so make sure to look over the new instructions before undating!

| ange Log<br><u>V2.5</u><br><u>V2.6</u>                           | You have chosen to open<br>QuadraTouch Portable V2.61 Release 8.30.12.zip<br>which is a: Compressed (zipped) Folder (17.0 MB)<br>from: http://www.sukup.com                |
|------------------------------------------------------------------|----------------------------------------------------------------------------------------------------|
| ftware M                                                         | What should Firefox do with this file?                                                                                                    |
|                                                                  |                                                                                                    |
| QuadraTe                                                         | Do this automatically for files like this from now on.                                                                                                    |
| OuadraTe                                                         | Do this <u>a</u> utomatically for files like this from now on.  OK Cancel  DoubdraToursh™ Software V2 5                                                                    |
| <u>QuadraTe</u><br>atest S<br>• <u>1-6 Fa</u><br>• <u>1-6 Fa</u> | Do this <u>a</u> utomatically for files like this from now on.      OK Cancel      OK Cancel      n <u>QuadraTouch™ Software V2.5</u> n <u>QuadraTouch™ Software V2.61</u> |

A dialog box will appear. Select "Save"

3. Next, another dialog box will appear. This time, it will ask you where you'd like to save the file. Typically "Desktop" is the easiest and preferred selection.

Locate "Desktop" in the Save in: dropdown menu or quick links on the left side of the screen. Then click "Save"

| Save As                |                                            |                             |         |            |        | 2 🛛    |
|------------------------|--------------------------------------------|-----------------------------|---------|------------|--------|--------|
| Save in:               | 🕞 Desktop                                  |                             | *       | 0 5        | 12 🛄 • |        |
| My Recent<br>Documents | My Documeni<br>My Computer<br>My Network F | ts<br>Places                |         |            |        |        |
| My Documents           |                                            |                             |         |            |        |        |
|                        | File name:                                 | uadra Touch Portable V2.5 P | lelease | 5.25.11 zi |        | Save   |
| My Network             | Save as type:                              | Compressed (zipped) Folder  |         |            | *      | Cancel |

The download is about 16-20mb. It should take less than a minute on a high-speed connection.

4. After the download finishes, it will appear on your desktop (or wherever you choose to save it).

| 1 C 12               |                                                                                                    |     |  |  |
|----------------------|----------------------------------------------------------------------------------------------------|-----|--|--|
| My Netw<br>Places    | ork.                                                                                                    |     |  |  |
| 1                    |                                                                                                    |     |  |  |
| Recycle              | Bin                                                                                                    |     |  |  |
| 10                   | È.                                                                                                    |     |  |  |
| QuadraTo<br>Portable | 2215-                                                                                                    |     |  |  |
| 5.25.11              | 2 Open                                                                                                    | 1   |  |  |
|                      | Easyste                                                                                                    |     |  |  |
|                      | Dedruhan                                                                                                    |     |  |  |
|                      | Explore                                                                                                    |     |  |  |
|                      | Explore                                                                                                    |     |  |  |
|                      | Explore<br>Extract All<br>Scan with Malwarebytes' Anti-Malware<br>Open With                                                        |     |  |  |
|                      | Explore<br>Extract All<br>Scan with Malwarebytes' Anti-Malware<br>Open With<br>Send To                                             | -   |  |  |
|                      | Explore<br>Extract All<br>Scan with Malwarebytes' Anti-Malware<br>Open With<br>Send To<br>Cut                                      | -   |  |  |
|                      | Explore<br>Extract All<br>Scan with Malwarebytes' Anti-Malware<br>Open With<br>Send To<br>Cut<br>Copy                              | 1.4 |  |  |
|                      | Explore<br>Extract All<br>Scan with Malwarebytes' Anti-Malware<br>Open With<br>Send To<br>Cut<br>Copy<br>Create Shortcut           |     |  |  |
|                      | Explore<br>Extract All<br>Scan with Malwarebytes' Anti-Malware<br>Open With<br>Send To<br>Cut<br>Copy<br>Create Shortcut<br>Delete |     |  |  |
|                      | Explore Extract All Scan with Malwarebytes' Anti-Malware Open With Send To Cut Copy Create Shortcut Delete Rename                  |     |  |  |

5. "Right Click" on the new program .zip file and select "Extract All"

Windows Vista and 7 users skip to step 8

A dialog wizard will pop up.

Select "Next"

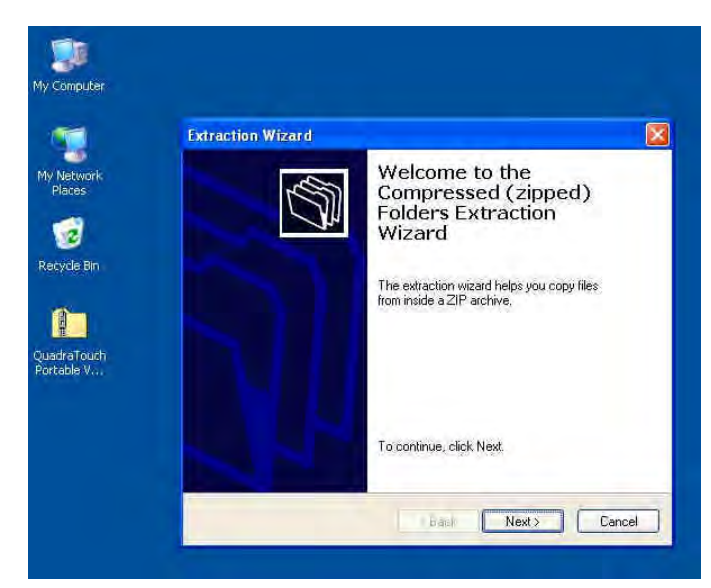

6. The next page will ask you where you'd like to extract the files. It will automatically choose the directory you're currently working out of. In this case, it's the desktop.

Select "Next"

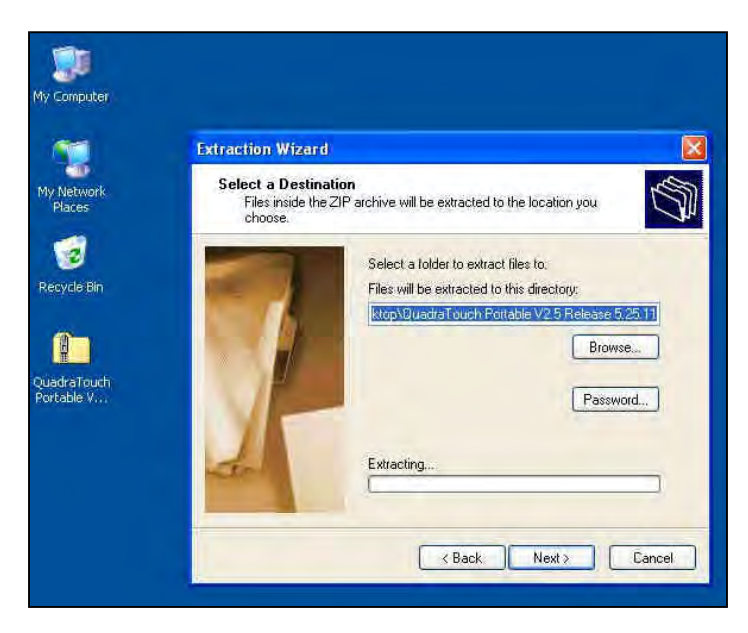

## 7. You'll notice a folder has been created on the desktop.

Select the check box for "Show the extracted files"

Select "Finish"

A window will open with the contents of the newly extracted files.

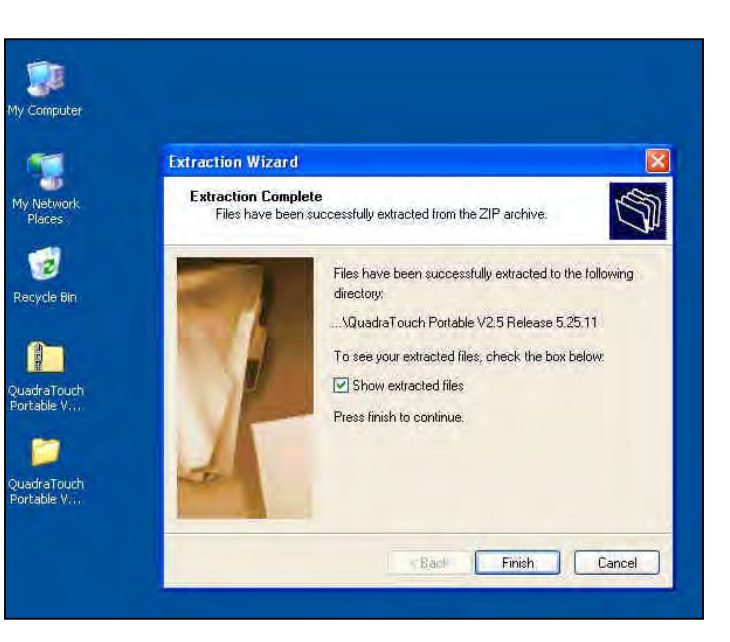

8. Windows Vista and 7 users will see something slightly different, pictured here. Simply choose the "Extract" option.

| elect a Destination and Extract Files                           |        |
|-----------------------------------------------------------------|--------|
| Files will be extracted to this folder:                         |        |
| C:\Users\mkoch\Desktop\QuadraTouch Portable V25 Release 5:25:11 | Browse |
| Show extracted files when complete                              |        |
| Show extracted files when complete                              |        |

9. "Double-Click" the folder, and it's contents will be opened in another window.

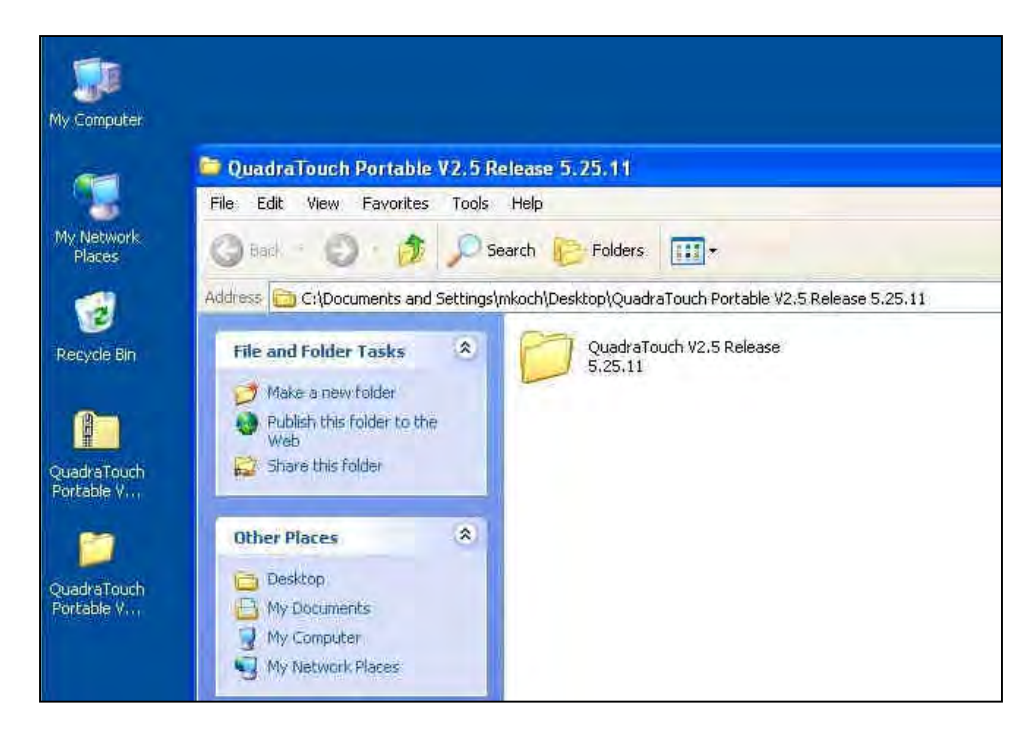

10. You will see this:

| My Computer                             |                                                                                                    |  |
|-----------------------------------------|----------------------------------------------------------------------------------------------------|--|
| My Network<br>Places                    | CuadraTouch V2.5 Release 5,25.11<br>File Edit View Favorites Tools Help<br>Back + Co for Search Performers IIII+                                                                                                 |  |
| Recycle Bin                             | Address                                                                                                    |  |
| Portable V<br>CuadraTouch<br>Portable V | Other Places       MEM3X00.CML         OutdraTouch Portable       ChL File         V2.5 Release 5.25.11       24,522 kB         My Documents       My Computer         My Network Places       My Network Places |  |
|                                         | Details                                                                                                    |  |

11. Highlight the contents of the folder by either holding the left mouse key down and dragging over the files or pressing Ctrl+A on you keyboard.

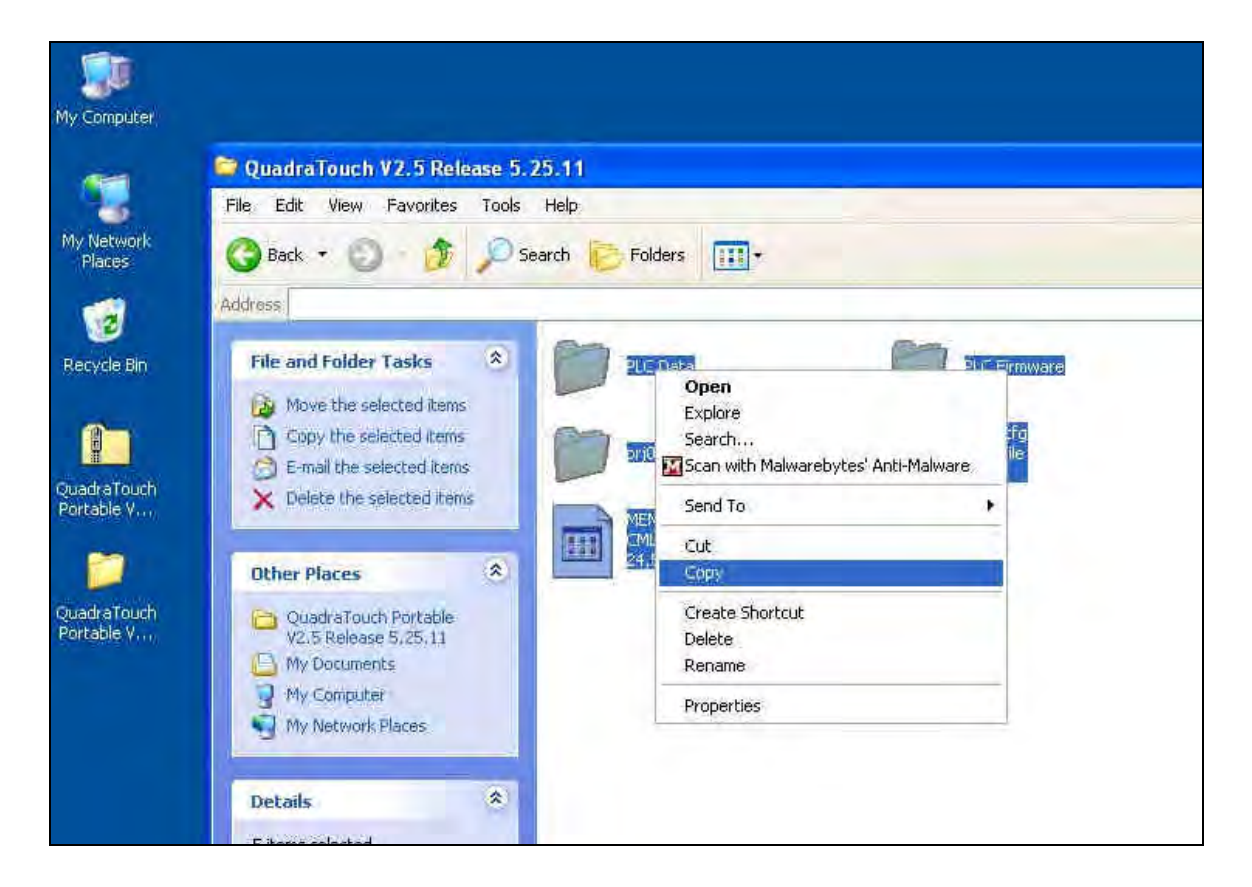

"Right-Click" any one of the selected files and select "Copy"

12. Insert a USB stick into the computer. A dialog window may open automatically, or a quick launch menu may appear. If not, you'll need to manually open the contents of the USB stick by opening the "My Computer" or "Computer" icon and locating the USB stick.

Once the USB stick has been opened, "Right-Click" in the "white, empty folder area and select "Paste"

| Back + 🔘 - 🔓      | Search 🖻 | Folders                     |
|-------------------|----------|-----------------------------|
| ess El\           |          |                             |
| Other Places      | *        |                             |
| My Computer       |          | View                        |
| My Network Places |          | Arrange Icons By<br>Refresh |
| )etails           | (*)      | Customize This Folder       |
| on 524384         |          | Paste                       |
| System Folder     |          | Raste Shortcut              |
| ever de l'arte au |          | Undo Copy Ctrl+Z            |
|                   |          | New                         |
|                   |          | Drocorbing                  |

The files will begin to copy onto your USB stick.

It's important that the files be placed on the root directory of the USB stick and NOT in another Sub-Folder. The touchpanel will not be able to read the contents otherwise. Notice in the "Address" bar, it says: "E:\"

13. If everything has been done according to these instructions, the contents of the file downloaded from the Internet should now be successfully on the USB stick as shown below.

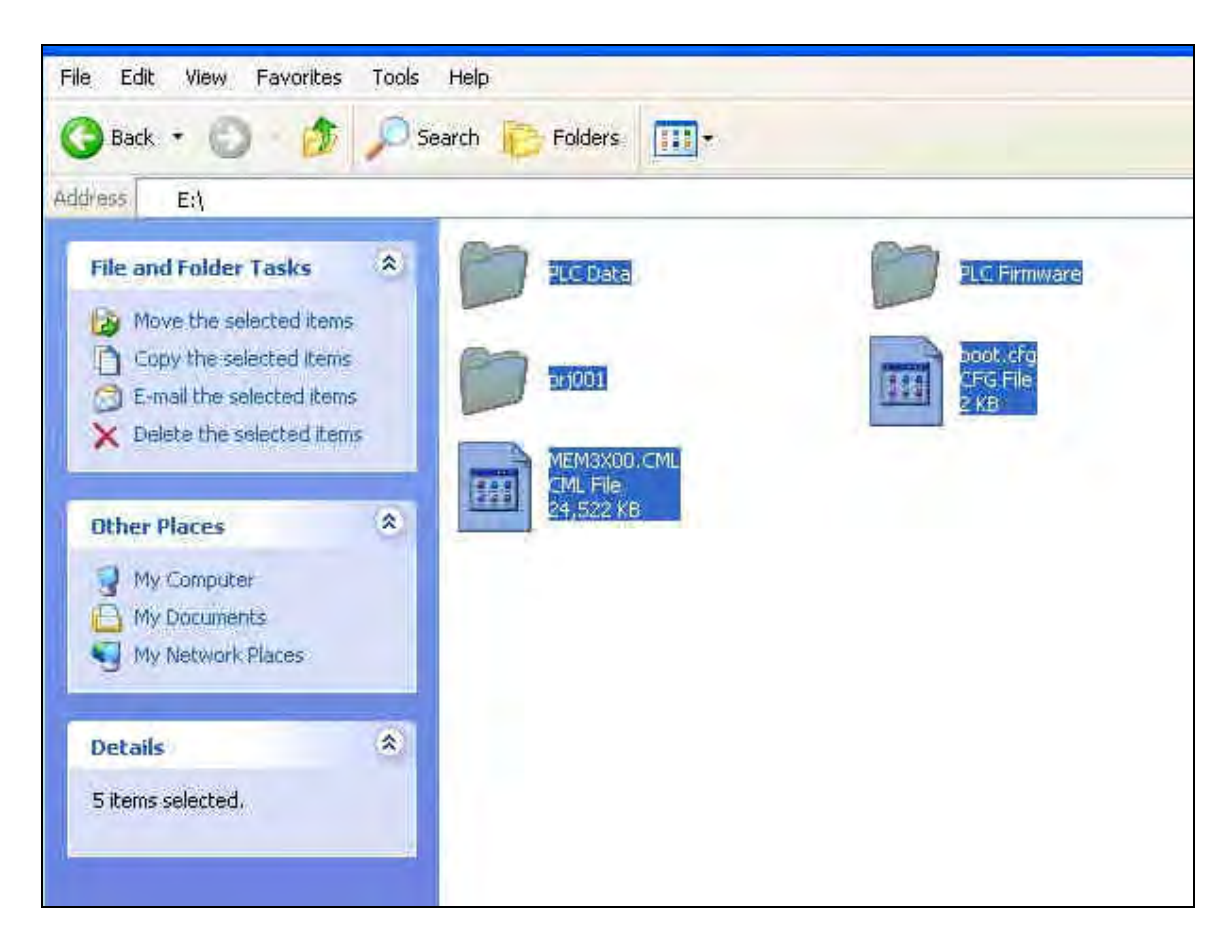

## QuadraTouch<sup>™</sup> V2.5 HMI Update Instructions

Loading the QuadraTouch<sup>TM</sup> with new software takes about 5 minutes. Follow the step-by-step instructions listed below.

- 1. Power Up the QuadraTouch<sup>™</sup> controller. Do not power on the dryer. If the dryer has power, turn the main disconnect switch to the "OFF" position.
- 2. Insert the USB stick (prepared in the previous instructions) into the side of the QuadraTouch<sup>™</sup> controller. There are 2 USB ports on the side of the panel. Either one will work.
- 3. When the gray error bar appears at the bottom of the screen, select the black button (Left-most button of the group of 3 buttons on the right side of the gray error bar)
- 4. Select CF/USB
- 5. Select USB\_Starting (If there is a problem here, it's because the files weren't placed correctly on the USB stick)
- 6. The panel will automatically reboot.
- 7. Upon Reboot, select "English" as the language
- 8. Select the button to the right: Download USB  $\rightarrow$  Display
- 9. Select "Start"
- 10. Select "Yes"
- 11. When the process finishes, hit the back button twice, and then exit. Then select "Yes" you want to restart. (or simply turn power off and back on again)

## DO NOT POWER THE UNIT DOWN DURING PROGRAMMING. THIS WILL CAUSE THE UNIT TO FAIL, AND IT WILL NEED TO COME BACK TO SUKUP MANUFACTURING FOR REPAIR.

## QuadraTouch<sup>™</sup> V2.5 PLC Update Instructions

After updating your HMI program to V2.5 or greater, you will have the option to load the PLC program directly from the HMI without the use of a computer. All necessary files are included with your program download.

To get to this screen (if not automatically prompted) Choose the "Tools"  $\rightarrow$  "System Tools"  $\rightarrow$  "QuadraTouch Update"

Nicely enough, the directions are right on screen with you, so performing this task should be relatively painless.

First, touch the black, circular "USB<>PLC" button. A rectangular USB/FTP box will appear in the lower-right corner of the screen (shown in the picture to the right).

Next, press "FTP", and a dialog box will pop up. Select "YES"

After selecting "YES", the FTP column will show the PLC's contents.

All V2.5 and later software releases will contain all the portable dryer programs. After updating to V2.5, there will also be a software code that appears in the lowerright corner of the screen. The code 2510 means V2.5 software, single-fan program, and no incoming moisture sensor. Similarly, a code of 2521 would mean, V2.5 software, two-fan program, and an incoming moisture sensor.

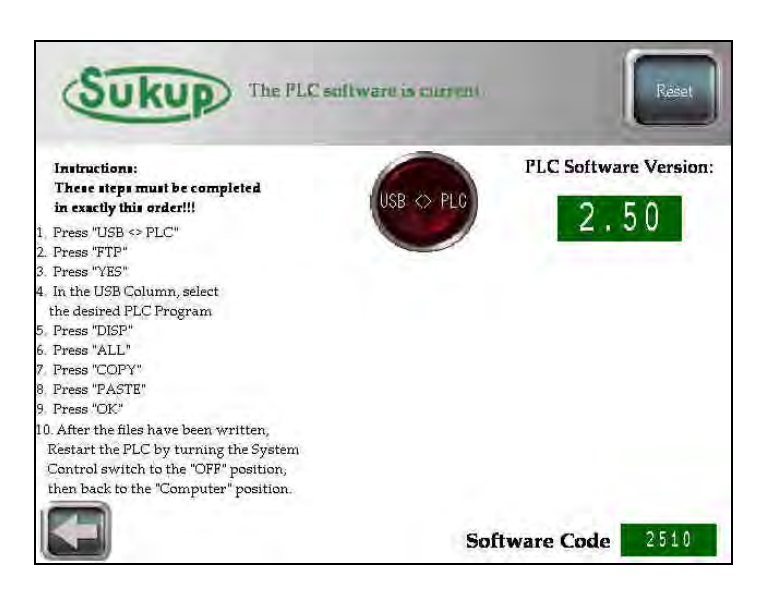

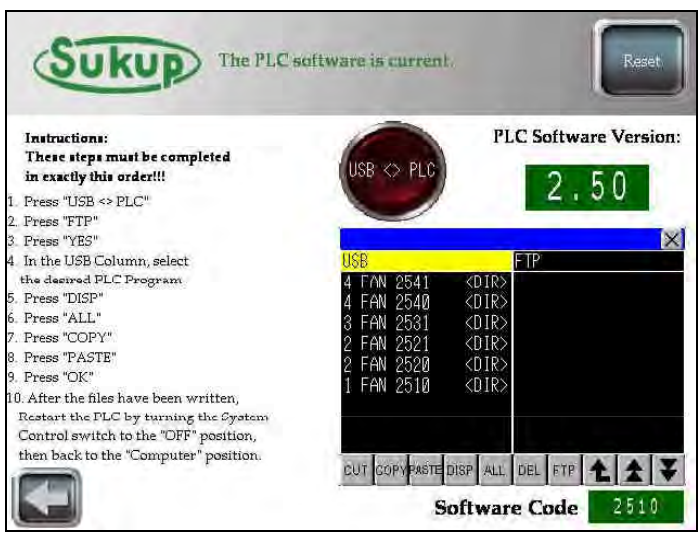

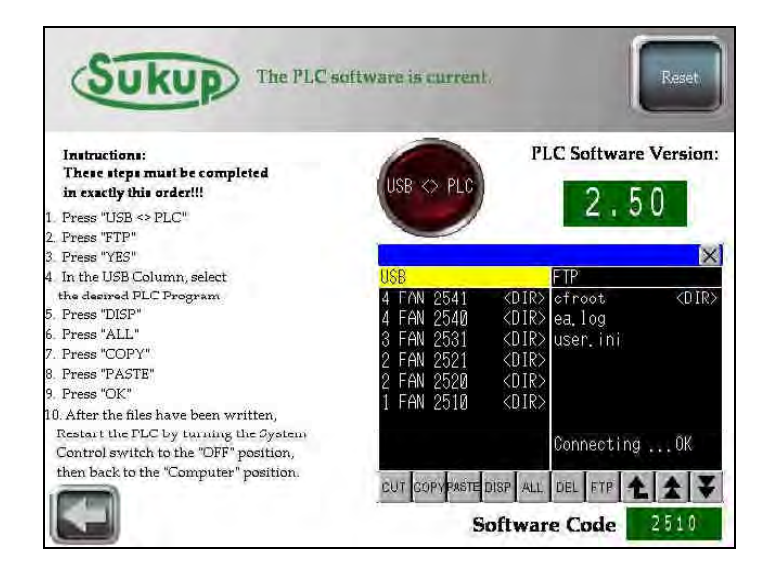

In the USB column, select the appropriate fan setup. As was just mentioned, after updating to V2.5, you'll have a software code to help you in choosing the right PLC folder. Don't worry though, if something goes wrong, you can always start the process over! Here, we are updating a single fan model. Touch the desired PLC folder in the USB column to highlight the desired folder.

Touch the "DISP" button. The contents of the selected folder will then be displayed in the USB column.

Next, touch the "ALL" button. This will highlight all the files in the USB column.

Select "COPY"

Select "PASTE"

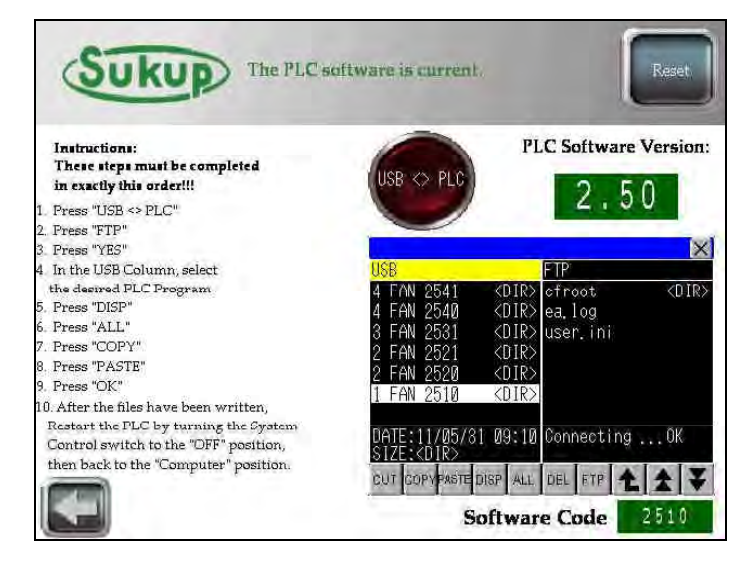

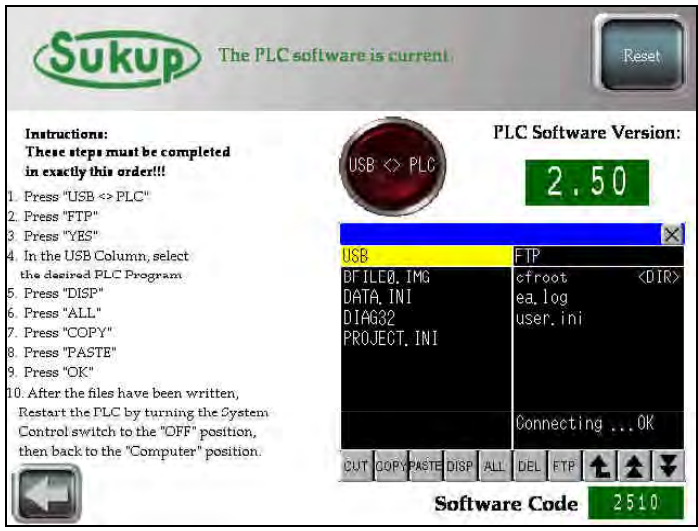

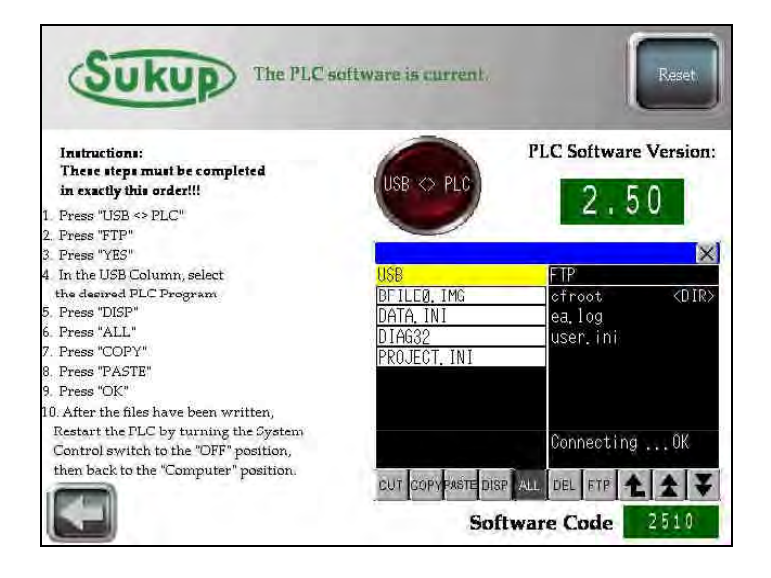

A dialog window will appear. Select "OK"

Finally, the HMI will send the files over to the PLC for programming.

A progress box will open with "In progress" blinking.

Do not power off either device during programming!

When the file transfer is complete, the "In progress" dialog will disappear, and the process is finished. For the new program to take effect, the PLC will need to be restarted. As shown in step 10 of the onscreen instructions, simply turn the system control switch, located on the side of the power box, to the "OFF" position, then back to the "Computer" position.

## **IMPORTANT!!!**

After completing step 10, the PLC will be loaded with the new software. However, if the PLC doesn't reconnect with the touchpanel and show the new version of software, the 7-step procedure will be required on the next page.

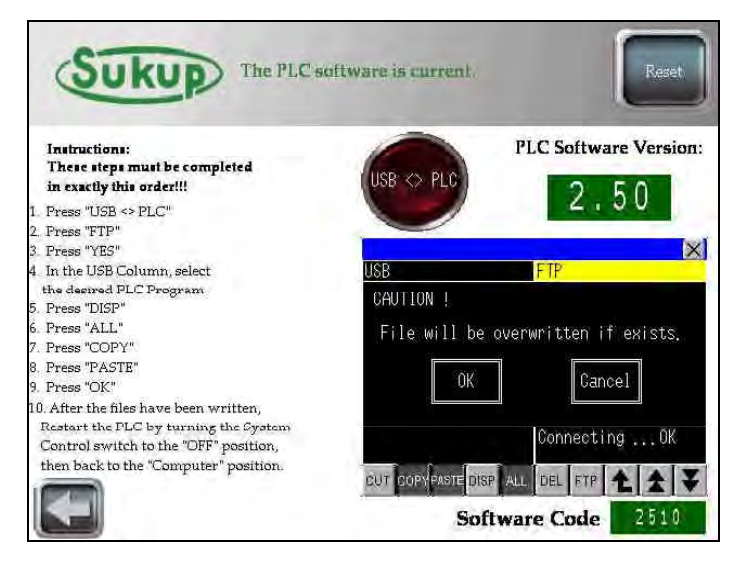

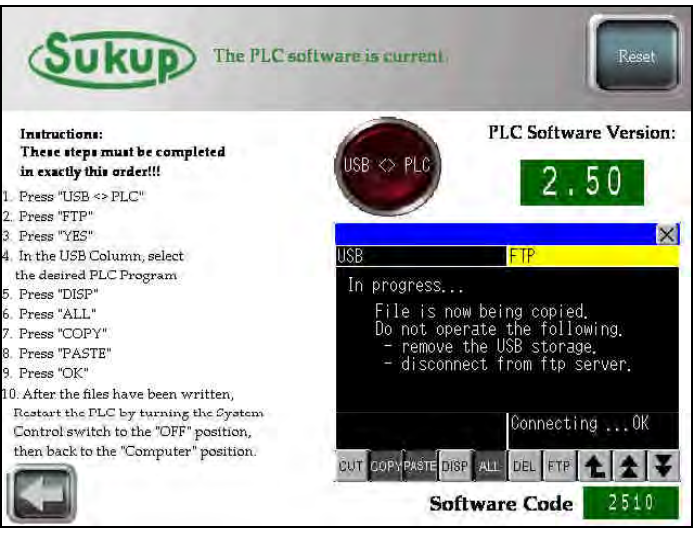

## \*\*\*\* IMPORTANT INFORMATION \*\*\*\* PLC's with HW/FW 04/205, 04/220, and select 04/354 (found on the left side of the PLC, third line of text) Model Year '08, '09, early part of '10

#### After updating the PLC software to V2.50:

The PLC will boot the new program, and the RDY light (shown in the picture to the right with the arrow) will stop blinking and be constantly lit "ON". All other lights on the green slices should also stop blinking.

If the FR light is still blinking (the top-right light on the black power slice) when the RDY light is solid, you will need to perform the following steps:

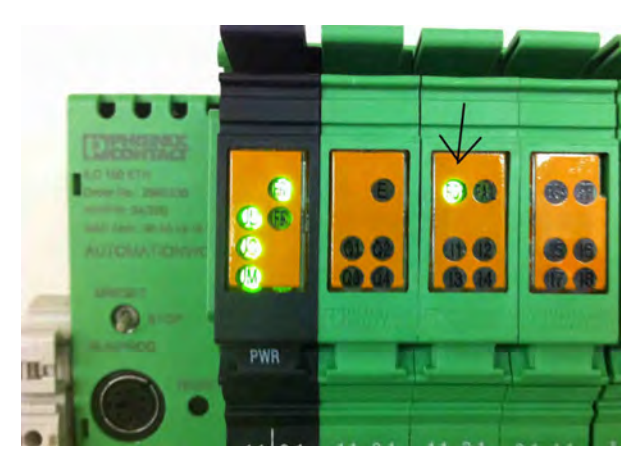

This procedure is time sensitive. If you think you may have deviated from the instructions, turn the power off, then on again, and start the process over. The whole procedure only takes about 8 seconds to accomplish, so read these instructions BEFORE ATTEMPTING!!!

- 1. Find the small gray toggle switch on the left side of the PLC (shown in picture to the right). It's currently in the "RUN/PROG" position.
- Hold the switch in the "MRESET" position. The "FR" light will stop blinking and immediately turn "ON" solid. Continue holding it up until the "FR" light turns "OFF". This usually takes about 3 seconds.

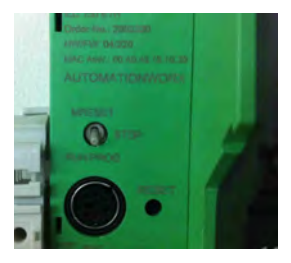

- 3. When the "FR" light turns "OFF", let the switch fall down into the "STOP" position. The "FR" and "FF" lights will begin to blink together.
- 4. As soon as the lights begin to blink together, hold the switch up in the "MRESET" position again. The "FR" and "FF" lights will continue to blink together, but the "FF" light will stop blinking in about 3 seconds. When the "FF" light stops blinking with the "FR" light, release the switch. It will fall back down into the "STOP" position.
- 5. Cycle the PLC power (turn power off, then back on again).
- 6. After the RDY light has stopped blinking and goes solid "ON", flip the gray toggle switch to the RUN/PROG position and the FR light should stop blinking and turn solid "ON".
- 7. ALL DONE! The HMI will now prompt you to update the firmware on the PLC. Follow the on screen instructions.

## QuadraTouch<sup>TM</sup> Firmware Update

In order for your PLC to take advantage of the newest features offered in the most recent QuadraTouch<sup>™</sup> software release, it's sometimes necessary to update the PLC's firmware in addition to the PLC's program you've just updated.

Make sure the USB programming stick is still inserted into the QuadraTouch<sup>™</sup> panel.

The QuadraTouch<sup>™</sup> panel will automatically prompt you to complete a firmware update procedure if necessary. If the screen doesn't come up, your system is already upto-date with the latest firmware.

The firmware update is accomplished in much the same way the PLC program update is performed. The instructions are on-screen, so they are very easy to follow along.

In step 9, you'll be asked to press and hold the "Update FW" button. After pressing that button, the gray error bar will appear on the QuadraTouch panel, and the PLC will perform a system reset, then reboot. During this process, the PLC will be installing its new firmware.

## THE RESET/REBOOT SEQUENCE TAKES ABOUT 1 MINUTE. AFTER THE "RDY" LIGHT TURNS "ON" SOLID, THE "FR" LIGHT MAY STILL BE BLINKING— AS IN THE PREVIOUS PAGE'S INSTRUCTIONS.

## TO GET THE "FR" LIGHT TO STOP BLINKING -

- 1. PUT THE SMALL GRAY TOGGLE SWITCH IN THE "STOP" POSITION.
- 2. PUT THE SMALL GRAY TOGGLE SWITCH BACK INTO THE "RUN/PROG" POSITION.
- 3. THE "FR" LIGHT WILL TURN "ON" SOLID. ALL DONE!

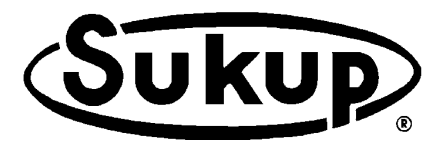

## **Software Manual**

## V2.6 QuadraTouch<sup>TM</sup> **Dryer Control System**

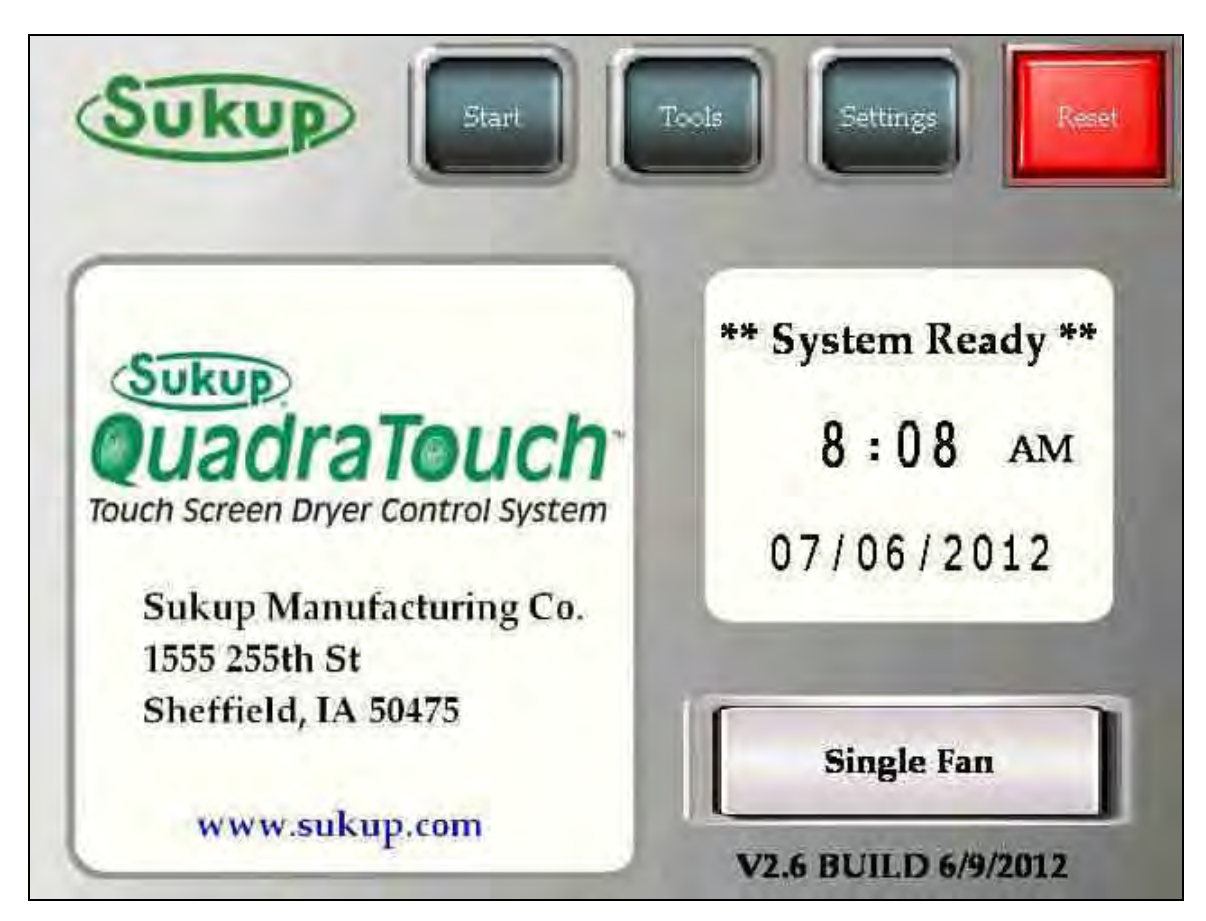

Look for the newest updates on www.sukup.com/Products/QuadraTouch

Sukup Manufacturing Company

1555 255th Street, Box 677 Sheffield, Iowa, USA 50475-0677 Phone: 641-892-4222 Website: www.sukup.com

Fax: 641-892-4629 E-mail: info@sukup.com

Manual L141038 07.2012

© Sukup Manufacturing Co.

## TABLE OF CONTENTS

| Main Screen                        | 3          |
|------------------------------------|------------|
| Tools Menu                         | 3          |
| Manual Operation                   | 4          |
| Dry Fire Mode                      | 5          |
| History Log                        | 6          |
| Graphs / Trends                    | 7          |
| Calibrate Sensors                  | 8          |
| MOISTURE SENSOR                    | 8          |
| BUSHEL COUNTER                     | 9          |
| System Tools                       | 10         |
|                                    | 10         |
| lime/Date                          | 10         |
| CSV Data Transfer                  | 11         |
| Units                              | 12         |
| System Diagnostics                 | دا<br>۱۸   |
| System monitor                     | 14         |
| Bow Option<br>Brox Switch Override | 14         |
| Plox Switch Overhue                | 15         |
| Admin Tools                        | 10         |
| Load System Override               | 10         |
| Unload Delay Timer.                | 17         |
| Air Switch Fault Timer             | 17         |
| Flame Out Time                     | 18         |
| Heat Delay                         | 18         |
| EMOV Delay                         | 18         |
| Aux Timers                         | 19         |
| Overrides                          | 19         |
| Settings Menu                      | 20         |
| Moisture Settings                  | 20         |
| Meter Roll Settings                | 21         |
| Plenum Temperature                 | 22         |
| Low Temp Option                    | 23         |
| Automatic Temp Adjust              | 23         |
| Electronic Mod Valve               | 24         |
| Delay Settings                     | 25         |
| BASIC OPERATION                    | 27         |
| Continuous Flow Mode               | 28         |
| Loading Sequence                   | 30         |
| Firing Sequence                    | 31         |
| INITIAL DRY                        | 31         |
| STABILIZATION                      | 32         |
| Continuous Flow                    | 33         |
| Restart Menu                       | 35         |
| Autobatch Mode                     | 36         |
| Grain Transfer Mode                | 40         |
| Final Dry Mode                     | Δ1         |
| Fault Screens and Error Messages   | · ۲<br>۱۵  |
| DAGIC ODEDATION TIDE               | <u>۲</u> ۲ |
|                                    | 44         |

## "Main Screen"

Located to the right is the main screen. If all faults are clear, and all system inputs are functional, this screen will appear on startup. There are four (4) buttons located at the top of screen. In addition, the version number and fan setup are listed on the bottom right hand portion of screen.

(You will see this header with the Sukup logo and any number of buttons throughout entire program.)

The "Tools" and "Settings" menus will be explained first.

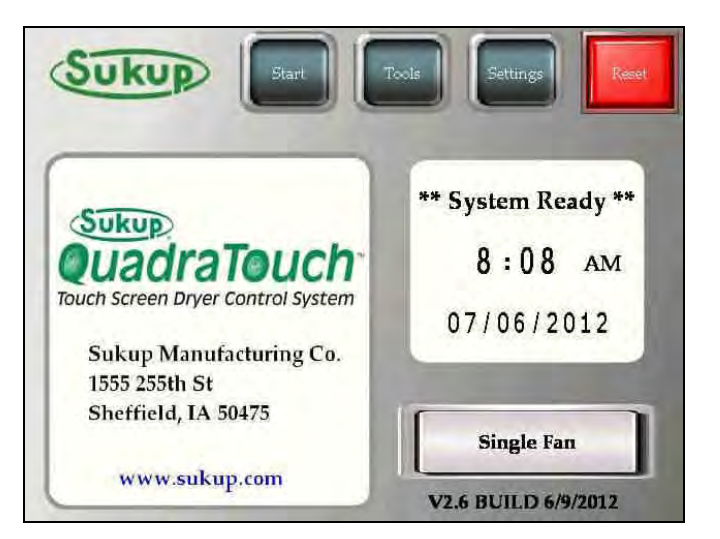

## "Tools" Menu

Pressing the "Tools" button will change screens to this one located at right. ("Bushel Shutdown" and "Bushel Count" will not appear until after bushel counter has been calibrated under "Calibrate Sensors" menu).

Manual Operation and Dry Fire modes are available in the tools menu.

The History Log keeps track of all fault occurrences and past dryer operations. It shows the date and time when each event happens.

The "Graphs / Trends" button will display a color graph of the discharge moisture, plenum temperature, and meter roll speed.

The "Calibrate Sensors" button will allow you to adjust your moisture sensor and plenum RTD to better reflect exact values.

There is also a helpful system tools menu that will be explained in the "System Tools" Section.

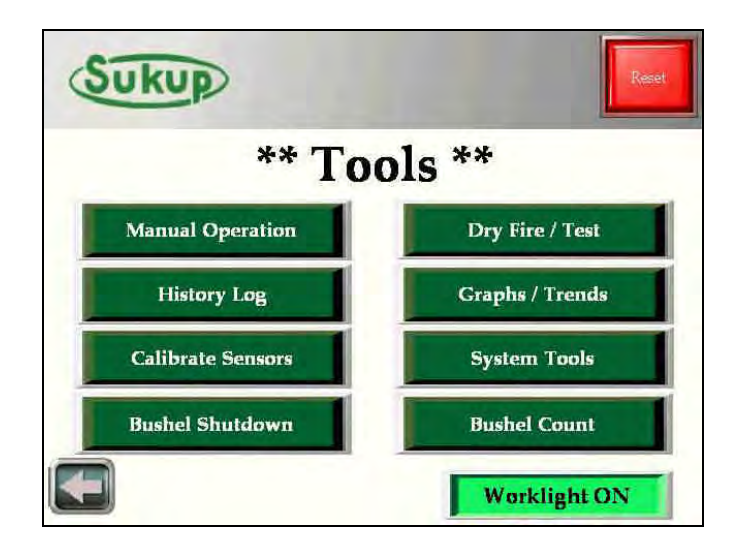

## Tools → Manual Operation

The first option on the "Tools" menu is the "Manual Operation" button. In manual mode, the user is completely in charge of fan/heater operation as well as load and unload operations. User is also able to specify a desired meter roll speed. The "Heater" function is interlocked with the "Fan" button. If fan is not running, the heater will not be able to be turned on.

After about 90 seconds, a push-and-hold button will appear on the screen. "Go To Auto Control" will take the user from manual operation to automatic operation seamlessly without the need to shutdown and restart.

Any number display on the touch-panel that appears like the "Roll Speed Set Point" is an adjustable value. Simply touch the number and specify a value using the pop-up keypad.

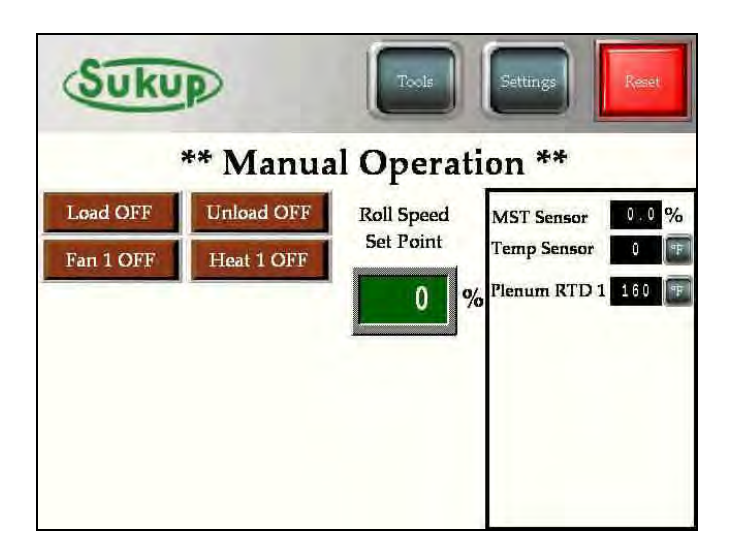

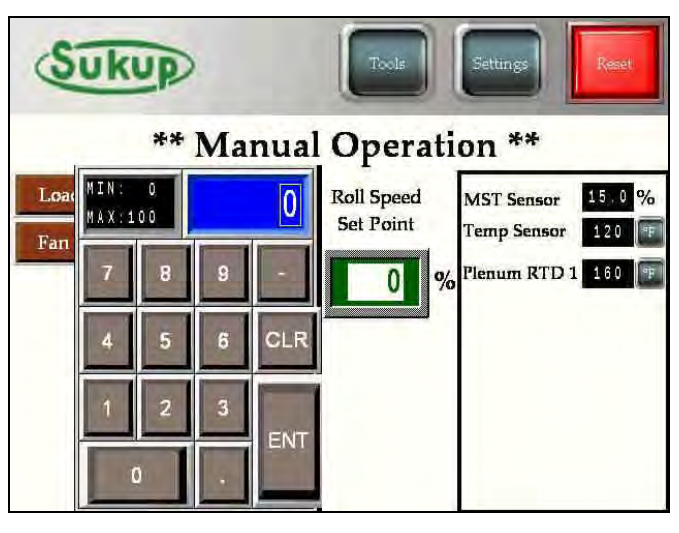

#### **\*\*Special NOTE:**

All buttons that appear BURGUNDY in color (like the load, unload, fan, and heater buttons in the first image) require you to press and hold that button for a full second before the button's action will be processed. When these buttons are activated, the button will appear in an "On" state denoted by depressed button style and a light NEON-GREEN color (as in the image at right).

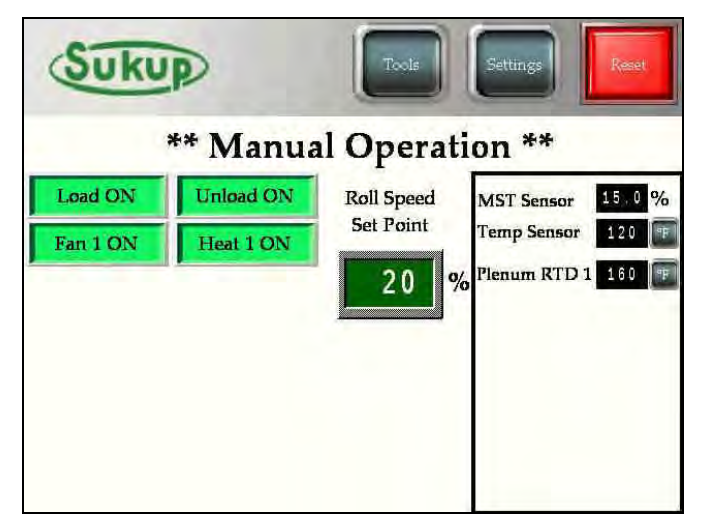

## Tools $\rightarrow$ Dry Fire Mode

In addition to "Manual Operation", "Dry Fire" can also be accessed from the Tools Menu.

This mode is used to test the dryer's fan(s) and heater(s). It's a good idea to dry fire the dryer before each drying season to ensure quality operation.

The user will start by selecting "HEAT" or "COOL" operation, and then press the "OK" button that appears.

The screen will display a 10-minute running timer while showing the operation type and plenum temperature(s). The signals for Fan On, Air Switch, Differential Air Switch, Heat On, and Flame Detection will appear next to each plenum. This can be a very helpful diagnostic tool.

Lastly, "Dry Fire" will conclude after timer has expired, and the fans and heaters will automatically turn off.

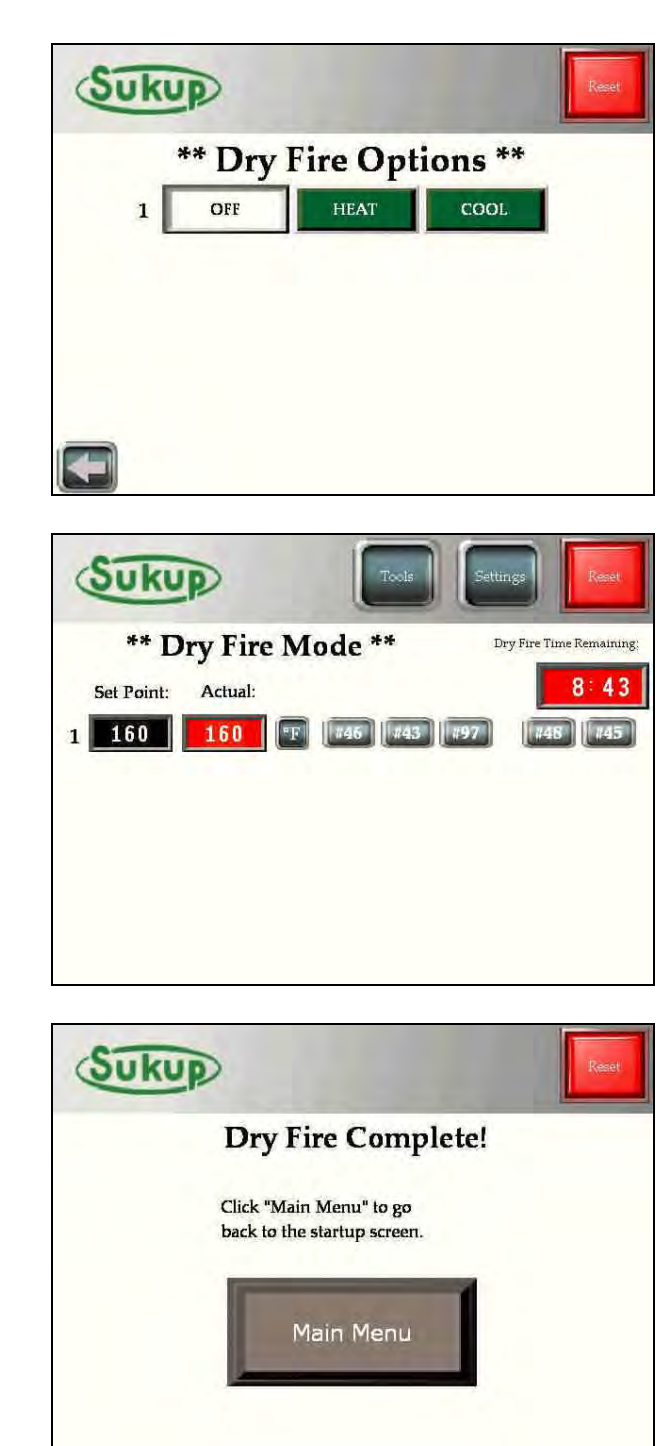

## Tools $\rightarrow$ History Log

The "History Log" displays events like faults or mode operations, always showing the latest event on top.

To navigate through the history log, touch the "Enable Scroll" button, and the first entry will become highlighted. Select the "Scroll Up" / "Scroll Down" buttons to move highlighted entry up or down.

| Sukup    |       |                         |
|----------|-------|-------------------------|
|          |       | ** History Log **       |
| 07/06/12 | 08:55 | ** User Reset **        |
| 07/06/12 | 08:55 | ** User Reset **        |
| 07/06/12 | 08:55 | ** User Reset **        |
| 07/06/12 | 08:54 | Manual Operation        |
| 07/06/12 | 08:54 | ** User Reset **        |
| 07/06/12 | 08:54 | Continuous Flow Started |
| 07/06/12 | 08:54 | Final Dry Started       |
| 07/06/12 | 08:54 | ** User Reset **        |

## Tools $\rightarrow$ Graphs / Trends

The "Graphs / Trends" button gives you the ability to visualize the progress/performance of the dryer. User can have a visual representation of moisture, plenum temperature, roll speed, and discharge temperature. Each of these graphs is stored independently on the Panel's Compact Flash card. These features are explained in the "CSV Data Transfer" section.

The graph is searchable/scrollable after selecting the "Enable Scroll/Search Graph" button located at the bottom-center of the screen. After pressing that button, crosshairs will appear on screen, and buttons located in the header will be functional.

Each graph will display time and date of the oldest and newest data on the left and right of the x-axis.

The buttons on the header (except Reset) will be inactive until the "Enable Scroll/Search Graph" button is pressed.

The graph is also searchable by time/date by pressing the BLUE area under "Search" on bottom-right of the screen.

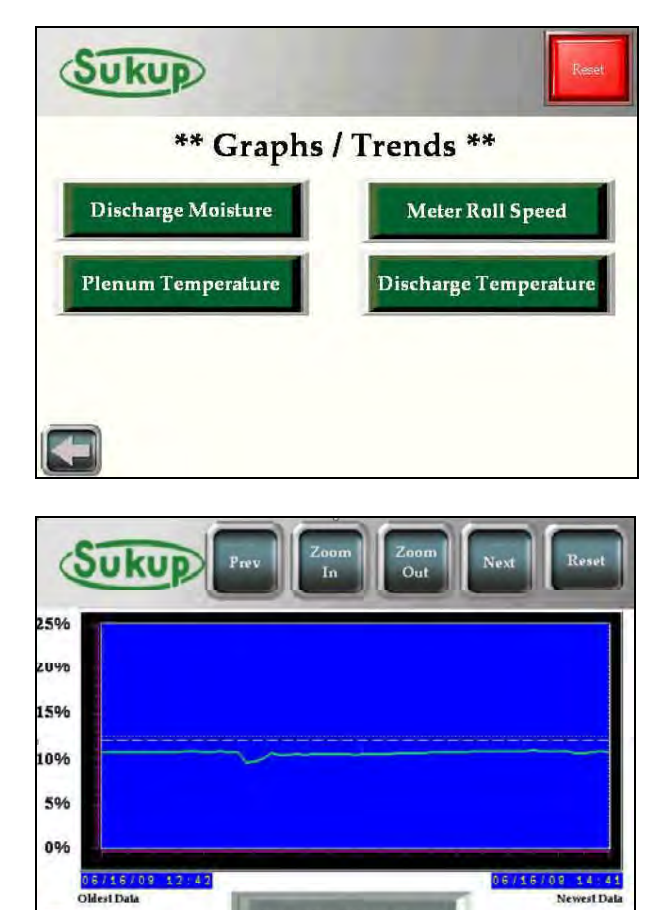

Enable Scroll/Search Graph

Newest Data

06/16/08 14:4

## Tools → Calibrate Sensors

By selecting the "Calibrate Sensors" button, the user can put offsets on the analog inputs of the system. These include moisture sensor, bushel counter, and input moisture sensor (if applicable).

NOTE: Read the RED-colored box on the top of each page very carefully.

## Tools → Calibrate Sensors MOISTURE SENSOR

This screen shows the calibration for the moisture sensor. The numbers in BLACK are actual, unadjusted values. The offset is determined by the difference in the GREEN box minus the BLACK box.

If both values are going to be adjusted, adjust the temperature first, press "Done", and return to this same menu to change moisture calibration. This is because moisture is a function of temperature.

Example: The BLACK box displays  $120^{\circ}$ F as the recorded temperature. Its value plus the offset is loaded into the GREEN box when this screen is loaded. Since the current offset is zero (0),  $120^{\circ}$ F is also displayed in the GREEN box. If the number in the GREEN box were changed to  $110^{\circ}$ F, the offset would be (-10°). Thus, the next time this screen is loaded, the number in BLACK will remain  $120^{\circ}$ F, but the value in the GREEN box will be  $120^{\circ}$ F + the offset of (-10°) which gives  $110^{\circ}$ F.

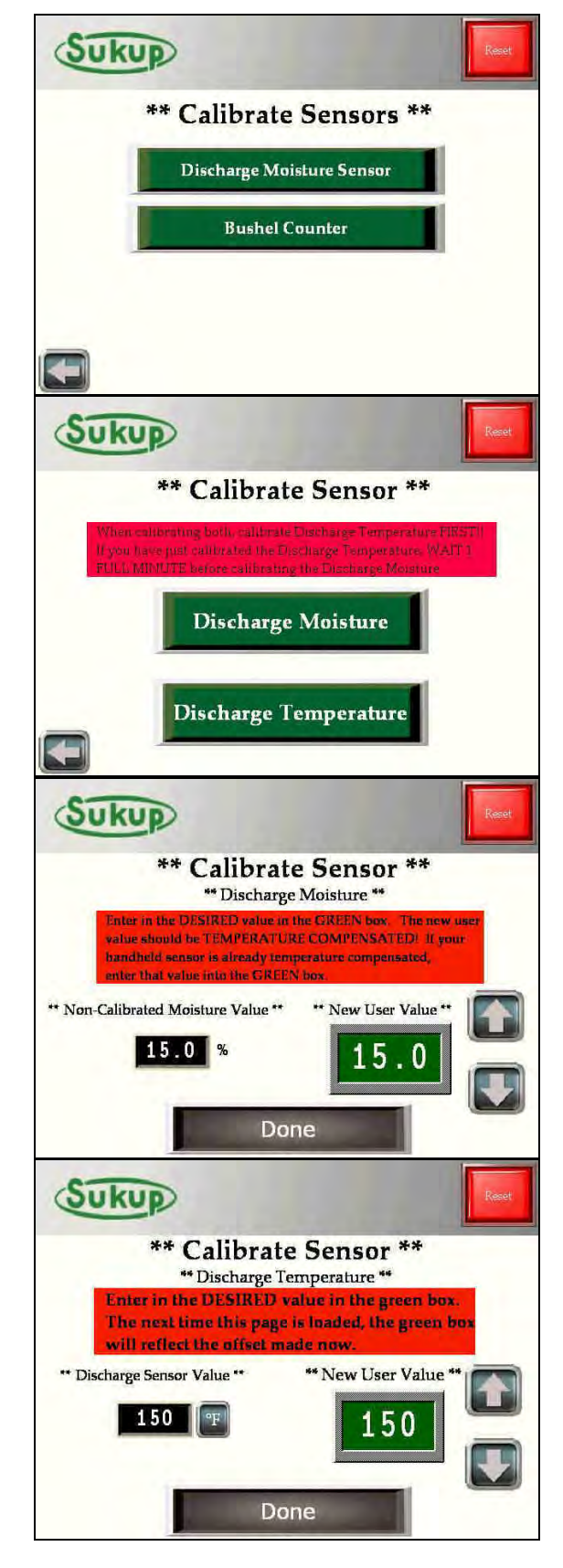
#### Tools → Calibrate Sensors BUSHEL COUNTER

The bushel counter is configurable in two ways – automatic and manual. Read the instructions in RED at the top of the screen.

The automatic calibration is shown here. For the calibration to work, the user will need to know how much grain (in bushels) has been discharged from the dryer. A grain cart equipped with a scale works well.

To do the automatic calibration correctly, dryer **MUST BE UNLOADING GRAIN**.

Simply start the timer, then after a period of time, stop timer and enter number of bushels discharged. The dryer will keep track of the unload speed during unload process, and then compute a bushel/hr rating.

User must then select "Save/Store" to store that value. The dryer will then begin to keep track of the amount of grain being discharged from dryer.

After calibration is completed, options for "Bushel Shutdown" and "Bushel Counter" will appear in the "Tools" menu.

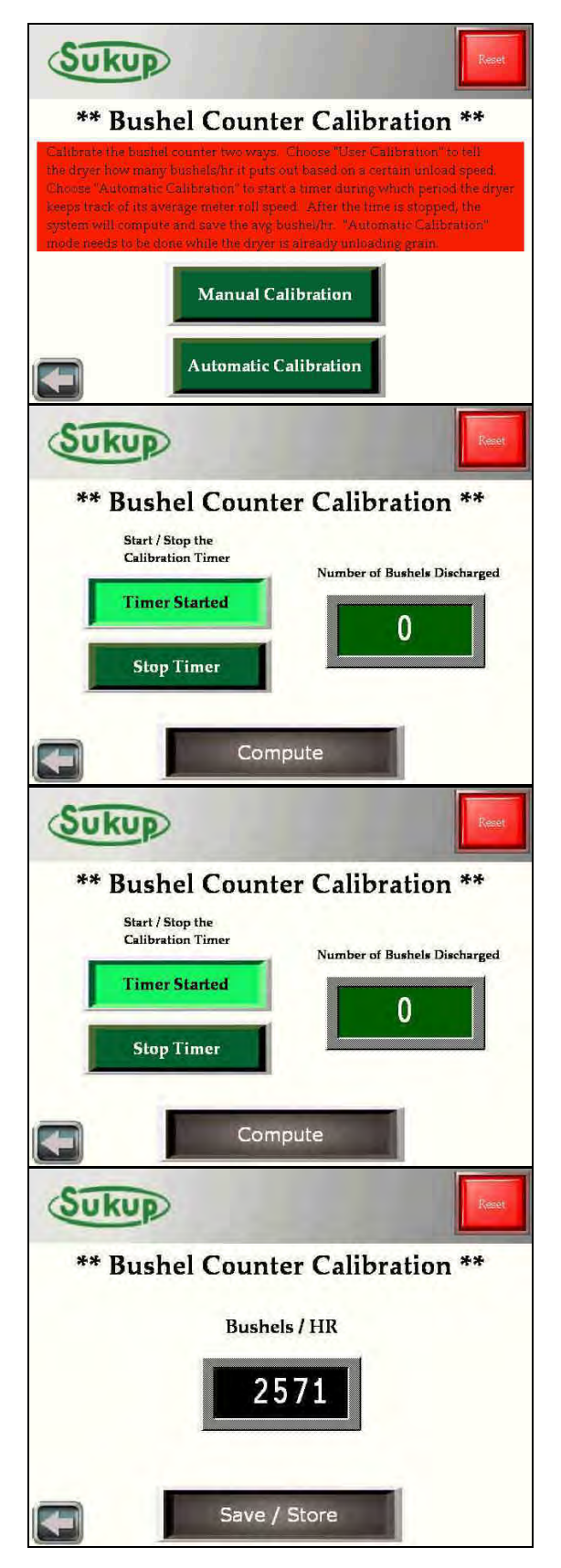

#### Tools → System Tools

The "System Tools" menu allows user to visualize and adjust main system settings as well as offer some great diagnostic tools.

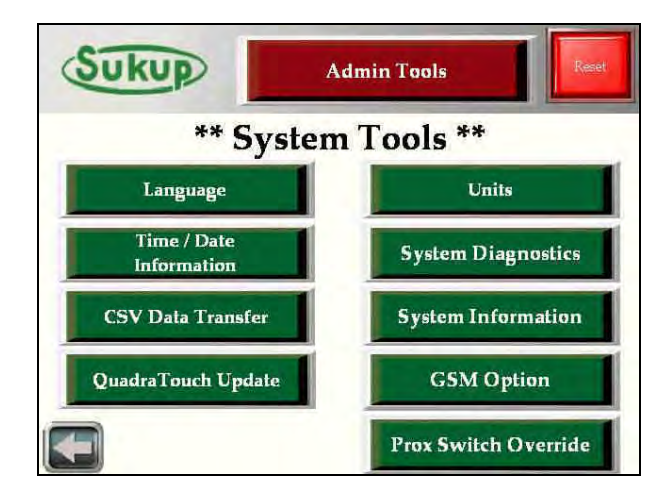

#### Tools →System Tools →Language

Select a system language. V2.6 will have different languages in 2 different program selections. English, Danish, Russian, Spanish, and French are in the primary release.

Hungarian and Romanian will be in a separate release.

| Sukup       | Rept       |
|-------------|------------|
| ** Select L | anguage ** |
| English     | PYCCKNN    |
| Dansk       | Spanish    |
|             | Francais   |
|             |            |

#### Tools → System Tools → Time/Date

Change Date and Time using the arrow keys.

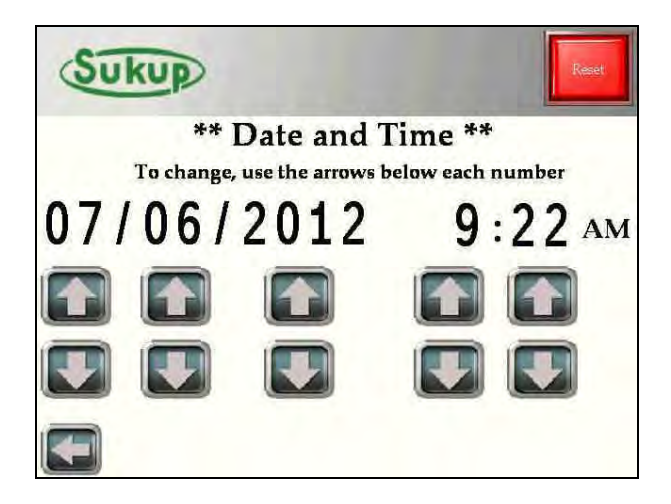

#### Tools - System Tools – CSV Data Transfer

Selecting the "SHOW CF/USB DATA" displays the BLACK directory window. This window shows all the folders and files available on the Compact Flash Card and USB storage devices plugged into the panel.

**NOTE:** If user already has a CF card reader for their computer, they can simply remove the CF card from the back of the touch-panel and insert it into their card reader.

If user has no CF card reader, the data can be transferred over to a USB flash drive using this feature.

In this image (right), the panel has a Compact Flash card inserted in the back of the panel, and the CF card has one folder called "Capture". The USB device is either not inserted or empty. To transfer files between the two cards, simply touch the file or folder you want, and then select the "Cut", "Copy, "Paste", "Disp", "All", or "Del". These buttons are relatively selfexplanatory.

Each Touch-Panel comes with a factory-supplied Compact Flash card. All data that is collected in the drying process will be stored to this card. A person would use this feature to copy data from the card for backup purposes and/or to graph the data on a computer.

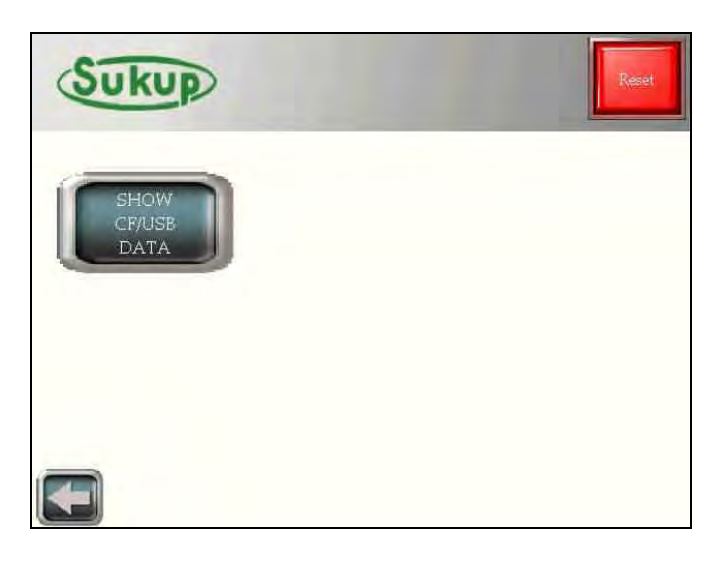

| Sukup                  |                              | Reset |
|------------------------|------------------------------|-------|
| SHOW<br>CF/USE<br>DATA | GFUSB<br>CAPTURE <dir></dir> |       |
|                        |                              |       |

### Tools $\rightarrow$ System Tools $\rightarrow$ Units

Change between Fahrenheit and Celsius.

This page allows user to press the button and change units from °F to °C or vice versa.

On other screens where this same image is displayed (but smaller, generally always next to a temperature value), the user is also able to press and hold that button, and the units will change as well.

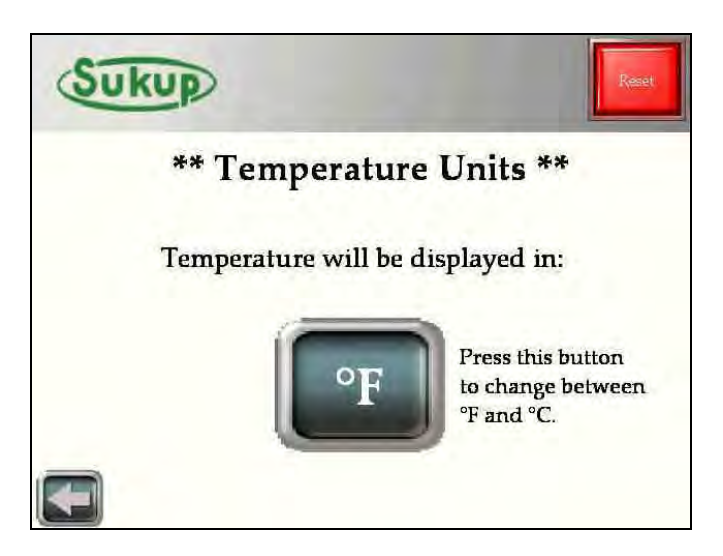

# Tools → System Tools → System Diagnostics

The "System Diagnostics" feature is a very useful tool. The image at right shows the system's 24VDC input. It is an up-to-thesecond, visual representation of the PLC's discrete inputs and outputs. When the input is triggered or 24VDC is present, the "lamp" will appear GREEN in color. When not energized, it will appear RED.

By selecting the "Analog Signals" button, the user will be able to see the voltages and interpreted values of all analog inputs and outputs. These are especially helpful when troubleshooting problems.

SPECIAL NOTE!!!! Pressing and holding the SUKUP logo on the top left of every screen will take user to this analog signals page.

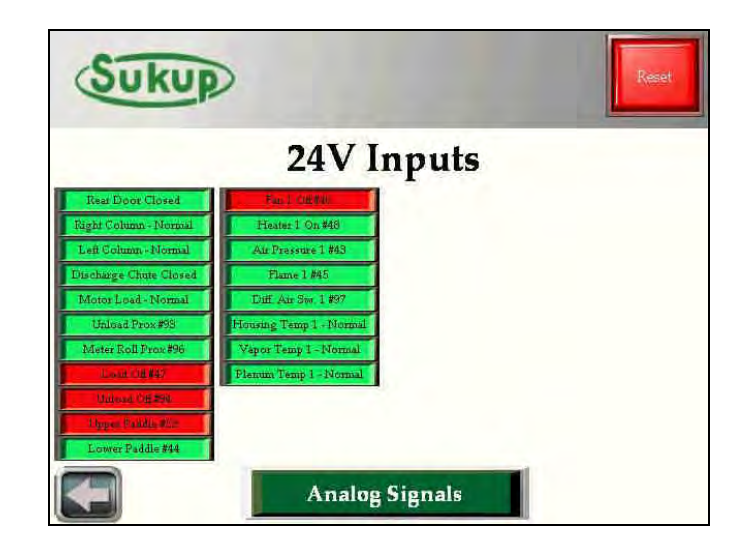

| Suku                       | P    |    |        |     |             |             | Reset  |
|----------------------------|------|----|--------|-----|-------------|-------------|--------|
|                            |      | ** | Analog | Sig | nals **     |             |        |
| Koll Speed %<br>MST Sensor | 23.2 | %  | 2.32   | v   | Calibration |             |        |
| Temp Sensor                | 120  | E  | 0.00   | v   | 0           |             |        |
| Plenum RTD 1               | 160  | ٩F | 0.0    | v   | 0           | EMOV1       | 0 %    |
|                            |      |    |        |     |             |             |        |
|                            |      |    |        |     |             | Bushel C    | ounter |
| -                          |      |    | 24V In | put | s Bi        | ushels / HR | 0      |

# Tools → System Tools → System Information

In the system information page, the PLC and HMI software versions are displayed. Check <u>http://www.sukup.com/Products/QuadraTouch</u> to make sure your dryer has the latest software updates.

### Tools $\rightarrow$ System Tools $\rightarrow$ GSM Option

If equipped with the T24999 GSM kit, the dryer will automatically contact the programmed number on the GSM Option page in the event of a fault condition. Press and Hold "International Dialing" if the number you want to notify is outside the +1 country code.

# For more information, see the L24999 GSM modem operating instructions at the end of this Software Manual section.

If dialing outside of North America, you may need to change the band setting of the GSM modem. Touch the "Help" button to show band setting options.

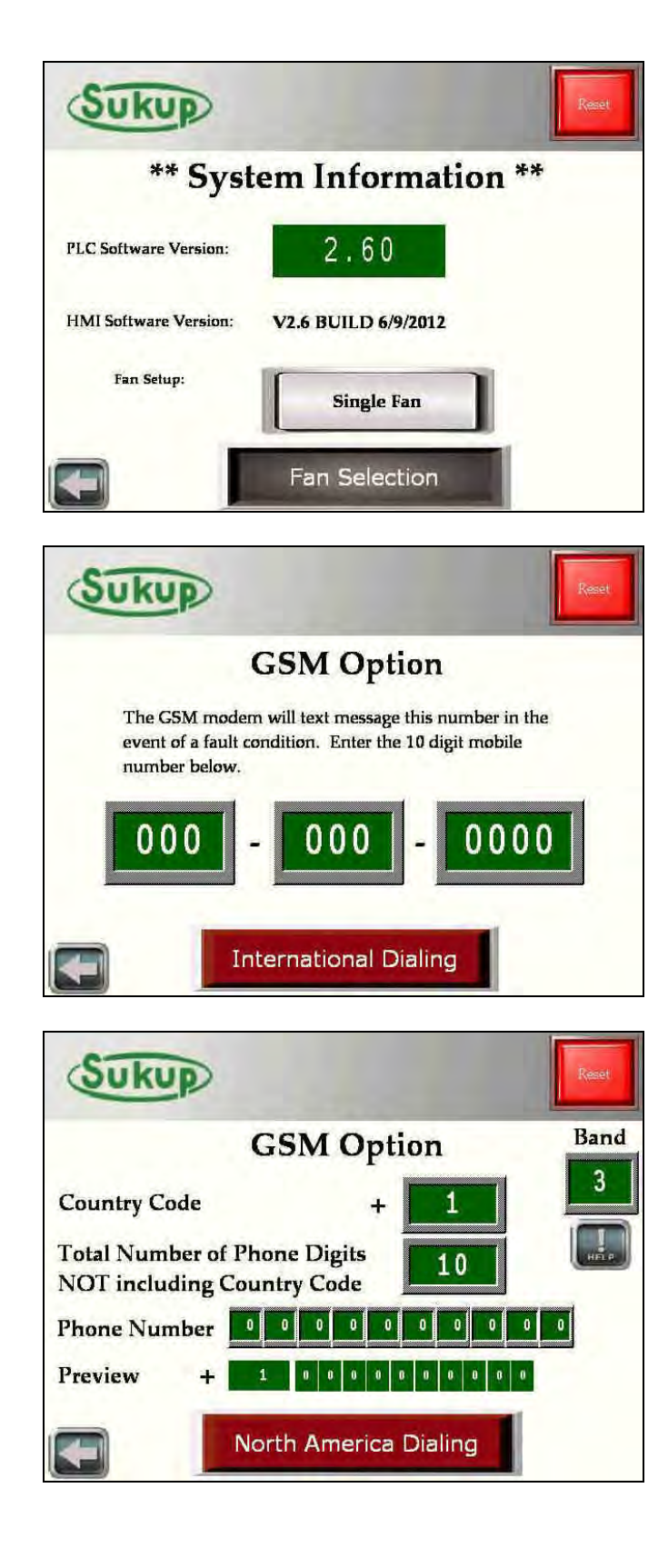

# Tools $\rightarrow$ System Tools $\rightarrow$ Prox Switch Override

Sometimes it may become necessary to ignore the system's two (2) proximity switches. These switches are intended to verify auger rotation, and this override should only be used in extreme cases. If the switch is malfunctioning, a replacement switch should be ordered immediately! Should you choose to continue dryer operation in the event of a missing or failed switch, this override can be used to bypass the proximity switch failure fault. The override will last for 24 hours, and then the override will be cancelled automatically.

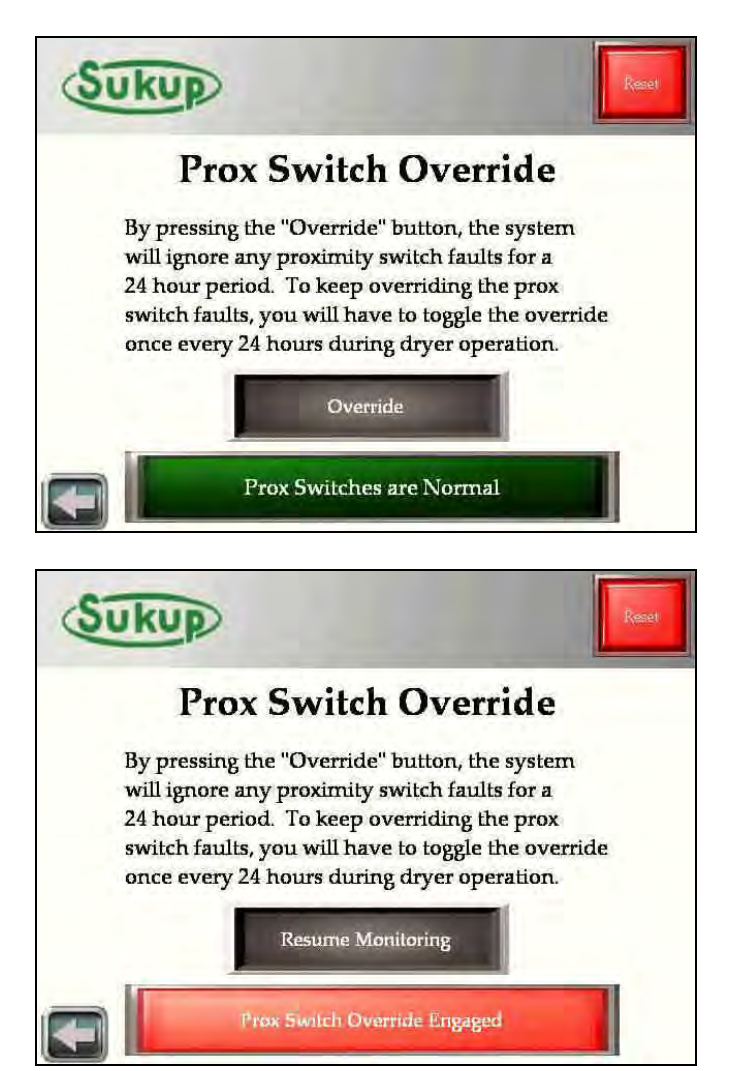

#### Tools → System Tools → QuadraTouch Update

Please refer to the QuadraTouch<sup>TM</sup> Update instructions sheet for more information.

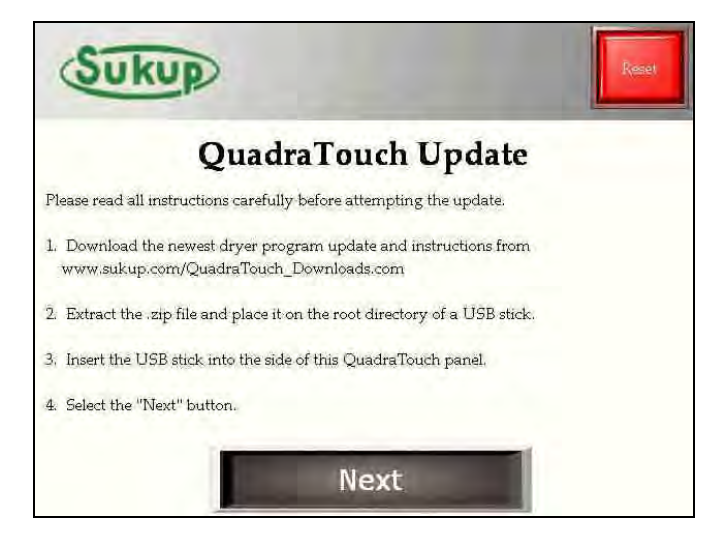

#### Tools → System Tools → Admin Tools

The Admin Tools menu allows you to customize your dryer in order to better suit your operating conditions. **HOWEVER: Some options will** allow you to seriously change the way the dryer operates. In some cases, serious and permanent damage may occur to the dryer if the settings are used improperly.

SUKUP MANUFACTURING DOES NOT RECOMMEND BYPASSING SAFETY CIRCUITS AND SENSORS FOR ANY PERIOD OF TIME. USE THESE SETTINGS ONLY IF ABSOLUTELY NECESSARY.

To the right is the admin tools section. You will always see the RED warning screen when trying to access this menu.

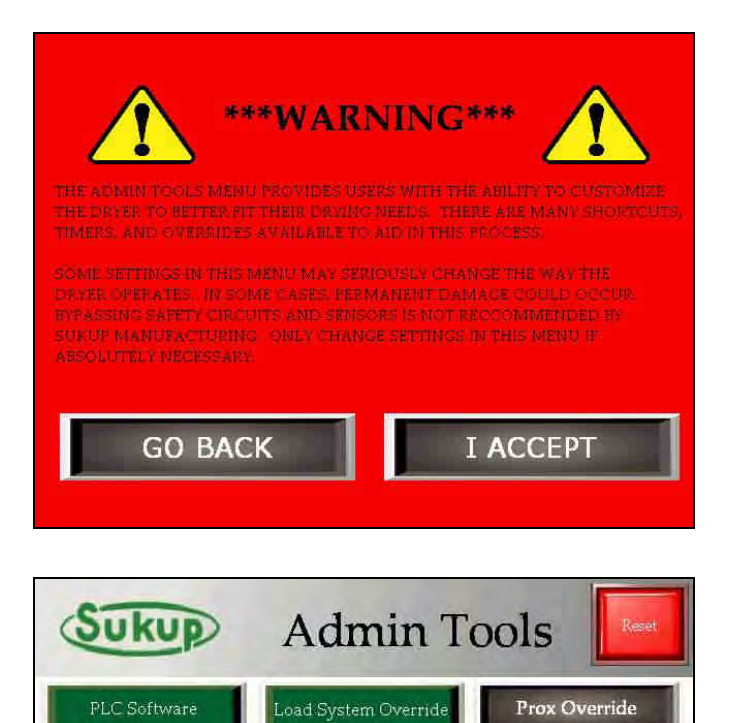

Unload Delay Timer

Flame Out Time

EMOV Time Delay

Load Aux(s) Active

Column RTD Cal

#### Tools → System Tools → Admin Tools → Load System Override

The load system override function allows you to turn on the load motor and either auxiliary motor in any order regardless of the paddle switch position.

# Serious and/or permanent damage can occur if the load system is used improperly.

#### Tools → System Tools → Admin Tools → Unload Delay Timer

The Unload Delay Timer can be used to stop the unload auger from running during automatic operation. This value is user-selectable from one to five (1-5) minutes.

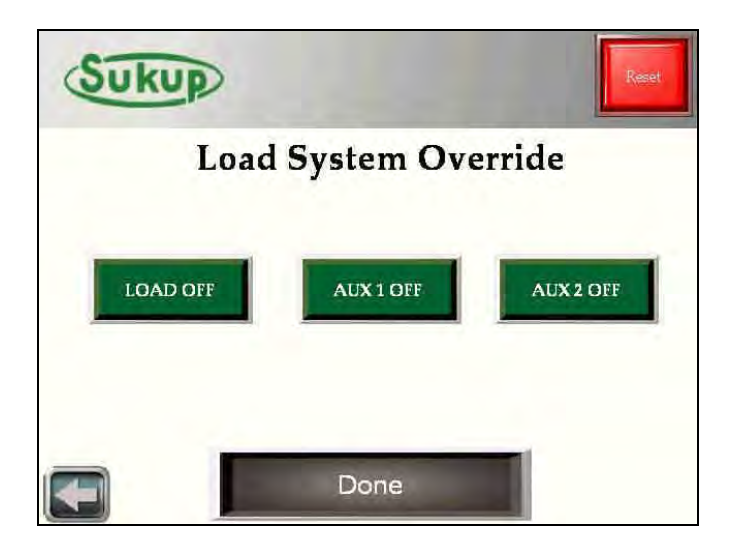

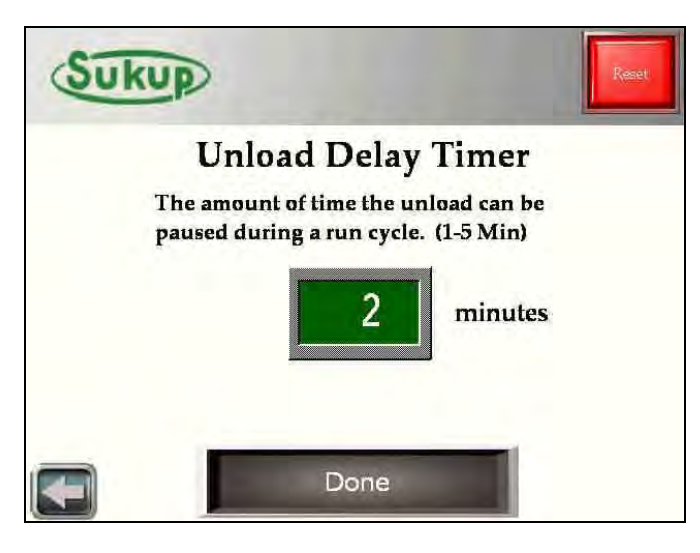

#### Tools → System Tools → Admin Tools → Air Switch Fault Timer

In **RARE** cases, the Air Switch Timer may not close before calling for heat. This function gives you the ability to extend the air switch closing time for up to 20 seconds. This may be applicable in Soft Start Applications. However, it's highly recommended to use the **HEAT DELAY** function if possible.

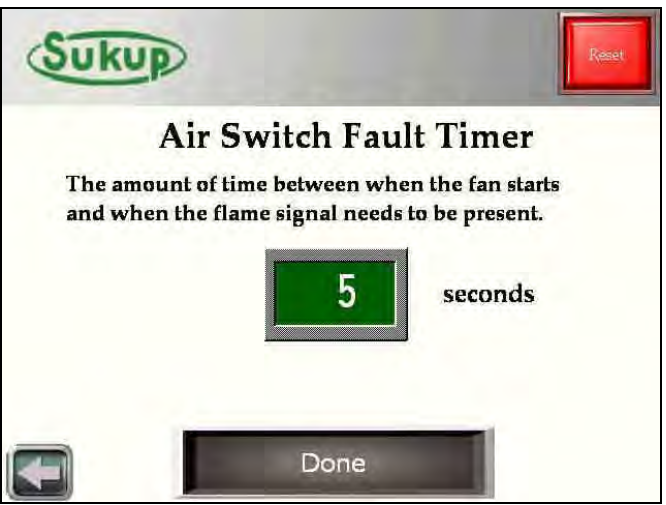

#### Tools → System Tools → Admin Tools → Flame Out Time

In RARE cases, it may be necessary to extend the Flame Detection Timer. This timer may be extended up to 90 seconds.

#### Tools → System Tools → Admin Tools → Heat Delay

In Soft Start Applications (or any application for that matter) where it takes an extra couple of seconds for the fan to build enough pressure to close the air switch, the Heat Delay function is very useful. You can tell the dryer to wait a certain period of time between when the fan starts and when power is applied to the heater relay. This reduces the chance of a start-up flame-out fault.

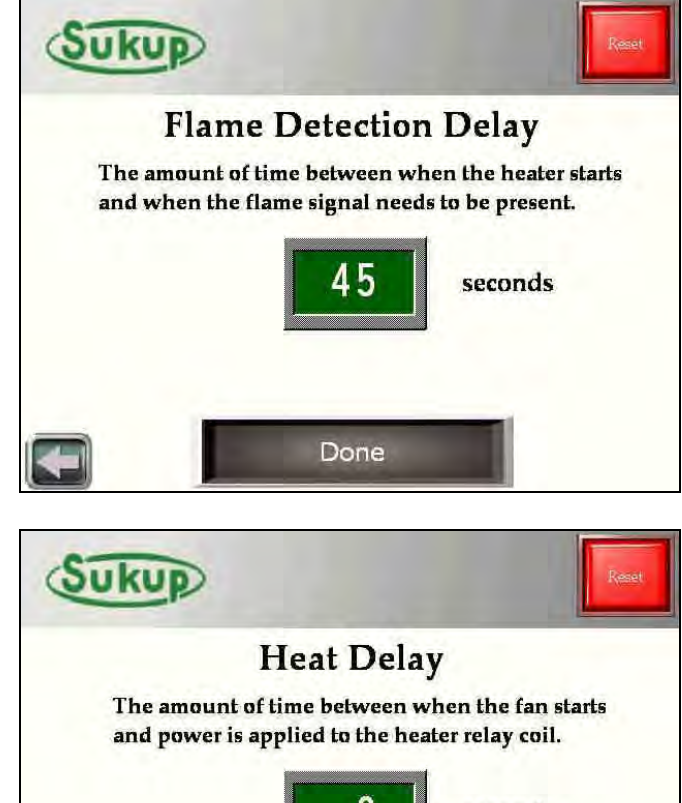

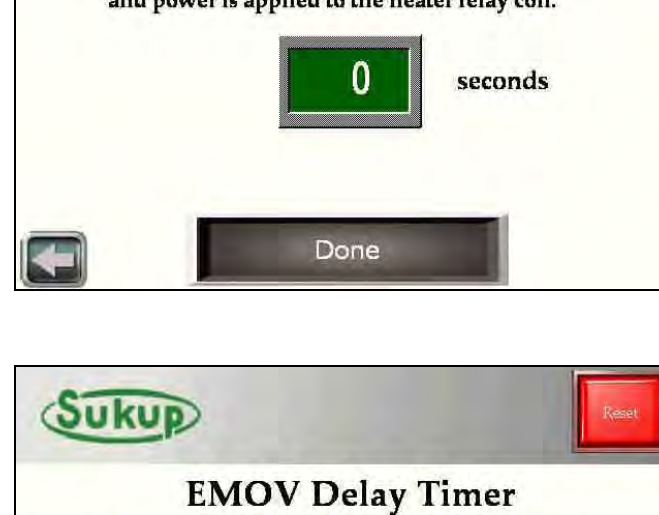

The amount of time the EMOV will stay locked in its low fire position before automatic actuation. ONLY APPLICABLE IN DRY FIRE MODE (20-240sec)

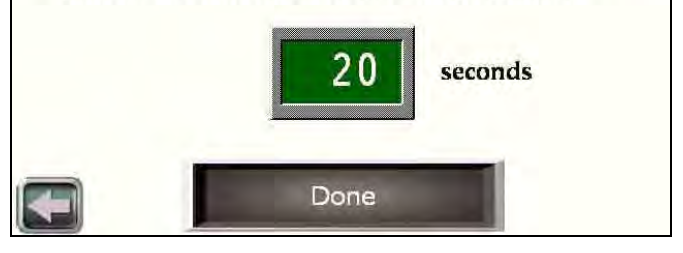

#### Tools → System Tools → Admin Tools → EMOV Delay

Should the Electronic Mod Valve (EMOV) butterfly valve stem ever need to be adjusted, this is a convenient way to do it. This function allows you to lock the EMOV stem in its low-fire position for up to four (4) minutes. At factory settings, the EMOV will open to 25%, which should read 5-lbs of pressure on the pipe train. Fire the burner in dry fire mode with this setting to adjust the stem position of the butterfly valve to 5-lbs of pressure. After the Timer delay, the valve will start actuating like normal.

#### Tools → System Tools → Admin Tools → Aux Timers

Because everyone's dryer setup is different, it may be necessary or helpful to change the factory delay settings on the auxiliary load devices. This will allow a longer or shorter delay between when the load auger, auxiliary 1, and auxiliary 2 start.

#### Tools → System Tools → Admin Tools → Overrides

In **RARE** cases, it may be necessary to use the override functions. These overrides, shown in RED on the right-hand part of the screen, should only be used for short periods of time until the dryer can be serviced. These overrides allow the program to disregard the proximity switches and air switches for a period of 24 hours.

The program also gives you the option to BYPASS the Auxiliary Load devices. This can be a nice feature when you are transferring grain through the dryer and bypassing the wet bin.

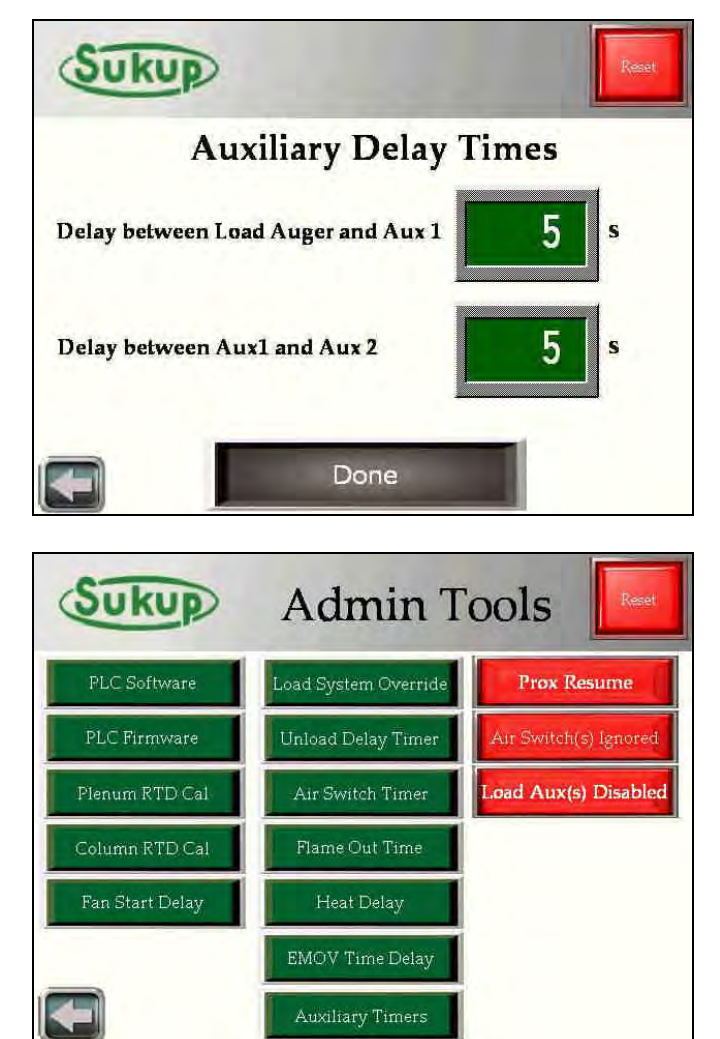

### "Settings" Menu

The "Settings" menu allows the operator to specify optimal settings for grain drying.

The "Settings" menu is broken up into two (2) pages. The first page includes settings that have to do with drying operation such as moisture and plenum temperature set points. The second page includes mainly delay timer settings. There is also a button to reset factory defaults.

**NOTE:** As before, the BURGUNDY and light NEON-GREEN buttons have press and hold features.

Each button opens a new screen where user will specify their desired values. Each setting is factory set before the unit leaves Sukup Manufacturing Co.

Settings (1 of 2)→ Moisture Settings

Specify the input and desired output set points.

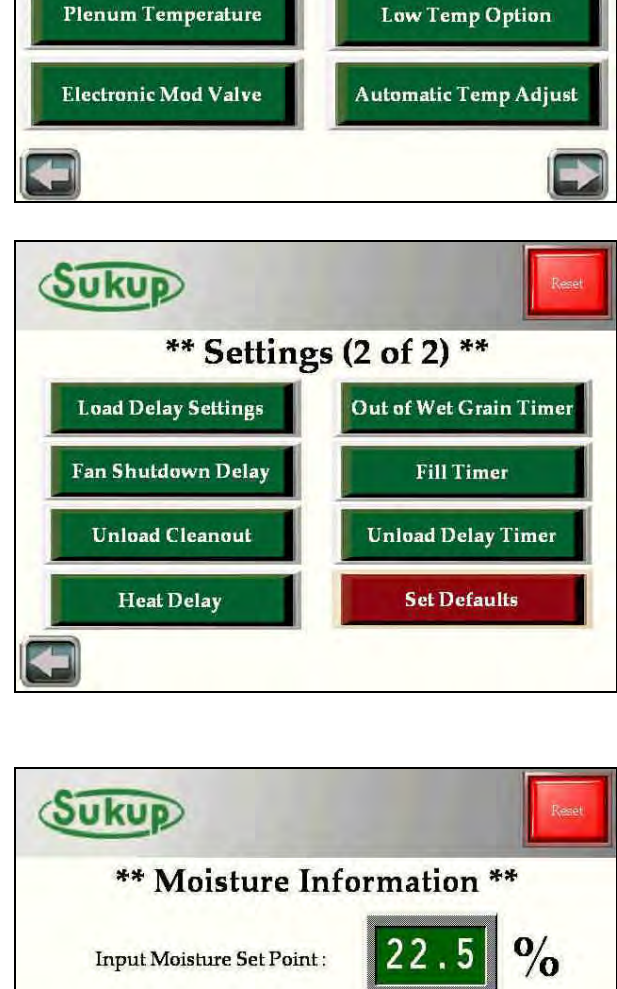

Output Moisture Set Point :

Done

\*\* Settings (1 of 2) \*\*

Meter Roll Settings

%

Sukup

**Moisture Settings** 

### Settings (1 of 2)→ Meter Roll Settings

User may specify the high and low limits of the meter roll speed. It is also possible to adjust how fast the meter rolls react to changing output moisture using the "Meter Roll Gain" feature. Use the Deadband zone to freeze meter roll speed around the discharge moisture set point.

The default setting for the "Meter Roll Gain" is "2." The scale goes from 1 to 10 where "2" is normal reacting and "10" is very fast reacting.

A setting higher than "4" will rarely ever need to be used.

The minimum and maximum metering roll speeds can be set with this screen.

The deadband zone is a great feature to keep the dryer from swinging around a set point. The deadband settings can be changed according to user preference. With a default setting of 2 (tenths) above and 2 (tenths) below, the meter roll speed will stay at a constant speed while the discharge moisture remains between 2 (tenths) above and 2 (tenths) below the set point.

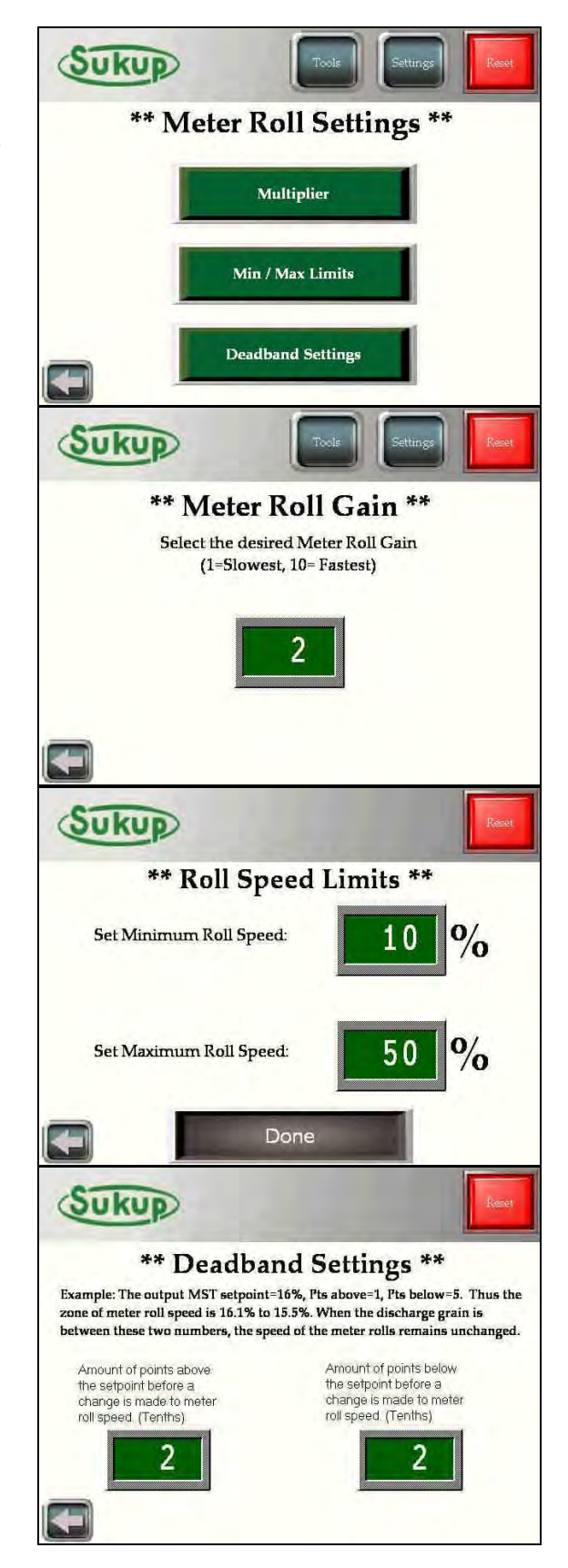

#### Settings (1 of 2)→ Plenum Temperature

A user can also specify the **RANGE** in which the plenum temperature may be set. Use the "Set Temperature Limits" button to control the temperature range, and use the "Set Plenum Temperature" button to set a specific temperature.

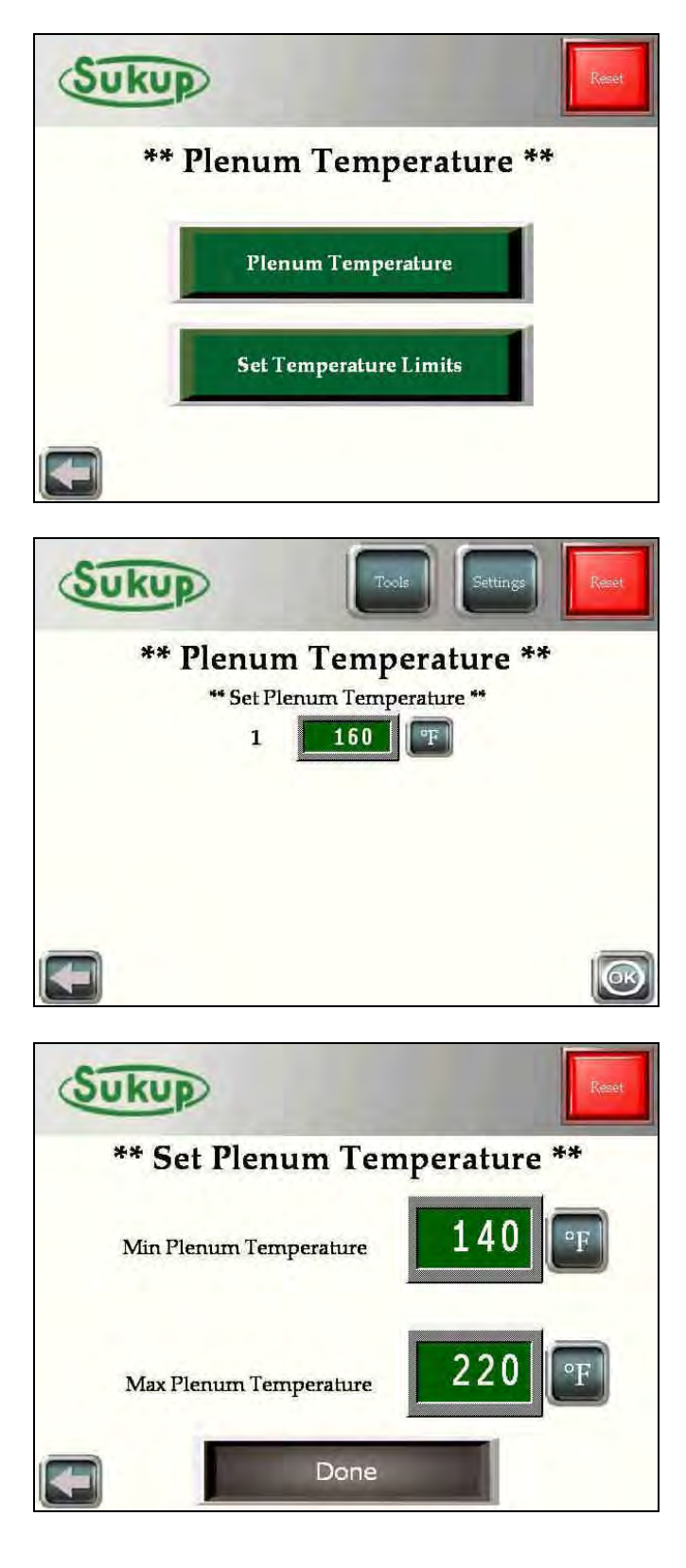

### Settings (1 of 2)→ Low Temp Option

The "Low Temp Option" page has a good description on it, but its key feature is to decrease the plenum temperature low limit down to 120°F.

#### Settings (1 of 2)→ Automatic Temp Adjust

The "Automatic Temperature Adjust" feature allows the computer to automatically change the plenum temperature up and down based upon metering roll speed. (Factory Default is OFF.)

The user is able to set the specific amount of time in minutes before a change is made, as well as the increment of change itself. Both of these changes can be made after pressing the "Yes" button or the "Adjustment Settings" button.

This function will increase the plenum temperature up or down if the meter rolls are running at their minimum or maximum speeds respectively.

When the metering rolls are no longer running on their minimum or maximum speed, the plenum temperature will return to its original set point in the increments in which it was increased or decreased. These increments or decrements will occur in the reverse order using the same time and temperature corrections.

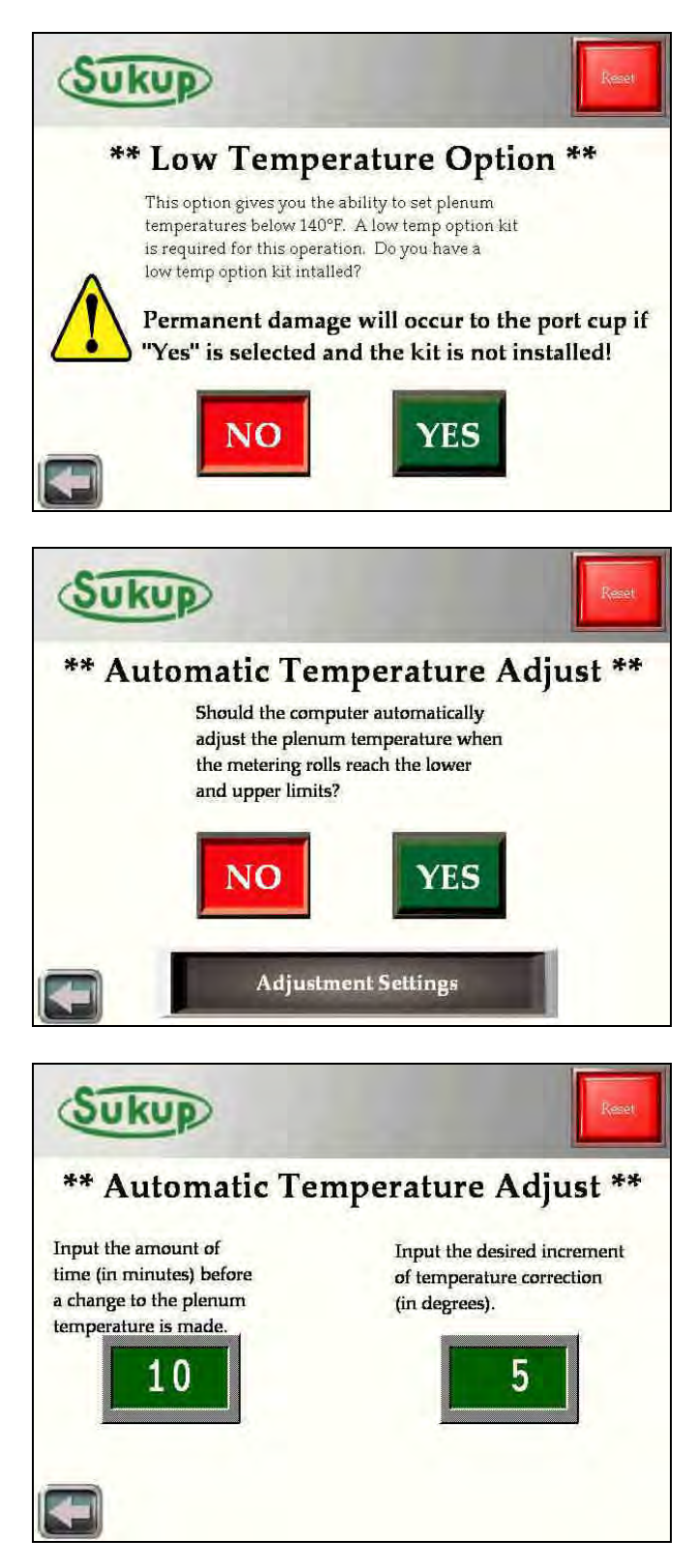

#### Settings (1 of 2)→ Electronic Mod Valve

This menu gives the user the option to specify a low fire position (the position to which the valve is opened for ignition) as well as setting the minimum and maximum valve opening position.

The control loop used to control plenum temperature is very accurate. Users will seldom need to make changes in this area. The default setting for low fire position is 25% max valve opening.

Sukup Manufacturing Co. finds that at 25% opening, the pressure gauge should read 5-lbs. of pressure (+ or  $-\frac{1}{2}$  lb.). To check if this setting is correct, select "Valve Settings" and decrease the max valve opening setting down to 25% and increase the min valve opening to 25%.

#### **Special NOTE:**

The actuating time of the butterfly valve is very fast, which gives better control of plenum temperature. If for some reason the valve is opening too fast, and the temperature is rising too quickly, reduce the valve maximum setting from 60% down to 40% and re-evaluate.

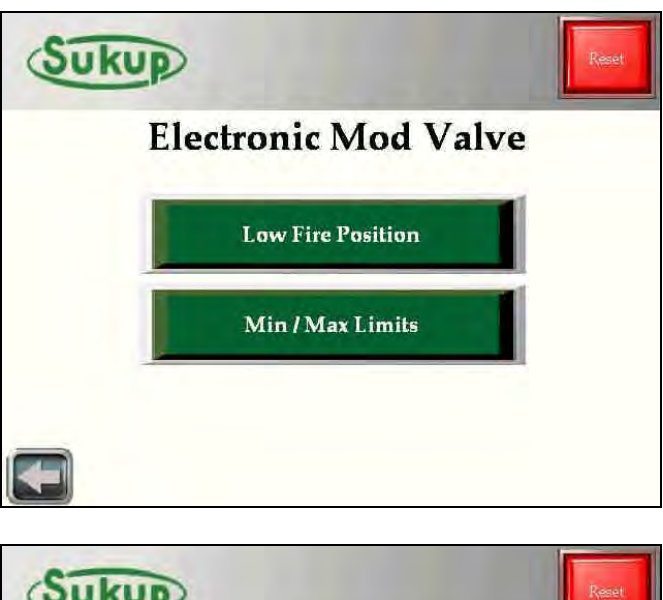

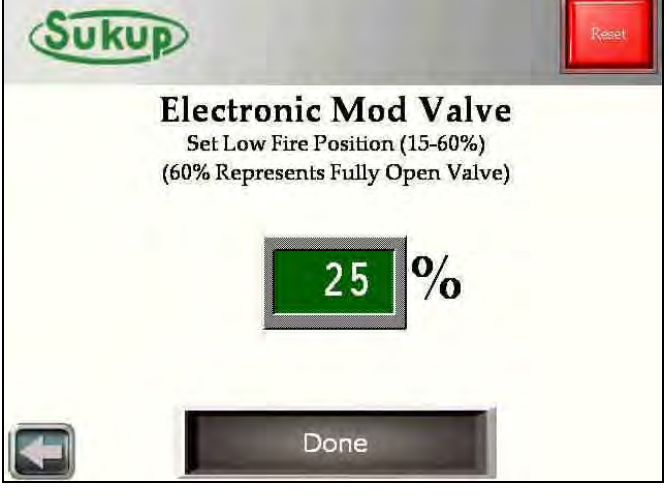

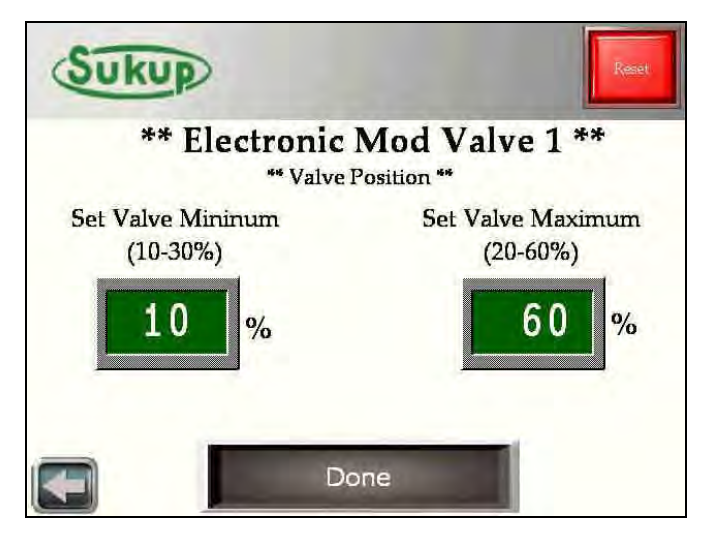

#### Settings (2 of 2) $\rightarrow$ Delay Settings

The Load Delay Settings menu will give user the option of waiting a set period of time (0-240 seconds) in addition to the five- and ten- (5 and 10) second timers before the auxiliary load motors start. This is especially helpful when the loading system is oversized for the dryer it is attached to. Having a constant on/off situation is tough on motors. Putting a delay in allows time for the dryer to unload slightly more than usual and allows the auxiliary load motors to stay on for longer periods of time. The default setting is zero (0) seconds.

The Fan Delay timer allows the fan to run for up to ten (10) minutes after the dryer is shut down.

However, the fan will not always run upon a fault condition. If the fault that stopped the dryer is unrelated to heat/over-temp alarms, the fan will be allowed to run.

The Unload Cleanout Time allows the unload auger to run for up to 60 seconds after the dryer has been shut down.

Just like the Fan Delay, the unload auger will not run during an unloading related fault.

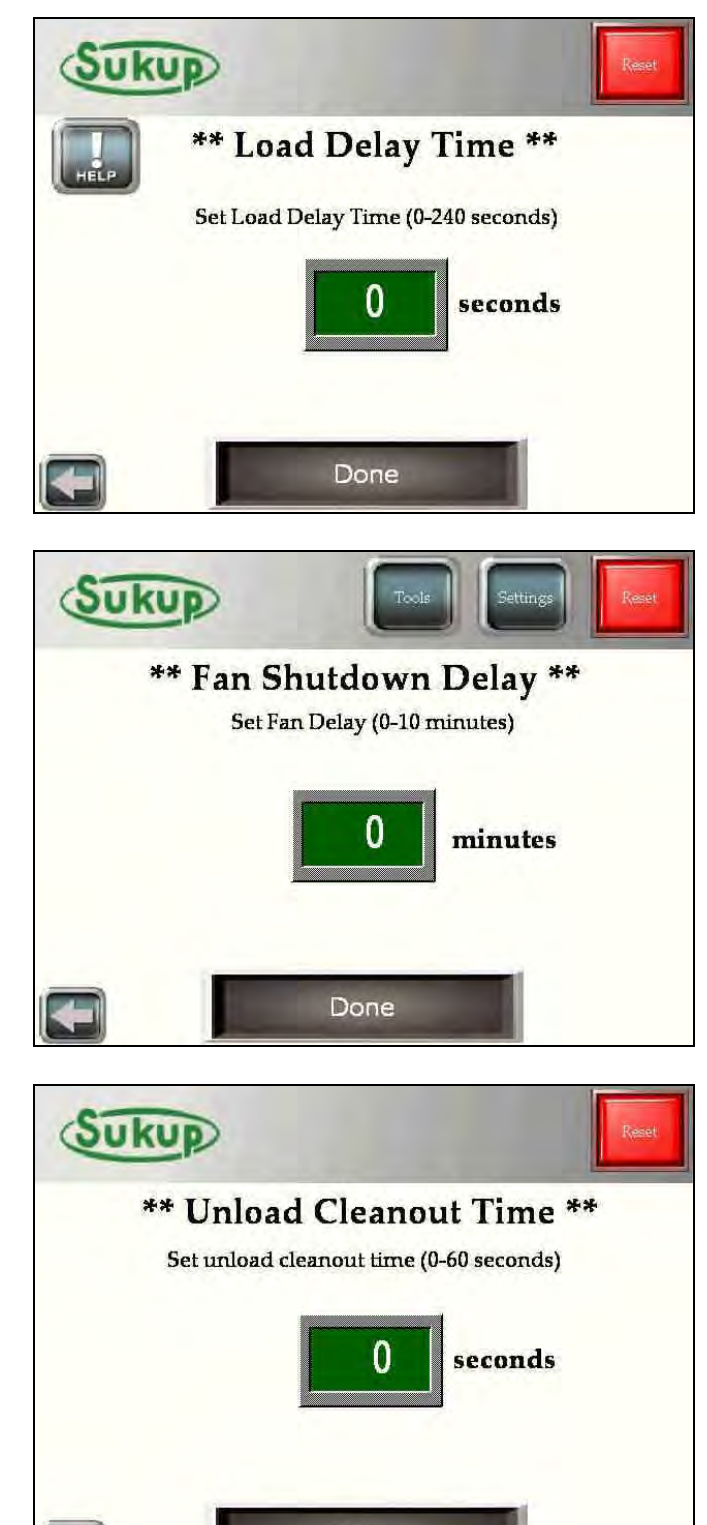

Done

#### Settings $(2 \text{ of } 2) \rightarrow$ Delay Settings

The Heat Delay setting is the delay time between when the fan relay closes and when power is applied to the heat relay. This setting is helpful when supply power to the dryer is unstable or inadequate.

The Unload Delay Timer allows the unload auger to be paused for up to five (5) minutes during a run cycle. This may be helpful when changing a distributor on your air system or managing your auxiliary takeaway system during operation.

The Out of Wet Grain Timer is user settable from two (2) to 15 minutes. Its default value is ten (10) minutes. While unloading, if the dryer hasn't been filled (meaning the lower paddle switch hasn't been satisfied) for the timer duration, it will shut down with an out of wet grain fault.

Similarly, the Fill Timer is also user adjustable from five (5) to 30 minutes. Its default value is 15 minutes. During the unloading process, the dryer has between five (5) and 30 minutes to call for grain. If the paddle switch hasn't been released during that time period, it will shut down with a fill timer fault.

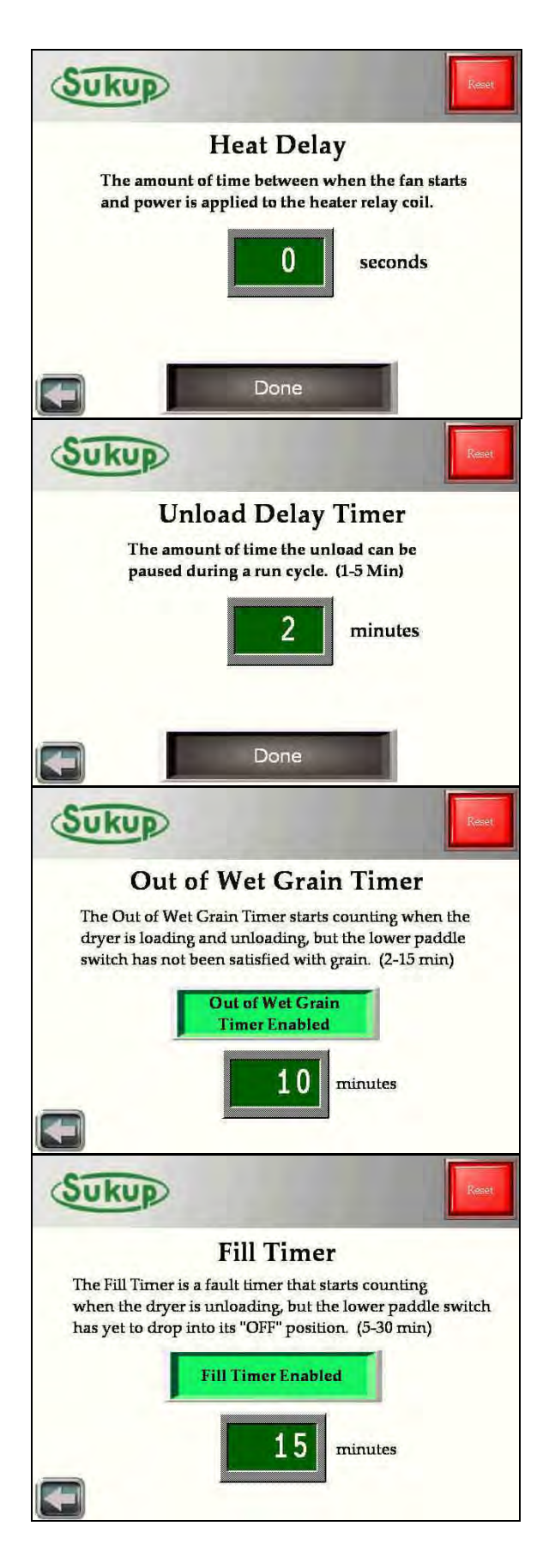

# **BASIC OPERATION**

From the "Main Screen" touch the "Start" button.

The "Choose Operation" menu will come up.

There are four (4) automatic modes in which the dryer can operate. Each operation sequence will be shown below.

| ** Choose (     | Operation **     |
|-----------------|------------------|
| Continuous Flow | Final Dry        |
| Grain Transfer  | Manual Operation |
| Autobatch       |                  |

#### Continuous Flow Mode → Initial Dry

After selecting "Continuous Flow" from the "Select Operation" menu, choose the "Initial Dry" option.

The next screen to appear is the "Current Moisture Input" screen. Using the pop-up keypad, enter the moisture content of the incoming grain.

After the input moisture has been entered, specify the desired output moisture.

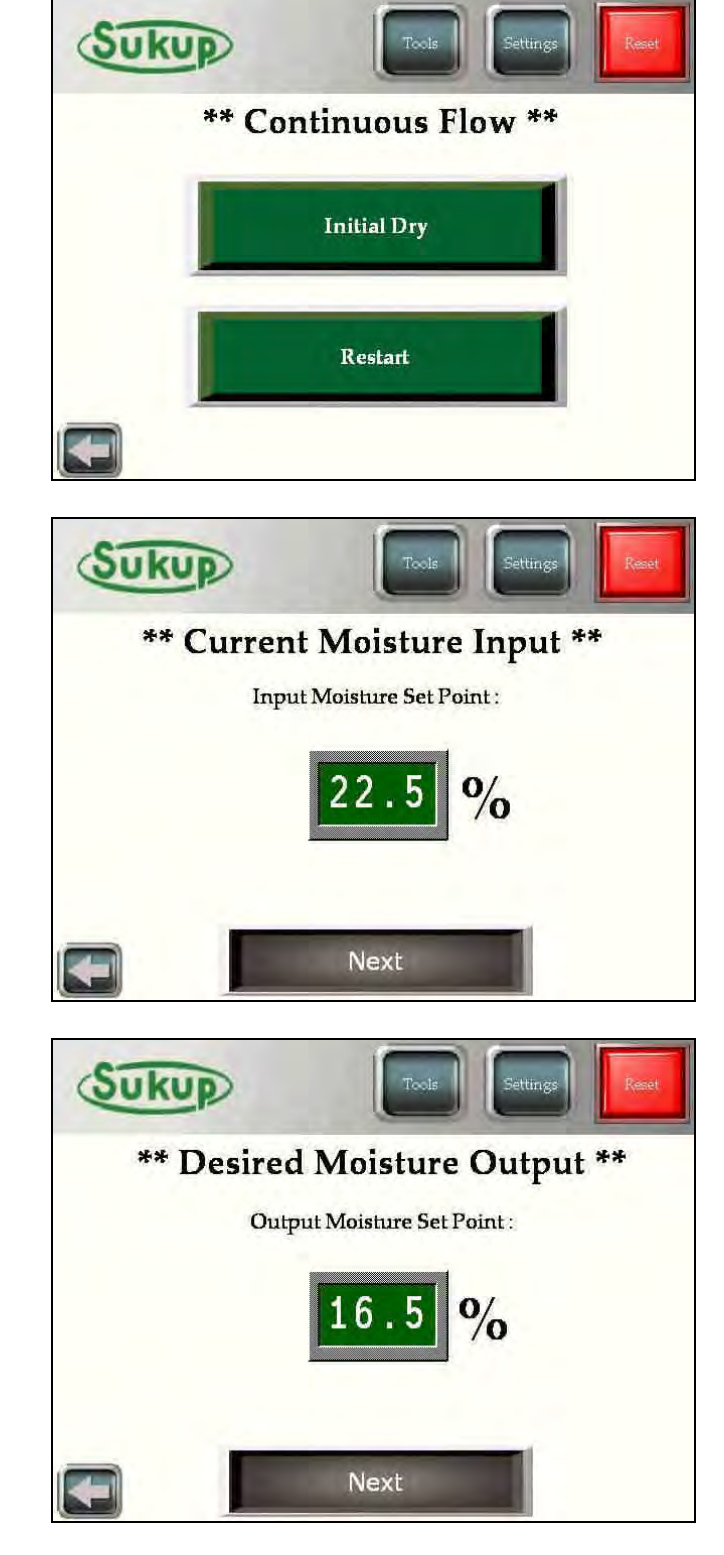

Lastly, set your desired minimum and maximum roll speeds.

#### **Special NOTE:**

This system uses a Variable Frequency Drive to control the speed of the metering rolls. Set points are exact, and there is no need to calibrate this device.

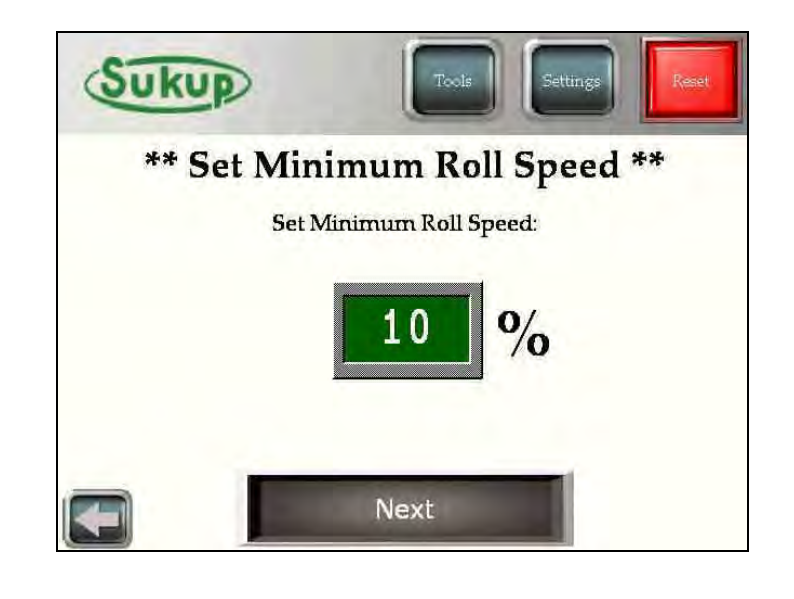

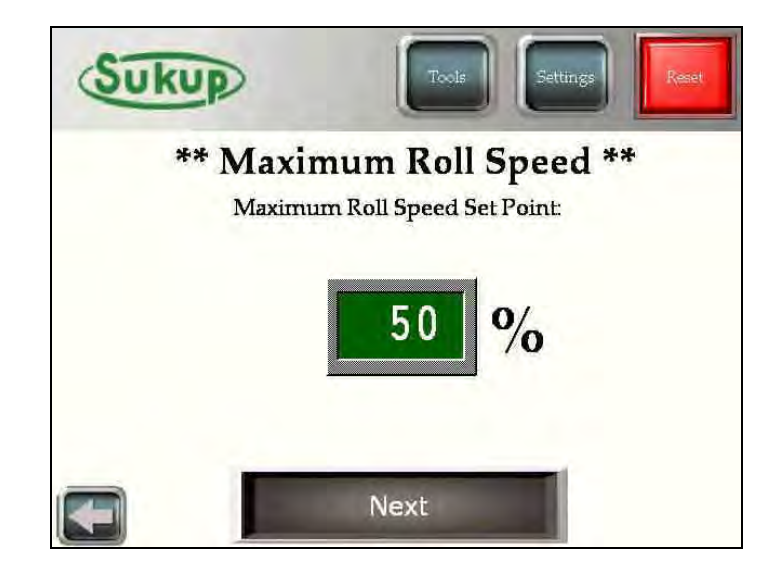

When "Next" is pressed, the "Loading Sequence" begins.

# **Loading Sequence**

The dryer will check its paddle switches to determine if the columns are full of grain. After a short delay (when the main button flashes "Please Wait..."), the dryer will give the option of "Start Loading" or "Load Complete! Continue"

| Sukup                | Sukup Int                  | Sukup                |
|----------------------|----------------------------|----------------------|
| ** Dryer Not Full ** | ** Dryer Not Full **       | ** Dryer Not Full ** |
| ** Load Auger OFF ** | ** Load Auger OFF **       | ** Load Auger OFF ** |
| Please Wait          | Start Loading              | Loading              |
|                      |                            |                      |
| Sukup                | Sukup -                    |                      |
| ** Dryer Not Full ** | ** Dryer Full **           |                      |
| ** Load Auger ON **  | ** Load Auger OFF **       |                      |
| Loading              | Load Complete!<br>Continue |                      |
|                      |                            |                      |

# **Firing Sequence**

After loading has finished, the dryer will now start its fans and heaters. The fan(s) and heater(s) will start from the top down.

Example: A two-fan dryer will start its upper fan first.

After each device is started, a check mark will appear when operation has been confirmed. When all heaters are started, a 90-second, plenum stabilization timer will begin.

### **INITIAL DRY**

After the fans and heaters have been started, the "Initial Dry" timer will begin.

Initial Dry Time is determined by 6 min/pt (+) or (-) 1 min/pt per  $20^{\circ}$ F difference from  $160^{\circ}$ F

Example: Input MST =22%, Desired MST =  $16\% \rightarrow 6$  pt removal. 6 min/pt at 6 pts @ $160^{\circ}$ F = 36 min.

After the "Initial Dry" timer has expired, the operator will have the opportunity to specify a stabilization temperature and the computer will determine and unload rate based upon that temperature.

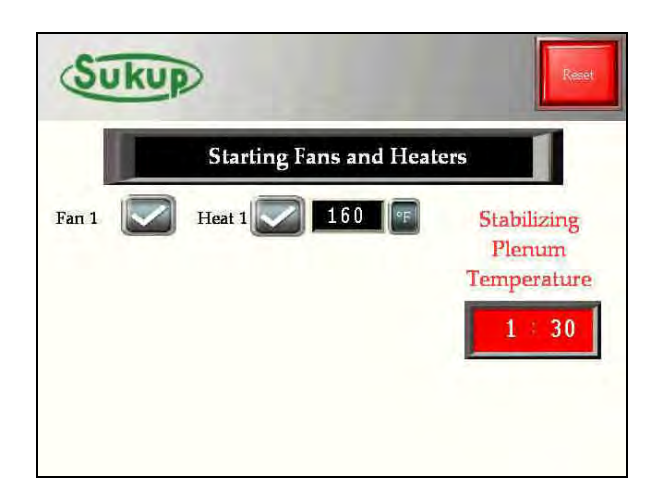

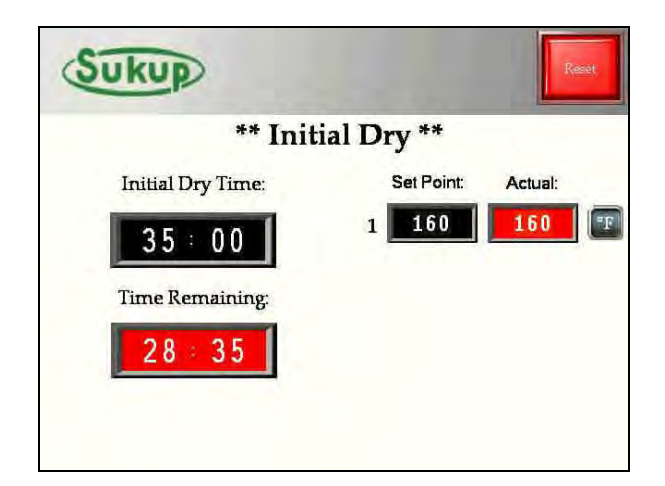

| Suk | UP                            | Tools                           | Settings                      | Reset |
|-----|-------------------------------|---------------------------------|-------------------------------|-------|
|     | ** Plenum<br>** Set Pler<br>1 | Temperat<br>num Temperat<br>160 | ature **<br><sup>ure **</sup> |       |
|     |                               |                                 |                               |       |

If the dryer has been run previously, the user will be prompted to resume a previous stabilization period or calculate a new one.

The computer will determine a "Calculated Roll Speed" based upon the temperature desired for "Stabilization" mode. This calculated number is displayed in BLACK on the left. This value is automatically loaded into the GREEN box on the right. This value is adjustable. If the calculated speed is outside the user's predetermined minimum and maximum meter roll speeds, and error message will pop up and give you the option to change the plenum temperature.

# **STABILIZATION**

After the user has selected "Start Stabilization", the computer will determine a dry time based on the roll speed and the amount of moisture to be taken out of grain.

Ten seconds after the "Stabilization" mode has started, the unload process will begin.

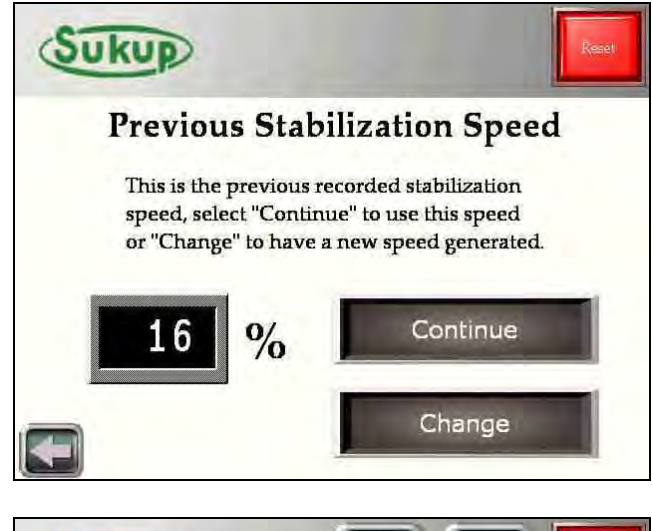

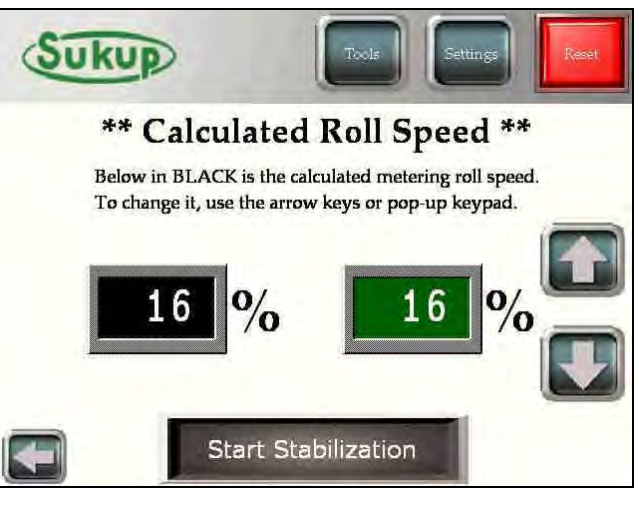

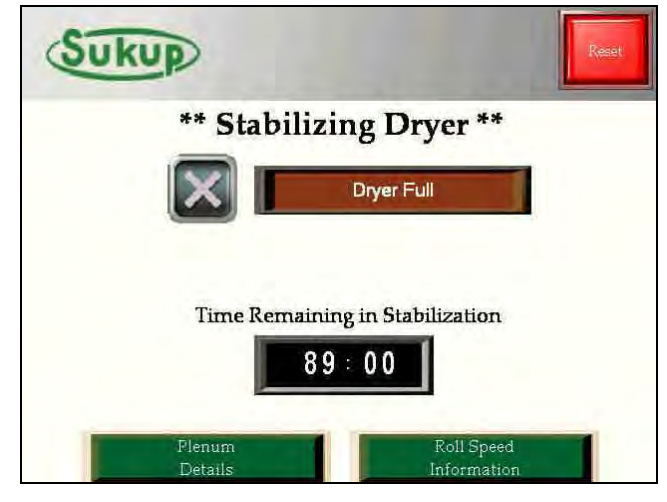

# **Continuous Flow**

After the "Stabilization" timer ends, the "Continuous Flow" mode begins. During this mode, the dryer constantly monitors the outgoing moisture and makes corrections to roll speed and plenum temperature (optional). The buttons along the left side of the screen allow the user to keep track of all relevant drying information.

The paddle switches are also visually represented by the two lamps next to the Load Auger status.

Pop-up menu for "Plenum Details" This will show plenum temperature(s) and corresponding electronic mod valve position(s).

Pop-up menu for "Roll Speed Information" will show all the corresponding unload speeds and their limits.

#### After the bushel counter has been calibrated, it will show up on this menu as well.

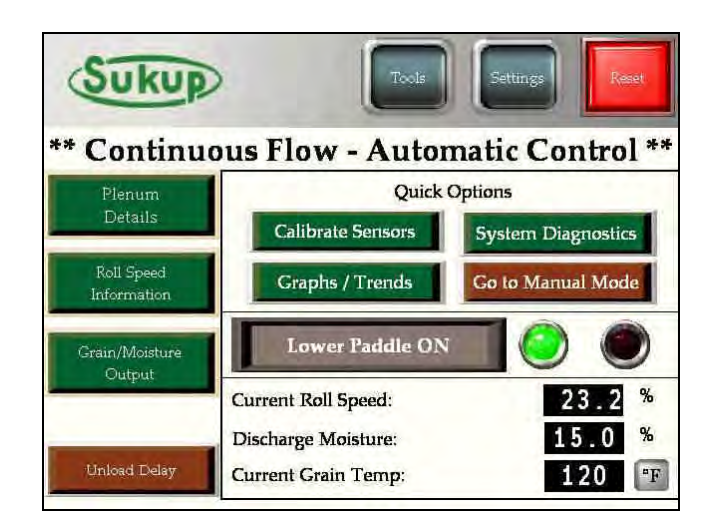

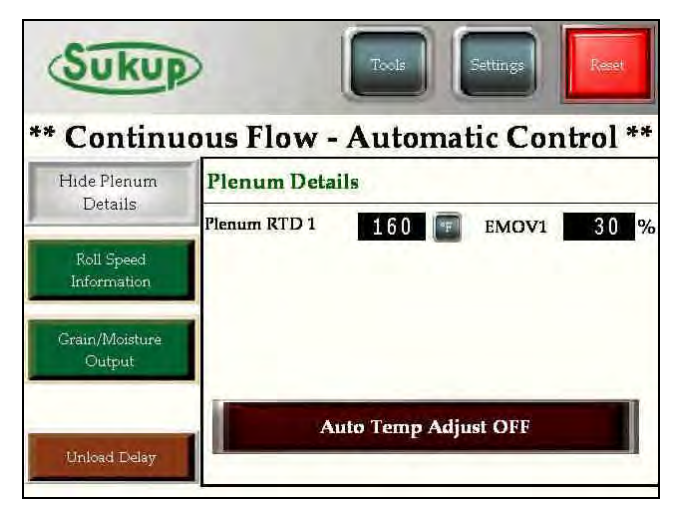

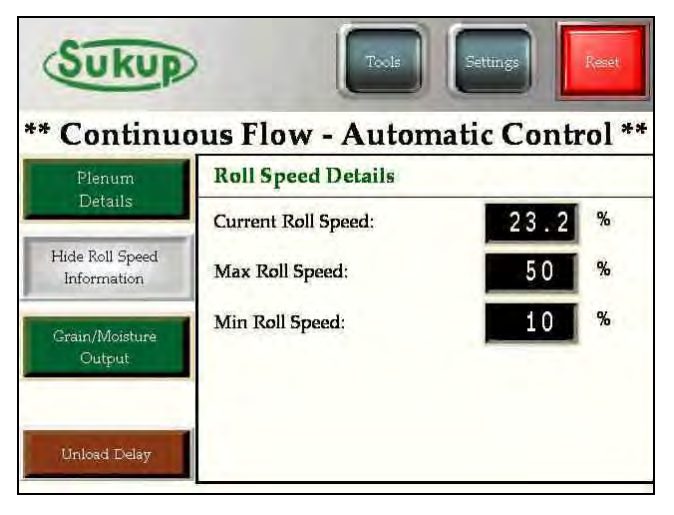

Pop-up menu for "Grain/Moisture Output" This menu will show all the set points and actual moisture levels of the grain.

During operation, it sometimes becomes necessary to stop the unloading process for a brief period to clean the sensor or switch storage bins. Using the press-and-hold "2 Minute Unload Delay," the dryer will stop its unloading system for two (2) minutes. The system will not re-engage the unload system unless the button is pressed and held again. The dryer will shut itself down with a fault condition if the unload system is not re-engaged by the user within two (2) minutes.

During normal, automatic operations, a limited "Tools" menu will be available for use.

The Fan/Heat Operation option will come up during automatic modes. This will allow you to turn fan(s) and heater(s) on and off during continuous flow.

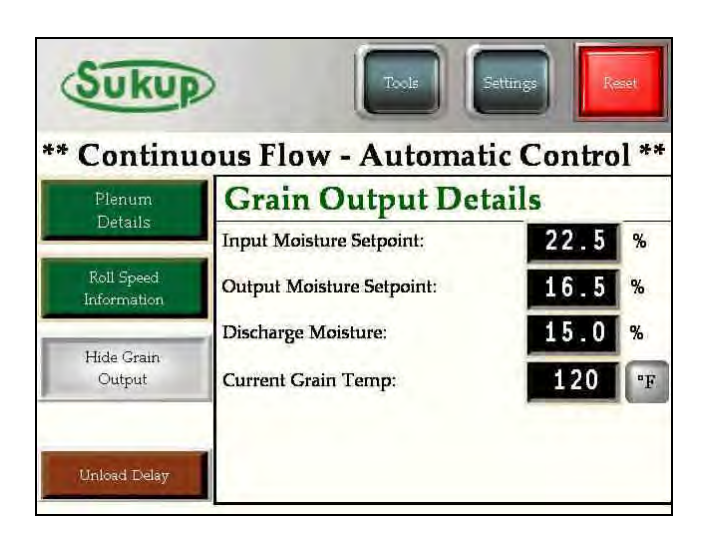

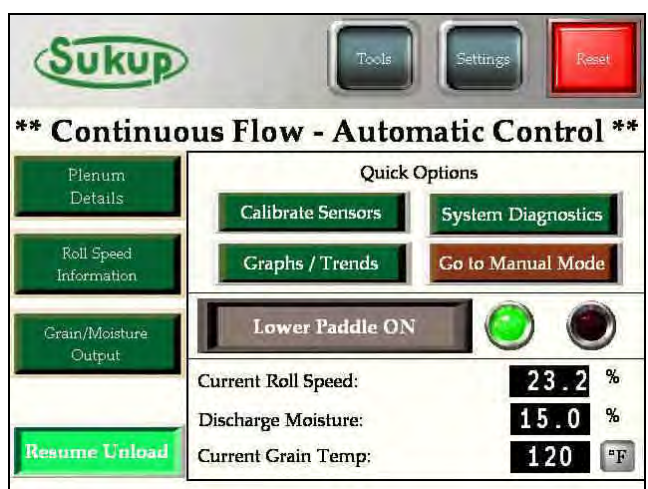

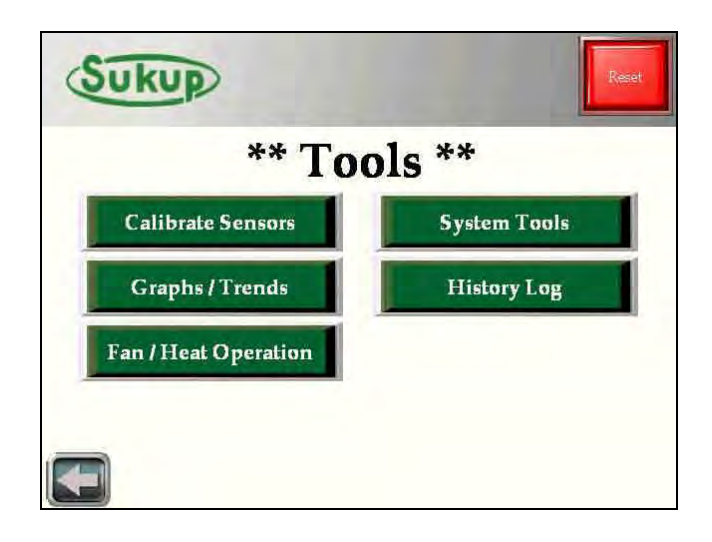

#### **Continuous Flow** → **Restart Menu**

If the dryer has already completed its "Initial Dry" and/or the user is restarting the dryer after a shutdown, the "Restart" option is a great way to pick up where the dryer left off. If the dryer shut down is due to a fault condition, the time and date will be stored and displayed on the screen.

Choose either "Restart With Stabilization" or "Restart Without Stabilization"

Choose your Fan/Heat Operation. The "Heat" option will engage the fan and heater. The "Cool" option will engage only the fan.

"Restart w/ Stabilization" will put the dryer through its "Stabilization" process of calculating dry time based on temperature, incoming moisture, and meter roll speed.
"Restart w/o Stabilization" will take you directly into "Continuous Flow" computer controlled mode.

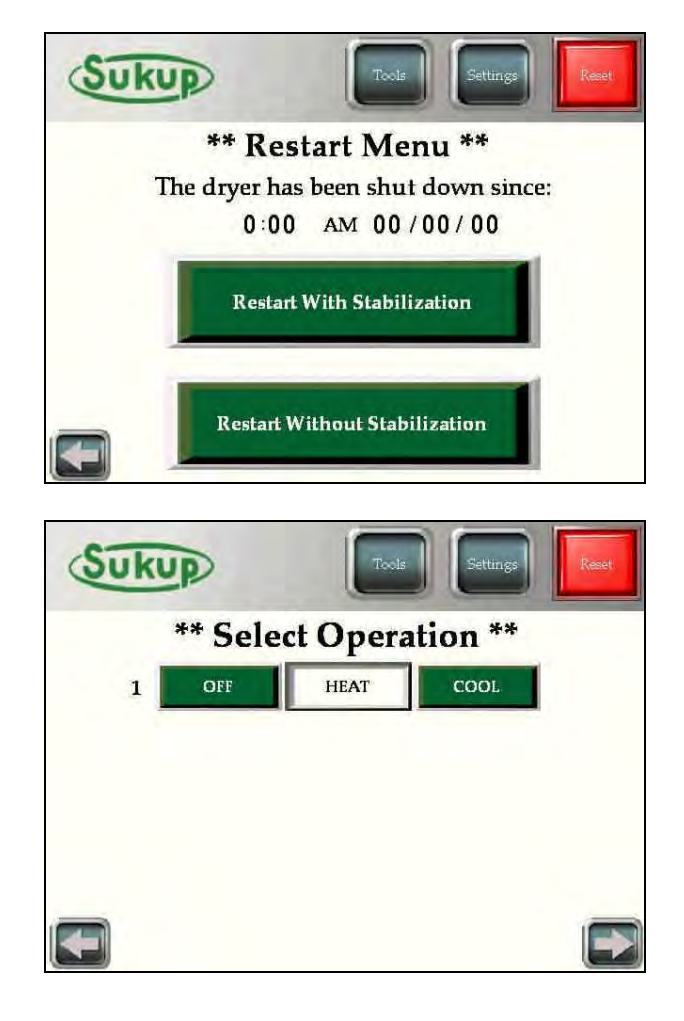

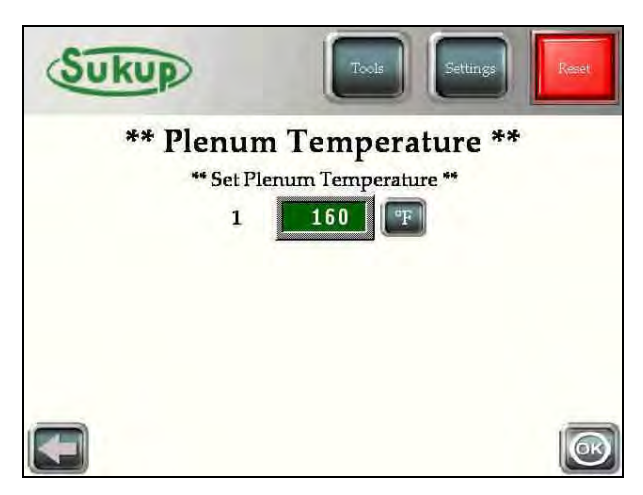

# "Autobatch" Mode

In the event of extremely high moisture grain, it may be necessary to run the dryer in "Autobatch" mode. This mode allows the user to dry grain in batches with the option of computer-controlled adjustments.

The system will prompt the user for some set points to make dry-time and unload time calculations.

The user will enter input and output moisture as well as the maximum unloading capacity.

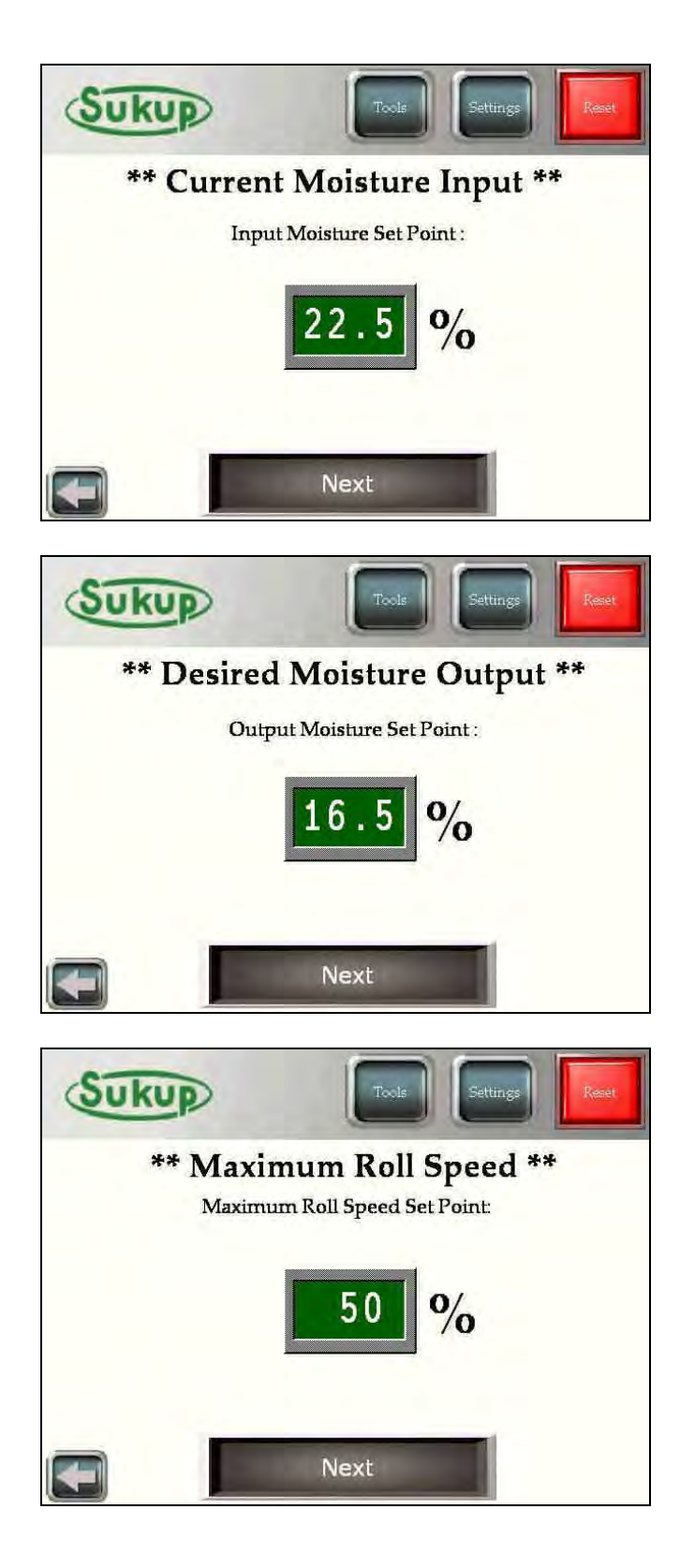

After the user has selected desired set points, it's time to select a fan/heat operation.

"Full Heat Operation" runs the fan(s) and heater(s) during the "Dry Cycle", and the "Cool Cycle" is omitted.

"Heat/Cool Operation" runs the fan(s) and heater(s) during the "Dry Cycle" and shuts off the heater(s) for the "Cool Cycle"

If the user is resuming a previous batch, the "Resume" button will start the batch immediately using the past temperature and timer set points.

The batch number is incremented each time a load is discharged.

If a new batch is desired, the "New Batch" button is offered, and the user will be able to set drying temperature and dry cycle timers.

After pressing "New Batch" the user will select a drying temperature.

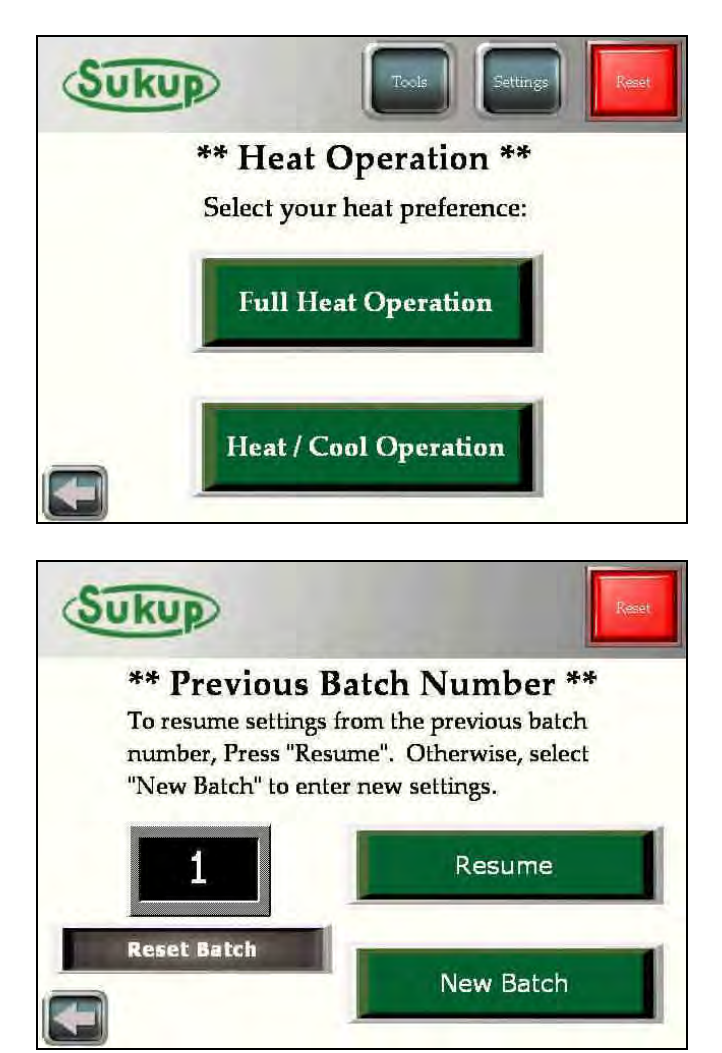

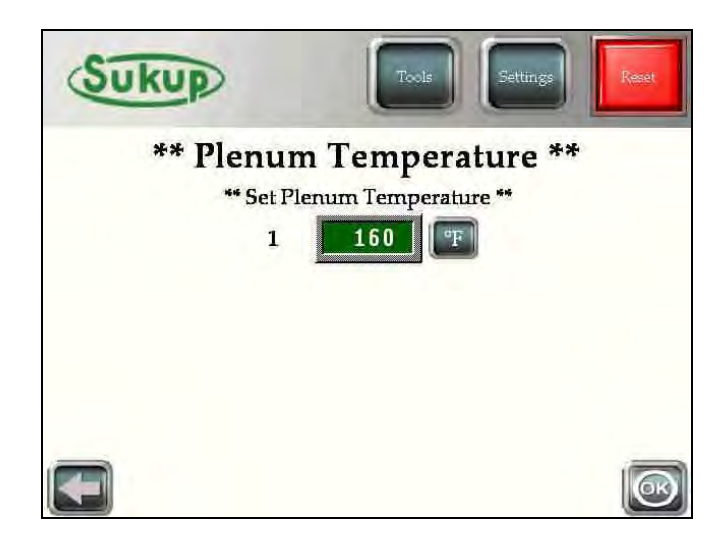

After selecting a drying temperature, the system will offer to automatically adjust the batch dry time based on outgoing moisture after the batch has been dried.

Next, the user will decide on the method of grain discharge. In most cases, time discharge will be the only option.

If the dryer has a Column RTD option installed in it, there will be two (2) more discharge options on this page (Temp Based and Time and Temp Based Control)

After selecting "Time Based Control" the computer will calculate a recommended dry time based upon the user's set points. That number is placed in the BLACK box. It is automatically loaded into the GREEN box, which is user selectable.

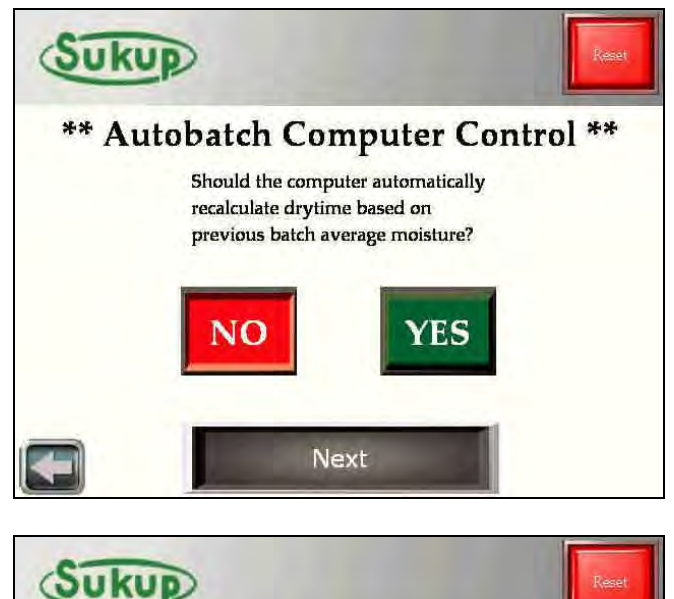

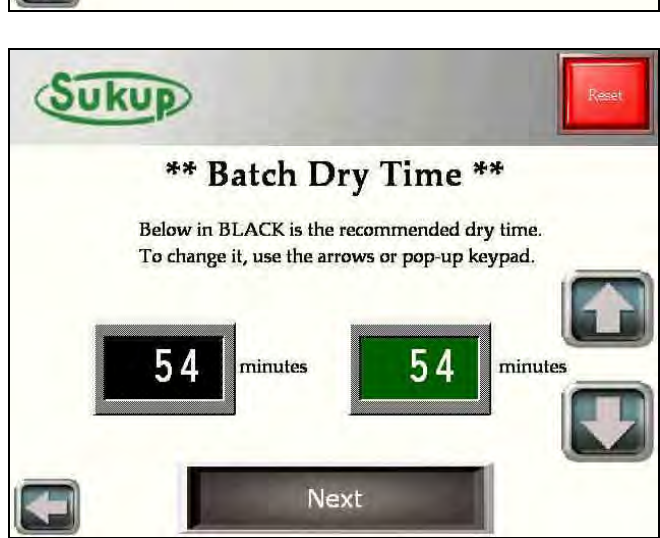

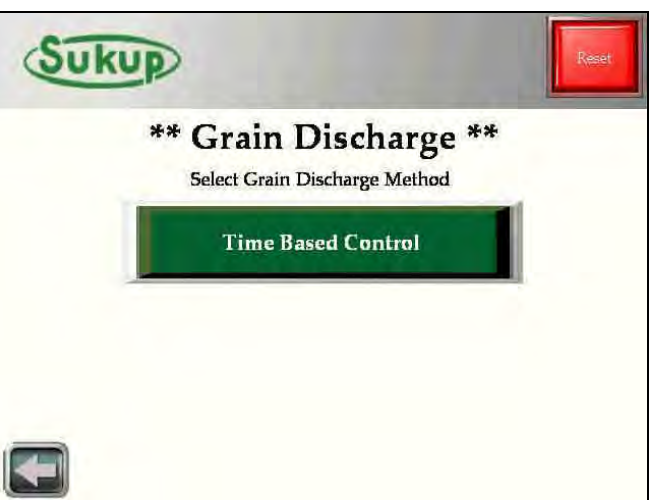

Similar to the batch dry time, the batch unload time is also calculated and placed into the BLACK box.

After all set points and timers have been decided, the "Autobatch" program can begin. Each step of the process (under "Batch Status") is highlighted in GREEN. The middle of the screen displays time remaining in each highlighted section, and the "Batch Details" section shows batch information.

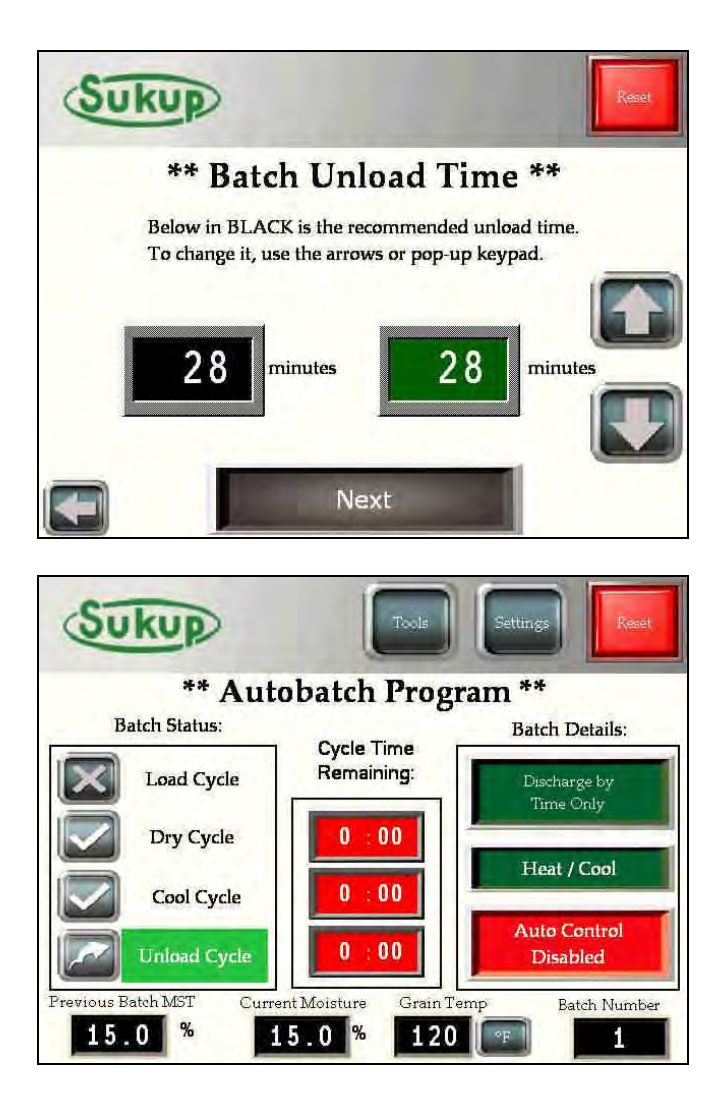

## "Grain Transfer" Mode

The first step after selecting "Grain Transfer" is to specify a Maximum Roll Speed. This tells the dryer's control system how fast the unload system is capable of taking grain away from the dryer. During "Grain Transfer" the dryer's unload system will always run at the maximum roll speed.

After a speed is selected, the user will have opportunity to use an Out of Wet Grain timer. This timer will start after both paddle switches are in their respective "off" positions. If the lower switch hasn't been made in 30 minutes, the dryer will automatically stop with a 30minute Out of Wet Grain fault timeout.

New in V2.6, Grain Transfer gives you the option to use the fans during transfer operation.

This screen will show up for the entire "Grain Transfer" process. It shows the discharge moisture, grain temp, and your unloading speed.

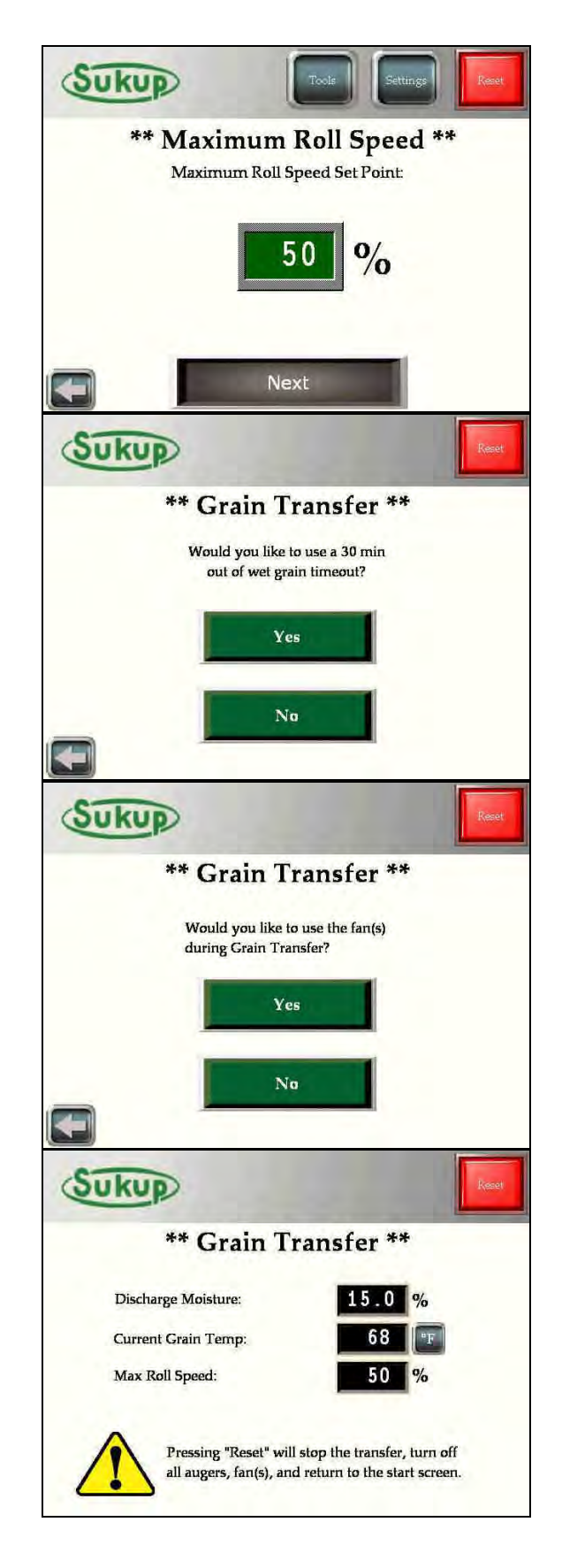

# "Final Dry" Mode

After selecting "Final Dry" from the "Start" menu, the user will specify current moisture of remaining grain in the dryer. This mode allows remaining grain to be dried and unloaded without dryer being completely full.

After the moisture content has been entered, the system calculates a recommended dry-time for the user. Pressing "Start Final Dry" will start the fan(s) and heater(s), and ignition sequence will begin.

Because the batch remaining is already partially dried, a calculation of 3 min/pt @ 140°F is used.

After the 90-sec. plenum stabilization timer expires, this screen will appear.

After the "Dry Time Remaining" timer has expired the fans and heaters will turn off. The unload auger will run for the length of the "Unload Time Remaining" timer. This value is calculated off the system's maximum roll speed.

When "Final Dry" mode finishes, this screen will appear. The screen also tells the user to use the manual operation feature to unload any grain still remaining in the dryer.

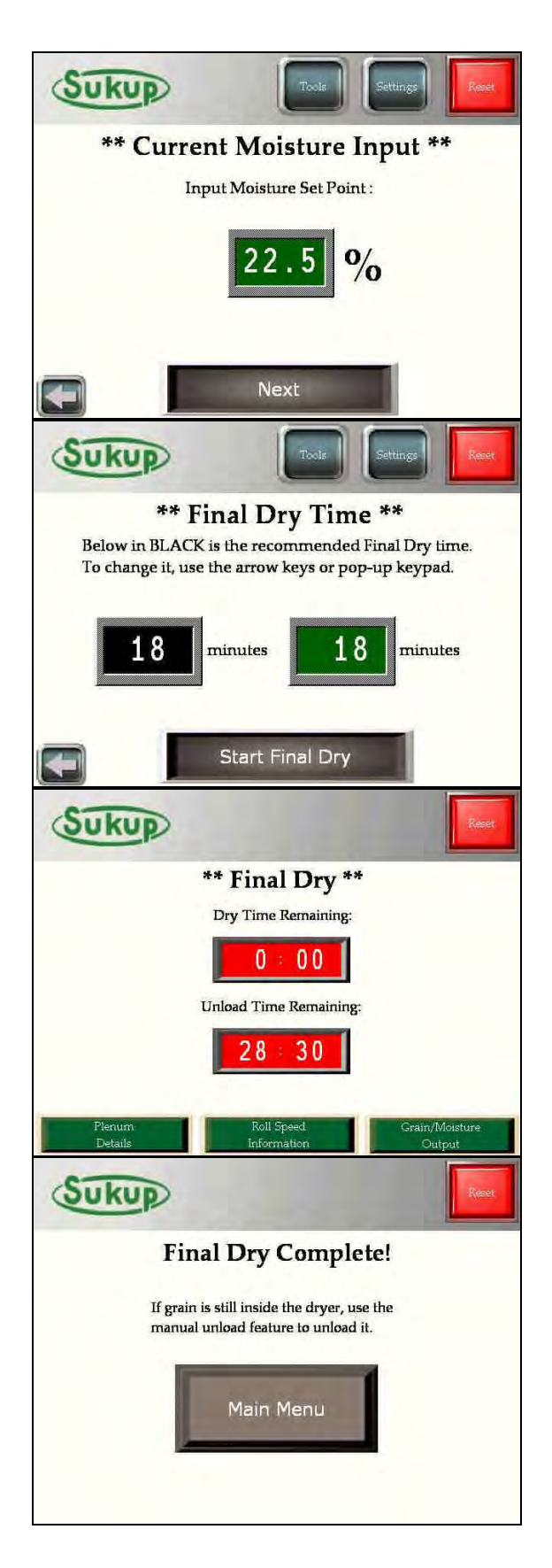

# Fault Screens and Error Messages

There are many safety switches and relays on the dryer that are constantly monitored. Sukup Manufacturing Co. uses these fault devices to ensure the safety of our customers and the product.

The dryer has an intelligent system that monitors all faults. If at any time a 24 VDC signal is lost through a safety circuit, a fault is triggered and the PLC shuts down all dryer function. It also contains the wire number of the fault in question.

The set of images to the right show an example of the Housing #1 Over-Temp safety circuit. When the fault occurs, the PLC immediately shuts down the dryer and records the date and time of the fault. It shows the fault on the screen that shut the dryer down, and it will remain on the screen until someone checks its status. The only button available to press on the screen is the "Fault Status" button located in the lower right-hand corner of the "Fault Condition" screen.

When the "Fault Status" button is pressed, the faults that still exist will be displayed in RED. The faults that are cleared will be displayed in GREEN. When a fault condition exists, the worklight will automatically turn off. If the user needs to turn on the worklight to work on the dryer, it's possible to turn it on from this screen. (This is a press and hold button located on the lower right-hand corner of the screen.)

When a fault occurs or a drying mode is selected, it is recorded in the "History Log"

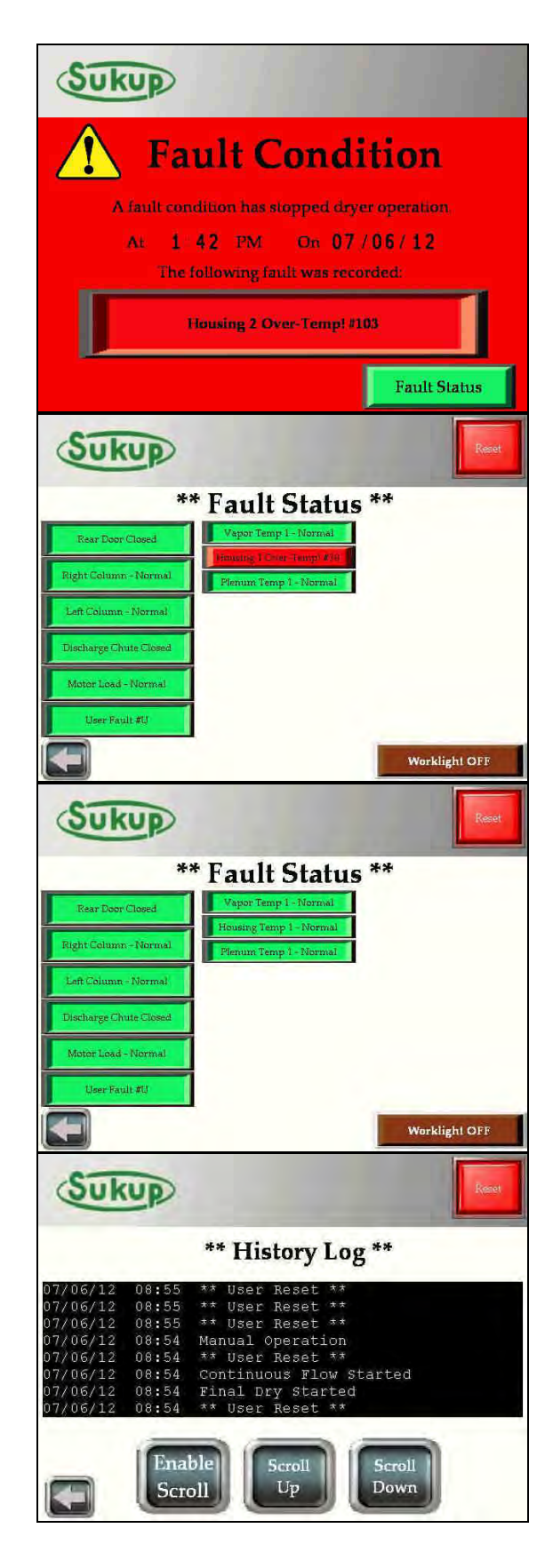

The dryer also has some special sensing features.

Each analog input sensor of the dryer is constantly monitored as well. In the event of a missing or inoperative sensor, the messages located to the right will appear.

#### Examples are errors from a Single Fan

**Dryer.** More error messages are possible in multiple fan models.

Each fan and heater has its own Plenum RTD sensor. Therefore, a Two Fan Dryer will have an additional Plenum RTD error message.

#### **Diagnosing a Problem:**

Each sensor is monitored for voltage. If less than .05VDC is read by the PLC, this error will appear. This either means that the individual sensor is bad, or the connection between the PLC and the sensor needs to be checked. Use a voltmeter to check for voltage and continuity between the PLC, the connection terminals, and the device itself.

#### **SPECIAL NOTE!!!**

This error message is NOT a FAULT. Dryer will NOT shut down unless the Reset key is pressed.

Pressing the "Resume Previous Screen" button will allow user to continue using the dryer. This screen will appear every 30 seconds until the sensor has been re-connected.

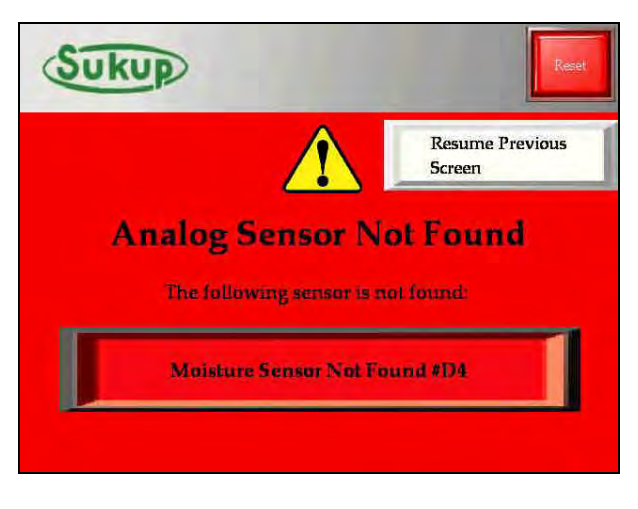

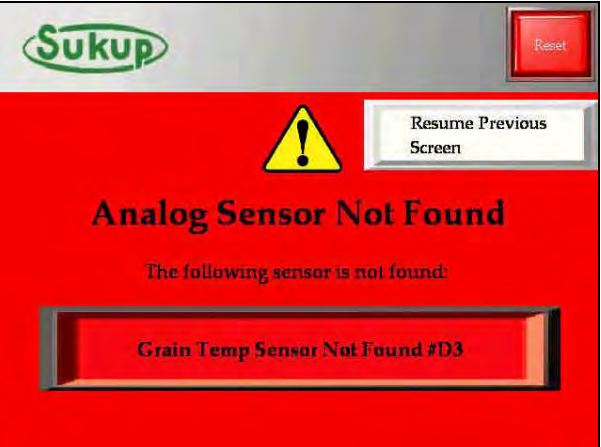

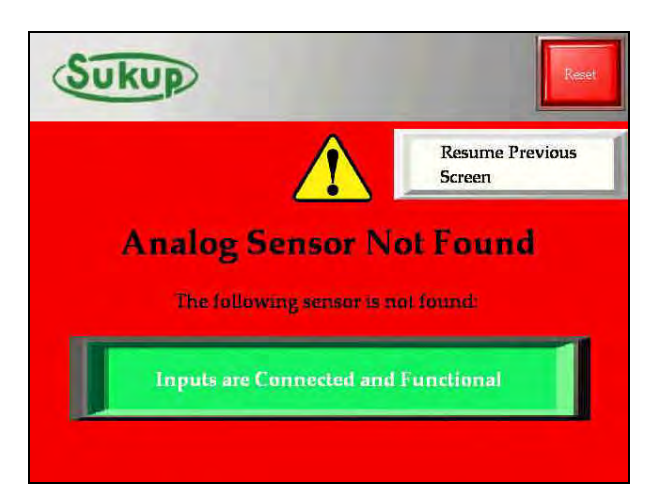

# **BASIC OPERATION TIPS**

All screens are touch-navigable using the buttons provided on page. When a screen has a GREEN box with a grey border, it indicates that that value is user-selectable.

Also available on each screen is a *RESET* key located in the top right-hand corner. If the *RESET* key is pressed at any time, the dryer will shut down all fans, heaters, and augers and return to the main screen. The *RESET* key is never used for program navigation.

If the user is able to return to the previous screen, a back arrow is placed in lower lefthand part of the screen. If the user is deep into a menu, it may be necessary to press the back arrow multiple times to return to the desired screen.

#### **Press-and-Hold Buttons**

All buttons that appear BURGUNDY ("OFF" state) in color require you to press and hold that button for a full second before the button's action will be processed. When these buttons are activated, the button will appear in an "ON" state denoted by depressed button style and a light NEON-GREEN color (like this image to the right).

The Fill Timer and the Out of Wet Grain Timer are both factory-enabled. To turn them off, press and hold the NEON-GREEN button, and they will turn BURGUNDY in color (their "OFF" state as in the image to the right). If user wishes to turn them on, press and hold the BURGUNDY button until it becomes NEON-GREEN in color.

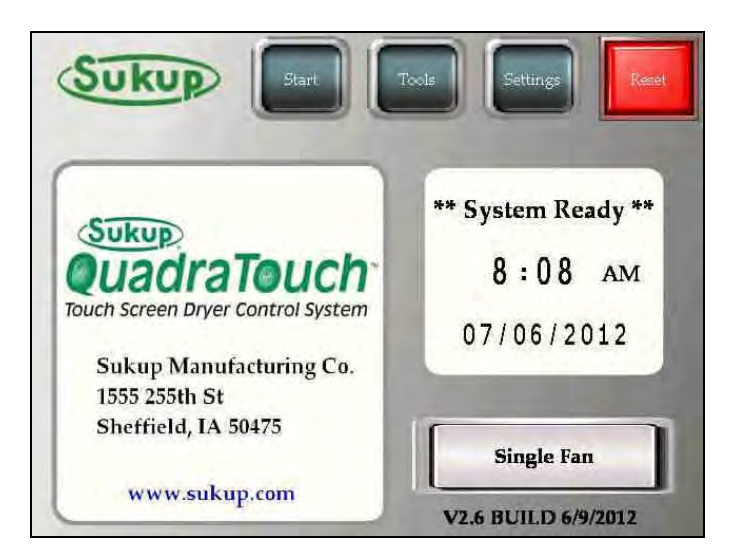

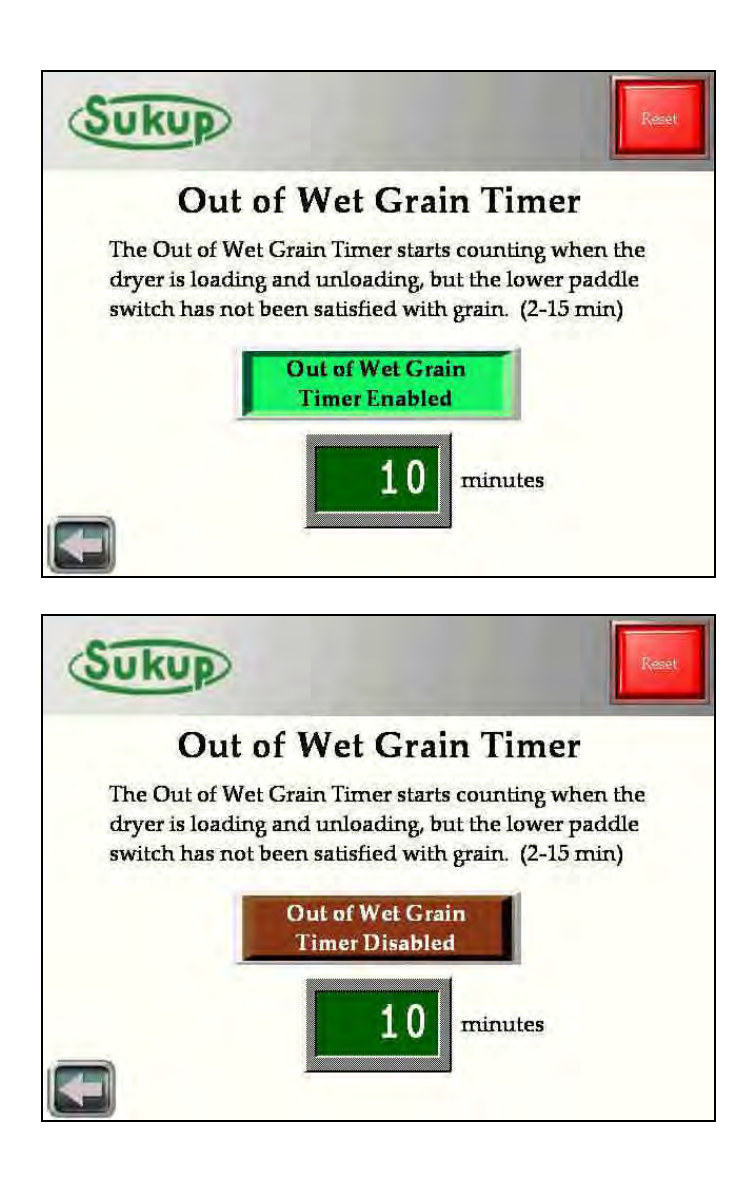
## **T24999 Kit Install Instructions**

IMPORTANT!!!!!

To make this modem work, the software version must be V2.02 or greater on both the PLC and HMI. Without this, the modem will not function properly. To get the latest dryer updates, go to <u>http://www.sukup.com/Products/QuadraTouch</u>. It's highly recommended to get the latest software to ensure the most current functionality.

- 1. Check for GSM coverage in your area. AT&T, T-Mobile, and I-Wireless are popular GSM providers, and each offer prepaid plans. Check each one for the best coverage plan.
  - a. You will need to know the 20 digit ICCID# on the provided card
  - b. You may need the 15 digit IMEI# found on the sticker on the side of the side of the GSM modem.
  - c. Activating your SIM card online is usually the easiest, but if you do call, talking to a real person is generally the next best option.
  - d. Prepaid is usually the easiest way to go. Each company has different plans to accommodate your situation. The GSM modem operates with text messages over the *VOICE NETWORK*. Do not get a data plan. DON'T ADD A LINE if it's not necessary! It will be much less expensive to use the prepaid option.

The SIM card comes pre-installed into the GSM modem. If for some reason you need to change SIM cards (like in step 7) or need the IMEI#, you may open the modem by pressing in the green tabs with a small screwdriver on top and bottom of the modem. The piece will slide freely outwards as shown.

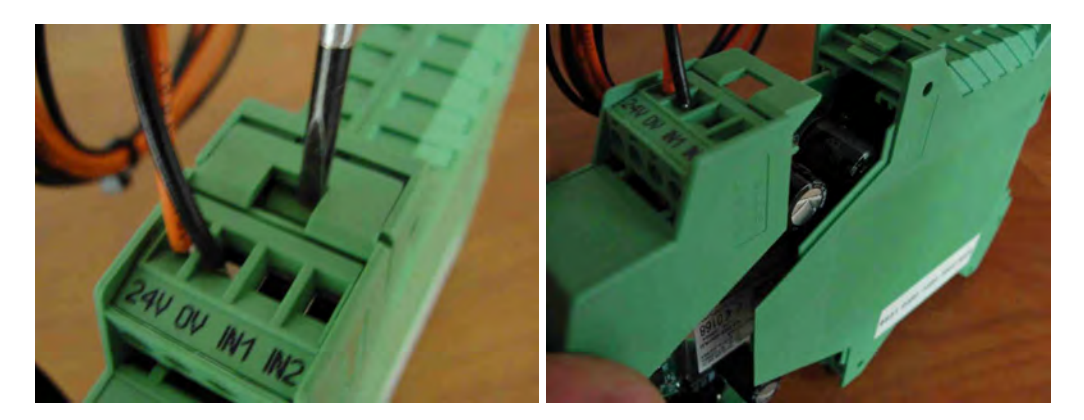

- 2. Mount the GSM modem onto the Din Rail. The modem should be mounted in the power box or the auxiliary box.
- Connect the GSM modem's power wires to terminals 18 (orange) and 95 (black) located at the bottom of the power box.

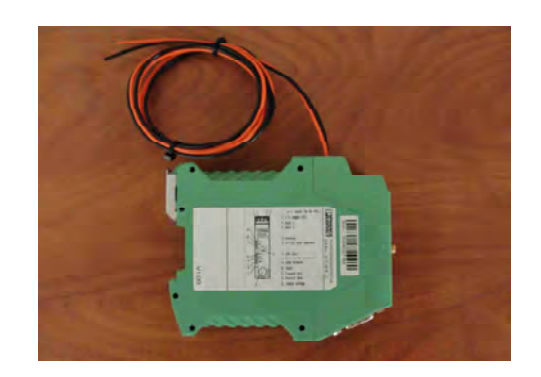

4. Connect the GSM modem to the PLC with the Serial Interface Cable as shown.

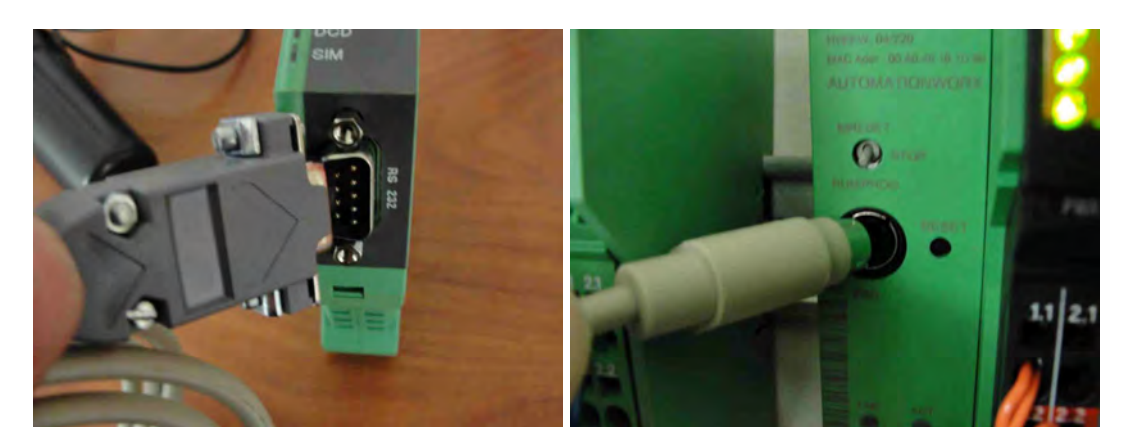

- 5. To mount the antenna, you'll need to make a 5/8" hole. The hole should go in the top of the power box or the top of the auxiliary box (**typically gives the best reception**), depending of course where you mounted the modem.
- 6. Mount the antenna, and connect the other end to the GSM modem as shown

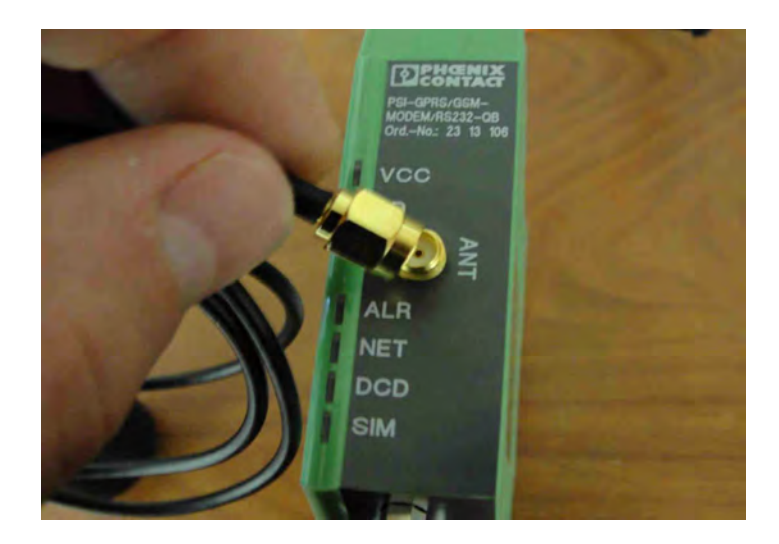

7. You are finished. When you power up, you will see the VCC light flashing. After it has started up, the modem will search for a GSM signal. If it finds a signal, you will see a steady flashing or solid light on the NET light (after a couple of minutes). If the NET light is not lit, the SIM card was not properly activated, or there is no GSM signal. You may have to try a different GSM provider if this is the case.

## IMPORTANT REMINDER!!!!

To make this modem work, the software version must be V2.02 or greater on both the PLC and HMI. Without this, the modem will not function properly. To get the latest dryer updates, go to <u>http://www.sukup.com/Products/QuadraTouch</u>

## **OPERATION INSTRUCTIONS**

The GSM Modem interacts with the PLC by relaying text messages to a preprogrammed number in the touch-panel. In the event of a fault condition, the system will automatically text message that preprogrammed number one time a minute for 10 minutes. It will include the reason for the fault as well as a wire number if applicable.

If you have received the fault message, and do not wish to keep receiving the same message for the next ten minutes, simply send a text response of "00" to the GSM modem.

In addition to receiving text alerts in fault conditions, you can also query the dryer for it's running status. Text message the GSM modem with "1234" and the modem will respond with the dryer's running status including time remaining (if applicable), plenum temperatures, moisture content, grain temperature, and roll speed.

If for some reason you wish to shut the dryer down without being there, we also offer a remote shutdown feature. Text message the GSM modem with "8888" to shut the dryer down remotely. You will not, however, be able to remote start the dryer.

V2.6 software updates allow you to change the plenum temperature setpoint(s) and the discharge moisture setpoint.

Text "P#XXX" to give the dryer a new plenum temperature setpoint. Example: "P1220" would give plenum 1 (lowest plenum) a new setpoint of 220°. This command *is not* case sensitive. "P" or "p" will work. This command will receive an acknowledgement after it has been changed.

Text "MSTXXX" to give the dryer a new discharge moisture setpoint. Example: "MST145" would give the dryer a new setpoint of 14.5%. This command *is slightly* case sensitive. "MST", "Mst", and "mst" will work. This command will receive an acknowledgement after it has been changed.

Keep in mind, you can text the dryer from ANY phone with the messages "00" "1234" or "8888" or "P#XXX" or "MSTXXX". However, only the preprogrammed number in the touch-panel will receive fault condition text message alerts.

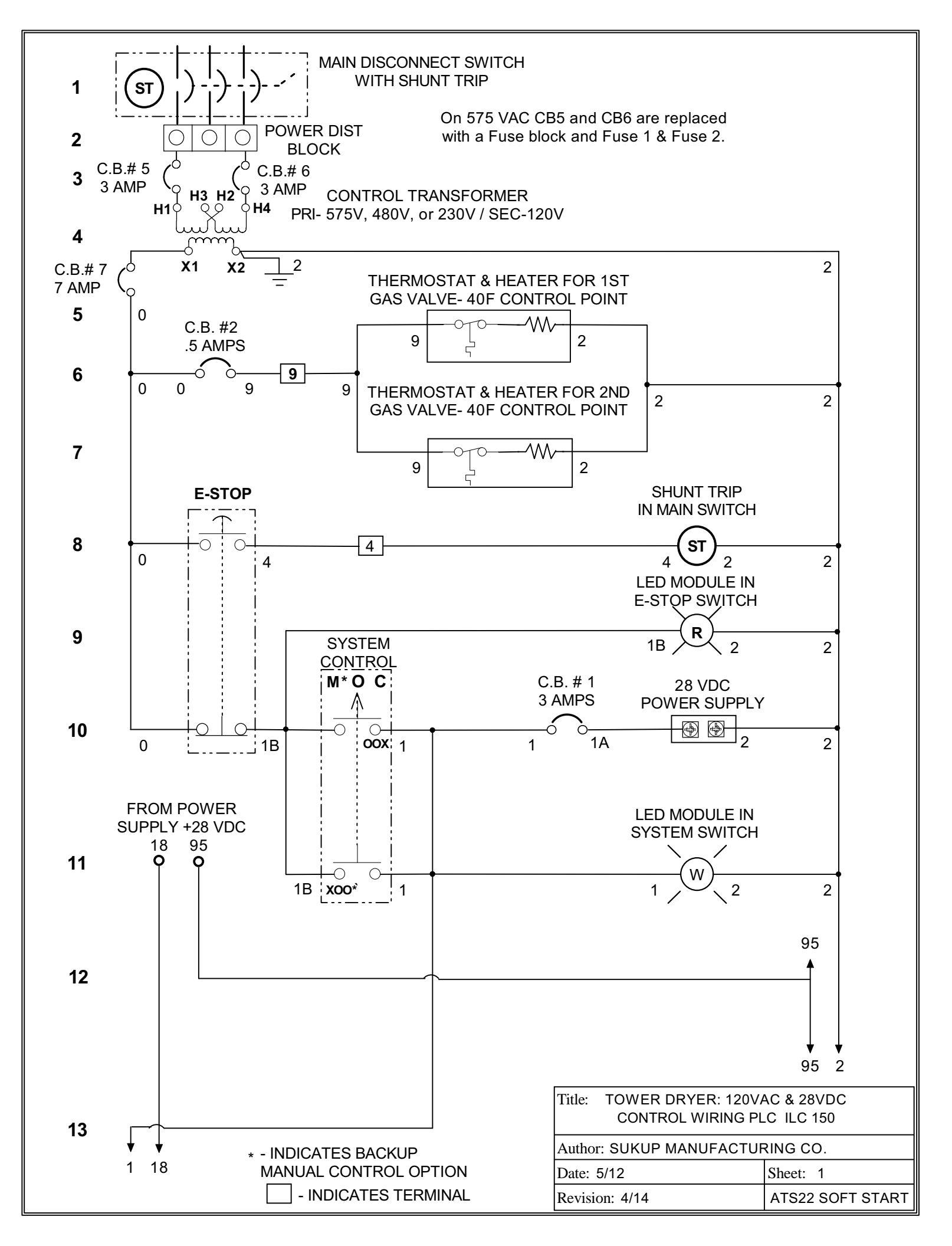

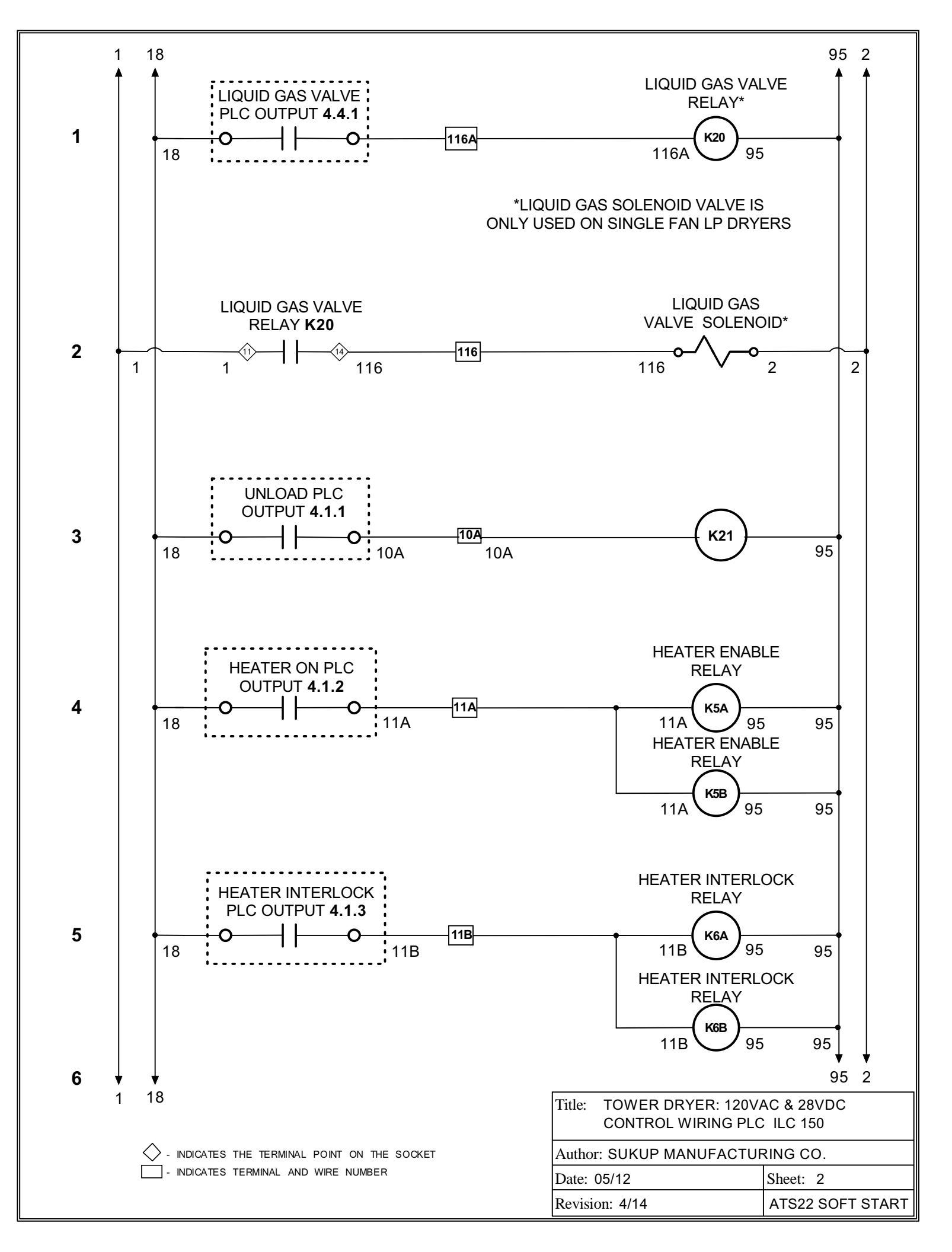

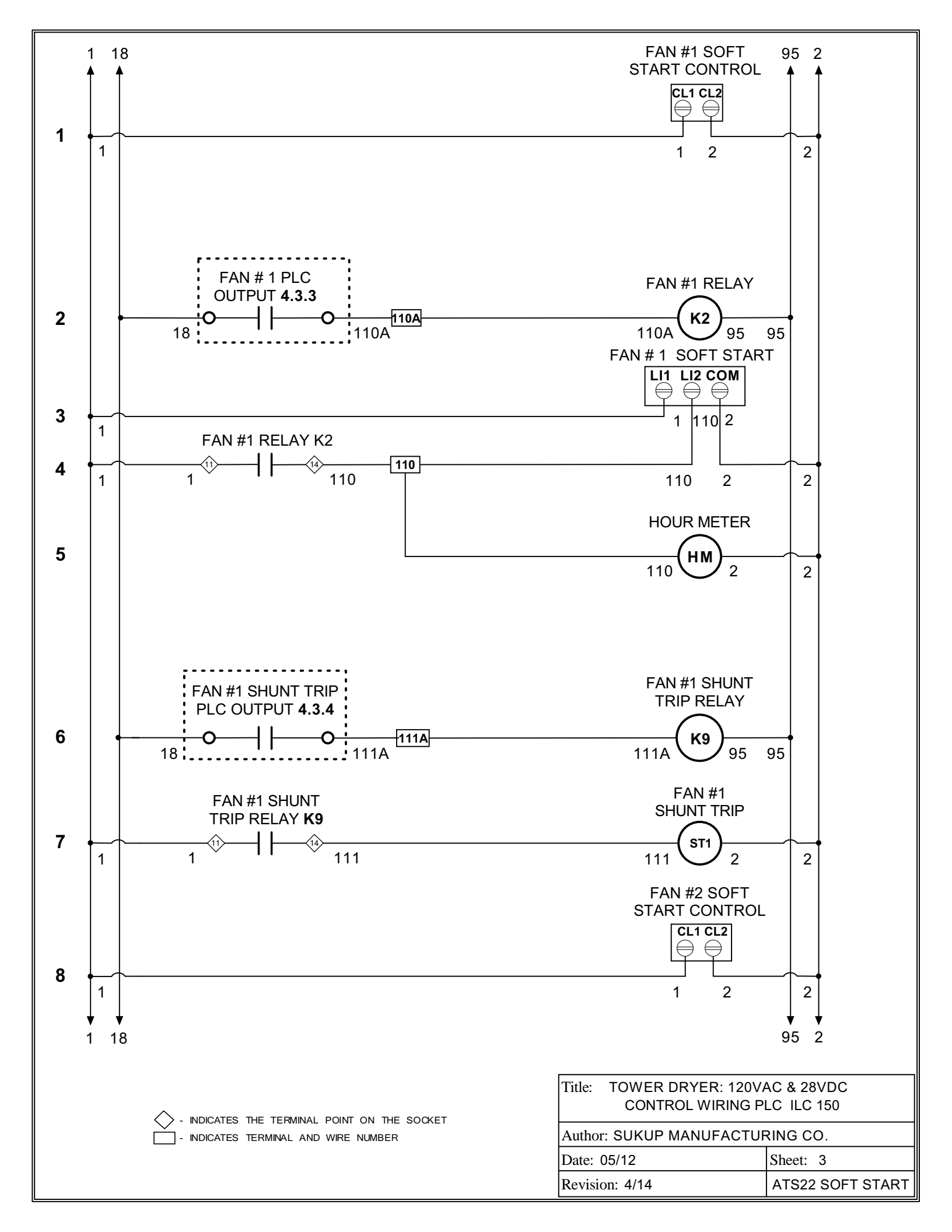

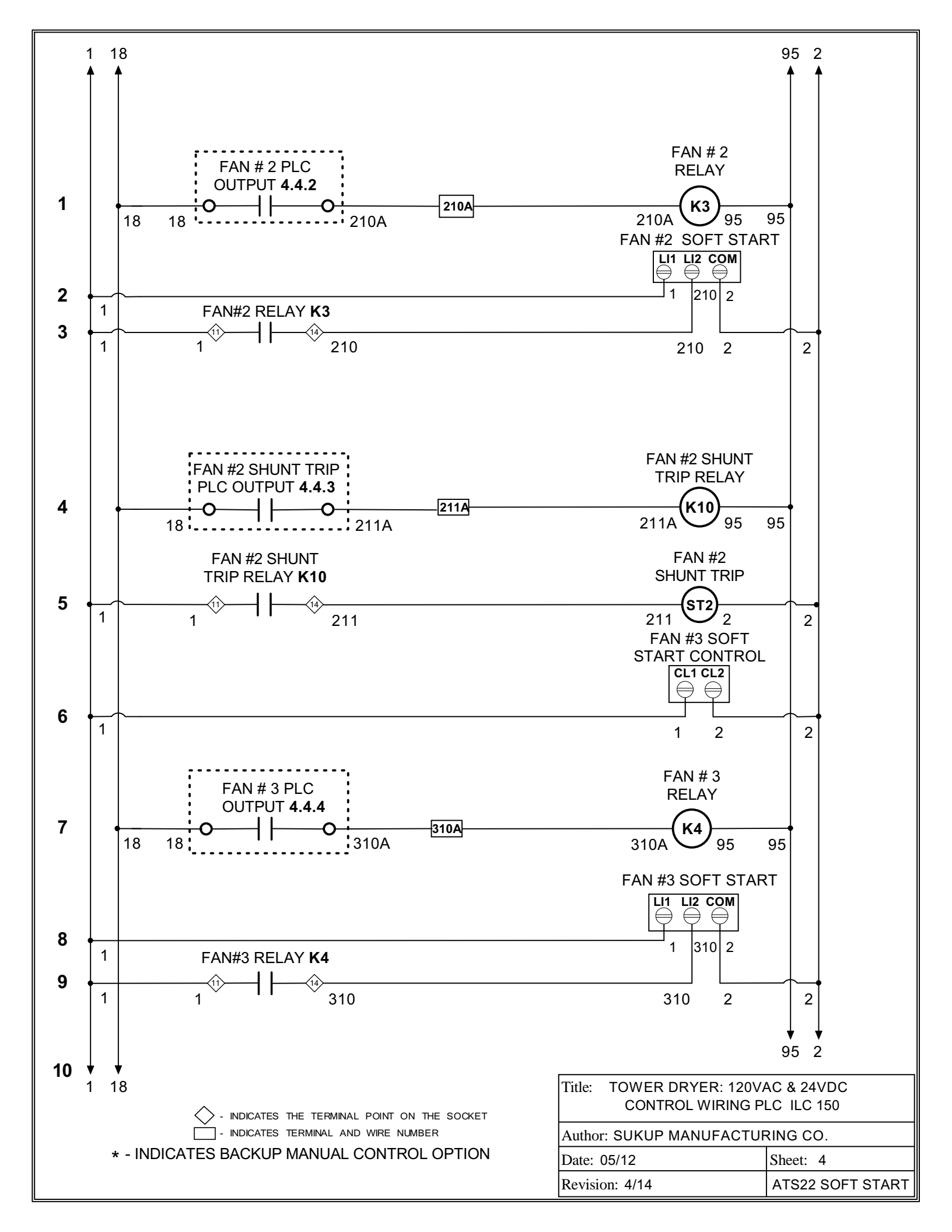

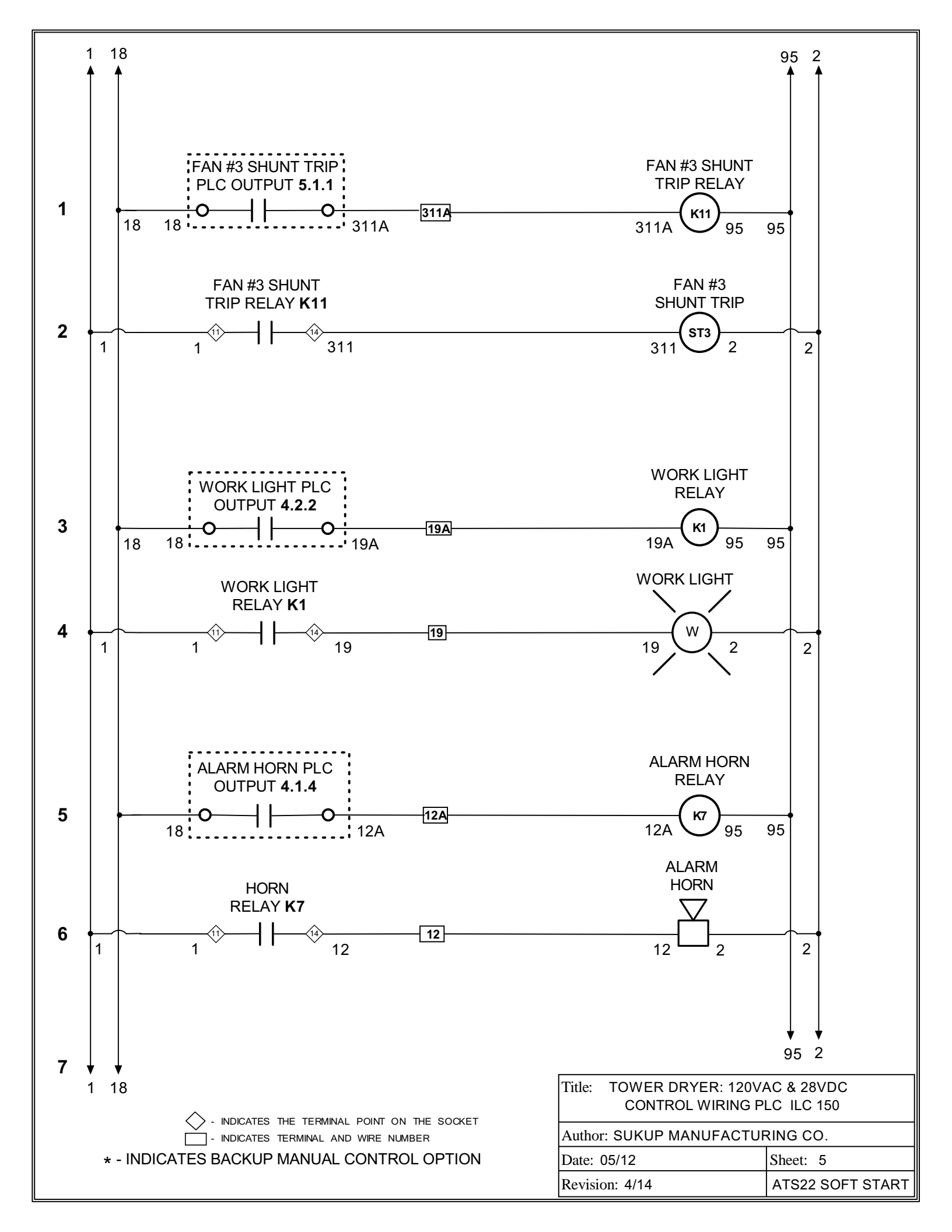

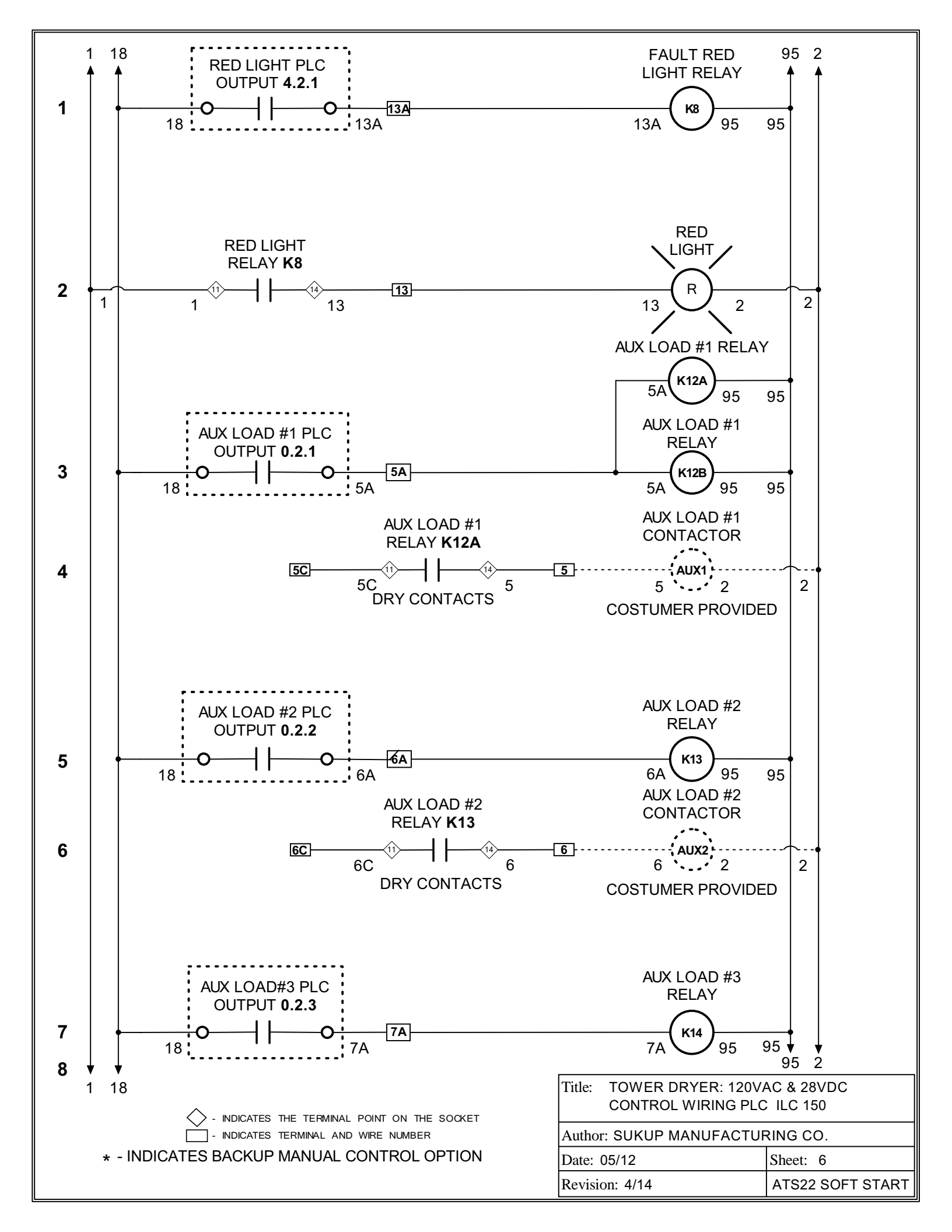

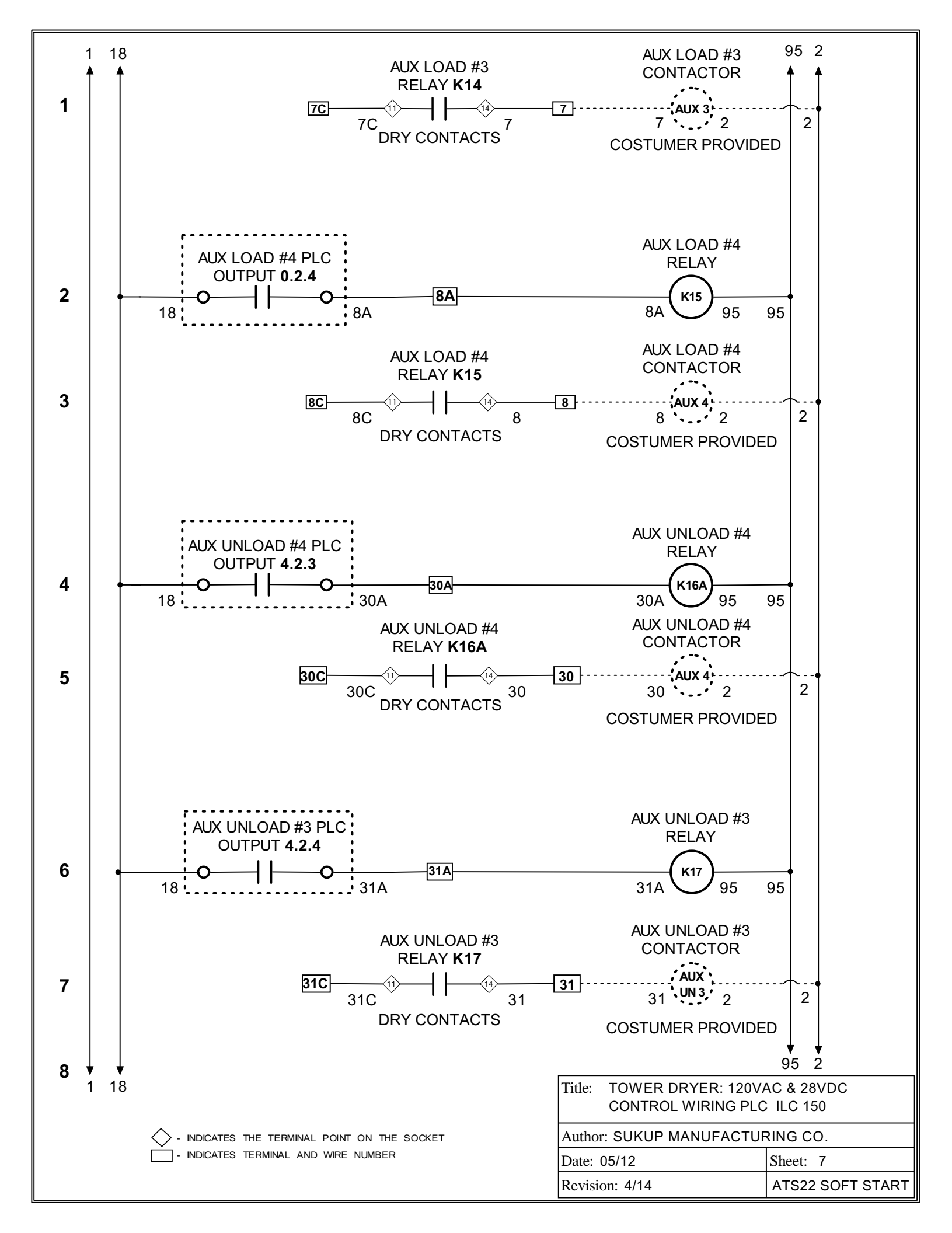

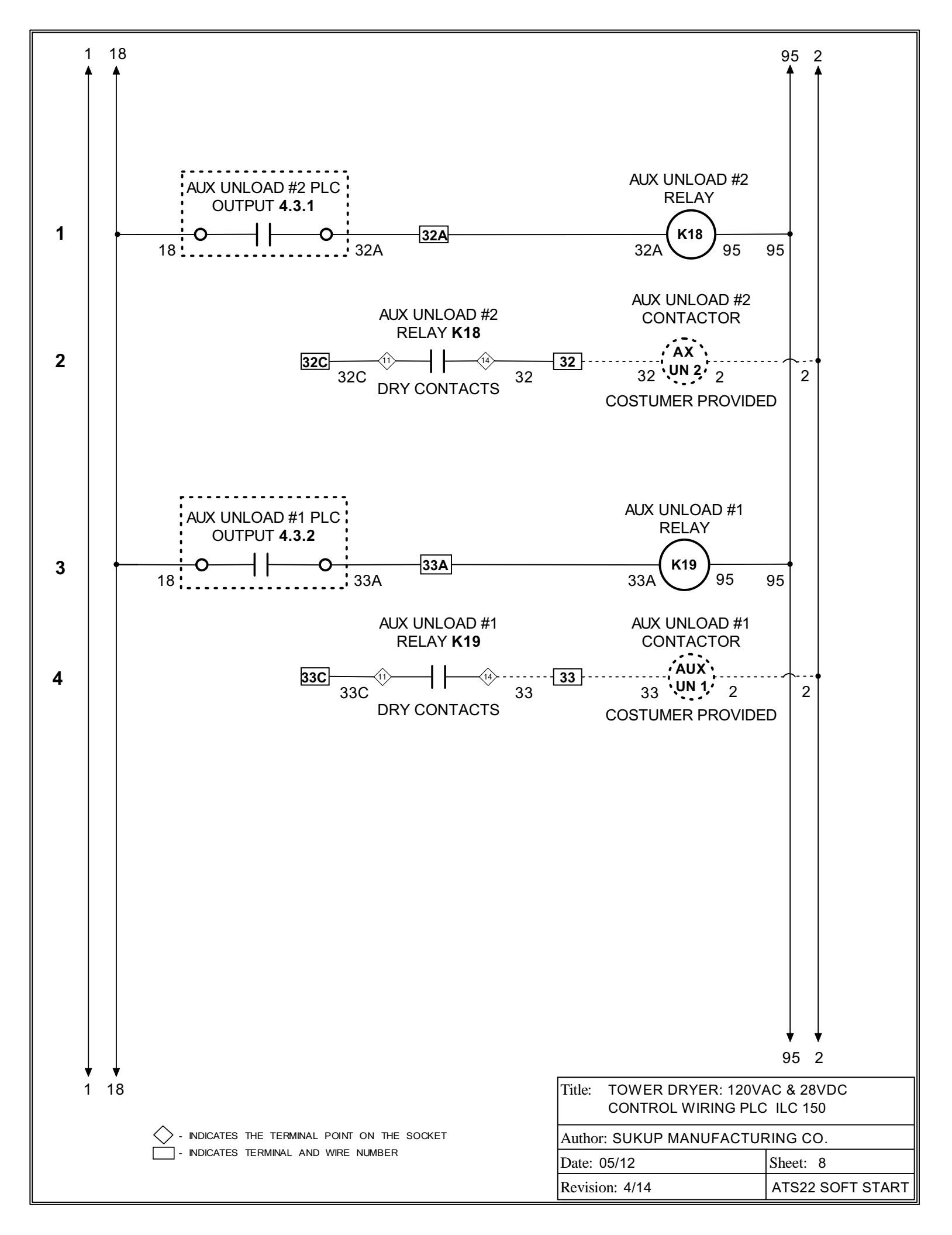

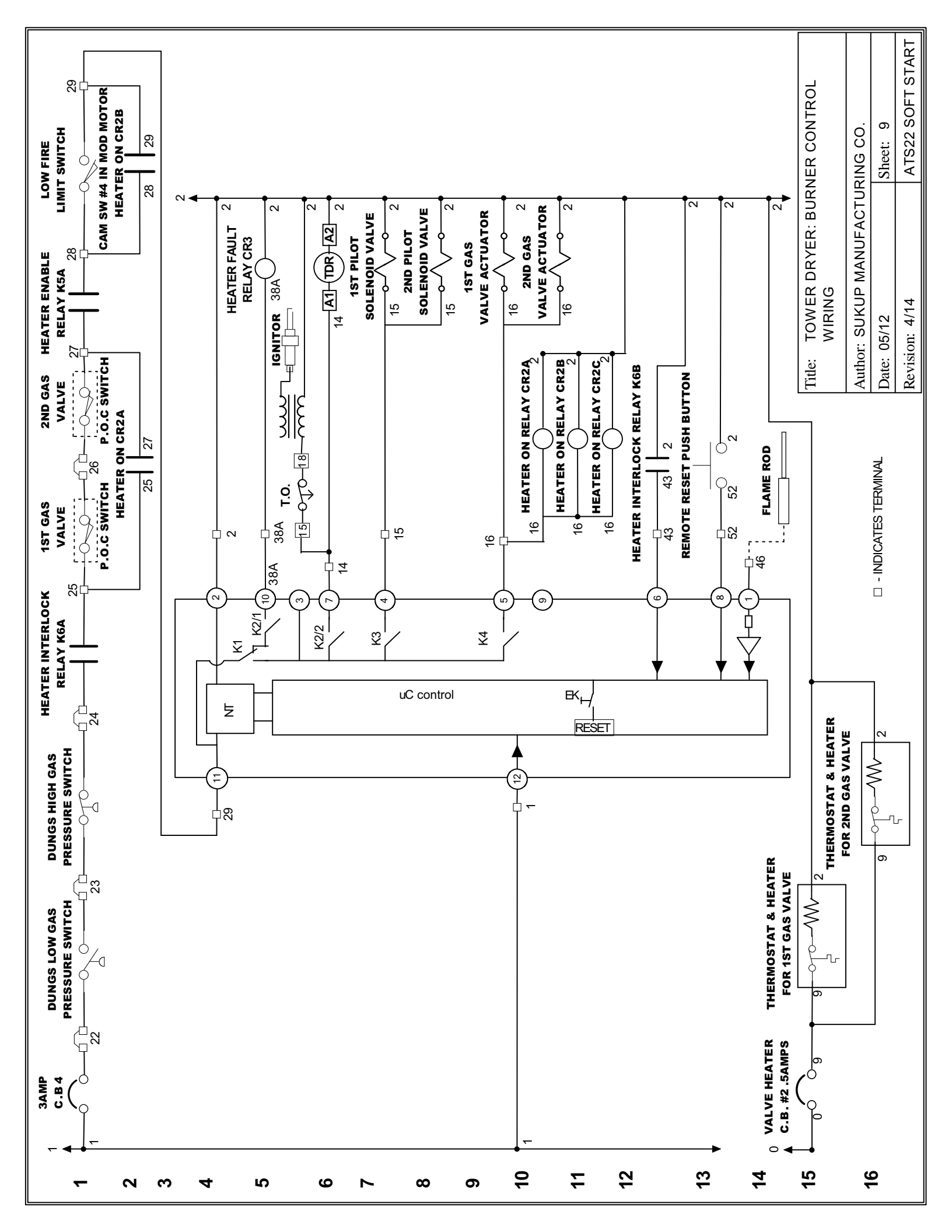

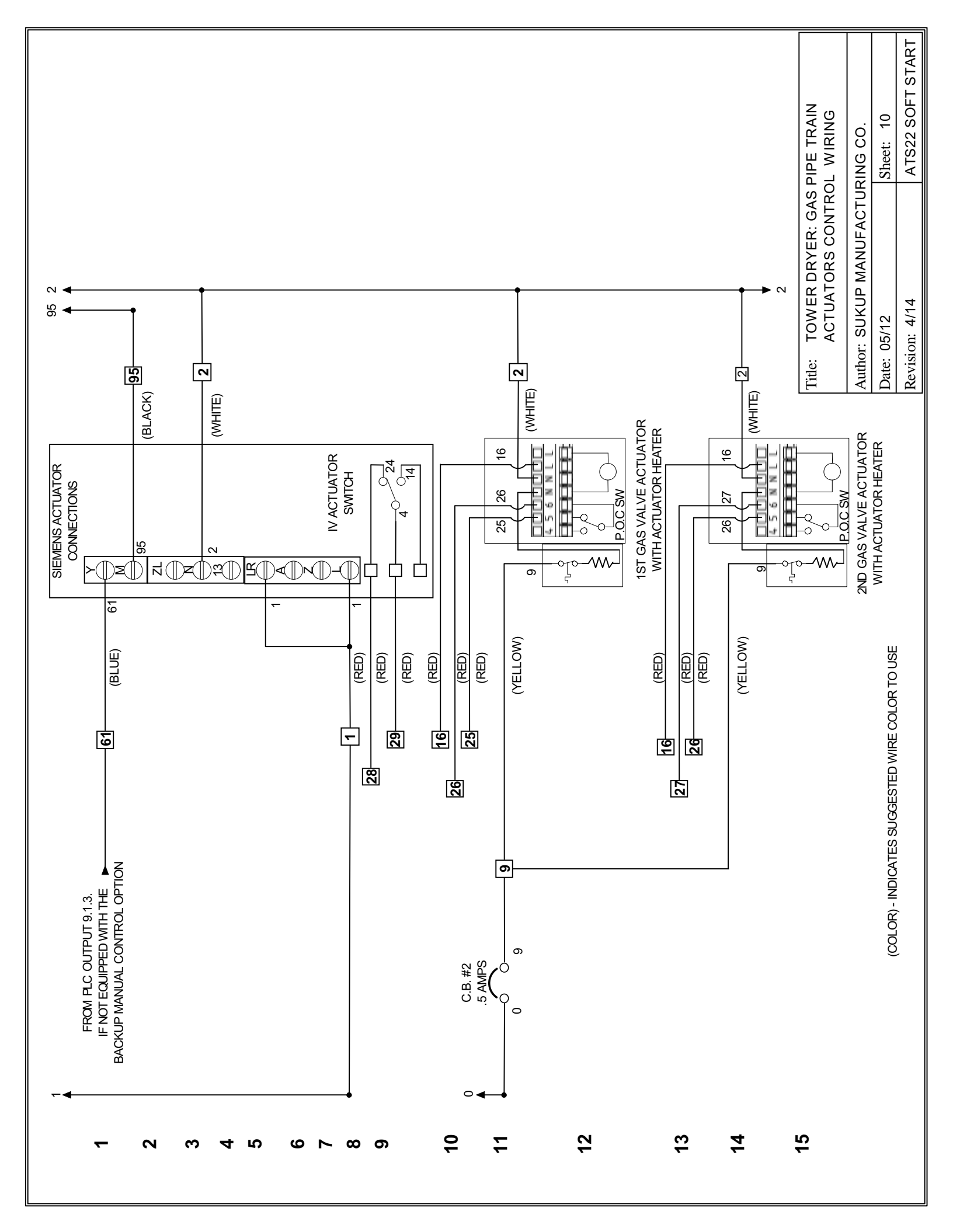

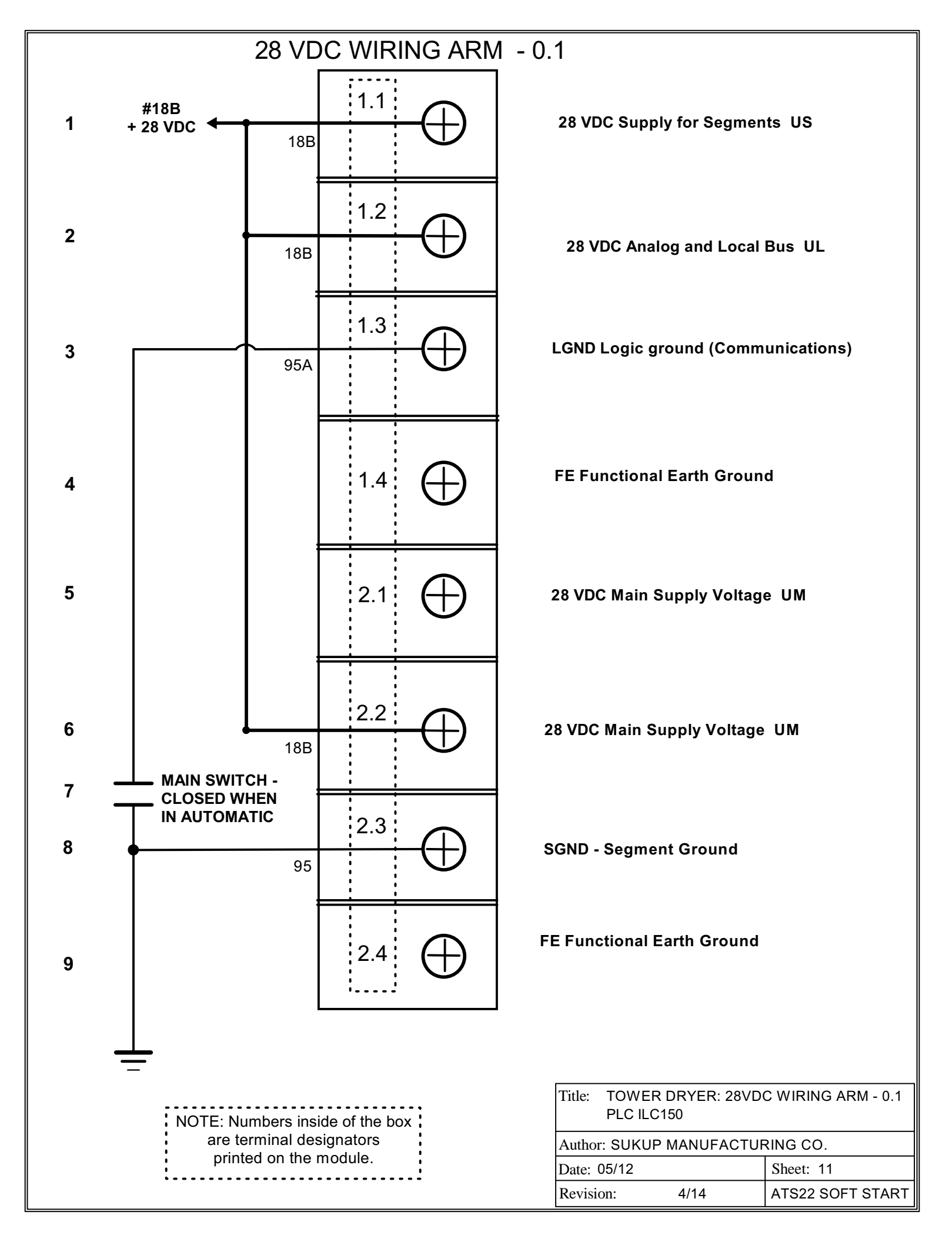

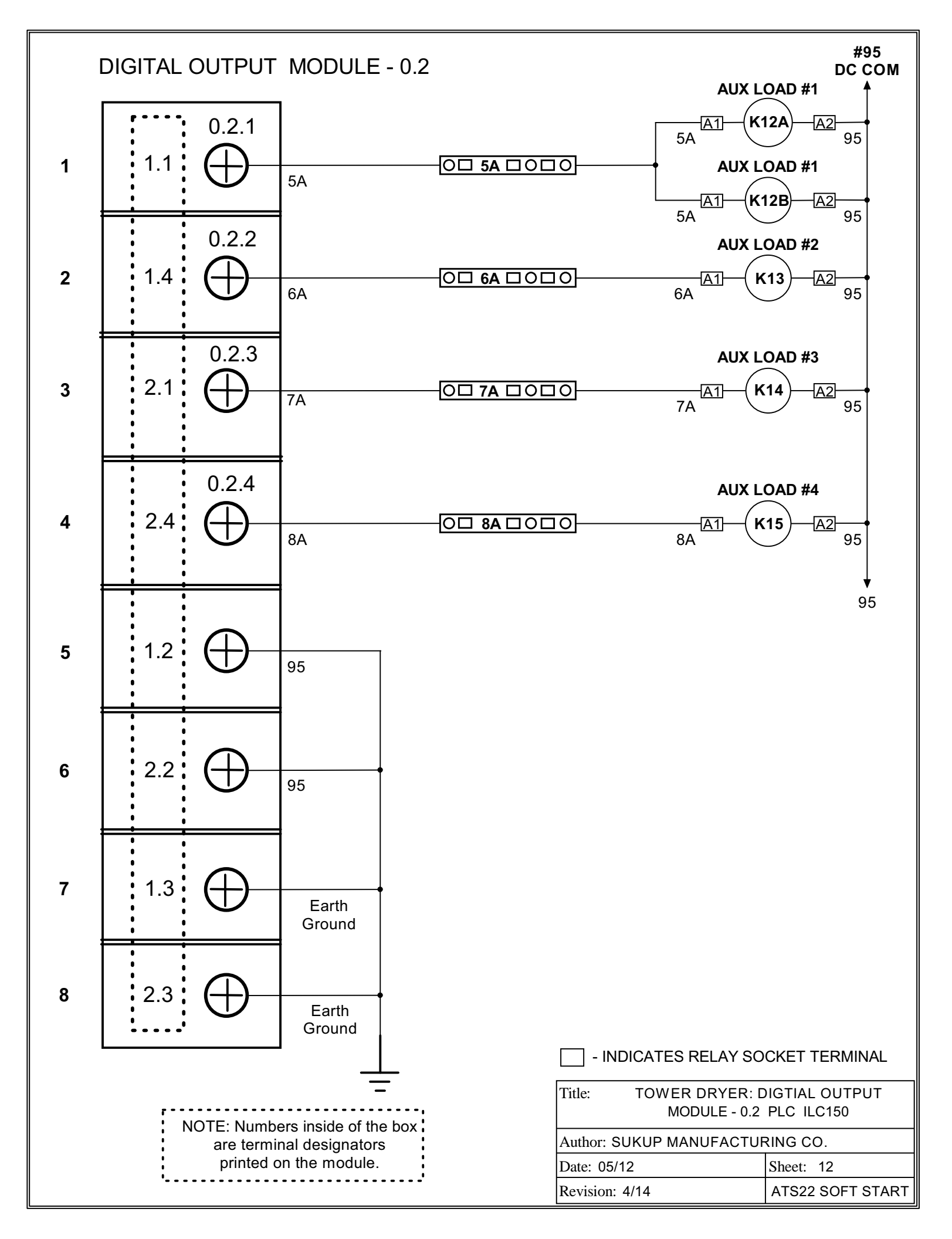

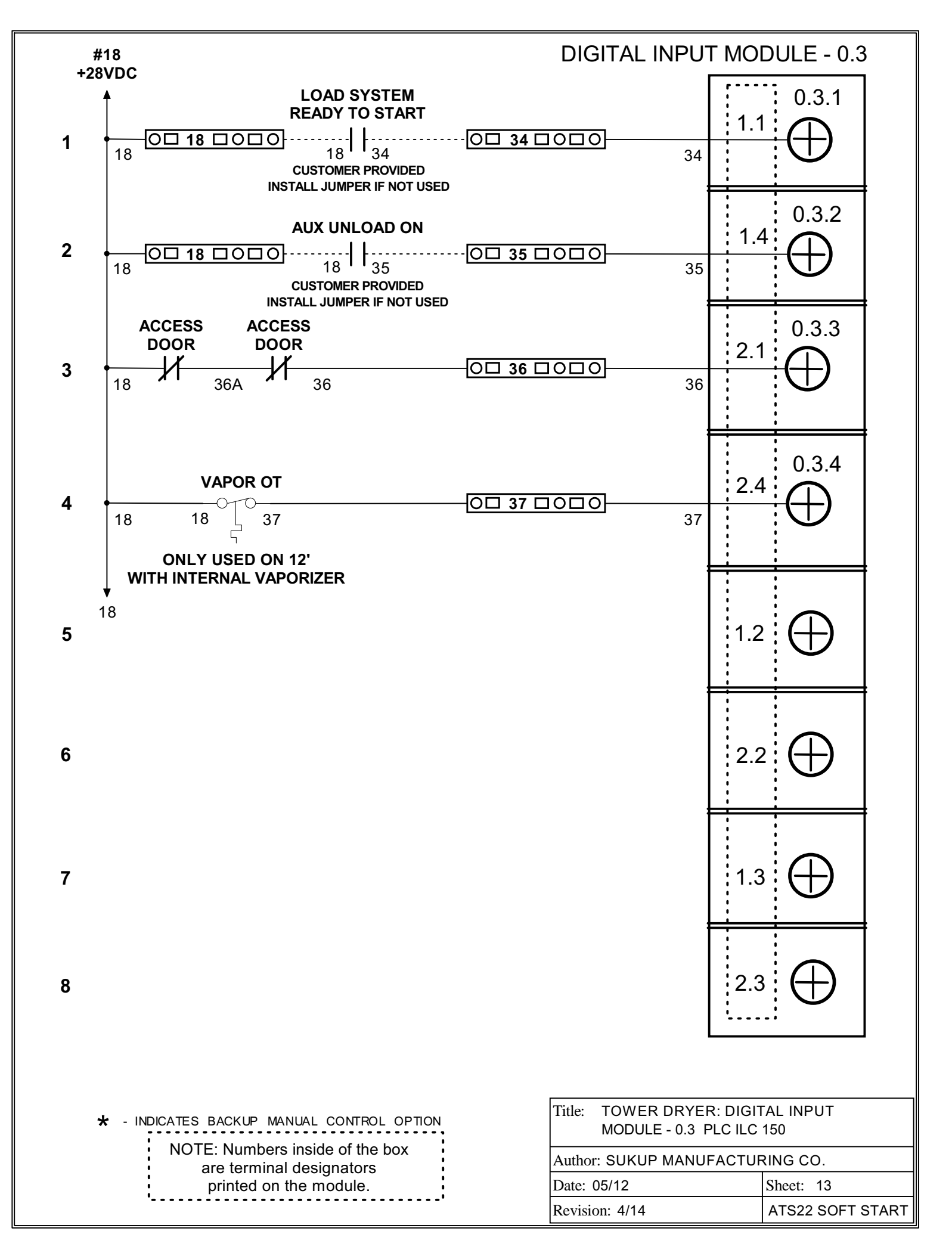

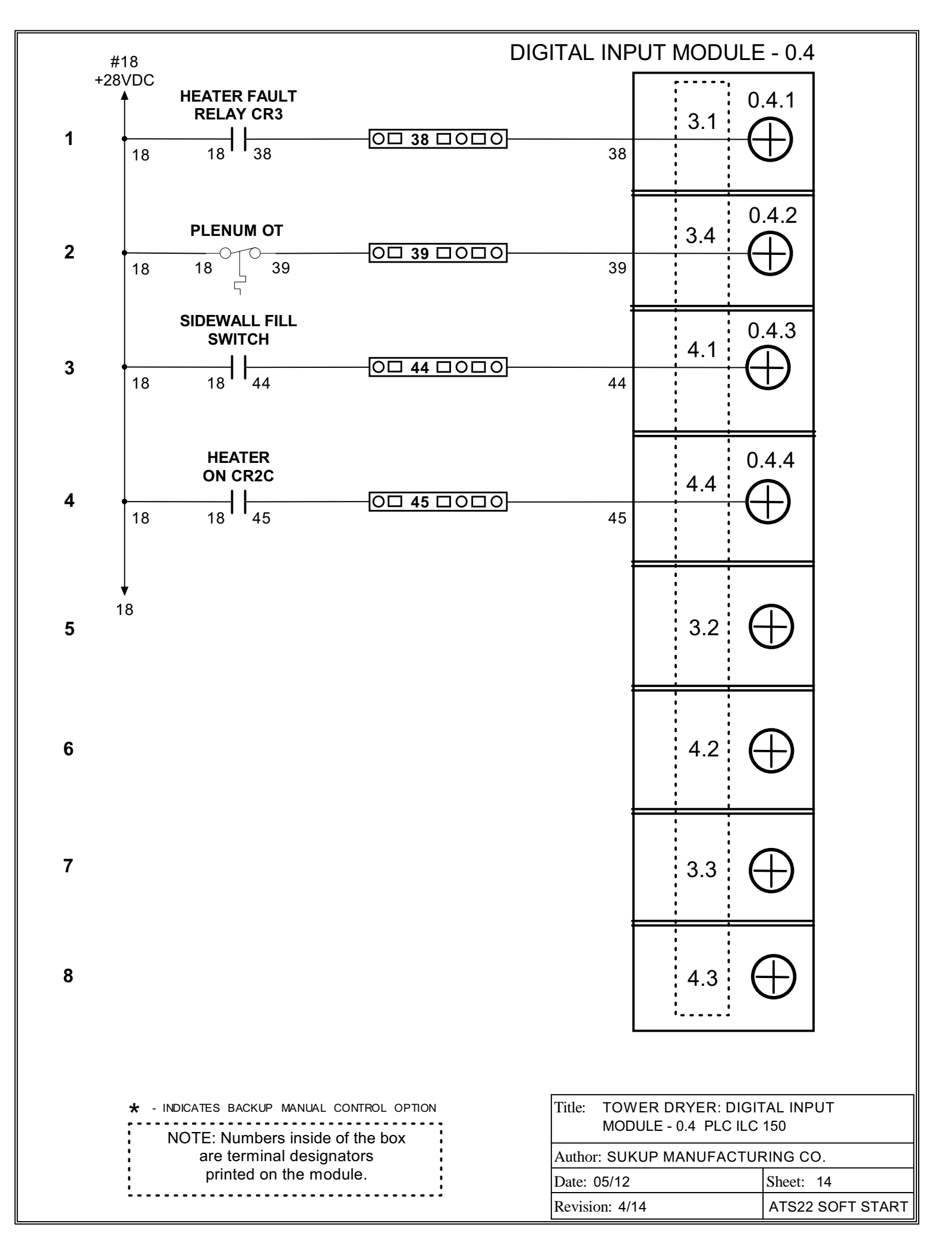

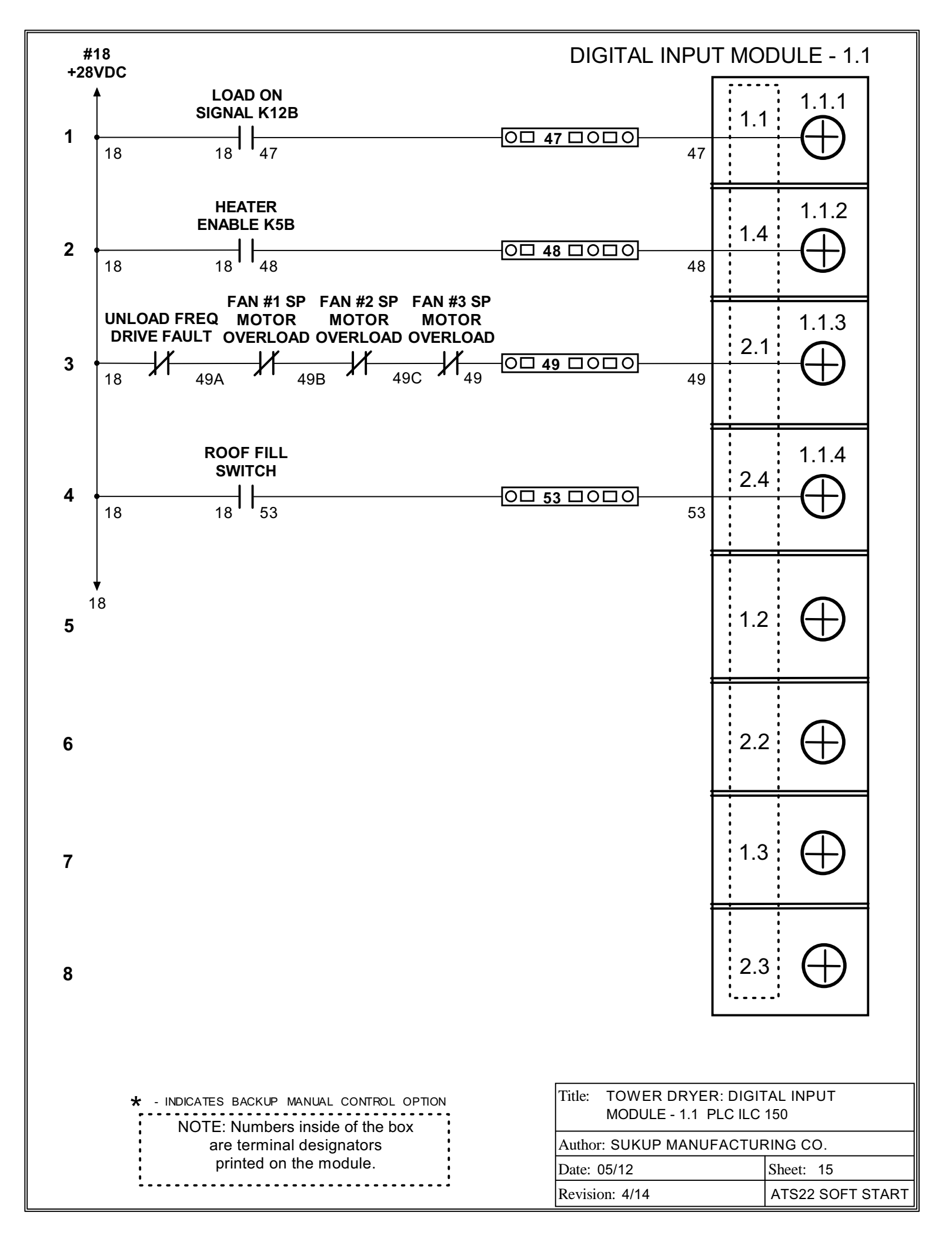

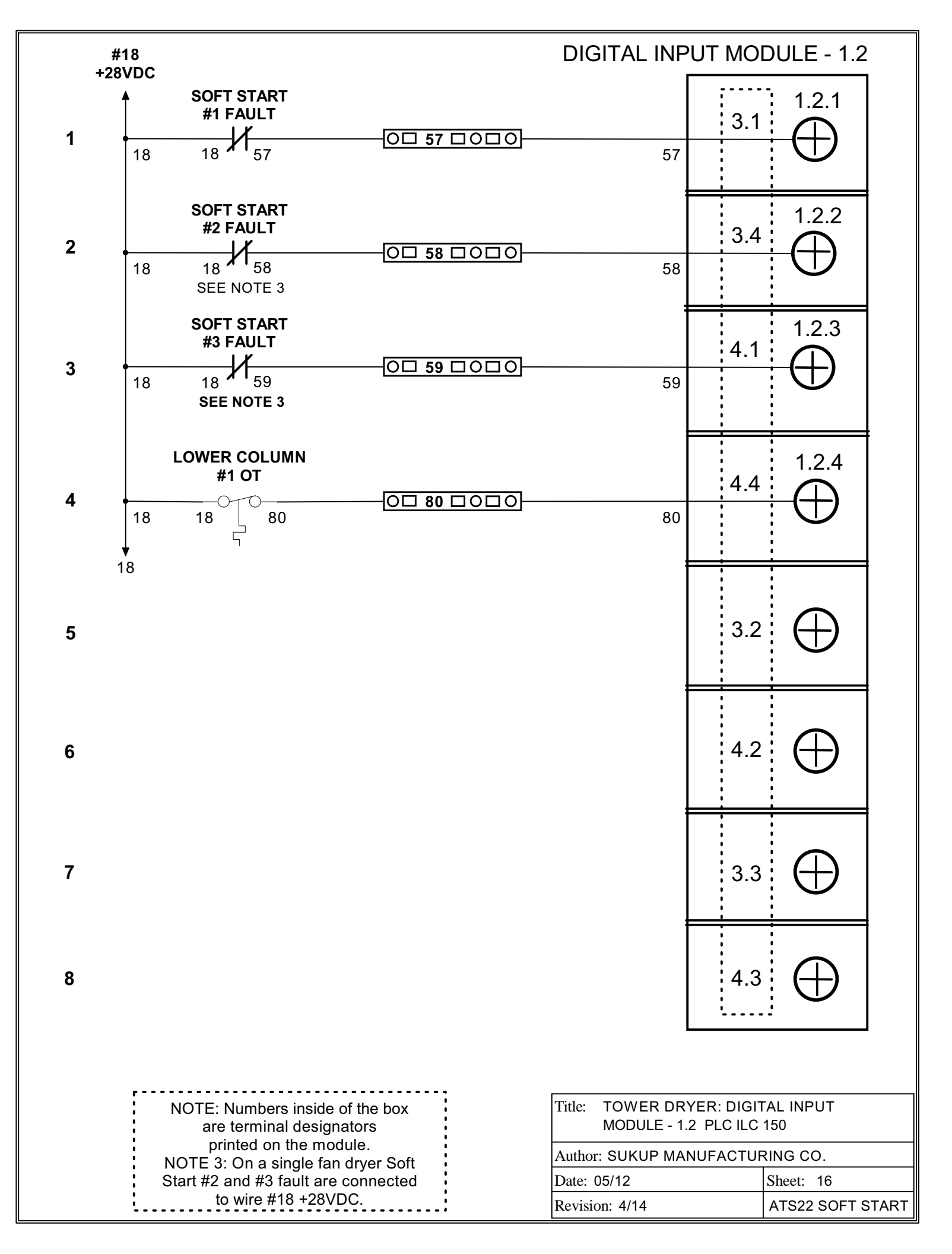

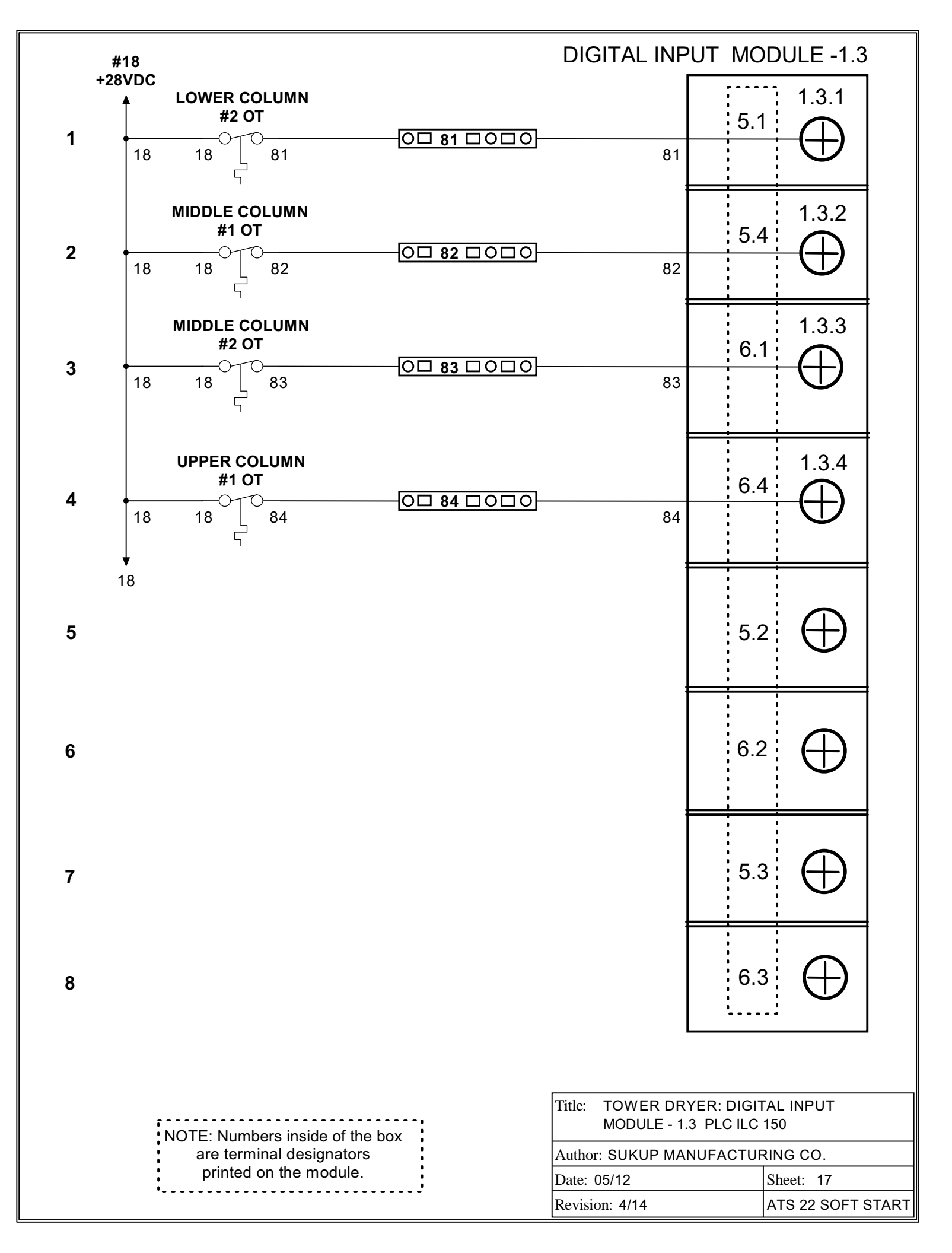

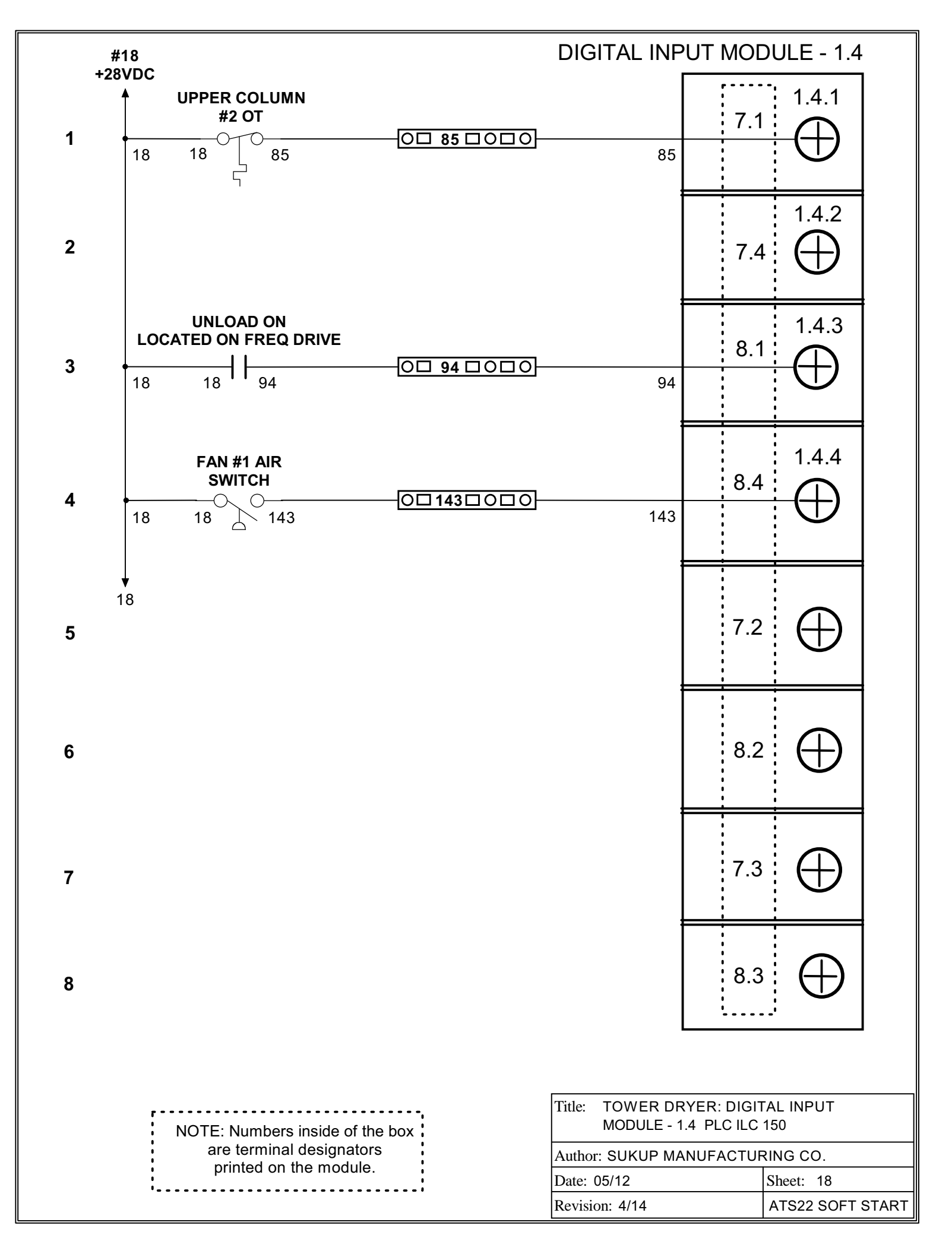

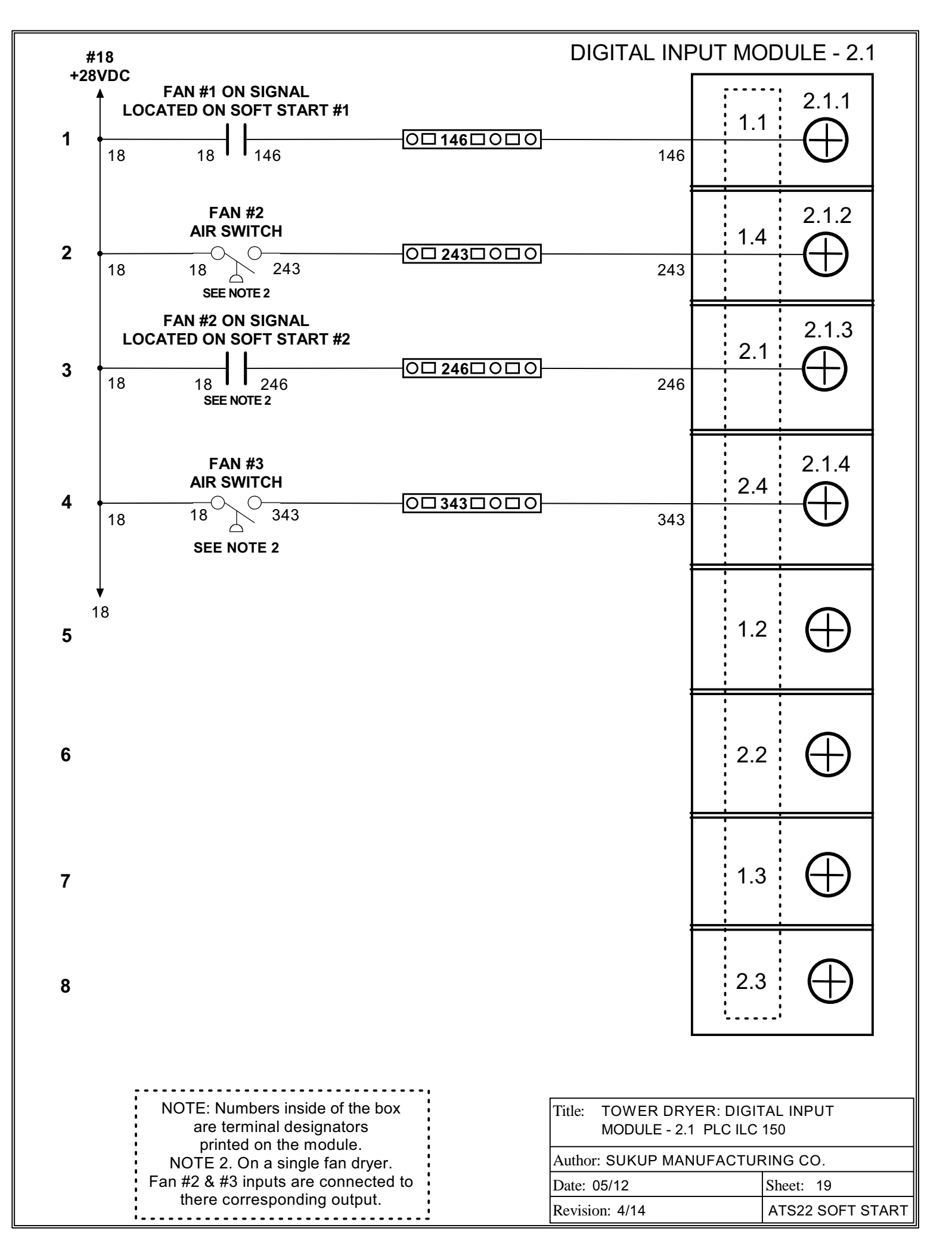

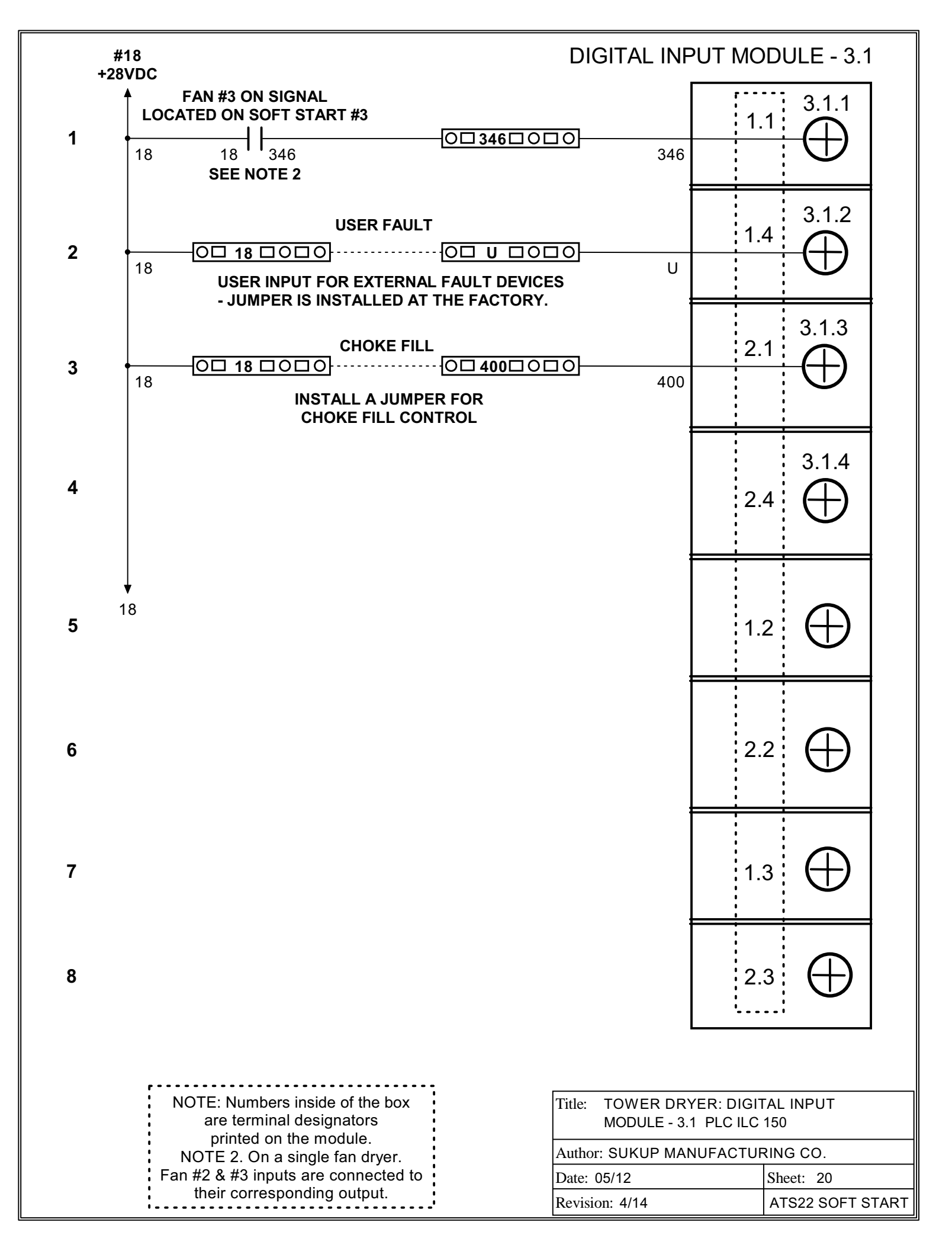

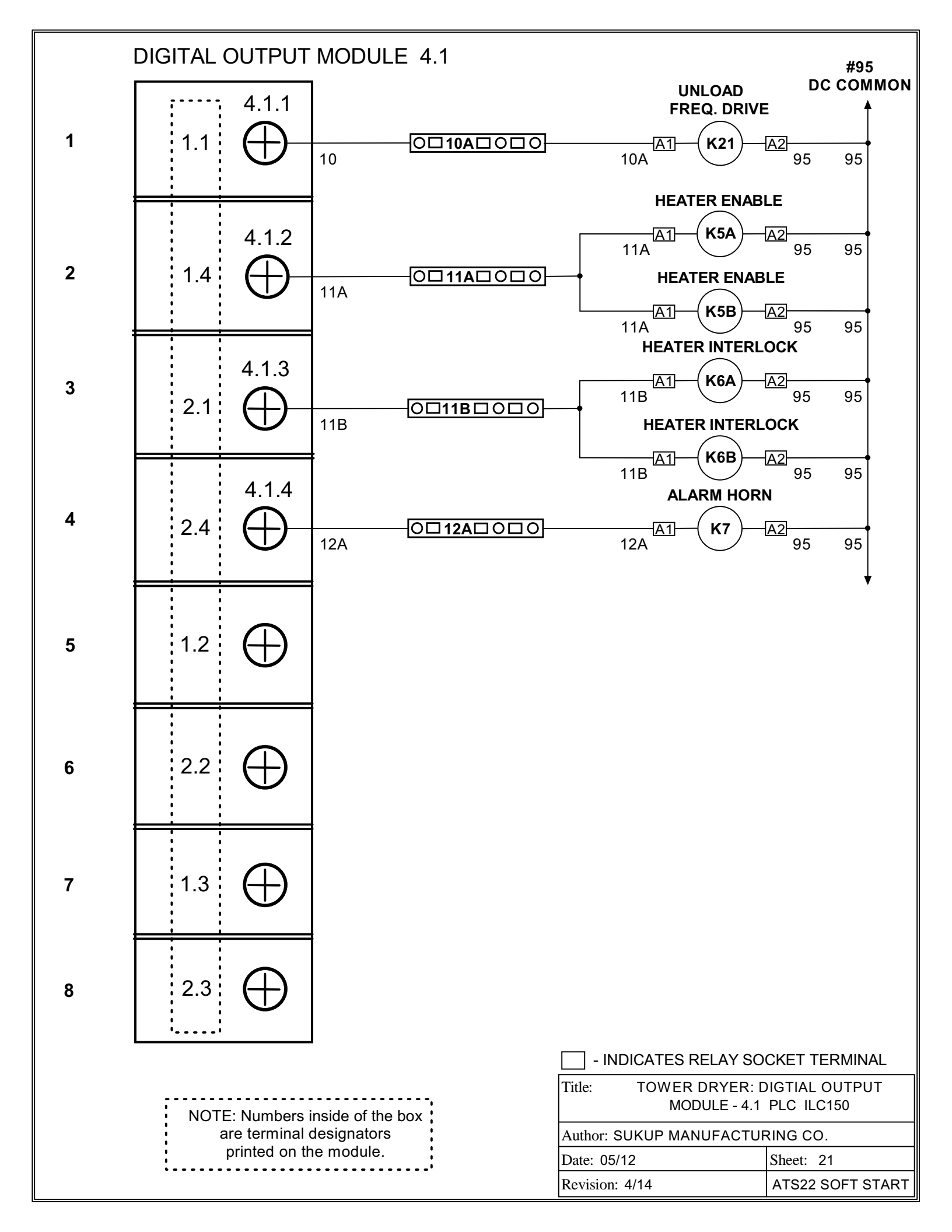

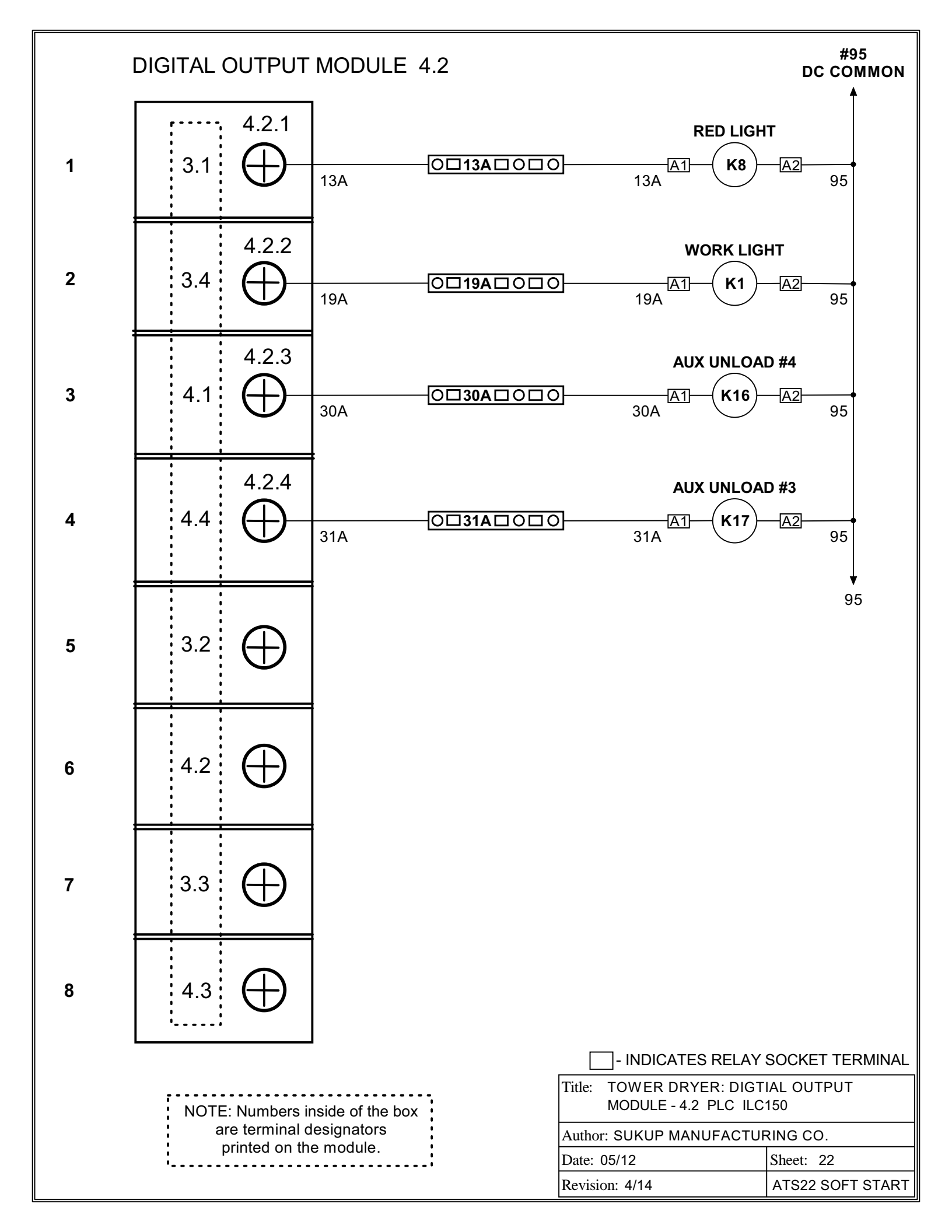

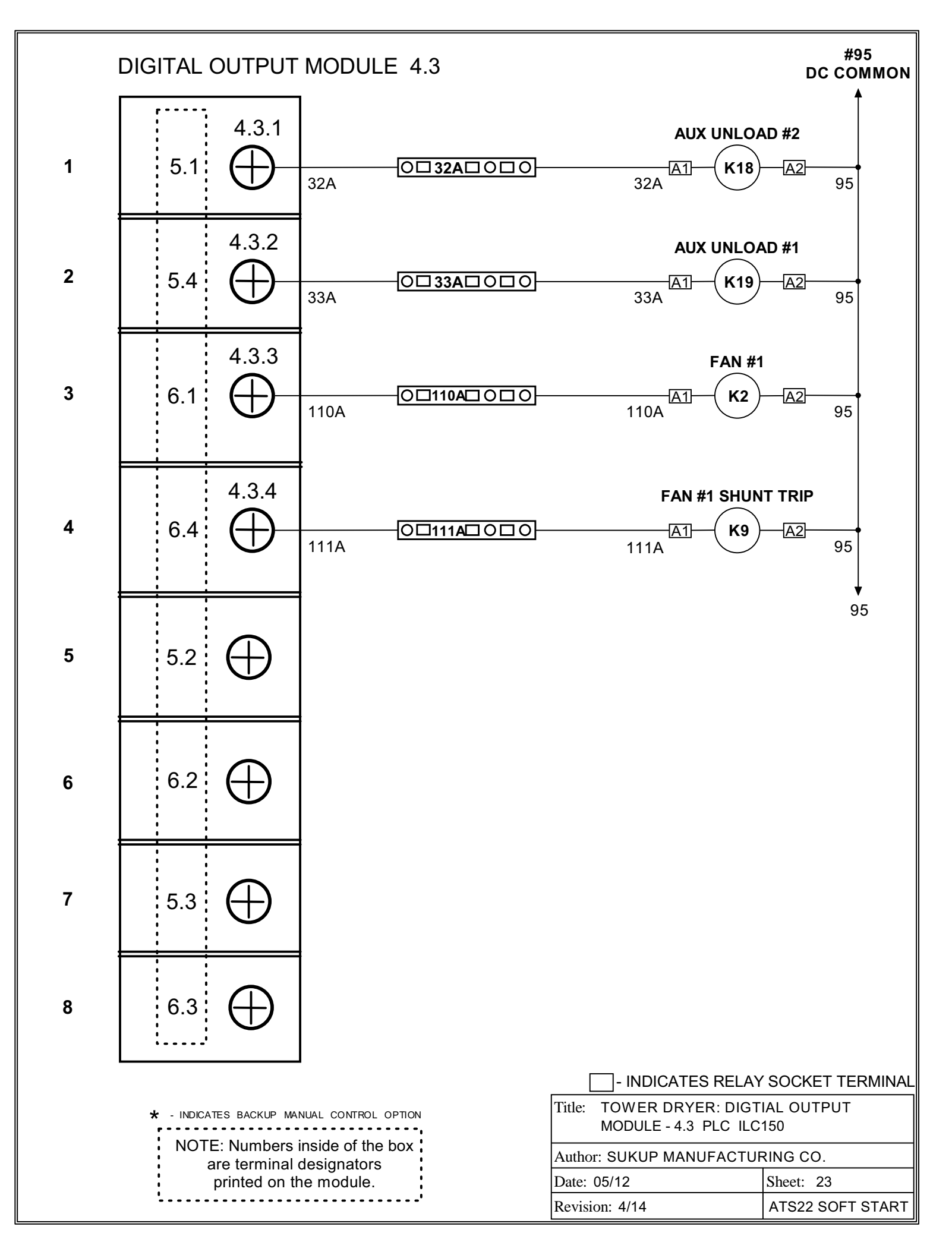

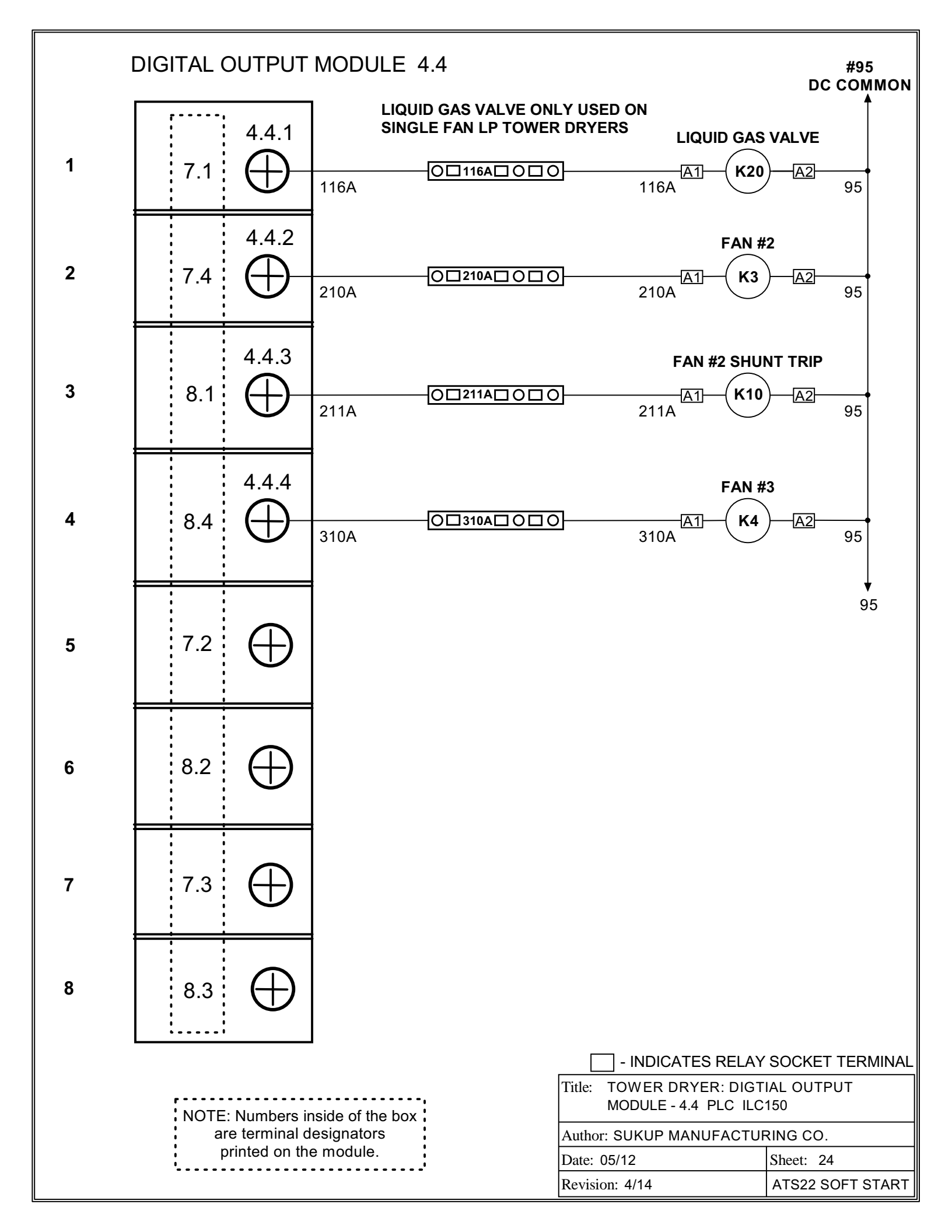

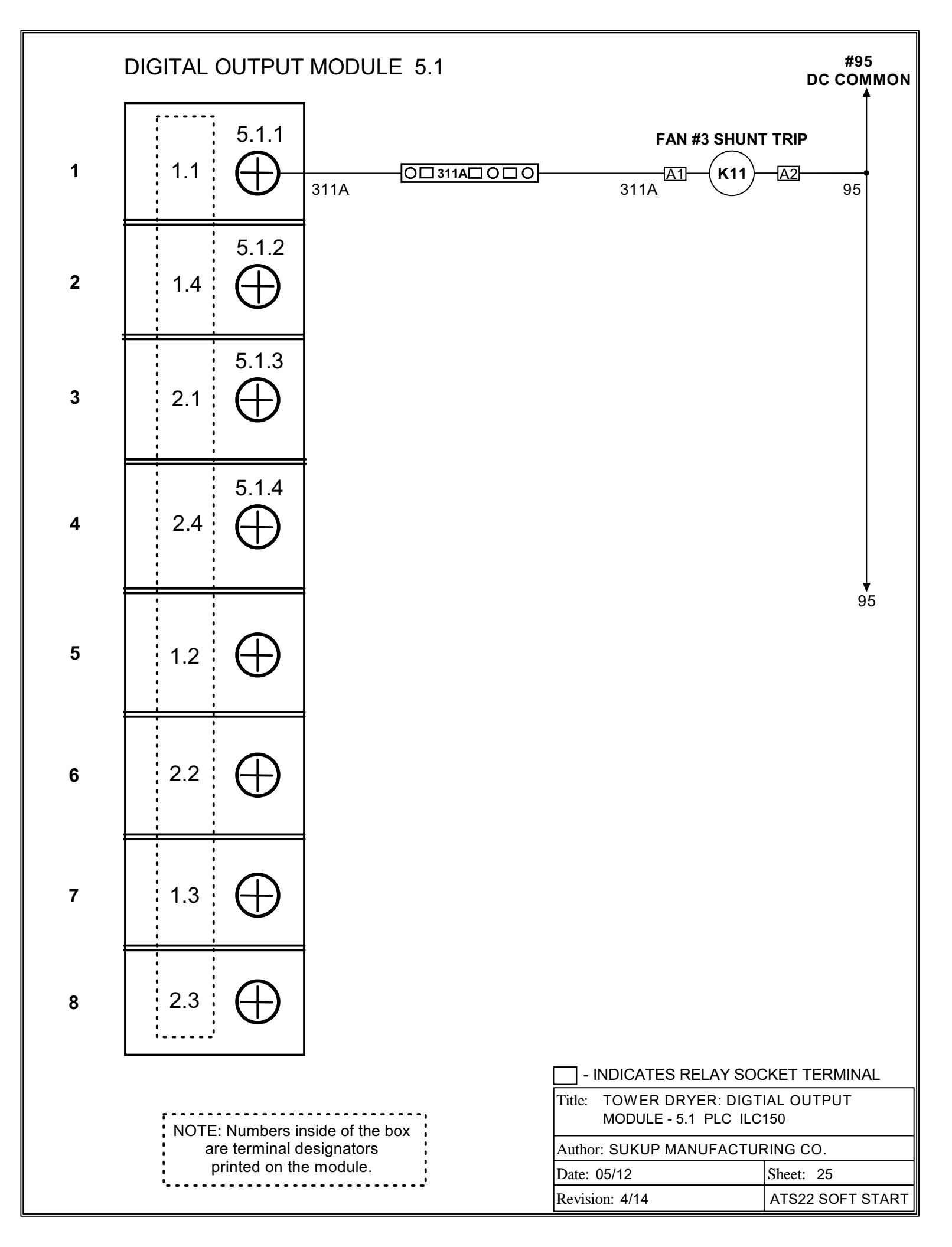

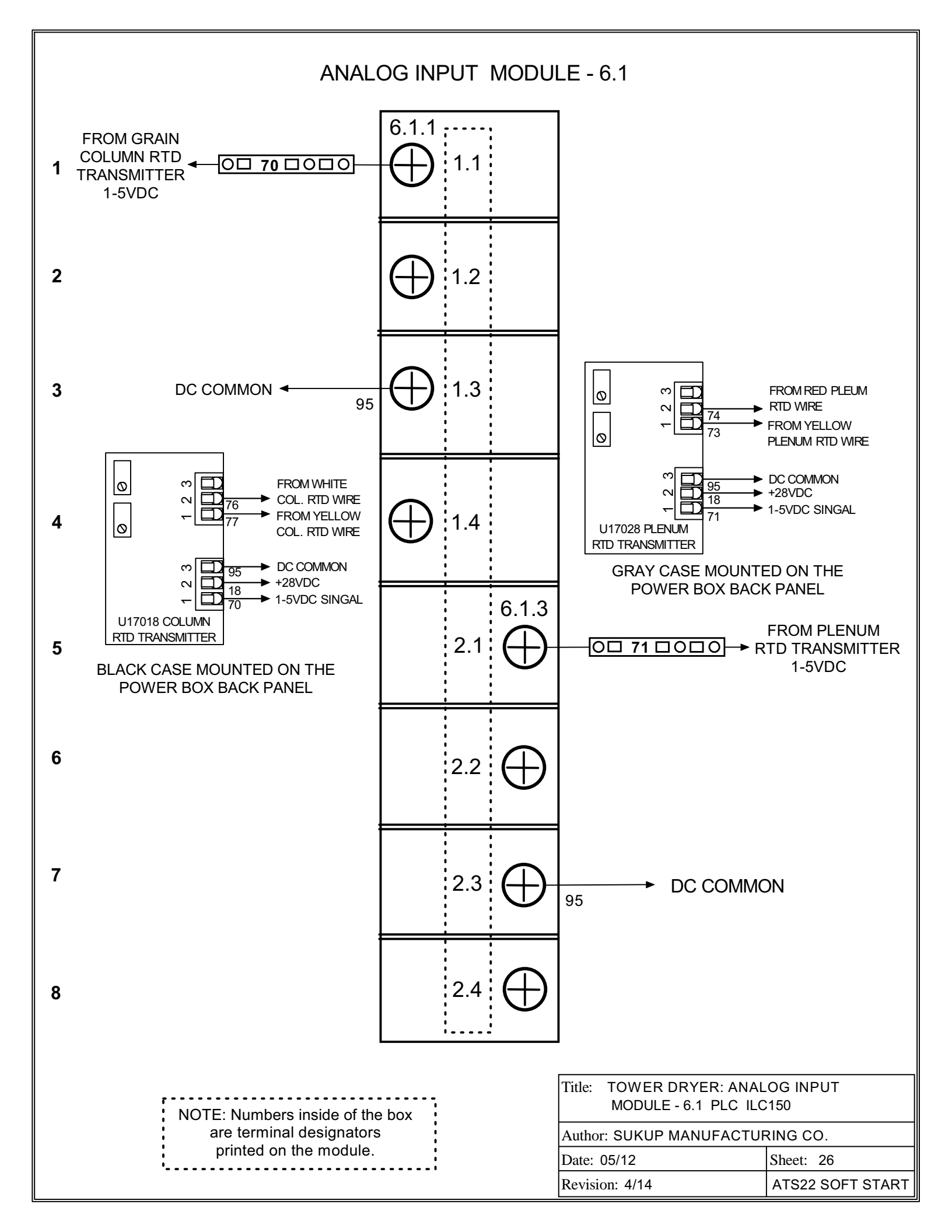

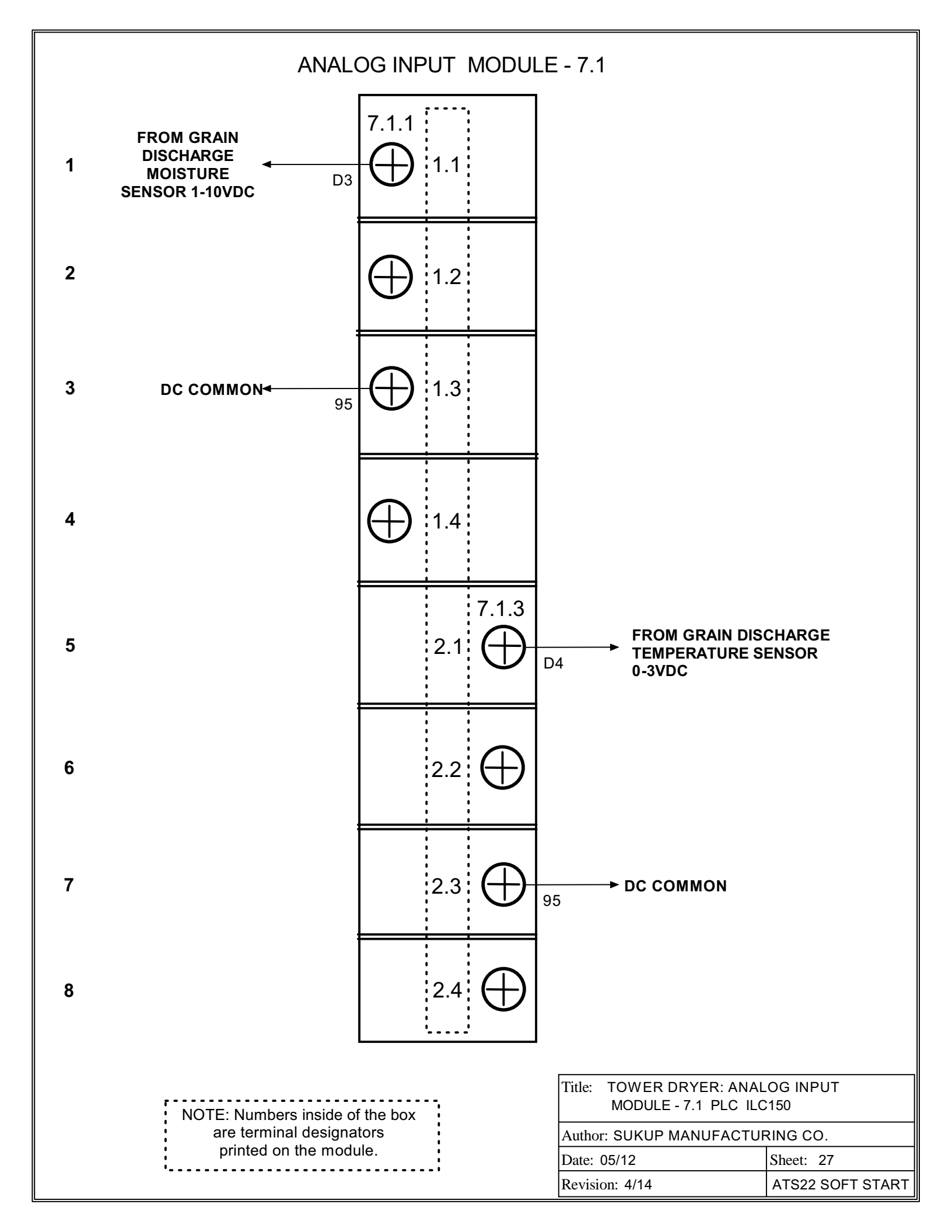

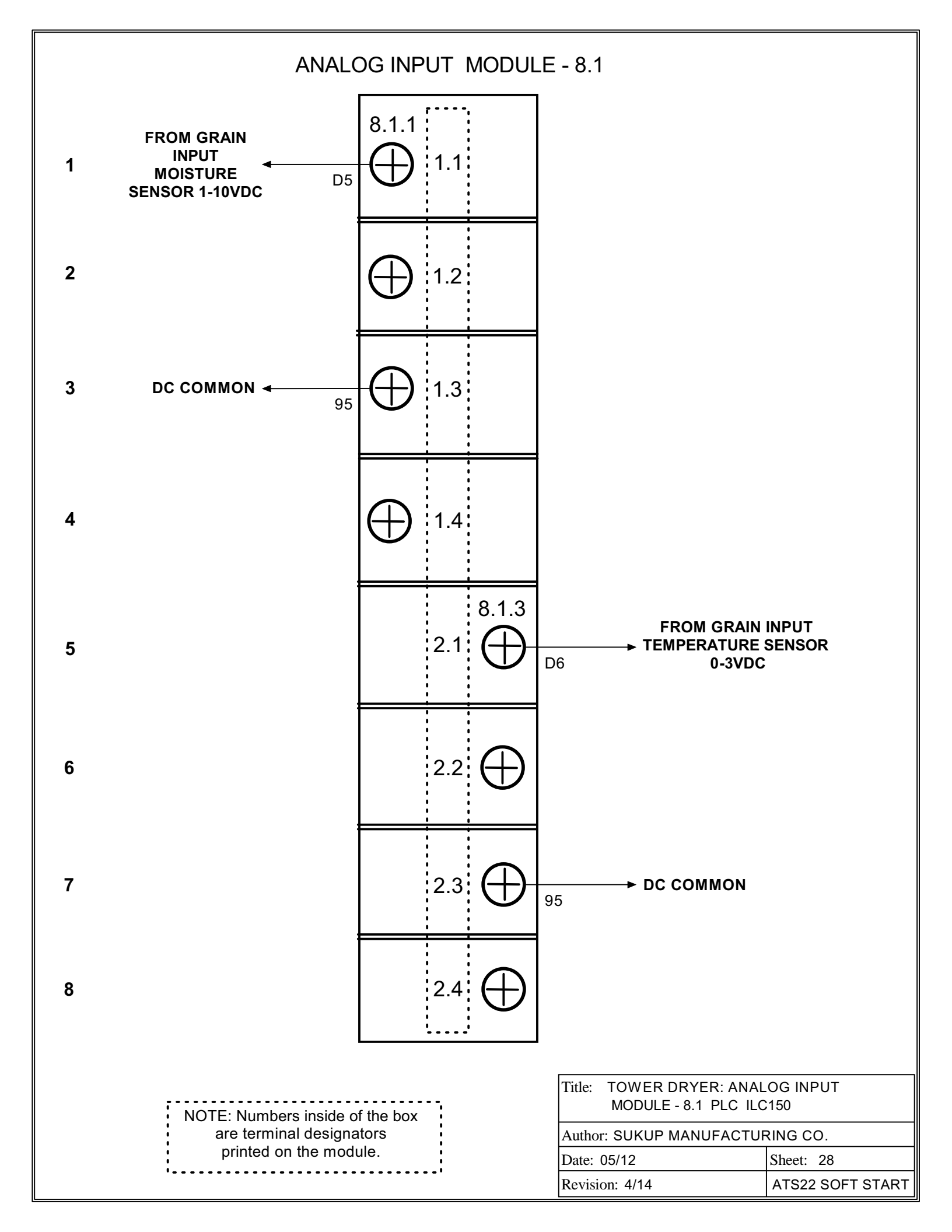

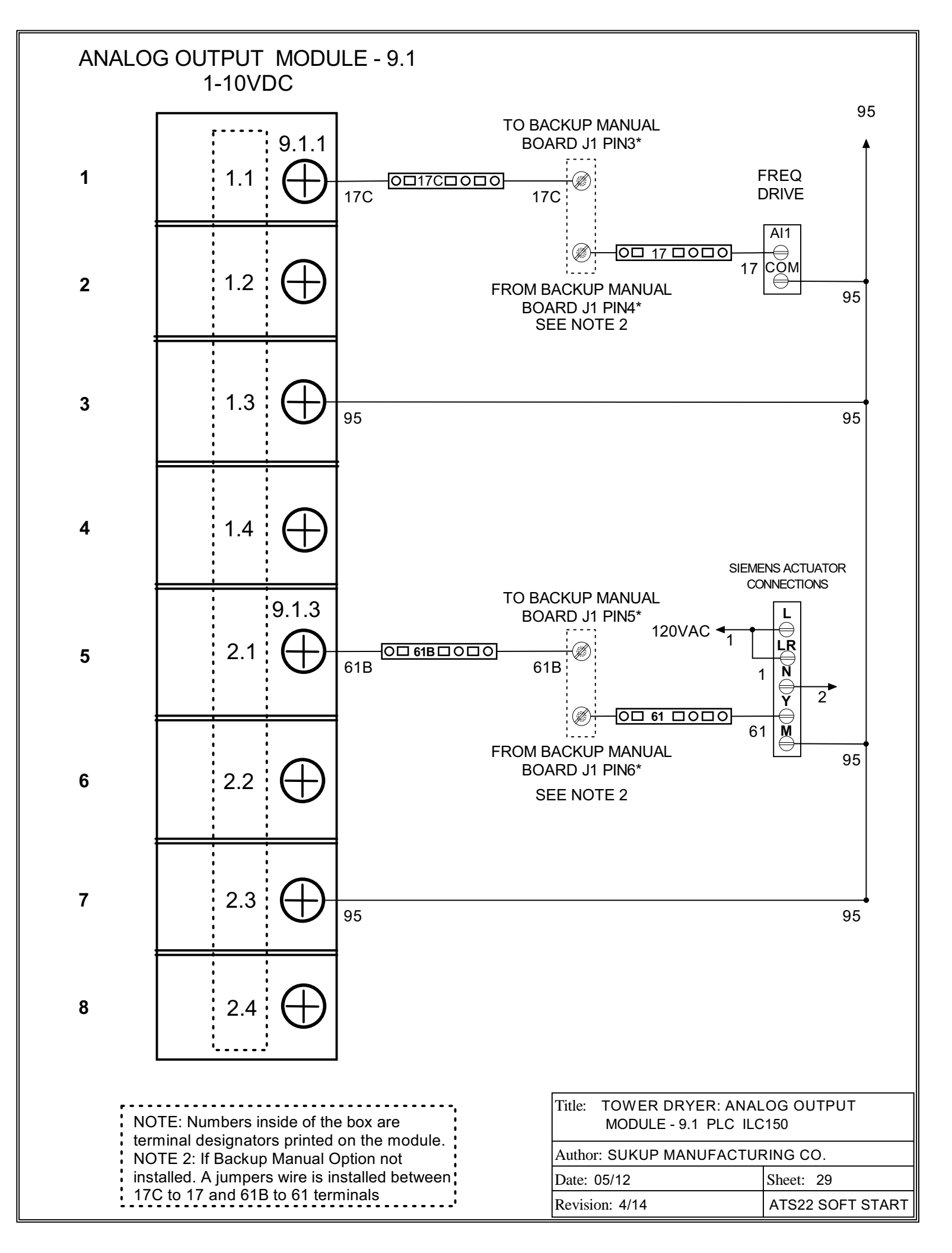

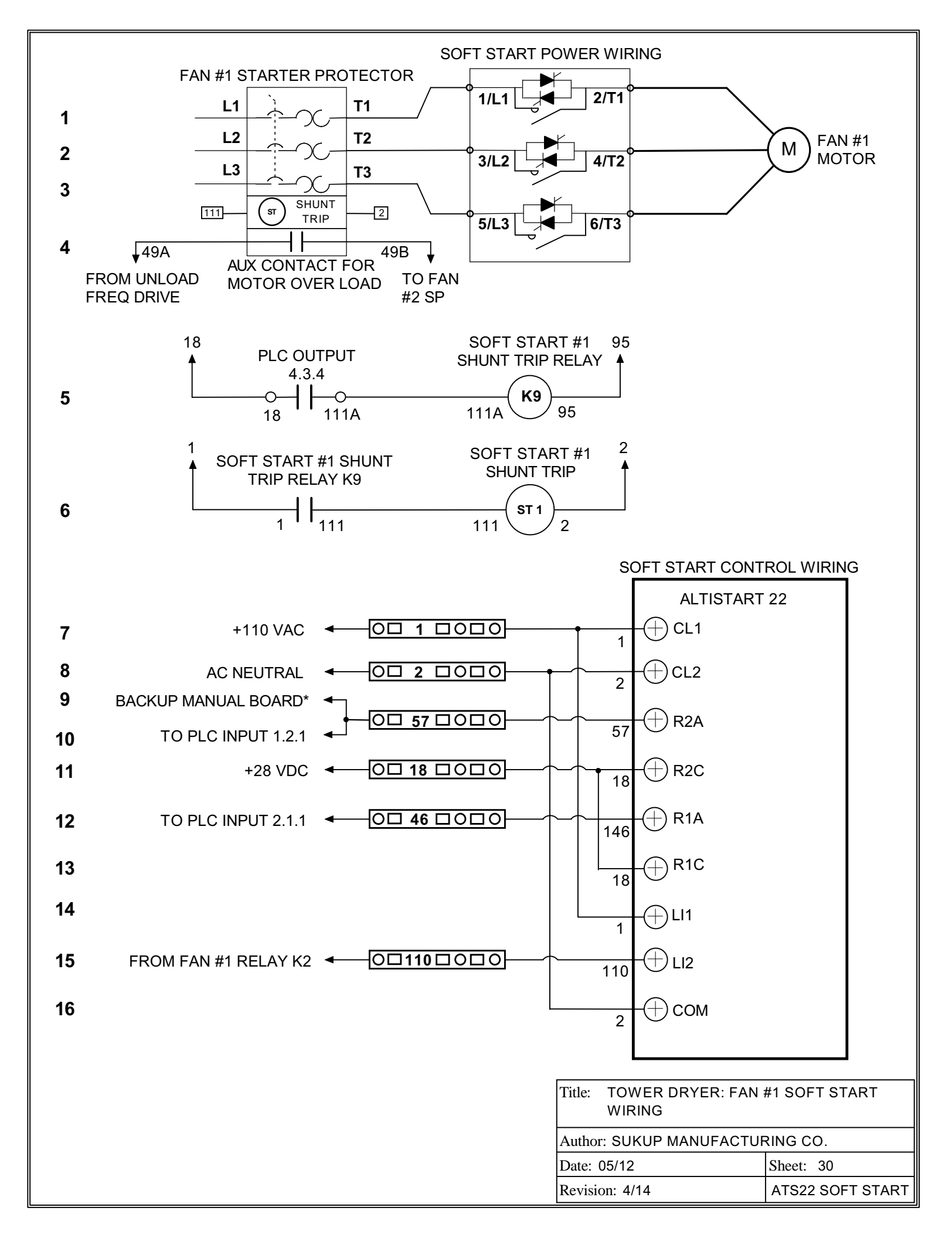

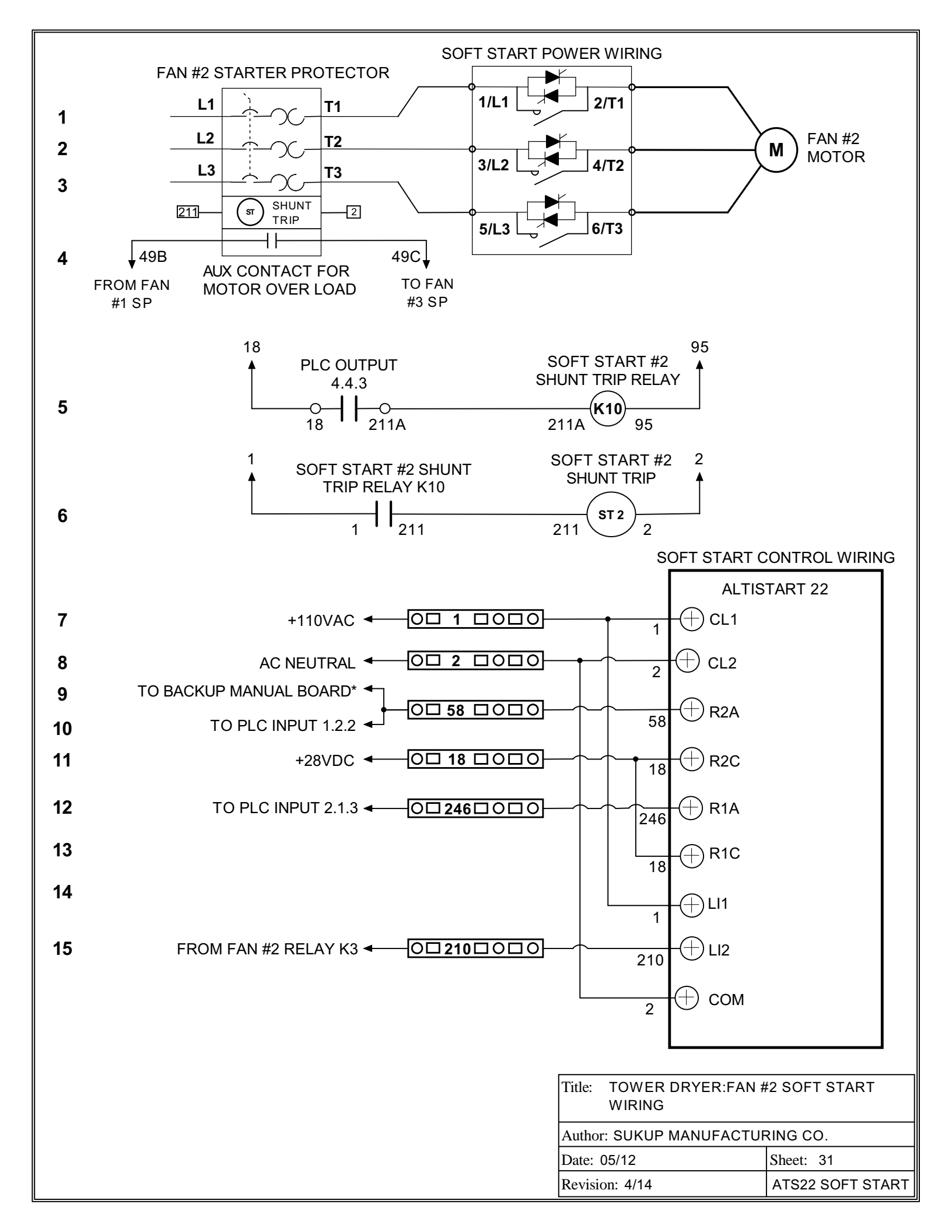

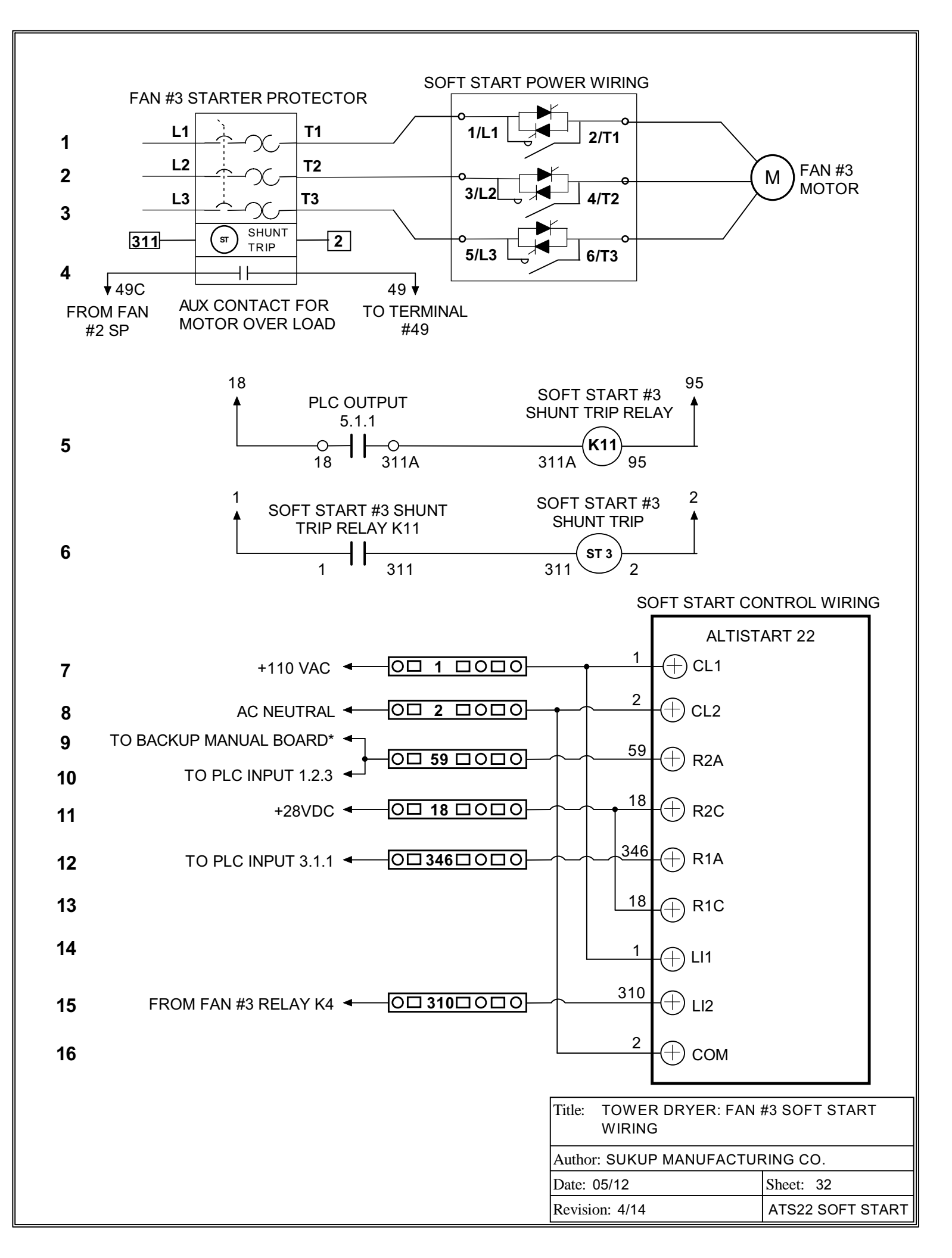
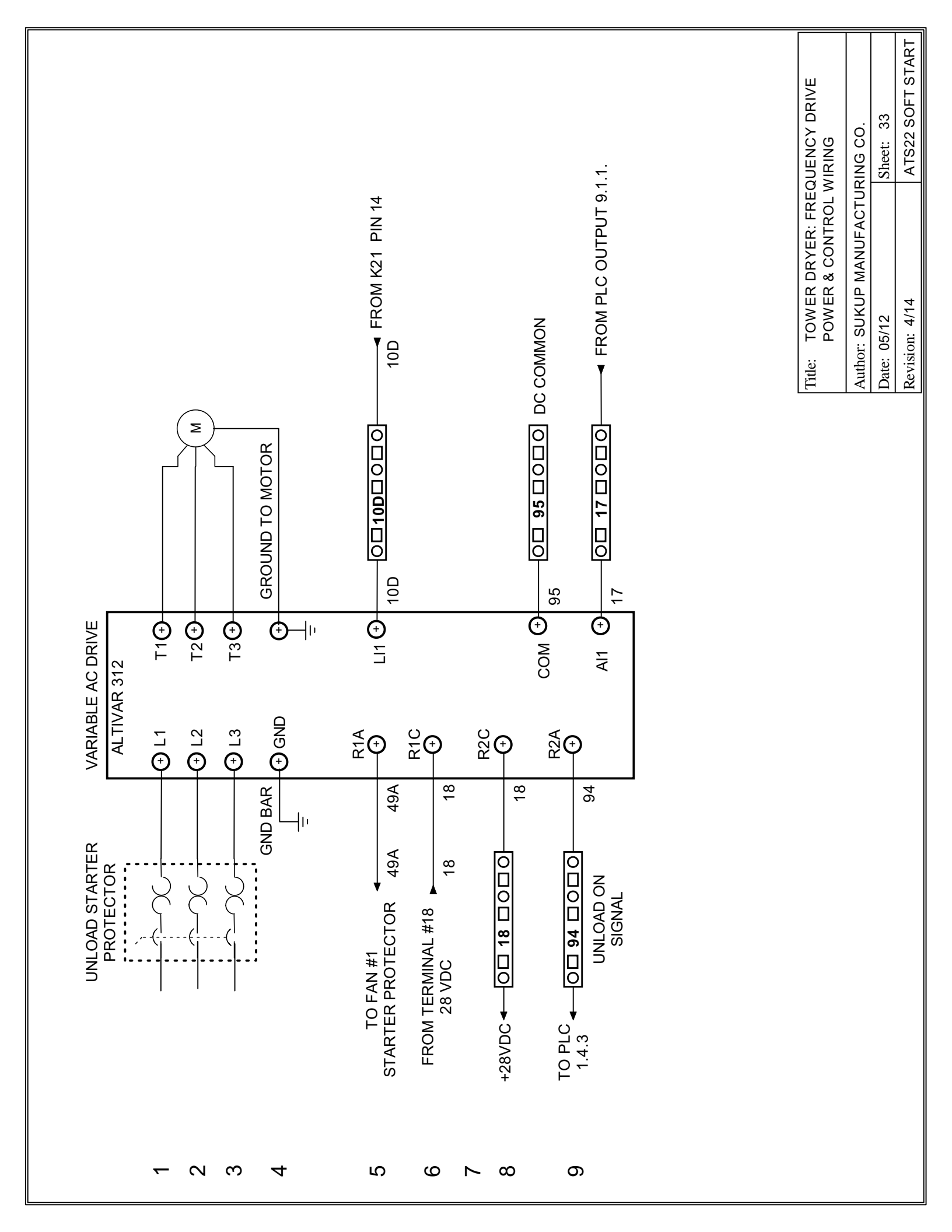

**TOWER - STATIC MOISTURE SAMPLE** 

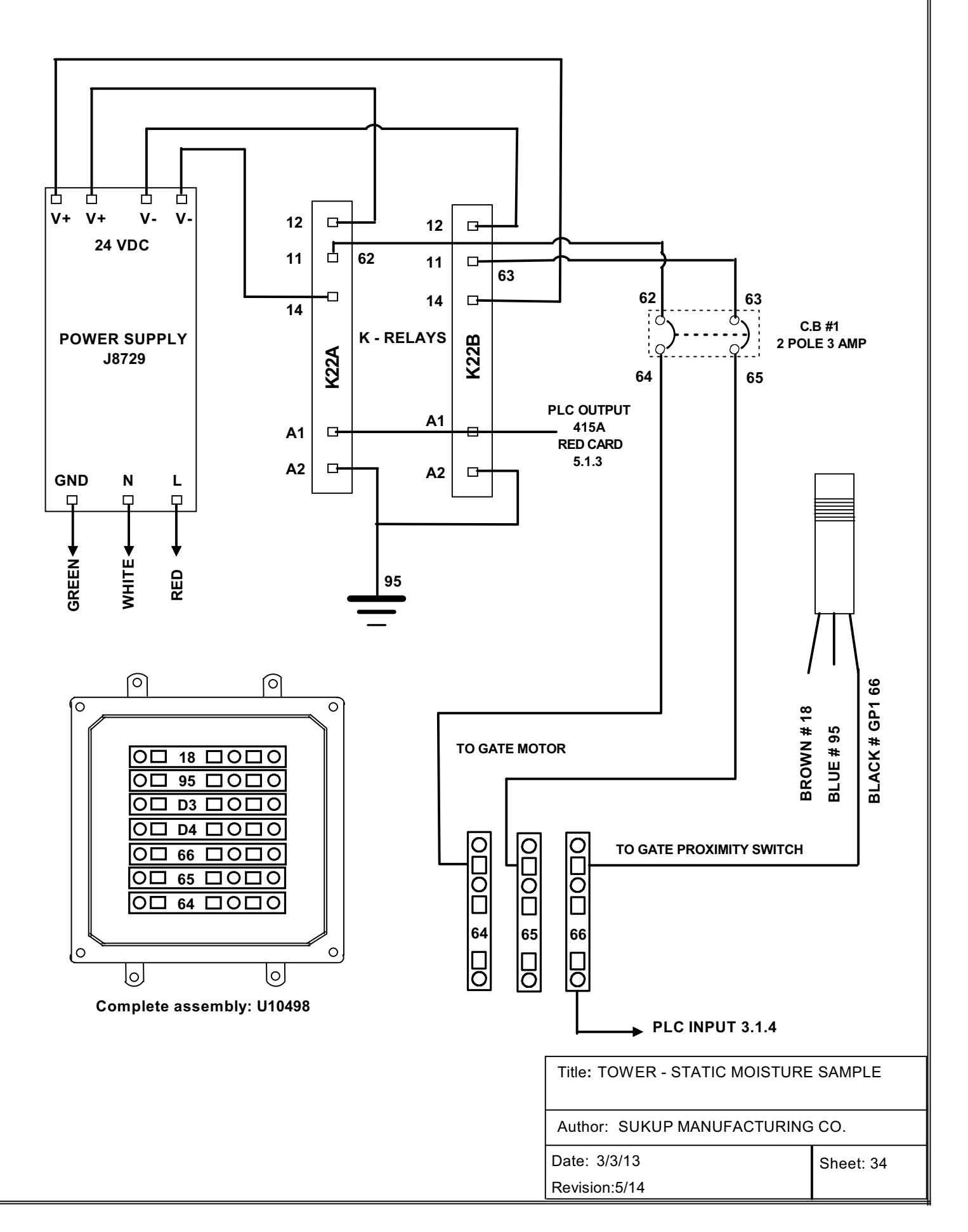

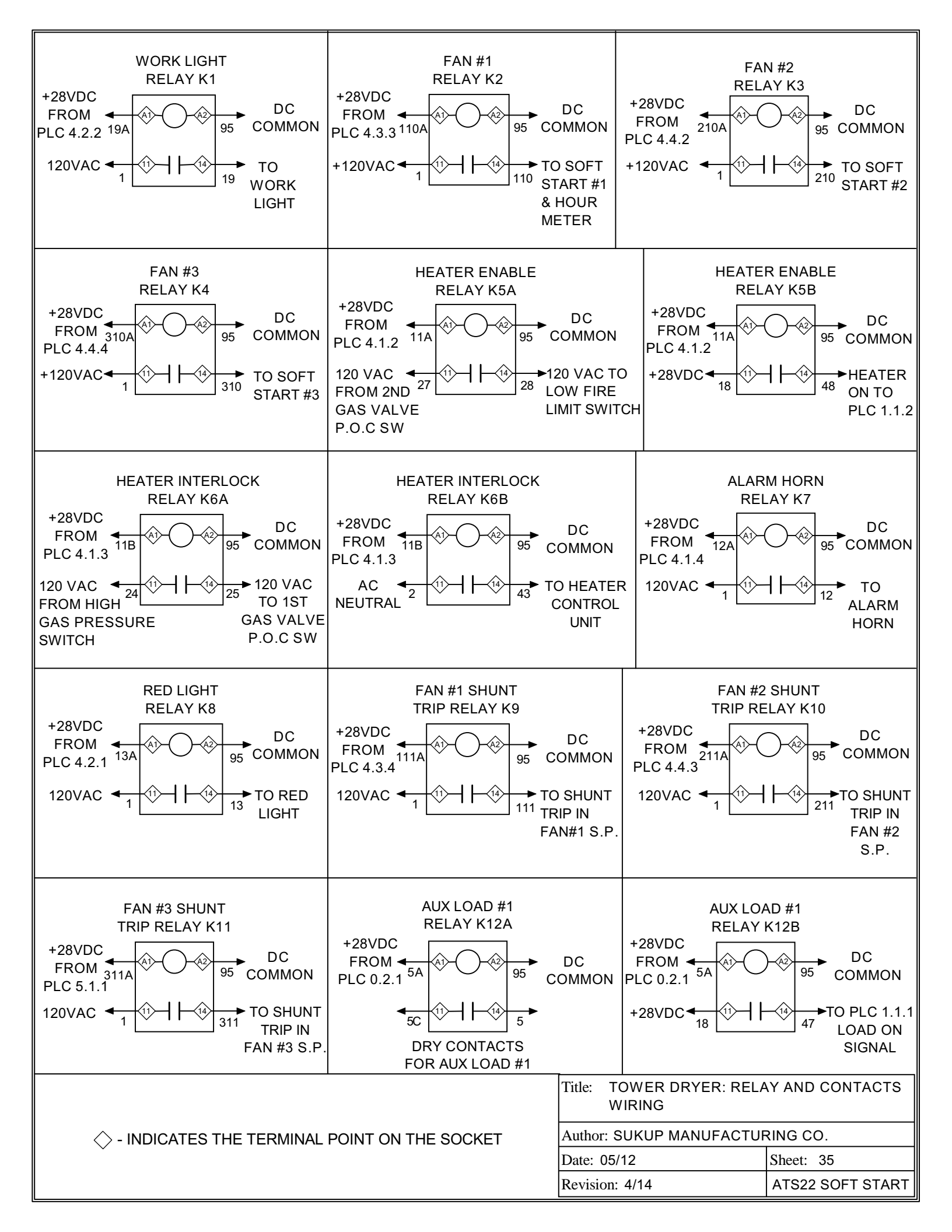

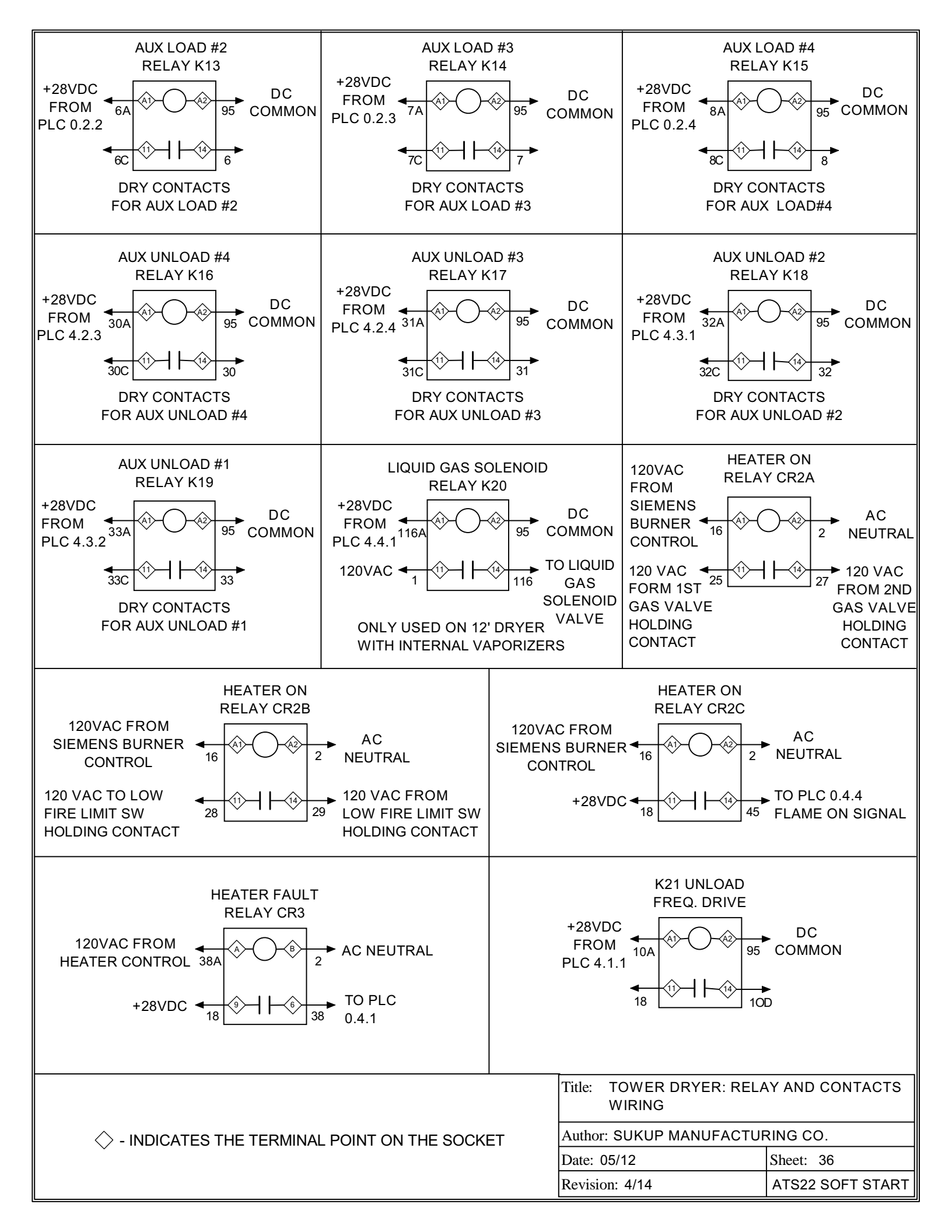

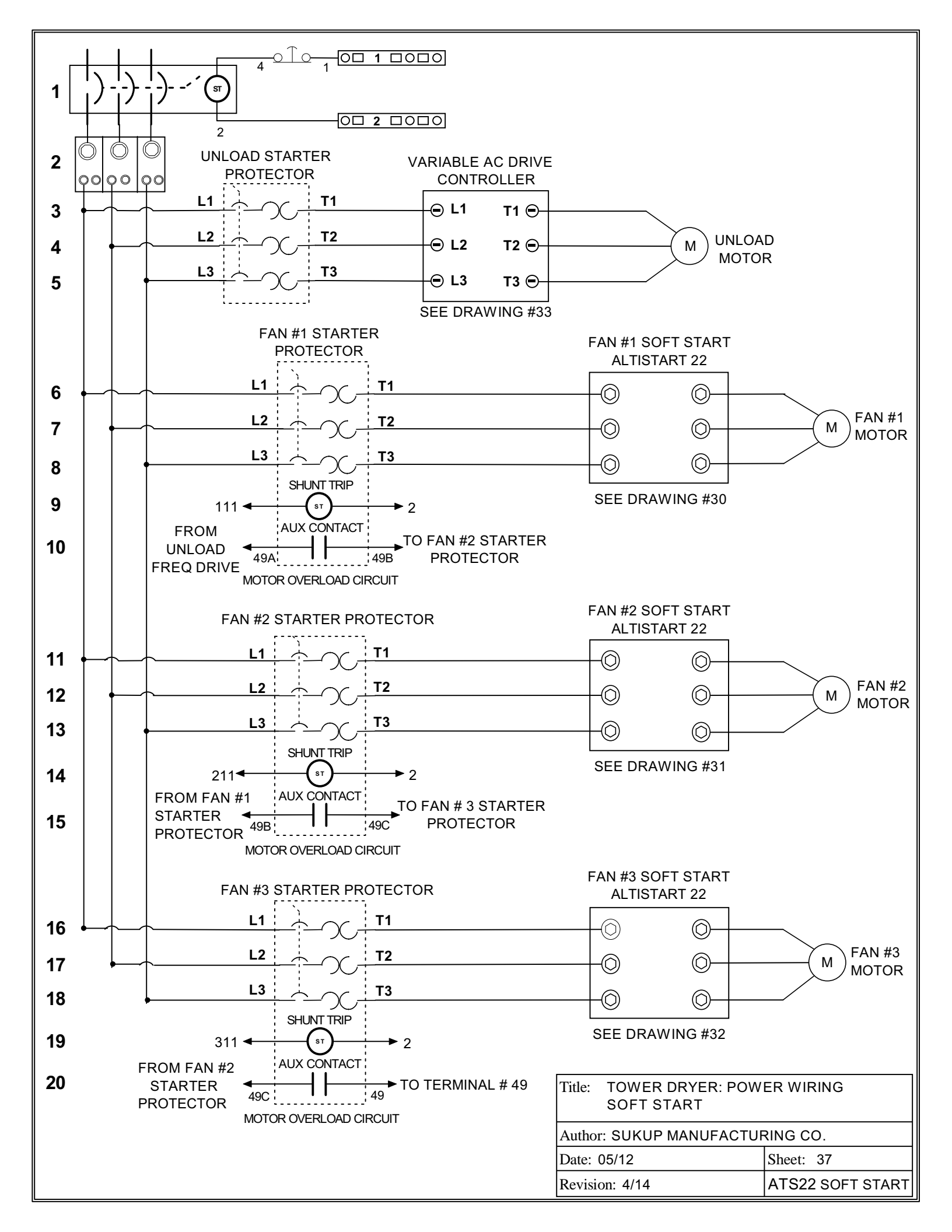

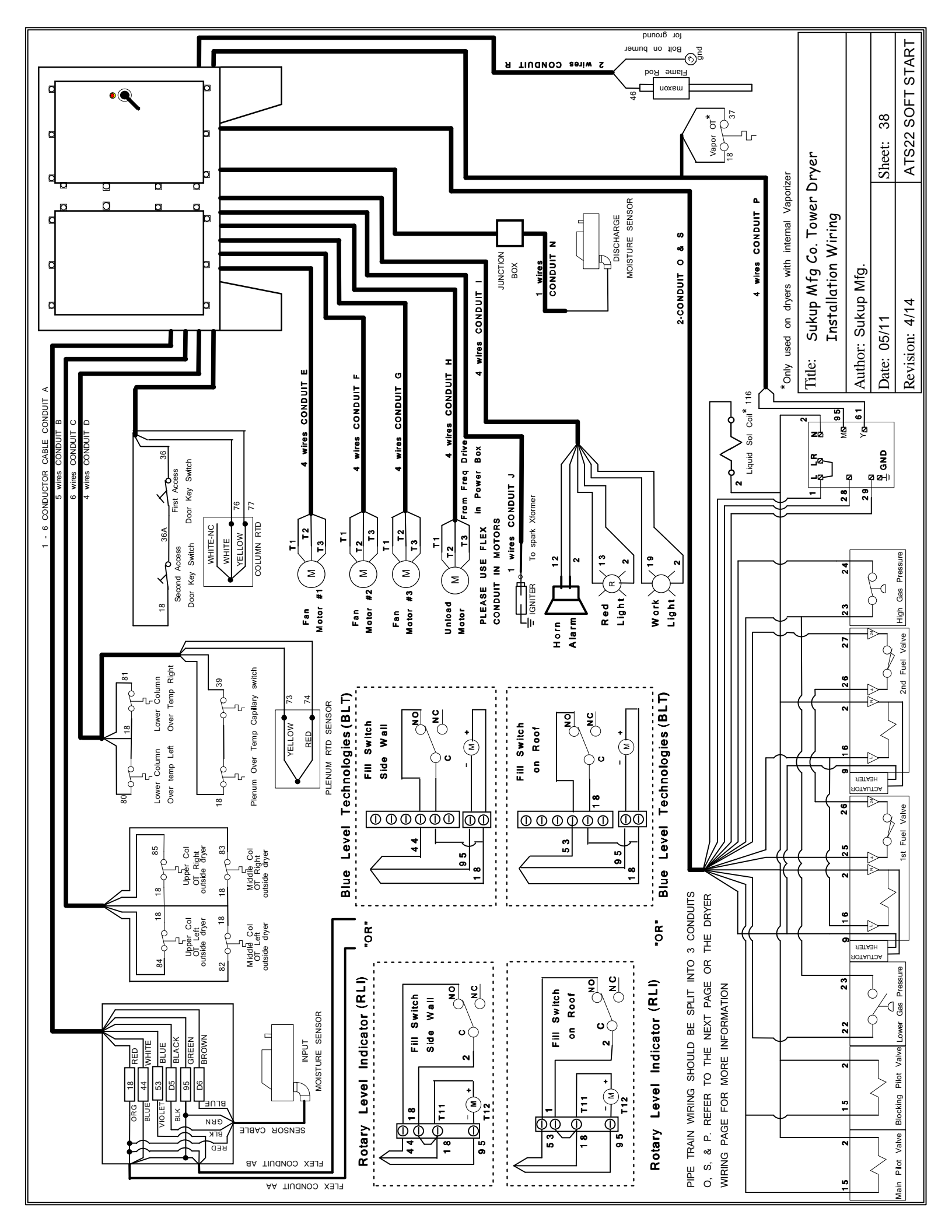

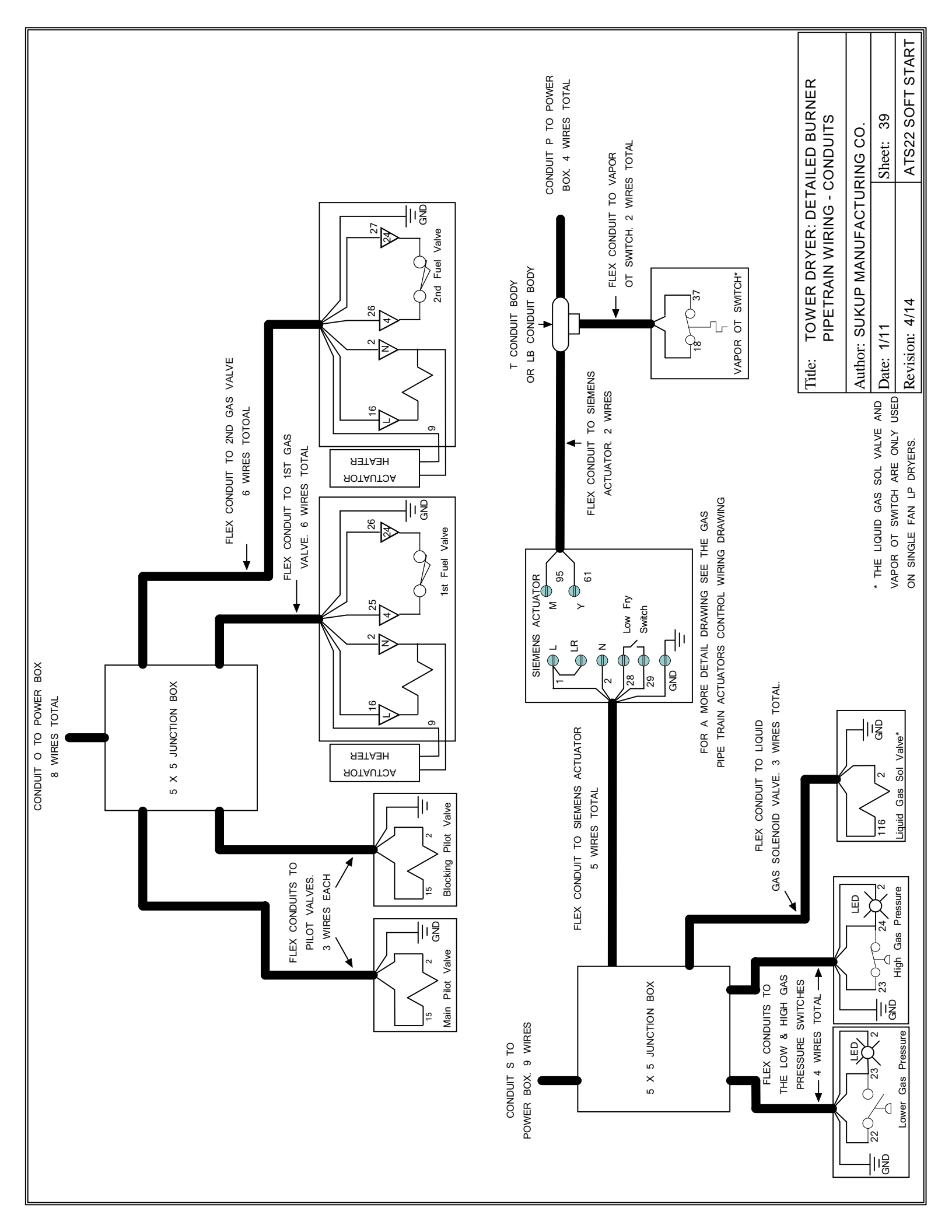

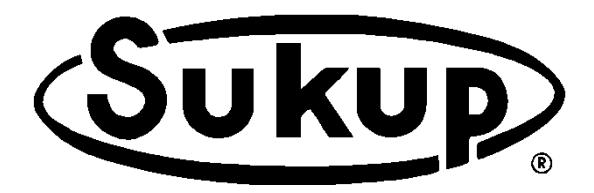

## **Tower Dryer** With QuadraTouch<sup>™</sup> Dryer Control System

## **Appendices**

## TABLE OF CONTENTS

| Appendix A – Foundations<br>Modular Tower Dryers<br>Stick-built Tower Dryers                                                   | A-2<br>A-4        |
|----------------------------------------------------------------------------------------------------|-------------------|
| Appendix B – Specifications<br>Specification Tables<br>Unload Rates<br>Gas Consumption                                         | B-2<br>B-3<br>B-4 |
| Appendix C – Electrical Requirements<br>Single-fan Dryers<br>Three-fan Dryers                                                  | C-2<br>C-3        |
| Appendix D – Drying Rate Tables<br>Modular Tower Dryers<br>Stick-built Tower Dryers                                            | D-2<br>D-3        |
| Appendix E – Setting Unload System                                                                                             | E-2               |
| Appendix F – Adjusting Grain Flow Tube                                                                                         | F-2               |
| Appendix G – Altistart 22 Soft Start<br>Programming ATS22 Soft Start<br>Motor Full-load Amps<br>Troubleshooting                | G-2<br>G-4<br>G-5 |
| Appendix H – Altivar 312 Variable Frequency Drive<br>Programming ATV 312<br>VFD Starter Protector Settings<br>Fault Management | H-2<br>H-3<br>H-4 |
| Appendix I – GSM Modem (Optional)<br>Installation<br>Operation                                                                 | I-2<br>I-4        |

## **Foundations**

Modular Tower Dryers Stick-built Tower Dryers

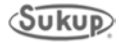

### Foundation

Drawings in this section show minimum foundation requirements or each type of Sukup Tower Dryer. Actual foundation must be designed by a professional engineer. The following conditions apply to all:

Soil must be able to support 3,000 pounds per square foot. Concrete minimum compression strength at 28 days must be 3,000 pounds per square inch with grade 60 rebar.

All material used for backfill on inside of ring wall should be clean, well-graded crushed stone or sand/gravel mixture. Backfill should be placed in 6" layers and well compacted.

All sections of rebar that overlap must be connected together by wire.

For some soil types, bottom of footing must be below frost line. Consult with local soil engineer.

**IMPORTANT:** Foundation must be designed by a qualified engineer based on soil conditions at site. The following figures are for illustration and quoting purposes only. Soil boring test must be done by a competent engineering firm, and foundation construction must be done by a qualified concrete contractor. Sukup Manufacturing Co. is not liable for problems arising from inadequate foundation design or construction.

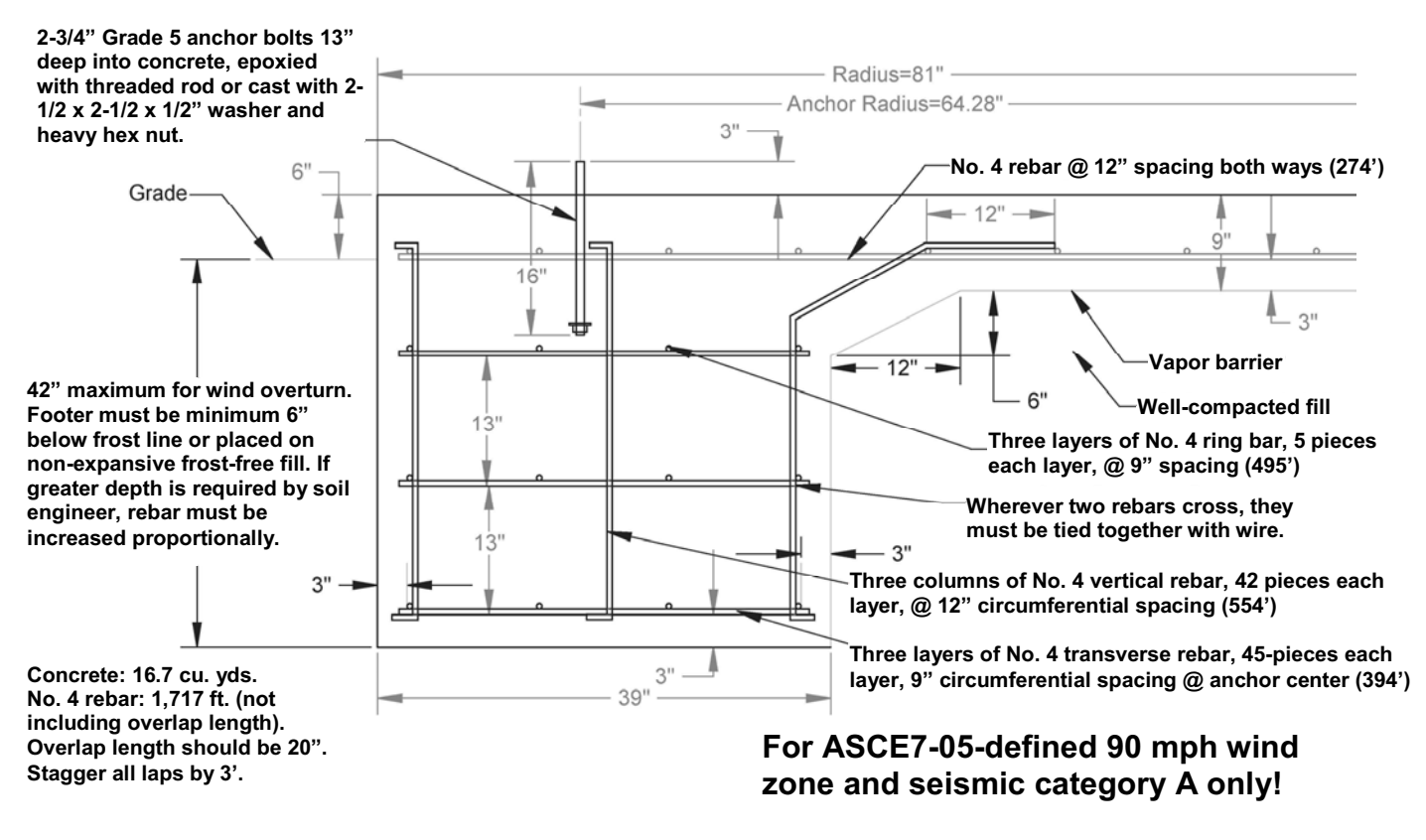

Model U1010

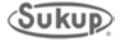

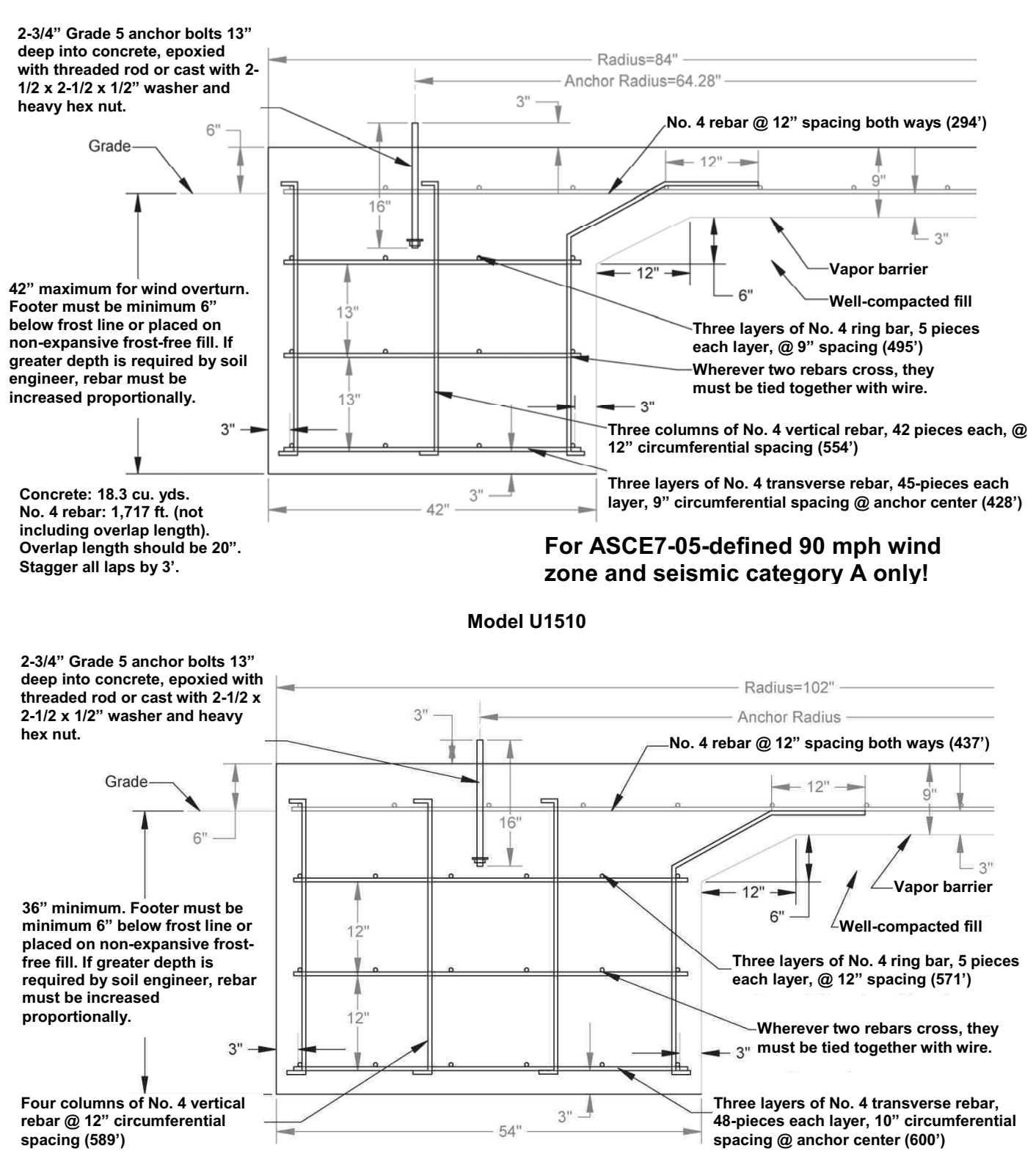

Concrete: 24.3 cu. yds.

No. 4 rebar: 2,197 ft. (not including overlap length). Overlap length should be 20". Stagger all laps by 3'.

For ASCE7-05-defined 90 mph wind zone and seismic category A only!

Model U1812

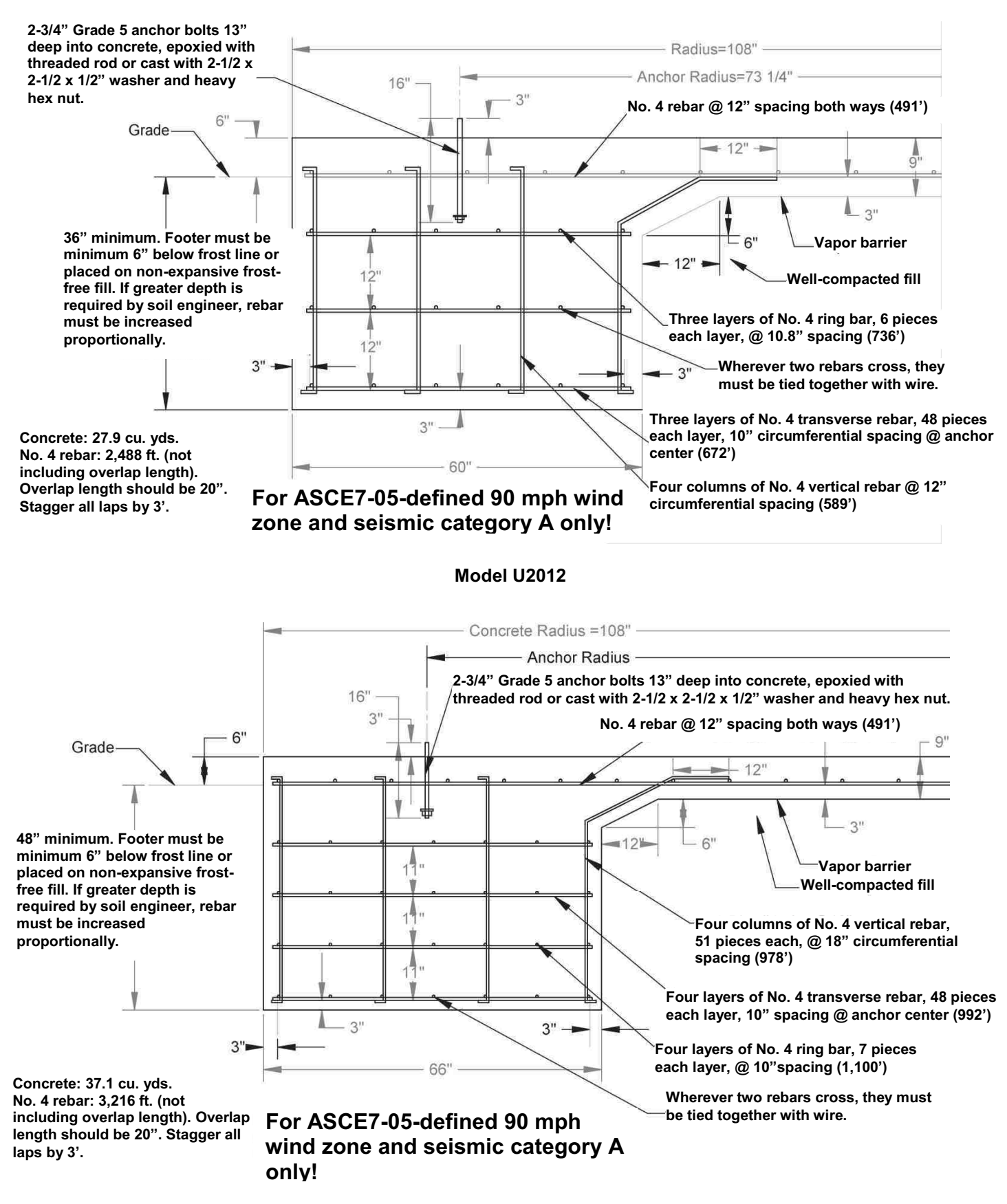

Model U2412

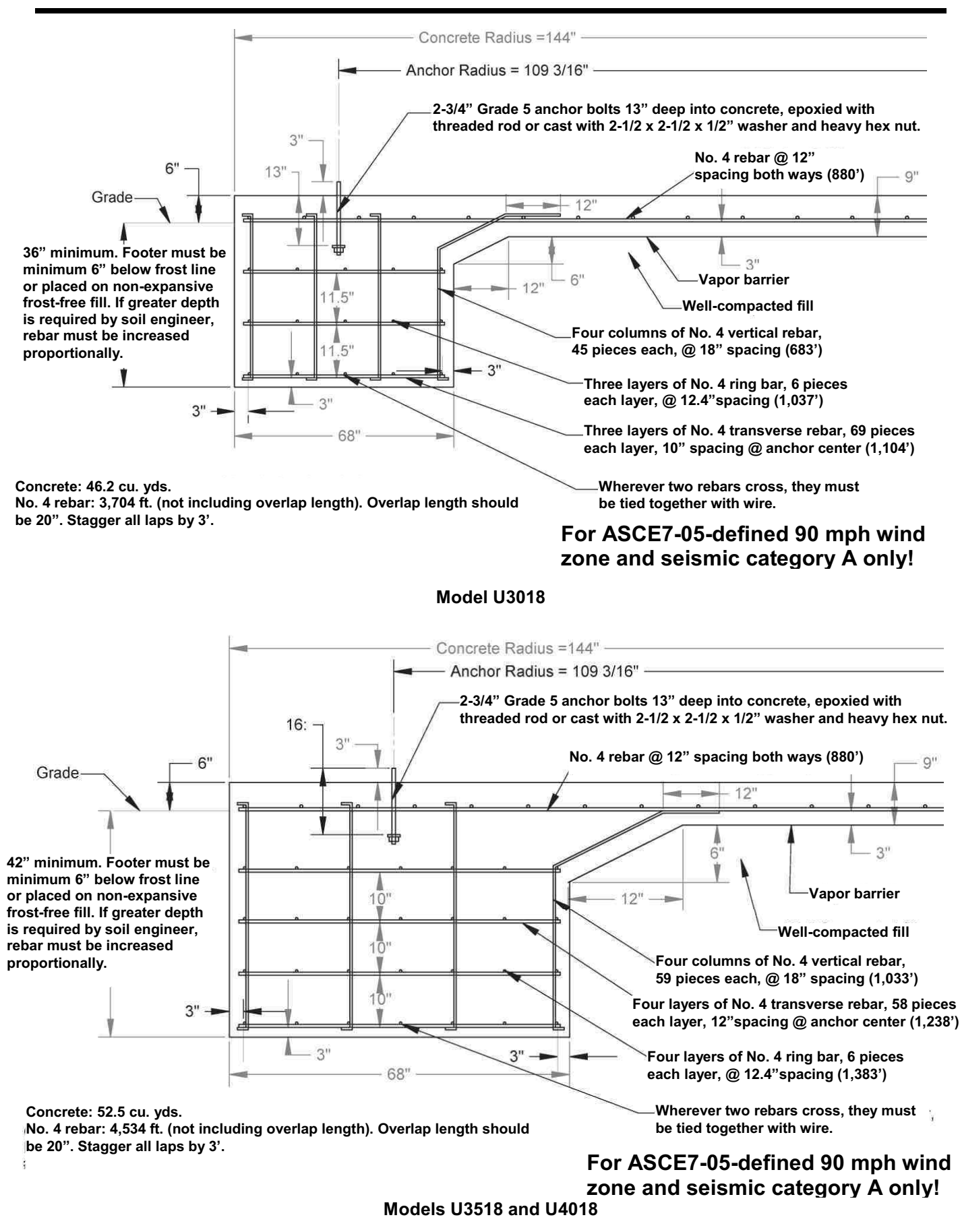

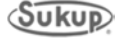

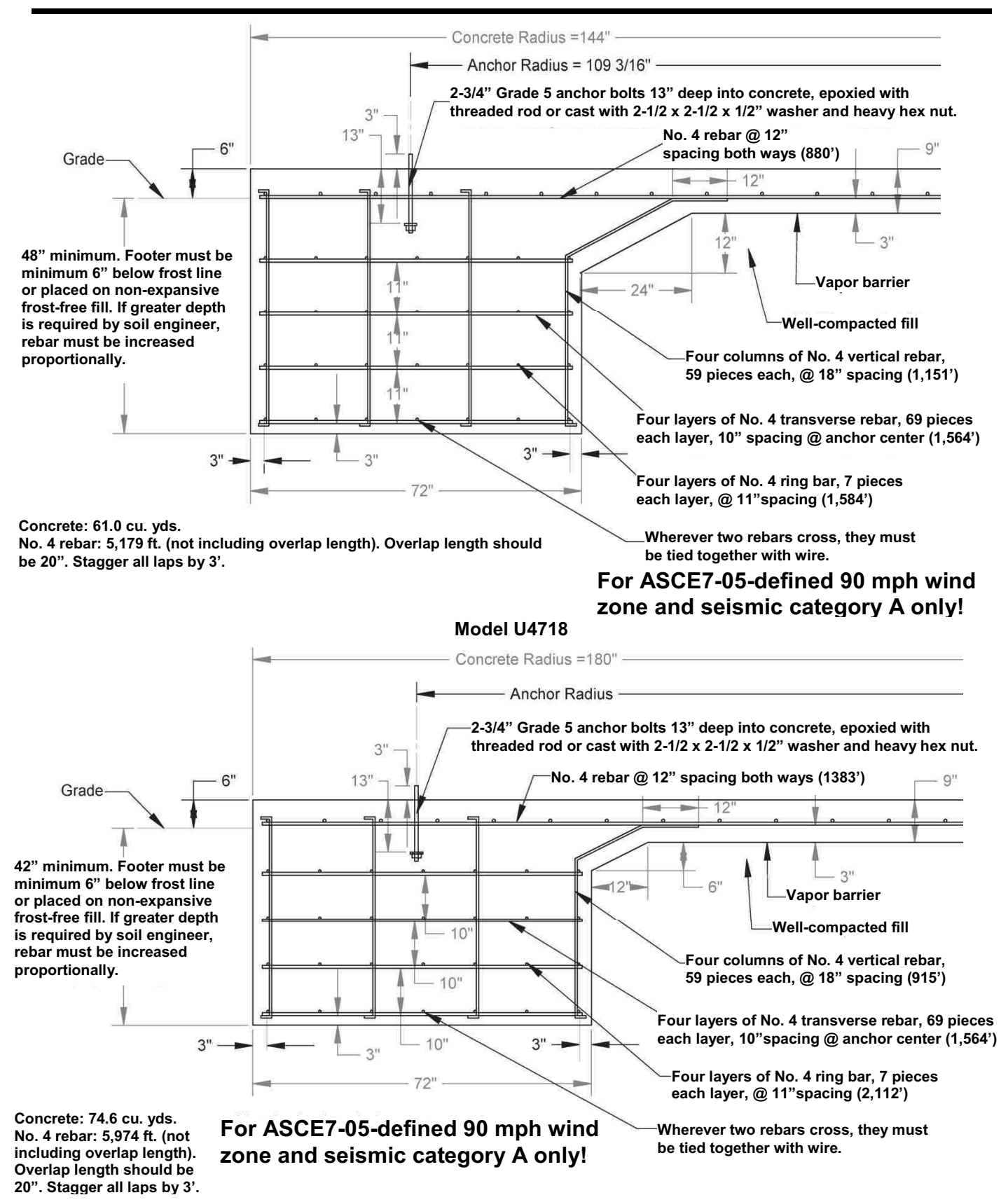

Models U5024, U6024 and U7024

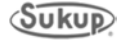

# Appendix **B**

## **Specifications**

Specification Tables Unload Rates Gas Consumption

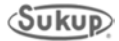

### **Tower Dryer Specifications**

Bushels per hour estimates in tables below are based on wet No. 2 shelled yellow corn at listed moisture content and are based on drying principles, field results and/or computer simulation at 50°F ambient temperature and 60% humidity at 220°F aver age plenum temperature.

Factors such as grain variety, maturity levels, grain cleanliness, weather conditions and operation/management can affect performance of tower dryer. Results may vary. This information is calculated and is not a guarantee of product or performance. These specifications should only be used as estimates and not as a warranty, express or implied, of how a particular Sukup unit will perform under your operating conditions. Because products are continually improved, changes may have occurred that are not reflected in these specifications.

| Model #                    | U1010      | U1510      |
|----------------------------|------------|------------|
| Bu/hr. 20-15% corn         | 1,000      | 1,500      |
| Bu/hr. 25-15% corn         | 600        | 900        |
| Heat holding bushels       | 670        | 924        |
| Cool holding bushels       | 219        | 308        |
| Total holding bushels      | 1,208      | 1,551      |
| Drying CFM                 | 48,000     | 67,000     |
| Cooling CFM                | 24,000     | 33,500     |
| Overall height (ft.)       | 50' 2"     | 63' 7"     |
| Tower diameter             | 10' 6"     | 10' 6"     |
| Max dia. with catwalks     | 17' 10"    | 17' 10"    |
| Max. burner BTU/hr.        | 10,000,000 | 15,000,000 |
| Avg. burner BTU/hr.        | 6,300,000  | 9,400,000  |
| Blower horsepower          | 50         | 75         |
| Outer platforms            | 2          | 2          |
| Full load amp. (230v/460v) | 142/71     | 204/102    |
| Foundation (cubic yds.)    | 18         | 18         |

| Model #                 | U1812  | U2012  | U2412   | U3018   | U3518   | U4018   | U4718   | U5024   | U6024   | U7024   |
|-------------------------|--------|--------|---------|---------|---------|---------|---------|---------|---------|---------|
| Bu/hr 20-15%            | 1800   | 2000   | 2400    | 3000    | 3500    | 4000    | 4700    | 5000    | 6000    | 7000    |
| corn                    | 1000   | 2000   | 2400    | 0000    | 0000    | 4000    | 4700    | 0000    | 0000    | 1000    |
| Bu/hr 25-15%            | 1080   | 1200   | 1440    | 1800    | 2100    | 2400    | 2820    | 3000    | 3600    | 4200    |
| corn                    | 1000   | 1200   | 1440    | 1000    | 2100    | 2400    | 2020    | 0000    | 0000    | 4200    |
| Heat holding<br>bushels | 1113   | 1275   | 1521    | 1925    | 2208    | 2642    | 2941    | 3469    | 4026    | 4436    |
| Cool holding            | 400    | 131    | 191     | 642     | 912     | 921     | 1136    | 1028    | 1205    | 1400    |
| bushels                 | 400    | 434    | 401     | 042     | 012     | 031     | 1130    | 1230    | 1295    | 1499    |
| Total holding           | 1082   | 2178   | 2471    | 35/13   | 3006    | 1119    | 5053    | 6336    | 6950    | 7564    |
| bushels                 | 1302   | 2170   | 27/1    | 00-0    | 0000    |         | 0000    | 0000    | 0330    | 7004    |
| Drying airflow          | 85,600 | 94,600 | 110,300 | 148,200 | 174,300 | 206.400 | 226,200 | 275,100 | 296,100 | 343,500 |
| (CFM)                   | 00,000 | 0.,000 | ,       | ,       | ,       | ,       |         | ,       |         | 0.0,000 |
| Burner cap.             | 18.490 | 20.434 | 23.825  | 32.011  | 37.649  | 44.582  | 48.859  | 59.422  | 63.958  | 74.196  |
| (BTUx1000)              | ,      | ,      |         | ,       |         | ,       | ,       |         | ,       | ,       |
| Avg. heat               | 10.632 | 11.749 | 13.699  | 18.406  | 21.648  | 25.635  | 28.094  | 34.167  | 36.776  | 42.663  |
| (BTUx1000)              | ,      | ,      | ,       | ,       |         |         | ,       | ,       |         | ,       |
| Blower hp               | 75     | 100    | 100     | (3) 50  | (3) 60  | (3) 75  | (3) 75  | (3) 100 | (3) 100 | (3) 125 |
| AC drive                | 1 1/2  | 1 1/2  | 1 1/2   | 2       | 2       | 2       | 2       | 2       | 2       | 2       |
| metering hp             | 1-1/2  | 1-1/2  | 1-1/2   | 2       | 2       | 2       | 2       | 5       | 5       | 3       |
| Grain column            | 12.75" | 12.75" | 12.75"  | 12.75"  | 12.75"  | 12.75"  | 12.75"  | 12.75"  | 12.75"  | 12.75"  |
| Tower diameter          | 12'    | 12'    | 12'     | 18'     | 18'     | 18'     | 18'     | 24'     | 24'     | 24'     |
| Overall height          | 69'    | 76'    | 86'     | 76'     | 86'     | 96'     | 109'    | 100'    | 110'    | 120'    |

#### **Unload Rates**

Tables below show approximate unload rates for Sukup Tower Dryers. They are approximate and can vary due to flow gate and paddle arm settings, varieties of grain, and amount of fines. For an accurate rate, an actual flow test should be done on site.

| 10' Tower Dryer |      |      |      |      |      |      |      |      |      |      |
|-----------------|------|------|------|------|------|------|------|------|------|------|
| Speed (%)       | 10   | 20   | 30   | 40   | 50   | 60   | 70   | 80   | 90   | 100  |
| RPM             | 0.22 | 0.45 | 0.67 | 0.90 | 1.12 | 1.34 | 1.57 | 1.79 | 2.02 | 2.24 |
| Freq. (Hz)      | 6    | 12   | 18   | 24   | 30   | 36   | 42   | 48   | 54   | 60   |
| BU/HR*          | 210  | 420  | 630  | 840  | 1050 | 1260 | 1470 | 1680 | 1890 | 2100 |

| 12' Tower Dryer |      |      |      |      |      |      |      |      |      |      |
|-----------------|------|------|------|------|------|------|------|------|------|------|
| Speed (%)       | 10   | 20   | 30   | 40   | 50   | 60   | 70   | 80   | 90   | 100  |
| RPM             | 0.22 | 0.45 | 0.67 | 0.9  | 1.12 | 1.34 | 1.57 | 1.79 | 2.02 | 2.24 |
| Freq. (Hz)      | 6    | 12   | 18   | 24   | 30   | 36   | 42   | 48   | 54   | 60   |
| BU/HR*          | 300  | 600  | 900  | 1200 | 1500 | 1800 | 2100 | 2400 | 2700 | 3000 |

| 18' Tower Dryer |      |      |      |      |      |      |      |      |      |      |
|-----------------|------|------|------|------|------|------|------|------|------|------|
| Speed (%)       | 10   | 20   | 30   | 40   | 50   | 60   | 70   | 80   | 90   | 100  |
| RPM             | 0.17 | 0.35 | 0.52 | 0.7  | 0.87 | 1.05 | 1.22 | 1.4  | 1.58 | 1.74 |
| Freq (Hz)       | 6    | 12   | 18   | 24   | 30   | 36   | 42   | 48   | 54   | 60   |
| BU/HR*          | 550  | 1100 | 1650 | 2200 | 2750 | 3300 | 3850 | 4400 | 4950 | 5500 |

| 24' Tower Dryer |      |      |      |      |      |      |      |      |      |      |
|-----------------|------|------|------|------|------|------|------|------|------|------|
| Speed (%)       | 10   | 20   | 30   | 40   | 50   | 60   | 70   | 80   | 90   | 100  |
| RPM             | 0.17 | 0.35 | 0.52 | 0.7  | 0.87 | 1.05 | 1.22 | 1.4  | 1.57 | 1.74 |
| Freq (Hz)       | 6    | 12   | 18   | 24   | 30   | 36   | 42   | 48   | 54   | 60   |
| BU/HR*          | 800  | 1600 | 2400 | 2800 | 4000 | 4800 | 5600 | 6400 | 7200 | 8000 |

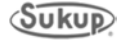

#### **Fuel Consumption**

Gas pressure supplied to dryer must be 6 to 9 psi.

- For natural gas dryers, if gas supply is above 9 psi, end user must provide regulator.
- For vaporized propane dryers, end user must provide external vaporizer and regulator between LP tank and dryer.
- For liquid propane dryers, internal vaporizer and regulator are included with dryer (available in domestic models U1010-U2412 only).

All work needs to be in accordance with local, state and national standards.

Table below shows maximum fuel consumption rate per hour for each model of dryer.

| Model | Max Btu/hr. | LP gal/hr. | NG ft. <sup>3</sup> /hr. |
|-------|-------------|------------|--------------------------|
| U1010 | 10,000,000  | 108.7      | 10,000                   |
| U1510 | 15,000,000  | 163.0      | 15,000                   |
| U1812 | 18,490,000  | 201.0      | 18,490                   |
| U2012 | 20,434,000  | 222.1      | 20,434                   |
| U2412 | 23,825,000  | 259.0      | 23,825                   |
| U3018 | 32,011,000  | 347.9      | 32,011                   |
| U3518 | 37,649,000  | 409.2      | 37,649                   |
| U4018 | 44,582,000  | 484.6      | 44,582                   |
| U4718 | 48,859,000  | 531.1      | 48,859                   |
| U5024 | 59,422,000  | 645.9      | 59,422                   |
| U6024 | 63,958,000  | 695.2      | 63,958                   |
| U7024 | 74,196,000  | 806.5      | 74,196                   |

Table shows maximum fuel consumption at a 200°F ple num temperature rise, without heat recovery factored in. Actual consumption will typically be less than amounts stated.

#### Heating capacity of fuel used

Natural gas: 1,000 Btu/ft.<sup>3</sup> Vaporized propane: 2,500 Btu/ft.<sup>3</sup> Liquid propane: 92,000 Btu/gal.

Table below shows average fuel consumption rate per hour for each model of dryer.

| Model | Avg. Btu/hr. | LP gal/hr. | NG ft <sup>3</sup> /hr. |
|-------|--------------|------------|-------------------------|
| U1010 | 6,300,000    | 68.5       | 6,300                   |
| U1510 | 9,400,000    | 102.2      | 9,400                   |
| U1812 | 10,632,000   | 115.6      | 10,632                  |
| U2012 | 11,749,000   | 127.7      | 11,749                  |
| U2412 | 13,699,000   | 148.9      | 13,699                  |
| U3018 | 18,406,000   | 201.0      | 18,406                  |
| U3518 | 21,648,000   | 235.3      | 21,648                  |
| U4018 | 25,635,000   | 278.6      | 25,635                  |
| U4718 | 28,094,000   | 305.4      | 28,094                  |
| U5024 | 34,167,000   | 371.4      | 34,167                  |
| U6024 | 36,776,000   | 399.7      | 36,776                  |
| U7024 | 42,663,000   | 463.7      | 42,663                  |

Table shows average fuel consumption at a 115°F ple num temperature rise, without heat recovery factored in.

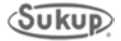

# Appendix C

## **Electrical Requirements**

Single-fan Dryers Three-fan Dryers

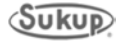

#### **Electrical Requirements**

**NOTE:** A service-rated, fused disconnect needs to be installed ahead of grain dryer power distribution box. This disconnect is not included with dryer and should be installed by a qualified electrician.

#### CAUTION:The only device connected to this disconnect should be the grain dryer.

**NOTE:** Incoming Current (Amps) shows the total current required (with Service Factor) to **continuously** operate a dryer's fan motor(s), unload motor and control circuitry. **During fan startup**, the Soft Start will limit fan motor(s) amp draw to 350% of nameplate FLA. If this 350% inrush current cannot be provided by main transformer, motor may not get up to speed before a fault condition occurs, especially in cold weather. Changing Soft Start settings and timing may be required to start fan. Consult Sukup dealer before making any settings adjustments. If motors still will not start after adjustments, a larger transformer or a different starting method (VFD) may be needed.

The following tables provide information for the electrician wiring the grain dryer. It is recommended that the local power company be contacted to have a representative inspect installation to ensure wiring is compatible with their system, and that sufficient power is supplied to dryer.

Standard electrical safety practices and codes should be used. Refer to the National Electrical Code Standard Handbook by the National Fire Protection Association.

#### All electrical work should be completed by a qualified electrician.

|                                                     | U1010 | U1510 | U1812 | U2012 | U2412 |
|-----------------------------------------------------|-------|-------|-------|-------|-------|
| Fan HP                                              | 50    | 75    | 75    | 100   | 100   |
| Unload HP                                           | 1.5   | 1.5   | 1.5   | 1.5   | 1.5   |
| 230V 1-PH Incoming Current<br>(Amps)                | 287   | NA    | NA    | NA    | NA    |
| 230V 1-PH Main Switch<br>Current Rating (Amps)      | 400   | NA    | NA    | NA    | NA    |
| 208V 3-PH Incoming Current<br>(Amps)                | 165   | 243   | 243   | 327   | 327   |
| 208V 3-PH Main Switch<br>Current Rating (Amps)      | 250   | 400   | 400   | 400   | 400   |
| 230V 3-PH Incoming Current<br>(Amps)                | 155   | 223   | 223   | 290   | 290   |
| 230V 3-PH Main Switch<br>Current Rating (Amps)      | 250   | 400   | 400   | 400   | 400   |
| 460V 3-PH Incoming Current<br>(Amps)                | 80    | 114   | 114   | 147   | 147   |
| 460V 3-PH Main Switch<br>Current Rating (Amps)      | 250   | 250   | 250   | 250   | 250   |
| 575V 3-PH Incoming Current<br>(Amps)                | NA    | 91    | 91    | 121   | 121   |
| 575V 3-PH Main Switch<br>Current Rating (Amps)      | NA    | 250   | 250   | 250   | 250   |
| 380V 3-PH 50Hz Incoming<br>Current (Amps)           | 77    | 111   | 111   | 133   | 133   |
| 380V 3-PH 50Hz Main Switch<br>Current Rating (Amps) | 250   | 250   | 250   | 250   | 250   |

#### SINGLE-FAN MODELS

Tower Dryer Manual

|                                                     | U3018 | U3518 | U4018 | U4718 | U5024 | U6024 | U7024 |
|-----------------------------------------------------|-------|-------|-------|-------|-------|-------|-------|
| Fan HP                                              | 50    | 60    | 75    | 75    | 100   | 100   | 125   |
| Unload HP                                           | 2     | 2     | 2     | 2     | 3     | 3     | 3     |
| 208V 3-PH Incoming Current<br>(Amps)                | 417   | 488   | 618   | 618   | 839   | 839   | NA    |
| 208V 3-PH Main Switch<br>Current Rating (Amps)      | 600   | 600   | 800   | 800   | NA    | NA    | NA    |
| 230V 3-PH Incoming Current<br>(Amps)                | 390   | 462   | 566   | 566   | 743   | 743   | NA    |
| 230V 3-PH Main Switch<br>Current Rating (Amps)      | 600   | 600   | 800   | 800   | NA    | NA    | NA    |
| 460V 3-PH Incoming Current<br>(Amps)                | 196   | 233   | 285   | 285   | 374   | 374   | 455   |
| 460V 3-PH Main Switch<br>Current Rating (Amps)      | 400   | 400   | 400   | 400   | 600   | 600   | 600   |
| 575V 3-PH Incoming Current<br>(Amps)                | NA    | 184   | 227   | 227   | 305   | 305   | NA    |
| 575V 3-PH Main Switch<br>Current Rating (Amps)      | NA    | 400   | 400   | 400   | 600   | 600   | NA    |
| 380V 3-PH 50Hz Incoming<br>Current (Amps)           | 191   | 237   | 279   | 279   | 337   | 337   | 442   |
| 380V 3-PH 50Hz Main Switch<br>Current Rating (Amps) | 400   | 400   | 600   | 600   | 600   | 600   | 600   |

### THREE-FAN MODELS

### Appendix C

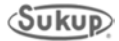

# Appendix D

## **Drying Rate Tables**

Modular Tower Dryers Stick-built Tower Dryers

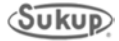

#### **Drying Rate Tables**

Following are tables showing suggested unloading (drying) rates based on plenum temperatures and amount of moisture to be removed. **Example:** On a U2412 dryer, to remove 5 points of moisture with a plenum temperature of 170 degrees, unload rate should be set to 59%. Use "Manual Mode" on QuadraTouch<sup>™</sup> controller and adjust Unload Speed Set Point to 59%.

Numbers in charts are a good **starting point** when running in Manual. Final running speed may differ from charts as user may adjust speed as dryer runs. Distance between bottom of flow gate and unload table should be 5-1/2 inches.

These suggested rates are not guaranteed, nor should they be used as a capacity rating. Many factors such as flow gate setting, grain hybrid, fines, weather conditions, etc. may affect drying rate.

| MODEL U1010 Unload Rate % at Listed Moisture Removal |           |           |           |  |  |  |  |  |  |
|------------------------------------------------------|-----------|-----------|-----------|--|--|--|--|--|--|
| PLENUM TEMP (F)                                      | 18 – 15 % | 20 – 15 % | 25 – 15 % |  |  |  |  |  |  |
| 140                                                  | 40        | 30        | 18        |  |  |  |  |  |  |
| 150                                                  | 45        | 33        | 20        |  |  |  |  |  |  |
| 160                                                  | 49        | 37        | 22        |  |  |  |  |  |  |
| 170                                                  | 54        | 40        | 23        |  |  |  |  |  |  |
| 180                                                  | 58        | 43        | 25        |  |  |  |  |  |  |
| 190                                                  | 63        | 46        | 26        |  |  |  |  |  |  |
| 200                                                  | 68        | 49        | 28        |  |  |  |  |  |  |
| 210                                                  | 73        | 52        | 29        |  |  |  |  |  |  |
| 220                                                  | 78        | 55        | 30        |  |  |  |  |  |  |

| MODEL U1510 Unload Rate % at Listed Moisture Removal |           |           |           |
|------------------------------------------------------|-----------|-----------|-----------|
| PLENUM TEMP (F)                                      | 18 – 15 % | 20 – 15 % | 25 – 15 % |
| 140                                                  | 55        | 42        | 25        |
| 150                                                  | 61        | 46        | 28        |
| 160                                                  | 68        | 51        | 31        |
| 170                                                  | 74        | 55        | 33        |
| 180                                                  | 81        | 59        | 35        |
| 190                                                  | 87        | 64        | 38        |
| 200                                                  | 94        | 68        | 41        |
| 210                                                  | 100       | 72        | 43        |
| 220                                                  |           | 76        | 46        |

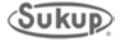

| MODEL U1812 Unload Rate % at Listed Moisture Removal |           |           |           |
|------------------------------------------------------|-----------|-----------|-----------|
| PLENUM TEMP (F)                                      | 18 – 15 % | 20 – 15 % | 25 – 15 % |
| 140                                                  | 37        | 32        | 19        |
| 150                                                  | 42        | 36        | 22        |
| 160                                                  | 47        | 40        | 24        |
| 170                                                  | 51        | 44        | 27        |
| 180                                                  | 56        | 48        | 29        |
| 190                                                  | 61        | 53        | 32        |
| 200                                                  | 66        | 57        | 34        |
| 210                                                  | 71        | 61        | 37        |
| 220                                                  | 75        | 65        | 39        |

| MODEL U2012 Unload Rate % at Listed Moisture Removal |           |           |           |
|------------------------------------------------------|-----------|-----------|-----------|
| PLENUM TEMP (F)                                      | 18 – 15 % | 20 – 15 % | 25 – 15 % |
| 140                                                  | 41        | 35        | 21        |
| 150                                                  | 46        | 40        | 24        |
| 160                                                  | 52        | 44        | 27        |
| 170                                                  | 57        | 49        | 29        |
| 180                                                  | 62        | 54        | 32        |
| 190                                                  | 68        | 58        | 35        |
| 200                                                  | 73        | 63        | 38        |
| 210                                                  | 78        | 67        | 40        |
| 220                                                  | 84        | 72        | 43        |

| MODEL U2412 Unload Rate % at Listed Moisture Removal |           |           |           |
|------------------------------------------------------|-----------|-----------|-----------|
| PLENUM TEMP (F)                                      | 18 – 15 % | 20 – 15 % | 25 – 15 % |
| 140                                                  | 49        | 43        | 26        |
| 150                                                  | 56        | 48        | 29        |
| 160                                                  | 62        | 54        | 32        |
| 170                                                  | 69        | 59        | 36        |
| 180                                                  | 75        | 65        | 39        |
| 190                                                  | 82        | 70        | 42        |
| 200                                                  | 88        | 76        | 46        |
| 210                                                  | 95        | 81        | 49        |
| 220                                                  | 99        | 87        | 52        |

| MODEL U3018 Unload Rate % at Listed Moisture Removal |           |           |           |
|------------------------------------------------------|-----------|-----------|-----------|
| PLENUM TEMP (F)                                      | 18 – 15 % | 20 – 15 % | 25 – 15 % |
| 140                                                  | 32        | 27        | 16        |
| 150                                                  | 36        | 31        | 19        |
| 160                                                  | 40        | 35        | 21        |
| 170                                                  | 44        | 38        | 23        |
| 180                                                  | 48        | 42        | 25        |
| 190                                                  | 53        | 45        | 27        |
| 200                                                  | 57        | 49        | 29        |
| 210                                                  | 61        | 52        | 31        |
| 220                                                  | 65        | 56        | 34        |

| MODEL U3518 Unload Rate % at Listed Moisture Removal |           |           |           |
|------------------------------------------------------|-----------|-----------|-----------|
| PLENUM TEMP (F)                                      | 18 – 15 % | 20 – 15 % | 25 – 15 % |
| 140                                                  | 37        | 32        | 19        |
| 150                                                  | 42        | 36        | 22        |
| 160                                                  | 47        | 40        | 24        |
| 170                                                  | 51        | 44        | 27        |
| 180                                                  | 56        | 48        | 29        |
| 190                                                  | 61        | 53        | 32        |
| 200                                                  | 66        | 57        | 34        |
| 210                                                  | 71        | 61        | 37        |
| 220                                                  | 75        | 65        | 39        |

| MODEL 114018 Unload Rate % at Listed Moisture Removal |           |           |           |
|-------------------------------------------------------|-----------|-----------|-----------|
| PI ENUM TEMP (F)                                      | 18 – 15 % | 20 – 15 % | 25 – 15 % |
| 140                                                   | 42        | 36        | 22        |
| 150                                                   | 48        | 41        | 25        |
| 160                                                   | 53        | 46        | 27        |
| 170                                                   | 59        | 50        | 30        |
| 180                                                   | 64        | 55        | 33        |
| 190                                                   | 69        | 60        | 36        |
| 200                                                   | 75        | 65        | 39        |
| 210                                                   | 80        | 69        | 42        |
| 220                                                   | 86        | 74        | 44        |

| MODEL U4718 Unload Rate % at Listed Moisture Removal |           |           |           |
|------------------------------------------------------|-----------|-----------|-----------|
| PLENUM TEMP (F)                                      | 18 – 15 % | 20 – 15 % | 25 – 15 % |
| 140                                                  | 49        | 43        | 26        |
| 150                                                  | 56        | 48        | 29        |
| 160                                                  | 62        | 54        | 32        |
| 170                                                  | 69        | 59        | 36        |
| 180                                                  | 75        | 65        | 39        |
| 190                                                  | 82        | 70        | 42        |
| 200                                                  | 88        | 76        | 46        |
| 210                                                  | 95        | 81        | 49        |
| 220                                                  | 99        | 87        | 52        |

| MODEL U5024 Unload Rate % at Listed Moisture Removal |           |           |           |
|------------------------------------------------------|-----------|-----------|-----------|
| PLENUM TEMP (F)                                      | 18 – 15 % | 20 – 15 % | 25 – 15 % |
| 140                                                  | 36        | 31        | 19        |
| 150                                                  | 40        | 35        | 21        |
| 160                                                  | 45        | 39        | 23        |
| 170                                                  | 50        | 43        | 26        |
| 180                                                  | 54        | 47        | 28        |
| 190                                                  | 59        | 51        | 31        |
| 200                                                  | 64        | 55        | 33        |
| 210                                                  | 68        | 59        | 35        |
| 220                                                  | 73        | 63        | 38        |

| MODEL U6024 Unload Rate % at Listed Moisture Removal |           |           |           |
|------------------------------------------------------|-----------|-----------|-----------|
| PLENUM TEMP (F)                                      | 18 – 15 % | 20 – 15 % | 25 – 15 % |
| 140                                                  | 43        | 37        | 22        |
| 150                                                  | 48        | 42        | 25        |
| 160                                                  | 54        | 46        | 28        |
| 170                                                  | 59        | 51        | 31        |
| 180                                                  | 65        | 56        | 34        |
| 190                                                  | 70        | 61        | 36        |
| 200                                                  | 76        | 65        | 39        |
| 210                                                  | 81        | 70        | 42        |
| 220                                                  | 87        | 75        | 45        |

| MODEL U7024 Unload Rate % at Listed Moisture Removal |           |           |           |
|------------------------------------------------------|-----------|-----------|-----------|
| PLENUM TEMP (F)                                      | 18 – 15 % | 20 – 15 % | 25 – 15 % |
| 140                                                  | 50        | 43        | 26        |
| 150                                                  | 57        | 49        | 29        |
| 160                                                  | 63        | 54        | 33        |
| 170                                                  | 70        | 60        | 36        |
| 180                                                  | 76        | 66        | 39        |
| 190                                                  | 83        | 71        | 43        |
| 200                                                  | 89        | 77        | 46        |
| 210                                                  | 96        | 82        | 49        |
| 220                                                  | 99        | 88        | 53        |

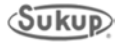

### Appendix D

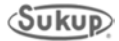

# Appendix E

## **Setting Unload System**

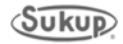

### Setting Unload System

#### This should be done before/during first time dryer is used, and checked yearly.

It is critical that unload system of dryer is set properly so all grain columns will flow at same rate. If a column flows much slower than others, grain will be over-dried. If a column flows much faster than others, grain will be under-dried. Uneven drying is energy-inefficient, reduces dryer capacity, and reduces quality of grain.

To get columns to discharge a consistent amount of grain, first make sure that scraper blades on unload rotor are parallel with grain floor. If scrapers are nearly touching the floor on one side of dryer and are 2" above floor on other side, dryer will discharge grain unevenly. If grain floor is not perfectly level, then rotor shaft and scraper blades will need to be adjusted. Once rotor is parallel to grain floor, flow gates on each column are used to fine-tune discharge rate. **See Fig. E-1 for component identification and follow steps 1-7 to set unload system.** 

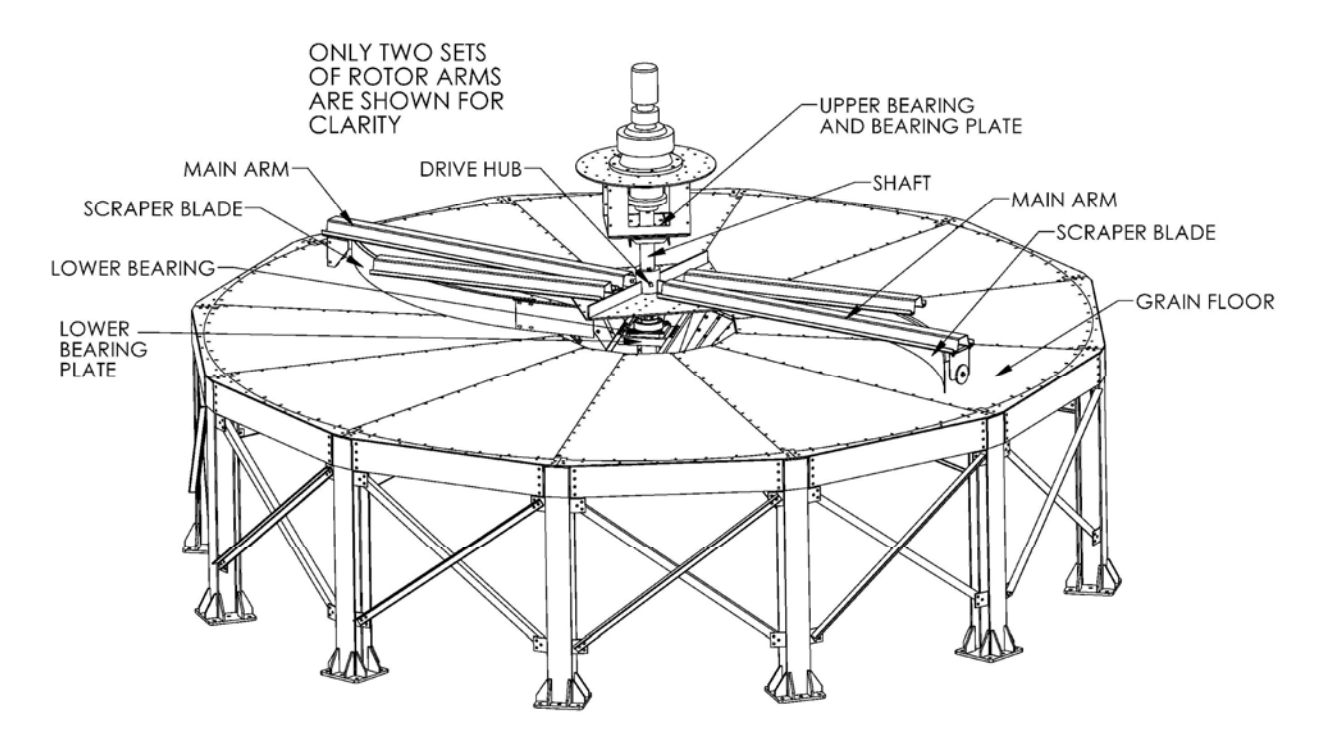

Fig. E-1 – Unload system components

1. **Make sure bottom of scraper blades are parallel to grain floor**. Choose one scraper blade and measure distance from bottom of blade to grain floor. See Fig. E-2. Run unload rotor and stop it every 90° to check the same measurement. If measurements vary by more than 1/2", adjust angle of rotor and shaft.

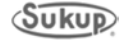

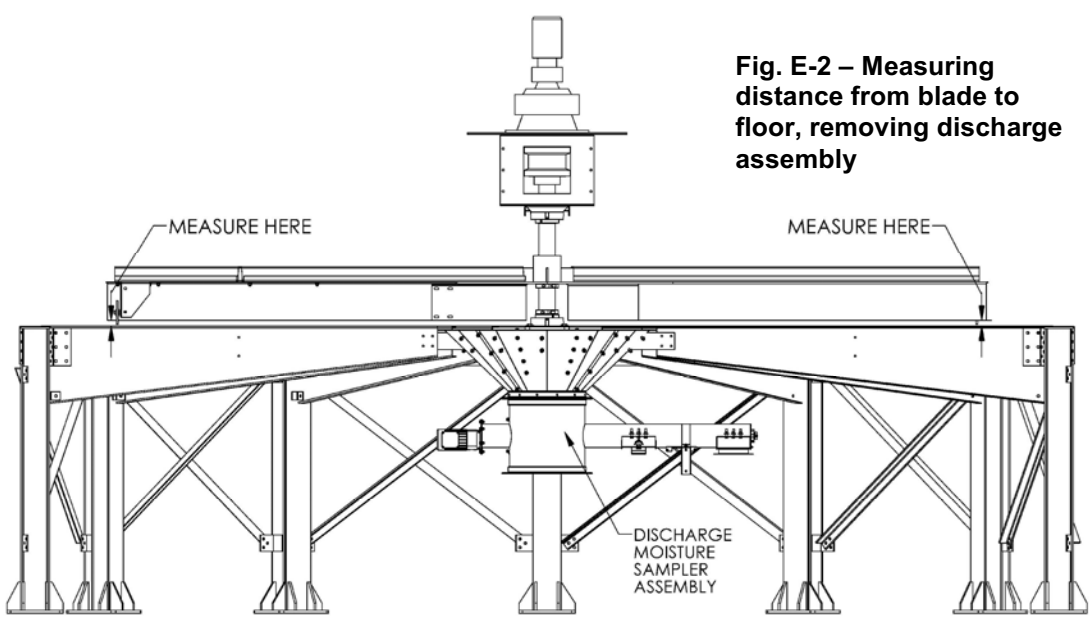

2. Adjust rotor/shaft angle to grain floor. Start by loosening four bolts for upper bearing, but do not remove bolts. Next, remove discharge moisture sampler assembly. See Fig. E-2. This will provide access to lower bearing bolts and bottom of rotor shaft. Loosen four bolts on lower bearing and 10 bolts on lower bearing plate, but do not remove bolts. Lower bearing bolts are in slots in one direction and bolts holding bearing plate in are slotted in other direction. See Fig. E-3. Using a pry bar from under dryer, push rotor shaft in direction needed to equalize measurements taken in Step 1. NOTE: On some tower dryers there may not be slots in lower bearing plate. If necessary, use a grinder to make slots or use slightly smaller bolts for lower bearing. Retighten all bolts once shaft has been adjusted.

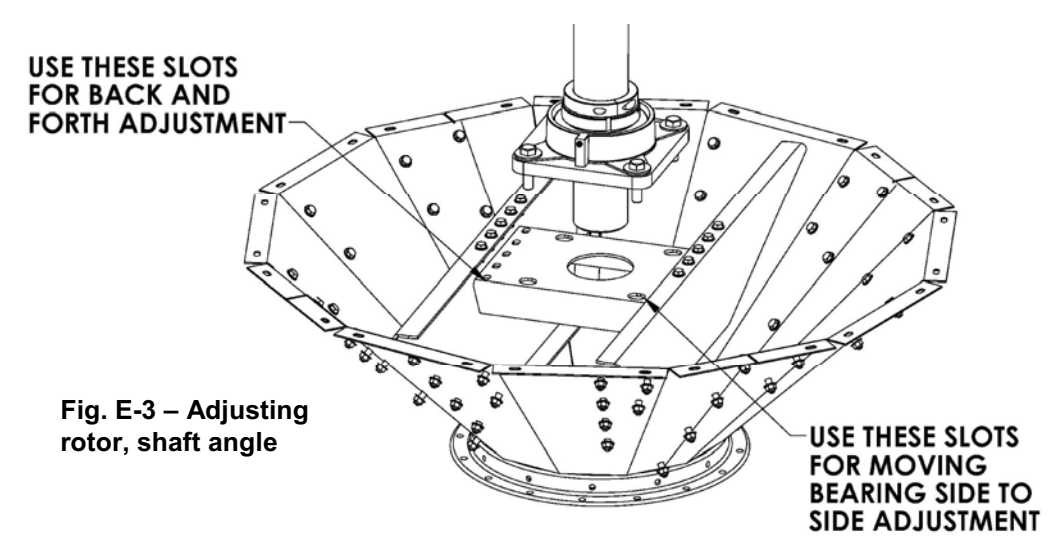

3. Set height of rotor on shaft. Scraper blades should be as close to grain floor as possible without touching it. Make sure all washers/spacers are removed between drive hub and main arms. Raise (or lower) drive hub until scraper blades are just higher than highest point of grain floor. To raise rotor, loosen setscrews on drive hub and use a bottle jack between drive hub and lower bearing support plate. See Fig. E-4. Two jacks may be needed if hub binds on shaft.

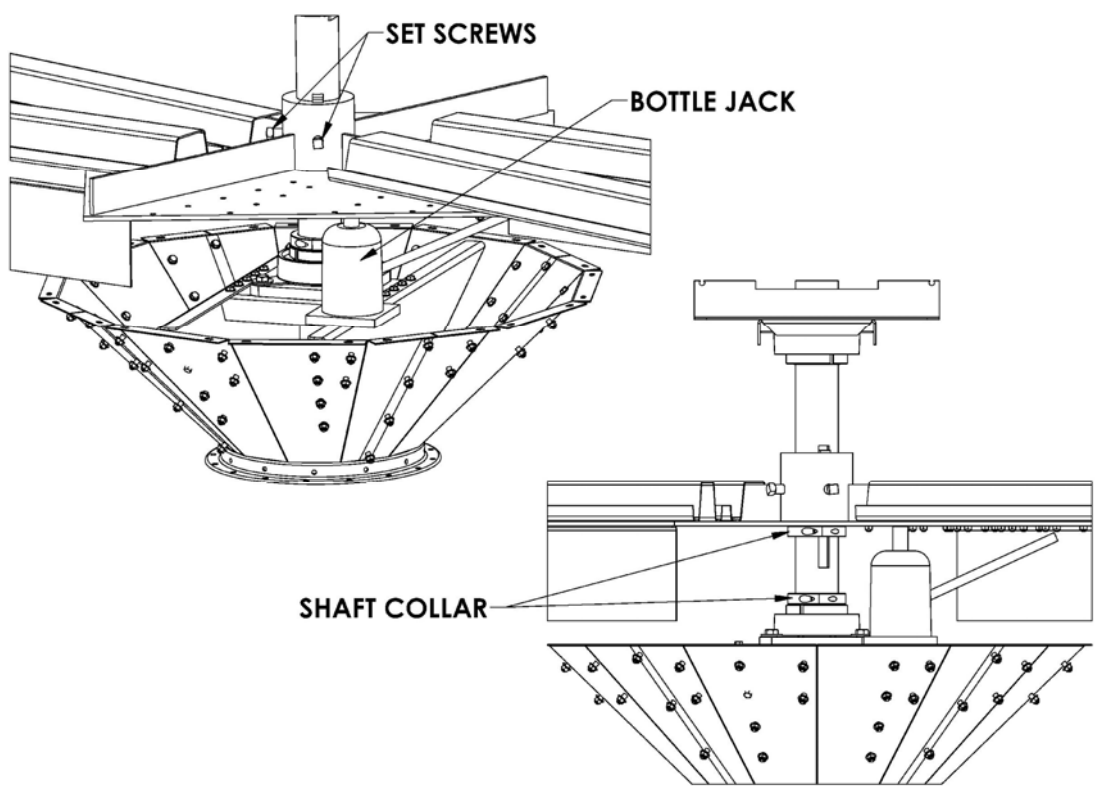

Fig. E-4 – Securing rotor height with shaft collars

After drive hub is raised up on shaft, tighten setscrews and position two shaft collars between bottom of drive hub and top of lower bearing as shown in Fig. E-4. This keeps shaft and drive hub from slipping down.

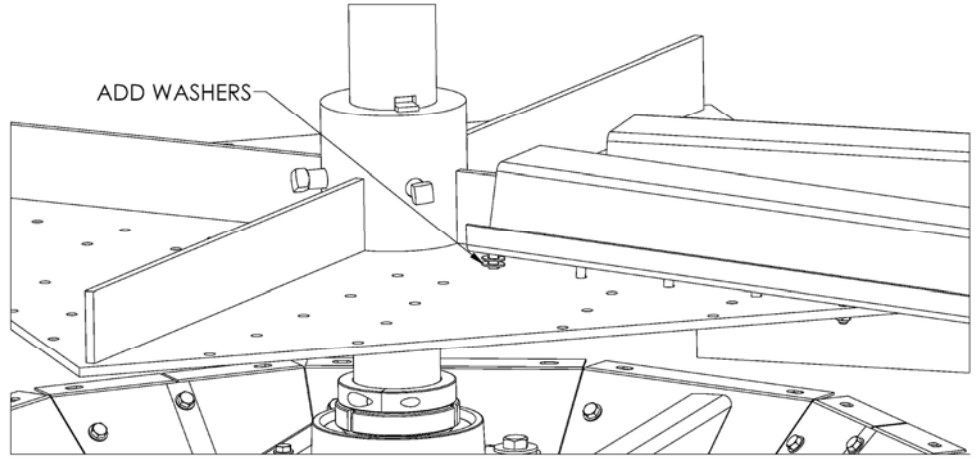

Fig. E-5 – Using shims to position scraper blades

4. Shim main arms so scraper blades are as close to grain floor as possible without touching it. Use washers as shims between each main arm and drive hub. See Fig. E-5. Shim washers should go only on bolts closest to center. If scraper blade needs to be higher on outside, entire drive hub should be jacked up higher. Run rotor a full revolution and make sure scraper blades do not touch grain floor. Adjust white poly wheels so they barely touch grain floor.

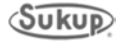

5. Adjust flow gates. Each column of tower dryer has its own independently adjustable flow gate. Check that each flow gate is set at distance of 5-1/2" from grain floor. Tip: Use two blocks of wood 5-1/2" in height as gauges on each side of gate. NOTE: When dryer is full of grain, it is easier to raise flow gates than lower them.

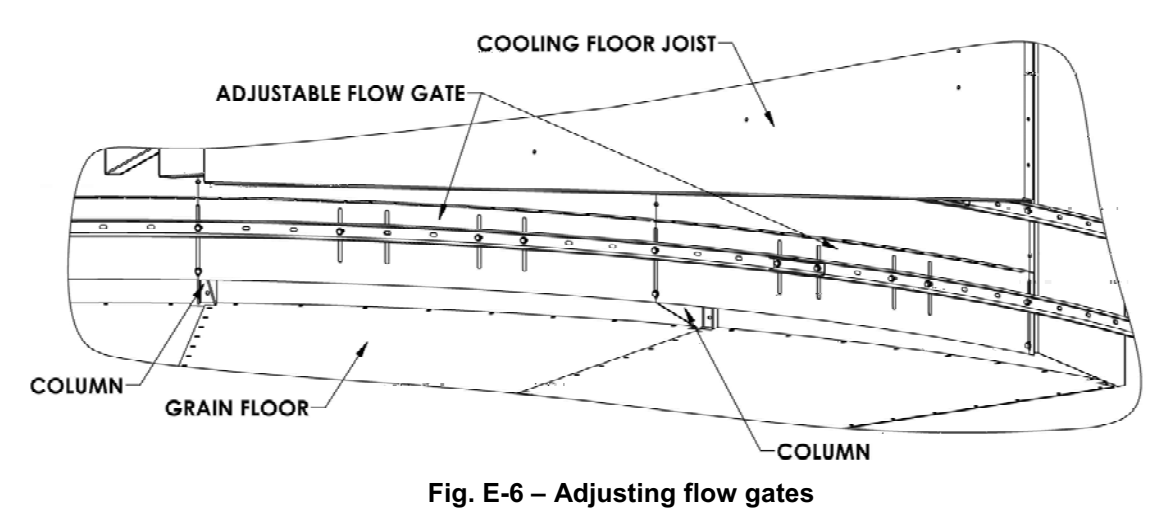

- 6. Check grain levels. Fill dryer with grain and then turn load system off. Run unload system for 10-20 minutes. Check level of grain in each column. Raising flow gates makes grain flow down
  - columns faster; lowering flow gates makes grain flow down columns slower. Scraper blades should be full of grain to top of scraper, with just a little flowing over, to get maximum capacity. If scrapers are not full of grain, raise flow gates 1/4" to 1/2" on columns with more grain in them. If a lot of grain is flowing over scrapers, lower flow gates 1/4" to 1/2" on columns with less grain in them.
  - 7. Fine-tune flow rates. Repeat Step 6 until grain flows are consistent in all columns. NOTE: Columns with pass-thru doors into dryer will flow faster than other columns because there is less grain in them. Flow gate settings will likely have to be higher than those for other columns.

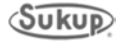

### Appendix E

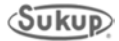
Appendix F

# **Adjusting Grain Flow Tube**

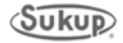

## Adjusting Grain Flow Tube

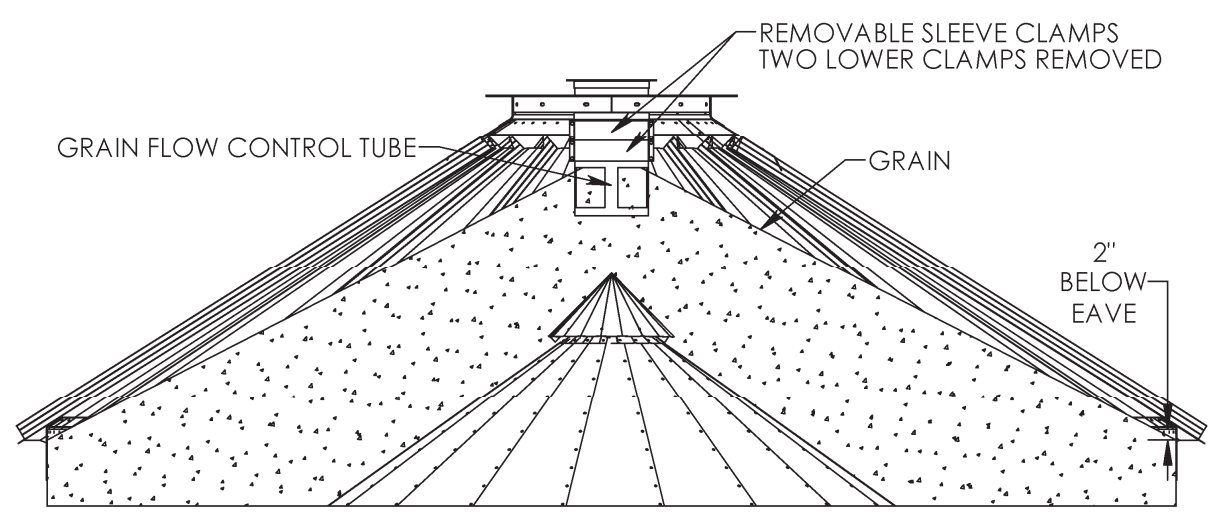

Fig. F-1 – Adjusting grain flow tube

Grain flow control tube near top of dryer is adjustable. See Fig. F-1. Sleeve clamps can be removed or added as needed to ensure grain does not press against roof of dryer. As shown in Fig. F-1, grain should be no higher than 2 inches below eave of tower roof.

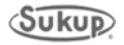

# **Altistart 22 Soft Start**

Programming ATS22 Soft Start Motor Full-load Amps Troubleshooting ATS22

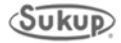

#### Programming ATS22 Soft Start for Tower Dryers (Revised 02/2014)

The following information is needed from motor nameplate before programming.

Motor Voltage: (Step 5)

Motor Horsepower:

Motor Full Load Amps: \_\_\_\_\_ (Step 10)

- 1. Press the down arrow until **conF (Configuration Menu)** is shown on screen.
- 2. Press Enter.
- 3. Press the down arrow until **UIn (Line Voltage)** is shown on screen.
- 4. Press Enter.
- 5. Press the up or down arrow until display shows the line voltage of dryer. If dryer is **230VAC**, set it to **240**. If dryer is **380VAC**, set it to **400**. If dryer is **460VAC**, set it to **480**. If dryer is **575VAC**, set it to **600**.
- 6. Press Enter. Display should blink, indicating that the new value is set into memory.
- 7. Press Escape.
- 8. Press the down arrow until In (Motor Rated Current) is shown.
- 9. Press Enter.
- 10. Press the up or down arrows to find motor current stated on the chart.
- 11. Press Enter. Display should blink, indicating that the new value is set into memory.
- 12. Press Escape.
- 13. Press the down arrow until LAC (Advanced Mode) is shown on screen.
- 14. Press Enter
- 15. Press the down or up arrow until **on** is shown on screen.
- 16. Press Enter. Display should blink, indicating that the new value is set into memory.
- 17. Press Escape.
- 18. Press Escape again. Display should show **ConF**.
- 19. Press the down arrow until SEt (Settings Menu) is shown on screen.
- 20. Press Enter. Display should show **t90 (Inital voltage).** If not, press the down arrow button until it appears.
- 21. Press Enter.
- 22. Press the down or up arrow until **50** is displayed on screen.
- 23. Press Enter. Display should blink, indicating that the new value is set into memory.
- 24. Press Escape.
- 25. Press the down arrow until tLS (Max Start Time) is shown on screen.
- 26. Press Enter.
- 27. Press the down or up button until **50** is displayed.
- 28. Press Enter. Display should blink, indicating that the new value is set into memory.
- 29. Press Escape.
- 30. Press the down arrow until ACC (Acceleration time) is displayed on screen.
- 31. Press Enter.
- 32. Press the down or up arrow until **12** is displayed on screen.
- 33. Press Enter. Display should blink, indicating that the new value is set into memory.
- 34. Press Escape.
- 35. Press the down arrow until tHP (Motor Thermal Protection Menu) appears on screen.
- 36. Press Enter.
- 37. Press the down or up arrow until **20** appears on screen.
- 38. Press Enter. Display should blink, indicating that the new value is set into memory.
- 39. Press Escape.
- 40. Press Esacpe again. Display should show SEt.

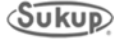

- 41. Press the down arrow until ADJ (Advanced Adjustments Menu) appears on screen.
- 42. Press Enter.
- 43. Press the down arrow until SSC (Start-stop control) appears on screen.
- 44. Press Enter.
- 45. Press the down or up arrow until **oFF** appears on display.
- 46. Press Enter. Display should blink, indicating that the new value is set into memory.
- 47. Press Escape.
- 48. Press Escape again. Display should show ADJ.
- 49. Press the down arrow until PrO (Advanced Protections Menu) appears on display.
- 50. Press Enter.
- 51. Press the down arrow until Ith(Overload Protection) appears on display.
- 52. Press Enter.
- 53. Press the down arrow until **Erun** appears on screen.
- 54. Press Enter. Display should blink, indicating that the new value is set into memory.
- 55. Press Escape.
- 56. Press Escape again. Display should show PrO.
- 57. Press the down arrow until IO (Advanced Input/Output Menu) appears on screen.
- 58. Press Enter.
- 59. Press the down arrow until r1 (Relay 1) appears on screen.
- 60. Press Enter.
- 61. Press the down or up arrow until **Tr lp** appears on screen.
- 62. Press Enter. Display should blink, indicating that the new value is set into memory.
- 63. Press the down arrow until r2 (Relay 2) appears on screen.
- 64. Press Enter.
- 65. Press the down or up arrow unitl **rUn** appears on screen.
- 66. Press Enter. Display should blink, indicating that the new value is set into memory.
- 67. Press Escape until **rdY** appears on screen.

This concludes programming.

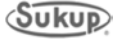

## Motor Full Load Amps

| Motor | Voltage | Full Load<br>Amps | SF<br>Amps | Comp. # | Soft Start | ATS #       |
|-------|---------|-------------------|------------|---------|------------|-------------|
| 50HP  | 208VAC  | 125               | 144        | J6870   | 170A       | ATS22C17S6U |
| ••••  | 230VAC  | 117               | 135        | J6870   | 170A       | ATS22C17S6U |
|       | 380\/AC | 56                | 64 4       | .16866  | 75A        | ATS22D75S6U |
|       | 460VAC  | 58                | 66.7       | .16866  | 75A        | ATS22D75S6U |
|       | 575VAC  | 52                | 00.1       | J6866   | 75A        |             |
| 60HP  | 208VAC  | 147               | 169        | J6871   | 210A       | ATS22C21S6U |
|       | 230VAC  | 139               | 160        | J6871   | 210A       | ATS22C21S6U |
|       | 380VAC  | 70                | 80.5       | J6868   | 110A       | ATS22D11S6U |
|       | 460VAC  | 70                | 80         | J6868   | 110A       | ATS22C11S6U |
|       | 575VAC  | 54.8              | 63         | J6866   | 75A        | ATS22D75S6U |
| 75HP  | 208VAC  | 187               | 215        | J6872   | 250A       | ATS22C22S6U |
|       | 230VAC  | 171               | 196        | J6872   | 250A       | ATS22C22S6U |
|       | 380VAC  | 83                | 95.4       | J6868   | 110A       | ATS22C11S6U |
|       | 460VAC  | 86                | 98.3       | J6868   | 110A       | ATS22C11S6U |
|       | 575VAC  | 68                | 78.2       | J6867   | 88A        | ATS22C88S6U |
| 100HP | 208VAC  | 254               | 292        | J6873   | 320A       | ATS22C32S6U |
|       | 230VAC  | 225               | 259        | J6873   | 320A       | ATS22C32S6U |
|       | 380VAC  | 101               | 116        | J6869   | 140A       | ATS22C14S6U |
|       | 460VAC  | 113               | 129        | J6870   | 170A       | ATS22C17S6U |
|       | 575VAC  | 91.7              | 105        | J6869   | 140A       | ATS22C14S6U |
| 125HP | 208VAC  |                   |            |         |            |             |
| -     | 230VAC  |                   |            |         |            |             |
|       | 380VAC  | 133               | 166        | J6871   | 210A       | ATS22C21S6U |
|       | 460VAC  | 138               | 172        | J6871   | 210A       | ATS22C21S6U |
|       | 575VAC  |                   |            |         |            |             |

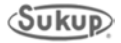

### **Troubleshooting ATS22 Soft Start for Towers**

NOTE: The following pages are from Altistart 22 Soft Start manual, dated 01/2014.

## Soft starter does not start, no trip code displayed

- No display:
  - check that the line supply is present on the control supply CL1/CL2,
  - check if a short circuit is not existing on the Modbus network cable (especially between RJ45 pin 7 and RJ45 pin3 or pin8. See pages <u>35</u> and <u>36</u>).
- Check that the code displayed does not correspond to the normal state of the soft starter (see page 46).
- Check for the presence of the RUN/STOP commands (see page <u>37</u>).

### Soft starter does not start, trip code displayed

- Trip code flashes on the display.
- Storing of the last 7 trips, visible with SoMove software workshop.
- The soft starter locks and the motor stop with to freewheel mode.

## **A A DANGER**

#### HAZARD OF ELECTRIC SHOCK, EXPLOSION, OR ARC FLASH

• Read and understand the precautions in "Before you begin" chapter, before performing any procedure in this section.

#### Failure to follow these instructions will result in death or serious injury.

| Trip code<br>displayed | Name                                                                                                  | Remedy                                                                                                    |  |
|------------------------|----------------------------------------------------------------------------------------------------|----------------------------------------------------------------------------------------------------|--|
| ЬPF                    | Bypass contactor detected fault                                                                       | <ul> <li>Switch-off the soft starter and contact Schneider Electric services.</li> </ul>                                                                                                    |  |
| L F F                  | Invalid configuration on power-up                                                                     | <ul> <li>Revert to the factory setting in the soft starter <u>U E I L</u> menu</li> <li>Reconfigure the soft starter</li> </ul>                                                                                                    |  |
| EEF                    | External detected fault                                                                               | Clear the cause of the detected fault                                                                                                    |  |
| GrdF                   | Cround leakage current detected fault                                                                 | <ul> <li>Check the electrical insulation of the motor</li> <li>Check the installation</li> <li>Check the values of <u>C</u> r <u>d</u> <u>d</u>, <u>C</u> r <u>d</u> <u>b</u> parameters in <u>P</u> r <u>D</u> menu page <u>57</u></li> </ul>                                                                                                    |  |
| InF                    | Internal detected fault                                                                               | • Disconnect and reconnect the control supply. If the detected fault persists, contact Schneider Electric product support                                                                                                    |  |
| DCF                    | Motor overcurrent                                                                                     | <ul> <li>Check the values of D I d and D I E parameters in P r D menu page <u>56</u></li> </ul>                                                                                                    |  |
| 0 H F                  | Over heat detected fault<br>Low temperature detected fault                                            | <ul> <li>Check the sizing of the soft starter in relation to the motor and the mechanical requirement</li> <li>Check the operation of the fan (if the Altistart 22 used has one), ensuring that the air passage is not obstructed in any way and the heatsink is clean. Ensure that the mounting recommendations are observed</li> <li>Wait for the Altistart 22 cooling before restarting.</li> </ul>            |  |
| OLF                    | Overload motor                                                                                        | <ul> <li>Check the mechanism (wear, mechanical play, lubrication, blockages, etc.)</li> <li>Check the sizing of the soft starter motor in relation to the mechanical requirement</li> <li>Check the value of <i>L H P</i> parameter in 5 <i>E L</i> menu page 52 and 1 n parameter in <i>c n F</i> menu page 50</li> <li>Wait for the motor to cool before restarting, keeping the starter powered on.</li> </ul> |  |
| 05F                    | Overvoltage                                                                                           | <ul> <li>Check UL o parameter in c o o F menu</li> <li>Check the power supply circuit and voltage</li> <li>Check 0 5 d and 0 5 L parameters in P r 0 menu</li> </ul>                                                                                                    |  |
| DEF                    | <ul> <li>Motor Over Temperature</li> <li>Motor thermal trip detected by<br/>the PTC probes</li> </ul> | <ul> <li>Check the mechanism (wear, mechanical play, lubrication, blockages, etc.)</li> <li>Check the sizing of the soft starter motor in relation to the mechanical requirement</li> <li>Check the value of <i>P L C</i> setting in <i>P r D</i> menu page <u>59</u></li> <li>Wait for the motor to cool before restarting</li> </ul>                                                                            |  |

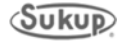

| Trip code<br>displayed | Name                                                                                                    | Remedy                                                                                                    |
|------------------------|----------------------------------------------------------------------------------------------------|----------------------------------------------------------------------------------------------------|
| РНЬ А                  | Phase unbalance                                                                                                    | <ul> <li>Check the line voltage.</li> <li>Check the values of <u>U b d</u>, <u>U b E</u> parameters in <u>P r D</u> menu page <u>57</u>.</li> </ul>                                                                                                    |
| PHF                    | Loss of a line phase                                                                                                   | <ul> <li>Check the line voltage, the connection to the soft starter and any isolating devices located between the line and the soft starter (contactors, fuses, circuit breakers, etc.).</li> <li>Check the motor connection and any isolating devices located between the soft starter and the motor (contactors, circuit breakers, etc.).</li> <li>Check the motor state.</li> </ul>                                                               |
|                        | Line frequency, out of tolerance<br>This detected fault can be<br>configured in <i>P r D</i> menu                      | <ul> <li>Check the line frequency.</li> <li>Check the configuration of <i>P H L</i>.</li> </ul>                                                                                                    |
| PIF                    | Phase inversion<br>Line phase inversion does not<br>conform to the selection made by<br><i>PHr</i> in <i>Pr D</i> menu | • Invert two lines phases or set $PH_r = oFF$ .                                                                                                    |
| ErAP                   | Trap code                                                                                                    | <ul> <li>Disconnect and reconnect the control supply. If the detected fault persists, contact<br/>Schneider Electric support.</li> </ul>                                                                                                    |
| SEF                    | Short circuit:<br>• short-circuit on soft starter<br>output                                                            | <ul> <li>Switch-off the soft starter.</li> <li>Check the motor connections and the motor insulation.</li> <li>If connections and insulation are OK, contact Schneider Electric services.</li> </ul>                                                                                                    |
| SLF                    | Modbus Time Out                                                                                                    | <ul> <li>Serial link detected fault. Check the RS485 connection.</li> </ul>                                                                                                    |
| SnbF                   | Too many starts                                                                                                    | <ul> <li>The number of soft starts has exceeded the maximum allowed by 5 n b in 5 L b period. See 5 n b page <u>53</u>.</li> </ul>                                                                                                    |
| 55 <i>C</i> r          | Shorted thyristor or wrong<br>connection                                                                               | <ul> <li>Switch-off the soft starter.</li> <li>Check the motor connections and the motor insulation.</li> <li>If connections and insulation are OK, contact Schneider Electric services.</li> </ul>                                                                                                    |
| 5 £ F                  | Starting time detected fault<br>• Too long start time                                                                  | <ul> <li>Check the mechanism (wear, mechanical play, lubrication, blockages, etc.)</li> <li>Check that <i>L L</i> 5 (Max start time) is bigger than <i>R L L</i> (Acceleration time). See <u>5 <i>E L</i></u> menu page <u>51.</u></li> <li>Check the sizing of the soft starter motor in relation to the mechanical requirement</li> <li>Check ILt value : if the value is too low, the motor may not reach acceleration and full speed.</li> </ul> |
| £ 6 5                  | Too many starts                                                                                                    | <ul> <li>Wait 5 minutes for frame size A.</li> <li>Wait 15 minutes for frame sizes B, C, D and E.</li> <li><i>L b</i> 5 appears after 5 <i>n b F</i> trip message, when trying to reset the soft starter before end of the timer.</li> </ul>                                                                                                    |
| UEF                    | Motor underload (undercurrent)                                                                                         | • Check the values of <i>U I d</i> and <i>U I L</i> parameters in <i>P r D</i> menu page <u>57.</u>                                                                                                    |
| USF                    | Under voltage or no voltage                                                                                            | <ul> <li>Check <u>U</u> In, <u>U</u> 5 d and <u>U</u> 5 E parameters in <u>P</u> r <u>D</u> menu</li> <li>Check line voltage.</li> </ul>                                                                                                    |

## Remote keypad messages

| Dis            | play     | Message                    | Description                                                                                                    |
|----------------|----------|----------------------------|----------------------------------------------------------------------------------------------------|
| Init           |          | On initializing itself     | Microcontroller initializing.<br>Communication configuration searching.                                                                                           |
| <i>C Ο Π Ε</i> | flashing | Communication interruption | It has 50 ms time out.<br>This message is shown after 20 times retrying.                                                                                          |
| <i>П- I</i> Т  | flashing | Key alarm                  | <ul> <li>Key has been held consecutively more than 10 seconds.</li> <li>Membrane switch disconnected.</li> <li>Keypad waked up while a key is holding.</li> </ul> |
| E L r          | flashing | Confirm trip reset         | This is shown when :<br>First time STOP key has been pressed while the soft starter has tripped in detected fault.                                                |
| dEUE           | flashing | Soft starter mismatch      | Soft starter type (brand) did not match with keypad type (brand).                                                                                                 |
| rΟΠΕ           | flashing | ROM trip                   | Keypad ROM detected fault.                                                                                                    |
| r A N E        | flashing | RAM trip                   | Keypad RAM detected fault.                                                                                                    |
| CPUE           | flashing | CPU trip                   | Keypad CPU detected fault.                                                                                                    |

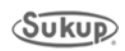

# **Altivar 312 Variable Frequency Drive**

Programming ATV 312 VFD Starter Protector Settings Fault Management

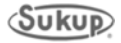

#### Programming ATV 312 for Tower Dryers (Revised 02/2014)

**Jog dial:** Used for navigation by turning clockwise or counterclockwise. Pressing jog dial enables user to make a selection or confirm information.

STOP/RESET button: Enables detected fault to be reset; can be used to control motor stopping.

**RUN button:** Controls powering up of motor for forward running in LOCAL configuration and in REMOTE configuration if the [2/3 wire control] (tCC) parameter in [INPUTS /OUTPUTS CFG] (I-O-) menu is set to [Local] (LOC).

**MODE button**: 3-second press of MODE button switches between REMOTE and LOCAL configurations.

**ESC button**: Used to quit a menu or parameter or to clear value displayed in order to revert to value in memory. In LOCAL configuration, 2-second press of ESC button switches between Control and Programming modes.

#### Settings for 230V 3HP

| ITH  | (Motor thermal current)     | 8A           |
|------|-----------------------------|--------------|
| SDC2 | (Auto DC injection level 2) | 5.5A         |
| CLI  | (Internal current limit)    | 12A          |
| BFR  | (Std. motor frequency)      | 60Hz NEMA    |
| R2   | (Relay output 2 assignment) | Drv. running |
| BRL  | (Brake release frequency)   | 2.8Hz        |
| IBR  | (Brake release current)     | 8.8A         |

#### Settings for 380V 3HP 50HZ

| ITH | 5.4A                    |      |
|-----|-------------------------|------|
| CLI | 8.1A                    |      |
| NCR | (Nominal motor current) | 5.4A |
| R2  | Drv. running            |      |

#### Settings for 460V 3HP

| ITH        | 4A           |
|------------|--------------|
| SDC2       | 2.7A         |
| CLI        | 6A           |
| BFR        | 60Hz NEMA    |
| R2         | Drv. running |
| BRL        | 2.8Hz        |
| IBR        | 5.1A         |
| an for 220 |              |

### Settings for 230V 1PH

| ITH  | 8A           |
|------|--------------|
| SDC2 | 5.5A         |
| CLI  | 12A          |
| BFR  | 60Hz NEMA    |
| R2   | Drv. running |
| BRL  | 2.8Hz        |

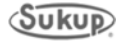

### Variable Frequency Drive Starter Protector Settings for Tower Dryers

| Motor<br>Horse | epower      | Voltage           | Method of<br>Starting | Starter<br>Protector<br>Setting | Comp. # | Motor<br>Chart<br>Setting |
|----------------|-------------|-------------------|-----------------------|---------------------------------|---------|---------------------------|
| 3/,HD          | 10' Tower   | 208\/AC           | ΔΗ                    | 1 3AMD                          | 1523/   | 3 7AMD                    |
| /4111          | iu iuwei    | 200VAC<br>230\/AC |                       | 3 74MP                          | 15234   | 3.7 AMP                   |
|                |             | 460VAC            |                       | 1 8AMP                          | J5233   | 1 6AMP                    |
|                |             | 575VAC            |                       | 1.5AMP                          | J5233   | 1.3AMP                    |
| 1-1⁄2HF        | P 12' Tower | 208VAC            | ALL                   | 7.9AMP                          | J5236   | 6.9AMP                    |
|                |             | 230VAC            |                       | 6.9AMP                          | J5236   | 6.0AMP                    |
|                |             | 380VAC            |                       | 4.1AMP                          | J5234   | 3.6AMP                    |
|                |             | 460VAC            |                       | 3.5AMP                          | J5234   | 3.0AMP                    |
|                |             | 575VAC            |                       | 2.8AMP                          | J5233   | 2.4AMP                    |
| 2HP            | 18' Tower   | 208VAC            | ALL                   | 9.0AMP                          | J5236   | 7.8AMP                    |
|                |             | 230VAC            |                       | 7.8AMP                          | J5236   | 6.8AMP                    |
|                |             | 380VAC            |                       | 6.7AMP                          | J5236   | 5.8AMP                    |
|                |             | 460VAC            |                       | 3.9AMP                          | J5234   | 3.4AMP                    |
|                |             | 575VAC            |                       | 3.1AMP                          | J5234   | 2.7AMP                    |
| 3HP            | 24' Tower   | 380VAC            | ALL                   | 6.7AMP                          | J5236   | 5.8AMP                    |
|                |             | 460VAC            |                       | 5.5AMP                          | J5234   | 4.8AMP                    |
|                |             | 575VAC            |                       | 4.5AMP                          | J5234   | 3.9AMP                    |

### 3/4HP through 3HP, add 1.15 Service Factor to Starter Protector Settings

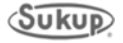

**NOTE:** The following pages are from Altivar 312 Variable Speed Drives manual, dated 06/2010.

## [FAULT MANAGEMENT] (FLt-) menu

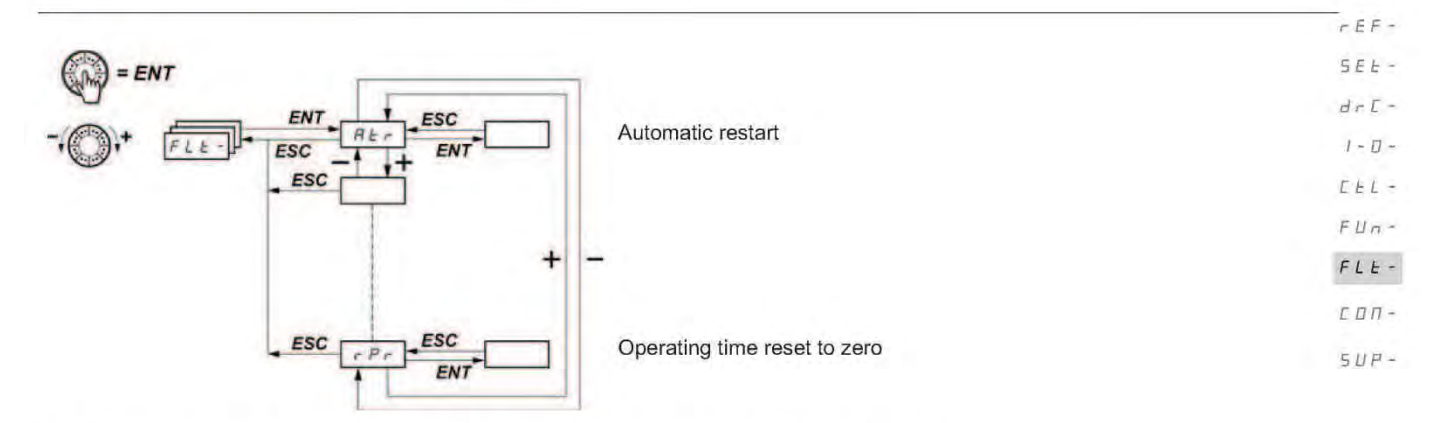

The parameters can only be modified when the drive is stopped and no run command is present. On the optional remote display terminal, this menu can be accessed with the switch in the  $\bigcap$  position.

| Code                         | Description                                                                                                    | Adjustment range                                                                                                    | Factory setting                                                                                                    |
|------------------------------|----------------------------------------------------------------------------------------------------|----------------------------------------------------------------------------------------------------|----------------------------------------------------------------------------------------------------|
| Atr                          | [Automatic restart]                                                                                                    |                                                                                                    | [No] (nO)                                                                                                    |
| <i>Π</i> Ε <i>r</i><br>9 Ε 5 | <ul> <li>□ [Automatic restart]</li> <li>□ [Automatic restart]</li> <li>□ ADANG</li> <li>UNINTENDED EQUIPMENT OPERATION</li> <li>• The automatic restart can only be used on machines or in personnel or equipment.</li> <li>• If the automatic restart is activated, R1 will only indicate a faurestart sequence has expired.</li> <li>• The equipment must be used in compliance with national an</li> <li>Failure to follow these instructions will result in death or s</li> <li>The motor's automatic restart function will only be act [2 wire] (2C), and [2 wire type] (tCt) = [Level] (LEL) or</li> <li>□ [No] (nO): Function inactive</li> <li>□ [Yes] (YES): Automatic restart if the fault has been clear restart. The restart is performed by a series of automa periods: 1 s, 5 s, 10 s, then 1 min for subsequent one If the restart has not taken place once the [Max. restar procedure is aborted and the drive remains locked un This function is possible with the following conditions: [NETWORK FAULT] (CnF): Communication detected</li> </ul> | ER Installations which do not pose a stallations which do not pose a ult has been detected once the til d regional safety regulations. serious injury. Inve in 2-wire level control ([2/3 w (Fwd priority] (PFO))). eared and the other operating contic attempts separated by increas is. Int time] (tAr) configurable time h til it is turned off and then on ag fault on the communication card | [No] (nO)<br>[No] (nO)<br>any danger to either<br>me-out period for the<br>irre control] (tCC) =<br>onditions permit the<br>singly longer waiting<br>as elapsed, the<br>ain. |
|                              | [External] (EPF): External fault<br>[4-20mA] (LFF): 4-20 mA loss<br>[Overbraking] (ObF): DC bus overvoltage<br>[Drive overheat] (OHF): Drive overheating<br>[Motor overload] (OLF): Motor overload<br>[Mot. phase] (OPF): Motor phase loss<br>[Mains overvoltage] (OSF): Line supply overvoltage<br>[Mains phase loss] (PHF): Line phase loss<br>[MODBUS FAULT] (SLF): Modbus communication<br>Relay R1 remains activated if this function is active. The<br>be maintained.                                                                                                    | he speed reference and the ope                                                                                                    | rating direction must                                                                                                    |

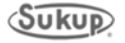

## [FAULT MANAGEMENT] (FLt-) menu

| r E F -       |                                                              |                                                                                                    |                                             |                               |
|---------------|--------------------------------------------------------------|----------------------------------------------------------------------------------------------------|---------------------------------------------|-------------------------------|
| 566 -<br>dr [ | Code                                                         | Description                                                                                                    | Adjustment<br>range                         | Factory<br>setting            |
| I - 🛛 -       | EAr                                                          | [Max. restart time]                                                                                                    |                                             | [5 min] <mark>(5)</mark>      |
| С             | ★<br>5<br>10<br>30<br>16<br>26<br>36<br>26                   | <ul> <li>Parameter is only visible if [Automatic restart] (Atr) = [Yes] (YES). It can be used to limit the number of consecutive restarts in the even</li> <li>[5 min] (5): 5 minutes</li> <li>[10 min] (10): 10 minutes</li> <li>[30 min] (30): 30 minutes</li> <li>[1 hour] (1h): 1 hour</li> <li>[2 hours] (2h): 2 hours</li> <li>[3 hours] (3h): 3 hours</li> <li>[Unlimited] (Ct): Unlimited (except for [MOTOR PHASE LOSS] (OPF the max. duration of the restart process is limited to 3 hours)</li> </ul> | nt of a recurrent deter<br>and [INPUT PHAS] | cted fault.<br>E LOSS] (PHF); |
|               | r 5F                                                         | [Fault reset]                                                                                                    |                                             | [No] (nO)                     |
|               | n 0<br>L      <br>L   2<br>L   3<br>L   4<br>L   5<br>L   16 | <ul> <li>[No] (nO): Not assigned</li> <li>[L11] (L11): Logic input L11</li> <li>[L12] (L12): Logic input L12</li> <li>[L13] (L13): Logic input L13</li> <li>[L14] (L14): Logic input L14</li> <li>[L15] (L15): Logic input L15</li> <li>[L16] (L16): Logic input L16</li> </ul>                                                                                                    |                                             |                               |

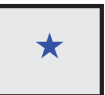

These parameters only appear if the corresponding function has been selected in another menu. When the parameters can also be accessed and set from within the configuration menu for the corresponding function, their description is detailed in these menus, on the pages indicated, to aid programming.

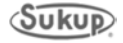

## [FAULT MANAGEMENT] (FLt-) menu

| Cada                                                                   | Description                                                                                                    | Adjuctment                                                                                                    | Fastery                                                                                       |
|------------------------------------------------------------------------|----------------------------------------------------------------------------------------------------|----------------------------------------------------------------------------------------------------|-----------------------------------------------------------------------------------------------|
| Code                                                                   | Description                                                                                                    | range                                                                                                    | setting                                                                                       |
| FLr                                                                    | □ [Catch on the fly]                                                                                                    |                                                                                                    | [No] (nO)                                                                                     |
| п 0<br>У Е 5                                                           | <ul> <li>Used to enable a smooth restart if the run command is maintained a <ul> <li>Loss of line supply or simple power off</li> <li>Reset of current drive or automatic restart</li> <li>Freewheel stop</li> </ul> </li> <li>The speed given by the drive resumes from the estimated speed of the follows the ramp to the reference speed.</li> <li>This function requires 2-wire control ([2/3 wire control] (tCC) = [2 wire (LEL) or [Fwd priority] (PFO).</li> <li>[No] (nO): Function inactive</li> <li>[Yes] (YES): Function active</li> <li>When the function is operational, it activates at each run command, (1 second max.).</li> <li>[Catch on the fly] (FLr) is forced to [No] (nO) if brake control [Brake as</li> </ul>                                                                                                    | after the following ev<br>ne motor at the time<br>e] (2C)) with [2 wire t<br>resulting in a slight<br>ssignment] (bLC) is a | rents:<br>of the restart, then<br>ype] (tCt) = [Level]<br>delay<br>assigned, page <u>85</u> . |
| EEF                                                                    | [External fault ass.]                                                                                                    |                                                                                                    | [No] (nO)                                                                                     |
| ~ 0<br>L      <br>L   2<br>L   3<br>L   4<br>L   5<br>L   15<br>L   15 | <ul> <li>[No] (nO): Not assigned</li> <li>[L11] (L11): Logic input L11</li> <li>[L12] (L12): Logic input L12</li> <li>[L13] (L13): Logic input L13</li> <li>[L14] (L14): Logic input L14</li> <li>[L15] (L15): Logic input L15</li> <li>[L16] (L16): Logic input L16</li> </ul>                                                                                                    |                                                                                                    |                                                                                               |
| [ d    <br>[ d   2<br>[ d   3<br>[ d   4<br>[ d   5                    | If [ACCESS LEVEL] (LAC) = [Level 3] (L3), the following assignments are possible:<br>[CD11] (CD11): Bit 11 of the control word from a communication network<br>[CD12] (CD12): Bit 12 of the control word from a communication network<br>[CD13] (CD13): Bit 13 of the control word from a communication network<br>[CD14] (CD14): Bit 14 of the control word from a communication network<br>[CD15] (CD15): Bit 15 of the control word from a communication network                                                                                                    |                                                                                                    |                                                                                               |
| LEE                                                                    | [External fault config]                                                                                                    |                                                                                                    | [Active high]<br>(HIG)                                                                        |
| L D<br>H I G                                                           | <ul> <li>[Active low] (LO): The external fault is detected when the logic input assigned to [External fault ass.] (EtF) changes to state 0.</li> <li>Note: In this case, [External fault ass.] (EtF) cannot be assigned to a control word bit from a communication network.</li> <li>[Active high] (HIG): The external fault is detected when the logic input or the bit assigned to [External fault ass.] (EtF) changes to state 1.</li> <li>Note: Where [External fault config] (LEt) = [Active high] (HIG), [External fault ass.] (EtF) is assigned to a control word bit from a communication network, and where there is no [External fault ass.] (EtF) fault detection, switching to [External fault config] (LEt) = [Active low] (LO) triggers [External fault ass.] (EtF) fault detection. In this case, it is necessary to turn the drive off and then back on again.</li> </ul> |                                                                                                    |                                                                                               |
| EPL                                                                    | [External fault mgt]                                                                                                    |                                                                                                    | [Freewheel]<br>(YES)                                                                          |
| n D<br>9 E S<br>r N P<br>F S E                                         | <ul> <li>[Ignore] (nO): Ignore</li> <li>[Freewheel] (YES): Detected fault management with freewheel stop</li> <li>[Ramp stop] (rMP): Detected fault management with stop on ramp</li> <li>[Fast stop] (FSt): Detected fault management with fast stop</li> </ul>                                                                                                    |                                                                                                    |                                                                                               |

## [FAULT MANAGEMENT] (FLt-) menu

| rer-               |                                                                                                    |                                                                                                    |                       |                      |  |  |  |
|--------------------|----------------------------------------------------------------------------------------------------|----------------------------------------------------------------------------------------------------|-----------------------|----------------------|--|--|--|
| SEL -<br>drE -     | Code                                                                                                    | Description                                                                                                    | Adjustment<br>range   | Factory setting      |  |  |  |
| 1 - 0 -<br>C E L - | 0 P L                                                                                                    | [Output Phase Loss]                                                                                                    |                       | [Yes] (YES)          |  |  |  |
| FUn -              |                                                                                                    |                                                                                                    |                       |                      |  |  |  |
| с о п -            |                                                                                                    | If [Output Phase Loss] (OPL) is set to nO loss of cable is not detected  Check this action will not endanger personnel or equipment in any way                                                                                                    |                       |                      |  |  |  |
| 5 U P -            |                                                                                                    | Failure to follow these instructions will result in death or serious injury.                                                                                                    |                       |                      |  |  |  |
|                    | ~ 0<br>УЕ 5<br>О П С                                                                                                    | <ul> <li>[No] (nO): Function inactive</li> <li>[Yes] (YES): Tripping on the [MOTOR PHASE LOSS] (OPF)</li> <li>[Output cut] (OAC): No tripping on a [MOTOR PHASE LOSS] (OPF), but management of the output voltage in order to avoid an overcurrent when the link with the motor is re-established and catch on the fly performed even if [Catch on the fly] (FLr) = [No] (nO). To be used with output contactor. [Output Phase Loss] (OPL) is forced to [Yes] (YES) if [Brake assignment] (bLC) is not set to [No] (nO), page <u>85</u>.</li> </ul> |                       |                      |  |  |  |
|                    | IPL                                                                                                    | [Input phase loss]                                                                                                    |                       | [Yes] (YES)          |  |  |  |
|                    | This parameter is only accessible on 3-phase drives.         Image: Display the second second secon                           |                                                                                                    |                       |                      |  |  |  |
|                    | OHL                                                                                                    | [Overtemp fault mgt]                                                                                                    |                       | [Freewheel]<br>(YES) |  |  |  |
|                    |                                                                                                    | CAUTION                                                                                                    |                       |                      |  |  |  |
|                    |                                                                                                    | <ul> <li>RISK OF DAMAGE TO THE MOTOR</li> <li>Inhibiting drive overheating fault detection results in the drive not being prote</li> <li>Check that the possible consequences do not present any risk.</li> </ul>                                                                                                    | ected. This invalidat | es the warranty.     |  |  |  |
|                    |                                                                                                    |                                                                                                    |                       |                      |  |  |  |
|                    | Image: Constraint of the state of the state of the s |                                                                                                    |                       |                      |  |  |  |
|                    | OLL                                                                                                    | [Overload fault mgt]                                                                                                    |                       | [Freewheel]<br>(YES) |  |  |  |
|                    |                                                                                                    | CAUTION                                                                                                    |                       |                      |  |  |  |
|                    |                                                                                                    | RISK OF DAMAGE TO THE MOTOR                                                                                                    |                       |                      |  |  |  |
|                    | If <b>[Overload fault mgt]</b> is set to <b>nO</b> , motor thermal protection is no longuer provided by the drive. If alternative means of thermal protection.                                                                                                    |                                                                                                    |                       |                      |  |  |  |
|                    |                                                                                                    | Failure to follow these instructions can result in equipment damage.                                                                                                    |                       |                      |  |  |  |
|                    | n 0<br>9 E S<br>r N P<br>F S E                                                                                                    | <ul> <li>[Ignore] (nO): Ignore</li> <li>[Freewheel] (YES): Detected fault management with freewheel stop</li> <li>[Ramp stop] (rMP): Detected fault management with stop on ramp</li> <li>[Fast stop] (FSt): Detected fault management with fast stop</li> </ul>                                                                                                    | )                     |                      |  |  |  |

## [FAULT MANAGEMENT] (FLt-) menu

| Code                                                                                          | Description                                                                                                    | Adjustment<br>range                                                                                                    | Factory setting                                                                                                    |  |  |  |
|-----------------------------------------------------------------------------------------------|----------------------------------------------------------------------------------------------------|----------------------------------------------------------------------------------------------------|----------------------------------------------------------------------------------------------------|--|--|--|
| 5 L L                                                                                         | ☐ [Modbus fault mgt]                                                                                                    |                                                                                                    | [Fast stop]                                                                                                    |  |  |  |
|                                                                                               |                                                                                                    |                                                                                                    |                                                                                                    |  |  |  |
|                                                                                               | A WARNING                                                                                                    |                                                                                                    |                                                                                                    |  |  |  |
|                                                                                               | LOSS OF CONTROL         If [Modbus fault mgt] (SLL) = [Ignore] (n0), communication control will be inhibited. For safety reasons, inhibiting the communication fault detection should be restricted to the debug phase or to special applications.         Failure to follow these instructions can result in death, serious injury, or equipment damage.         Image: Interpret in the series of the series of the serie                           |                                                                                                    |                                                                                                    |  |  |  |
|                                                                                               |                                                                                                    |                                                                                                    |                                                                                                    |  |  |  |
| п D<br>УЕ 5<br>г П Р<br>F 5 Ł                                                                 |                                                                                                    |                                                                                                    |                                                                                                    |  |  |  |
| C D L                                                                                         | □ [CANopen fault mgt]                                                                                                    |                                                                                                    | [Fast stop] (FSt)                                                                                                    |  |  |  |
|                                                                                               |                                                                                                    |                                                                                                    |                                                                                                    |  |  |  |
|                                                                                               | LOSS OF CONTROL<br>If [CANopen fault mgt] (COL) = [Ignore] (n0), communication control will b<br>inhibiting the communication fault detection should be restricted to the debut                                                                                                    | e inhibited. For saf                                                                                                    | ety reasons,                                                                                                    |  |  |  |
| с D<br>4 E S<br>с П Р<br>F S E                                                                | LOSS OF CONTROL         If [CANopen fault mgt] (COL) = [Ignore] (n0), communication control will be inhibiting the communication fault detection should be restricted to the debut         Failure to follow these instructions can result in death, serious injury, or [Ignore] (nO): Ignore         [Ignore] (nO): Ignore         [Freewheel] (YES): Detected fault management with freewheel stop         [Ramp stop] (rMP): Detected fault management with stop on ramp         [Fast stop] (FSt): Detected fault management with fast stop                                                                                                    | e inhibited. For saf<br>g phase or to speci<br>or equipment dam                                                                                                    | ety reasons,<br>al applications.<br><b>age.</b>                                                                                                    |  |  |  |
| п 0<br>9 E S<br>г П Р<br>F S E<br>Е п L                                                       | LOSS OF CONTROL         If [CANopen fault mgt] (COL) = [Ignore] (n0), communication control will be inhibiting the communication fault detection should be restricted to the debut         Failure to follow these instructions can result in death, serious injury, and the information of the information of the inf | e inhibited. For saf<br>g phase or to speci<br>or equipment dam                                                                                                    | ety reasons,<br>al applications.<br>age.<br>[Yes] (YES)                                                                                                    |  |  |  |
| 0<br>9 E S<br>7 P<br>F S E<br>E - 1<br>E - 1<br>S E S                                         | LOSS OF CONTROL         If [CANopen fault mgt] (COL) = [Ignore] (n0), communication control will be inhibiting the communication fault detection should be restricted to the debut         Failure to follow these instructions can result in death, serious injury, or [Ignore] (nO): Ignore         [Ignore] (nO): Ignore         [Freewheel] (YES): Detected fault management with freewheel stop         [Ramp stop] (rMP): Detected fault management with stop on ramp         [Fast stop] (FSt): Detected fault management with fast stop         Image: [Autotune fault mgt]         This parameter can be used to manage drive behavior in the event for TUNING FAULT] (tnF)         [No] (nO): Ignored (the drive reverts to the factory settings)         [Yes] (YES): Detected fault management with drive locked If [Cold stator resist.] (rSC), page <u>42</u> , is not set to [No] (nO), [Autote (YES).                                                                                                    | ee inhibited. For saf<br>g phase or to speci<br>or equipment dam<br>o<br>hat auto-tuning is u<br>une fault mgt] (tnL)                                                                                                    | ety reasons,<br>al applications.<br>age.<br>[Yes] (YES)<br>nsuccessful [AUTO<br>is forced to [Yes]                                                                                          |  |  |  |
| - 0<br>9 E S<br>F S L<br>L F L                                                                | LOSS OF CONTROL         If [CANopen fault mgt] (COL) = [Ignore] (n0), communication control will be inhibiting the communication fault detection should be restricted to the debut         Failure to follow these instructions can result in death, serious injury, of         [Ignore] (nO): Ignore         [Freewheel] (YES): Detected fault management with freewheel stop         [Ramp stop] (rMP): Detected fault management with stop on ramp         [Fast stop] (FSt): Detected fault management with fast stop         Image: Image: Ima                                                                                                    | ee inhibited. For saf<br>g phase or to speci<br>or equipment dam<br>hat auto-tuning is u<br>une fault mgt] (tnL)                                                                                                    | ety reasons,<br>al applications.<br>age.<br>[Yes] (YES)<br>nsuccessful [AUTO<br>is forced to [Yes]<br>[Freewheel]<br>(YES)                                                                  |  |  |  |
| , 0<br>9 E S<br>F S E<br>E n L<br>9 E S<br>L F L<br>9 E S<br>L F F<br>r L S<br>r N P<br>F S E | LOSS OF CONTROL         If [CANopen fault mgt] (COL) = [Ignore] (n0), communication control will be inhibiting the communication fault detection should be restricted to the debut         Failure to follow these instructions can result in death, serious injury, or [Ignore] (nO): Ignore         □       [Ignore] (nO): Ignore         □       [Freewheel] (YES): Detected fault management with freewheel stop         □       [Ramp stop] (rMP): Detected fault management with stop on ramp         □       [Fast stop] (FSt): Detected fault management with fast stop         □       [Autotune fault mgt]         This parameter can be used to manage drive behavior in the event of TUNING FAULT] (tnF)         □       [No] (nO): Ignored (the drive reverts to the factory settings)         □       [Yes] (YES): Detected fault management with drive locked if [Cold stator resist.] (rSC), page <u>42</u> , is not set to [No] (nO), [Autotic (YES).         □       [Ignore] (nO): Ignored (only possible value if [AI3 min. value] (CrL3         □       [Freewheel] (YES): Detected fault management with freewheel stop         □       [fallback spd] (LFF): The drive switches to the fallback speed ([fallback spd] (LFF): The drive switches to the fallback speed ([fallback spd] (LFF): Detected fault management with fast stop on This speed is saved and stored as a reference until the fault has di         □       [Fast stop] (FSt): Detected fault management with fast stop         Note: Before setting [4-20mA loss] (LFF) to [fallback spd] (LFF) c                                                                                                    | the inhibited. For saf<br>g phase or to speci<br>or equipment dam<br>that auto-tuning is u<br>une fault mgt] (tnL)<br>(s 3 mA, page <u>48</u> )<br>ack spd] (LFF) para<br>perating when the lise<br>sappeared.                                                         | ety reasons,<br>al applications.<br>age.<br>[Yes] (YES)<br>nsuccessful [AUTO<br>is forced to [Yes]<br>[Freewheel]<br>(YES)<br>ameter).<br>oss was detected.<br>of input ΛΙ3.                |  |  |  |
| - 0<br>965<br>- 0P<br>F 5E<br>E n L<br>965<br>L F L<br>U F L<br>U F F<br>F 5E<br>L F F        | <ul> <li>LOSS OF CONTROL</li> <li>If [CANopen fault mgt] (COL) = [Ignore] (n0), communication control will be inhibiting the communication fault detection should be restricted to the debu</li> <li>Failure to follow these instructions can result in death, serious injury, a</li> <li>[Ignore] (nO): Ignore</li> <li>[Freewheel] (YES): Detected fault management with freewheel stop</li> <li>[Ramp stop] (fMP): Detected fault management with stop on ramp</li> <li>[Fast stop] (FS1): Detected fault management with fast stop</li> <li>[Autotune fault mgt]</li> <li>This parameter can be used to manage drive behavior in the event factory of the event of TUNING FAULT] (tnF)</li> <li>[No] (nO): Ignored (the drive reverts to the factory settings)</li> <li>[Yes] (YES): Detected fault management with drive locked If [Cold stator resist.] (rSC), page 42, is not set to [No] (nO), [Autotta (YES).</li> <li>[4-20mA loss]</li> <li>[Ignore] (nO): Ignored (only possible value if [AI3 min. value] (CrL3 (Freewheel] (YES): Detected fault management with freewheel stop (fallback spd] (LFF): The drive maintains the speed at which it was on This speed is saved and stored as a reference until the fault has di [Ramp stop] (rMP): Detected fault management with fast stop mote: Before acting [4-20mA loss] (LFL) to [fallback spd] (LFF) eh If [4-20mA loss] (LFL) = [fallback spd] (LFF) or [Spd maint.] (rLS), r</li> </ul>                                                                                                    | the inhibited. For saf<br>g phase or to speci<br>or equipment dam<br>that auto-tuning is u<br>une fault mgt] (tnL)<br>) ≤ 3 mA, page <u>48</u> )<br>cack spd] (LFF) para<br>perating when the l<br>sappeared.<br>the connection<br>to code is displayed<br>0 to 500 Hz | ety reasons,<br>al applications.<br>age.<br>[Yes] (YES)<br>nsuccessful [AUTO<br>is forced to [Yes]<br>[Freewheel]<br>(YES)<br>ameter).<br>oss was detected.<br>of input Al3.<br>t.<br>10 Hz |  |  |  |

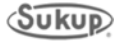

## [FAULT MANAGEMENT] (FLt-) menu

| Code                                                                                                    | Description                                                                                                    | Adjustment<br>range                                   | Factory setting |  |  |  |
|----------------------------------------------------------------------------------------------------|----------------------------------------------------------------------------------------------------|-------------------------------------------------------|-----------------|--|--|--|
| drn                                                                                                    | [Derated operation]                                                                                                    |                                                       | [No] (nO)       |  |  |  |
| 2 s<br>9 E 5                                                                                                    | Lowers the tripping threshold of [Undervoltage] (USF): in order to operate on line supplies with 50 voltage drops.  [No] (nO): Function inactive [Yes] (YES): Function active In this case, drive performance is derated.                                                                                                    |                                                       |                 |  |  |  |
|                                                                                                    | CAUT                                                                                                    | ION                                                   |                 |  |  |  |
| RISK OF DAMAGE TO DRIVE         When [Derated operation] (drn) = [Yes] (YES), use a line choke (see catalog).         Failure to follow these instructions can result in equipment damage. |                                                                                                    |                                                       |                 |  |  |  |
| 5 E P                                                                                                    | □ [UnderV. prevention]                                                                                                    |                                                       | [No] (nO)       |  |  |  |
| - 0<br>115<br>- 119<br>- 55                                                                                                    | <ul> <li>This function can be used to control the type of stop where there is a loss of line supply.</li> <li>[No] (nO): Locking of the drive and freewheel stopping of the motor</li> <li>[DC Maintain] (MMS): This stop mode uses the inertia to maintain the drive power supply as long as possible.</li> <li>[Ramp stop] (rMP): Stop according to the valid ramp ([Deceleration] (dEC) or [Deceleration 2] (dE2))</li> <li>[Fast stop] (FSt): Fast stop, the stopping time depends on the inertia and the braking ability of the drive</li> </ul>                               |                                                       |                 |  |  |  |
| I n H                                                                                                    | [Fault inhibit assign.]                                                                                                    |                                                       | [No] (nO)       |  |  |  |
|                                                                                                    |                                                                                                    |                                                       |                 |  |  |  |
| 2 s                                                                                                    | <ul> <li>LOSS OF PERSONNEL AND EQUIPMENT PROTECTION</li> <li>Enabling the fault inhibition parameter [Fault inhibit assign.] (inH) will disable the drive controller profeatures.</li> <li>InH should not be enabled for typical applications of this equipment.</li> <li>InH should be enabled only in extraordinary situations where a thorough risk analysis demonstrates the presence of adjustable speed drive protection poses a greater risk than personnel injury or equipment data Failure to follow these instructions will result in death or serious injury.</li> </ul> |                                                       |                 |  |  |  |
| n D<br>L I I<br>L I 2<br>L I 3<br>L I 4<br>L I 5<br>L I 6                                                                                                    | This function disables drive protection for the follo<br>SLF, CnF, EPF, CrF, LFF, OHF, OBF, OLF, OSF,<br>[No] (nO): Not assigned<br>[L11] (L1): Logic input L11<br>[L12] (L12): Logic input L12<br>[L13] (L13): Logic input L13<br>[L14] (L14): Logic input L14<br>[L15] (L15): Logic input L15<br>[L16] (L16): Logic input L16<br>The logic inputs are active in the high state                                                                                                    | wing detected faults:<br>OPF, PHF, SOF, tnF, COF, bLF |                 |  |  |  |

2.5

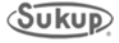

## [FAULT MANAGEMENT] (FLt-) menu

| Code             | Description                                                                                                    | Adjustment range | Factory<br>setting |  |  |
|------------------|----------------------------------------------------------------------------------------------------|------------------|--------------------|--|--|
| r P r            | <pre>Pr □ [Operating t. reset]</pre>                                                                                                    |                  | [No] (nO)          |  |  |
| r L H            | <ul> <li>[No] (nO): No</li> <li>[rst. runtime] (rtH): Operating time reset to zero</li> <li>The [Operating t_reset] (rPr) parameter automatically returns to [No] (nO) after resetting to 0</li> </ul> |                  |                    |  |  |
| r P              | [Product reset]                                                                                                    |                  | [No] (nO)          |  |  |
|                  |                                                                                                    |                  |                    |  |  |
|                  | UNINTENDED EQUIPMENT OPERATION                                                                                                    |                  |                    |  |  |
|                  | You are going to reset the drive.                                                                                                    |                  |                    |  |  |
| ₫ <sup>2</sup> s | Check this action will not endanger personnel or equipment in any way.                                                                                                    |                  |                    |  |  |
|                  | Failure to follow these instructions will result in death or serious injury.                                                                                                    |                  |                    |  |  |
| n 0<br>465       | □ [No] (nO): No<br>□ [Yes] (YES): Yes                                                                                                    |                  |                    |  |  |

2 2 5

The jog dial (ENT) needs to be pressed and held down (for 2 s) to change the assignment for this parameter.

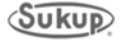

# Appendix I

# **GSM Modem (Optional)**

Installation Operation

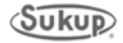

### **T24999 GSM Modem Kit Installation and Operation Instructions**

**IMPORTANT:** For modem to work properly, software on both PLC and HMI must be version 2.02 or greater. To get latest dryer updates, go to <u>http://www.sukup.com/Products/QuadraTouch</u>.

- 1. Check for GSM coverage in your area. AT&T, T-Mobile, and iWireless are popular GSM providers and all offer prepaid plans. Check each one for the best coverage plan.
  - a. You will need to know the 20-digit ICCID# on the card provided.
  - b. You may need the 15-digit IMEI# found on the sticker on side of GSM modem.
  - c. Activating your SIM card online is usually easiest, but if you do call, talking to a real person is generally the next best option.
  - d. Prepaid is usually the easiest way to go. Each company has different plans to accommodate your situation. GSM modem operates with text messages over VOICE NETWORKS. Do not get a data plan or add a line if it's not necessary. It will be much less expensive to use the prepaid option.

SIM card comes pre-installed into GSM modem. If for some reason you need to change SIM cards (like in Step 7) or need the IMEI#, you may open the modem by pressing in the green tabs with a small screwdriver on top and bottom of modem. See Image 1. The piece will slide outward as shown in Image 2.

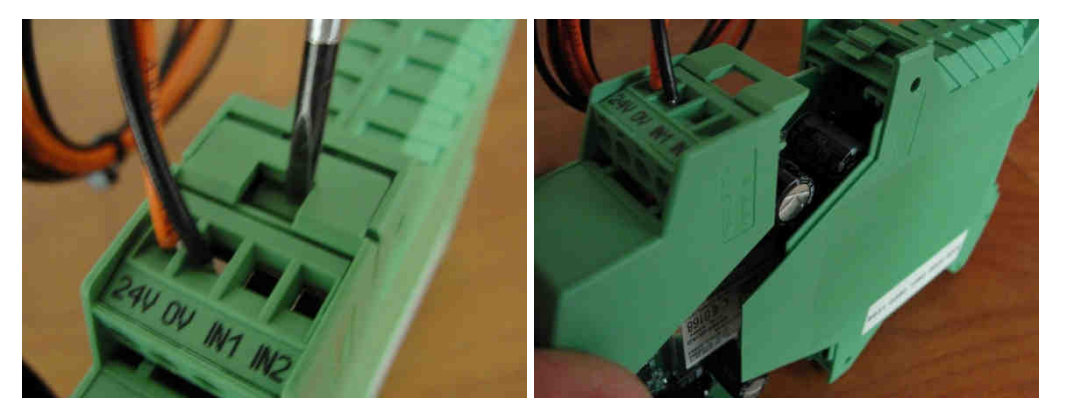

Image 1 – Pressing tab

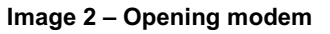

- 2. Mount GSM modem onto DIN rail. Modem should be mounted in power box or auxiliary box.
- 3. Connect GSM modem's power wires (See Image 3) to terminals 18 (orange) and 95 (black) located at bottom of power box.

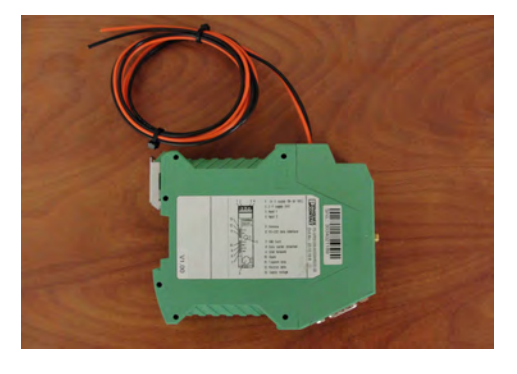

Image 3 – GSM modem power wires

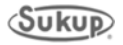

4. Connect GSM modem to PLC with Serial Interface Cable as shown in Images 4 and 5.

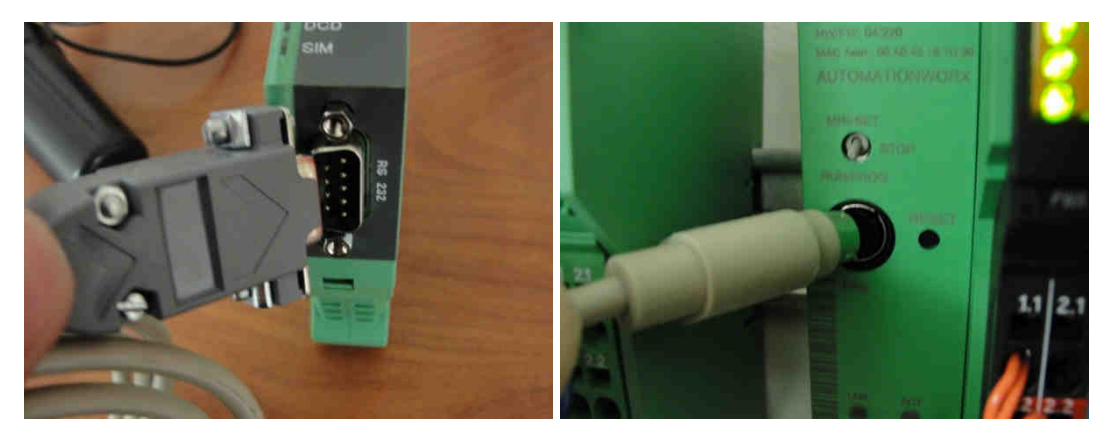

Images 4 and 5 – Connecting modem to PLC

- 5. To mount antenna, you'll need to make a 5/8" hole in top of power box or in top of auxiliary box (typically provides best reception), depending on where modem was mounted.
- 6. Mount the antenna, and connect other end to GSM modem as shown in Image 6.

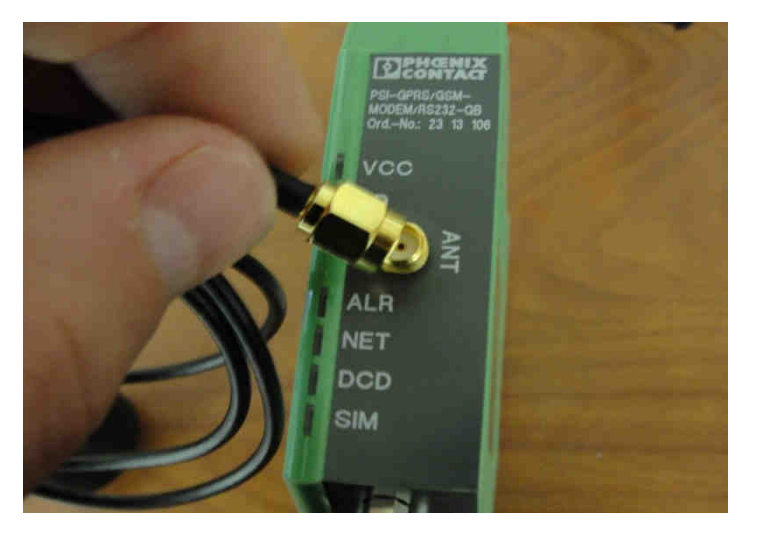

Image 6 – Plugging in antenna

7. You are finished. When powering up you will see VCC light flashing. After it has started, modem will search for a GSM signal. If it finds a signal, you will see a steady flashing or solid light on the NET light (after a couple of minutes). If NET light is not lit, SIM card was not properly activated or there is no GSM signal. You may have to try a different GSM provider if this is the case.

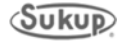

### **Operating Instructions**

GSM Modem interacts with PLC by relaying text messages to a preprogrammed number in touch panel. In case of a fault condition, the system will automatically text message that preprogrammed number once a minute for 10 minutes. It will include the reason for the fault as well as a wire number if applicable.

If you have received the fault message and do not wish to keep receiving the same message for the next 10 minutes, simply send a text response of "00" to GSM modem.

In addition to receiving text alerts in fault conditions, you can also query the dryer for its running status. Text message GSM modem with "1234" and modem will respond with dryer's running status including time remaining (if applicable), plenum temperatures, moisture content, grain temperature and unload speed.

If for some reason you wish to shut dryer down without being there, use the remote shutdown feature. Text message GSM modem with "8888" to shut dryer down. You will not, however, be able to start dryer remotely.

V2.6 software updates allow you to change plenum temperature setpoint(s) and discharge moisture setpoint.

Text "P#XXX" to give dryer a new plenum temperature setpoint. Example: "P1220" would give plenum 1 (lowest plenum) a new setpoint of 220°. This command is **not** case sensitive. "P" or "p" will work. This command will receive an acknowledgment after it has been changed.

Text "MSTXXX" to give dryer a new discharge moisture setpoint. Example: "MST145" would give dryer a new setpoint of 14.5 percent. This command is **slightly** case sensitive. "MST," "Mst", and "mst" will work. This command will receive an acknowledgment after it has been changed.

Keep in mind that you can text dryer from ANY phone with the messages "00", "1234", "8888", "P#XXX" or "MSTXXX". However, only the preprogrammed number in the touch panel will receive fault condition text message alerts.

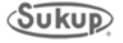